このマニュアルの使い方

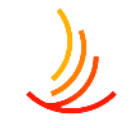

### こちらのマニュアルはマニュアルサイトに掲載されている情報をまとめた キーワード検索用のマニュアルです。

目次ページはありませんので 「ctrl+F」で検索を行ってご利用をお願いします。

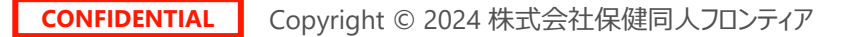

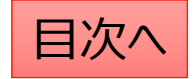

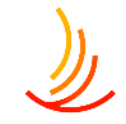

## まずはログインをしてみましょう。

ログインには弊社よりお送りしているログイン情報を利用します。 ログイン画面は2段階認証になっています。 まずベーシック認証のIDとパスワードを入力し、 ログイン画面のIDとパスワード、画像認証を入力します。

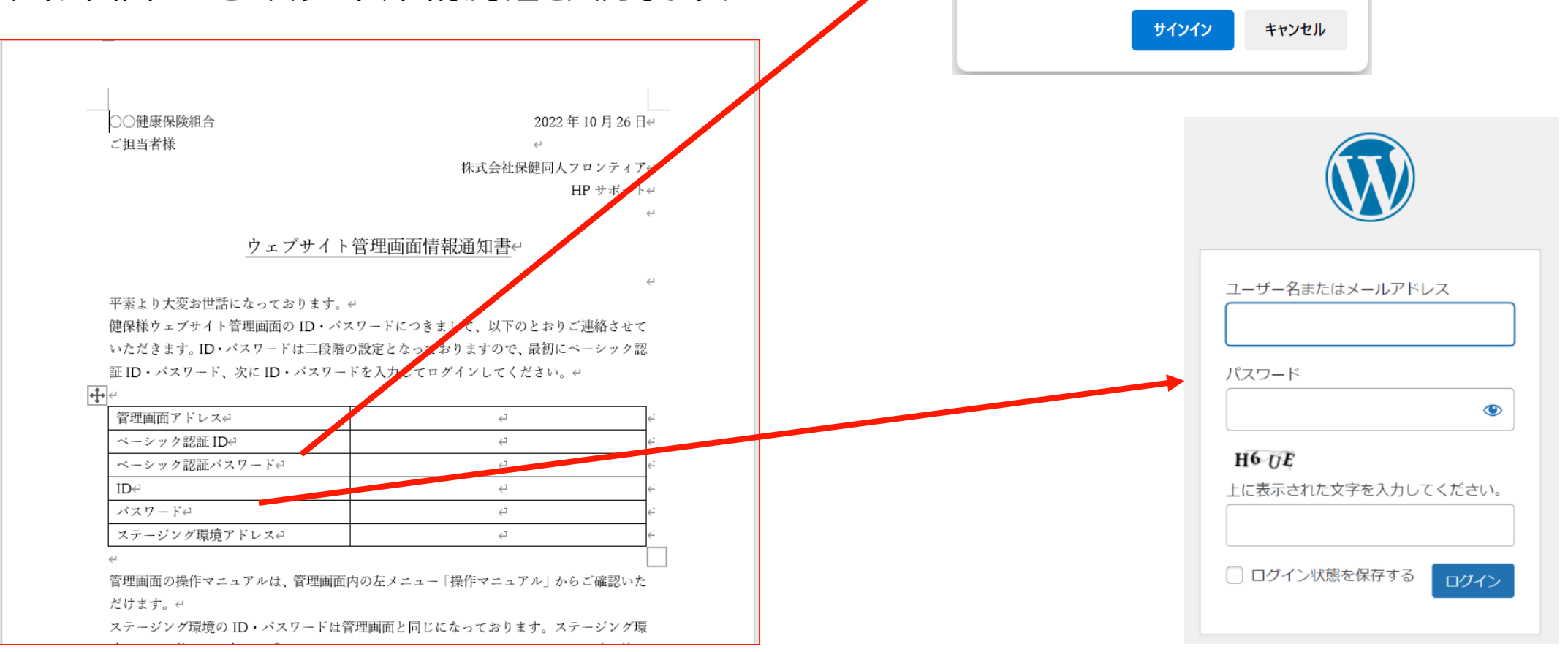

このサイトにアクセスするにはサインインしてください

http://18.177.131.163 では認証が必要となります このサイトへの接続は安全ではありません

kenpo

.....

ユーザー名

パスワード

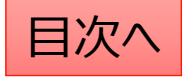

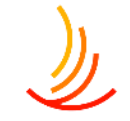

### 管理画面の各機能の説明①

HPトップページ上でのそれぞれの部分の 管理画面上での名称は以下の通りです。

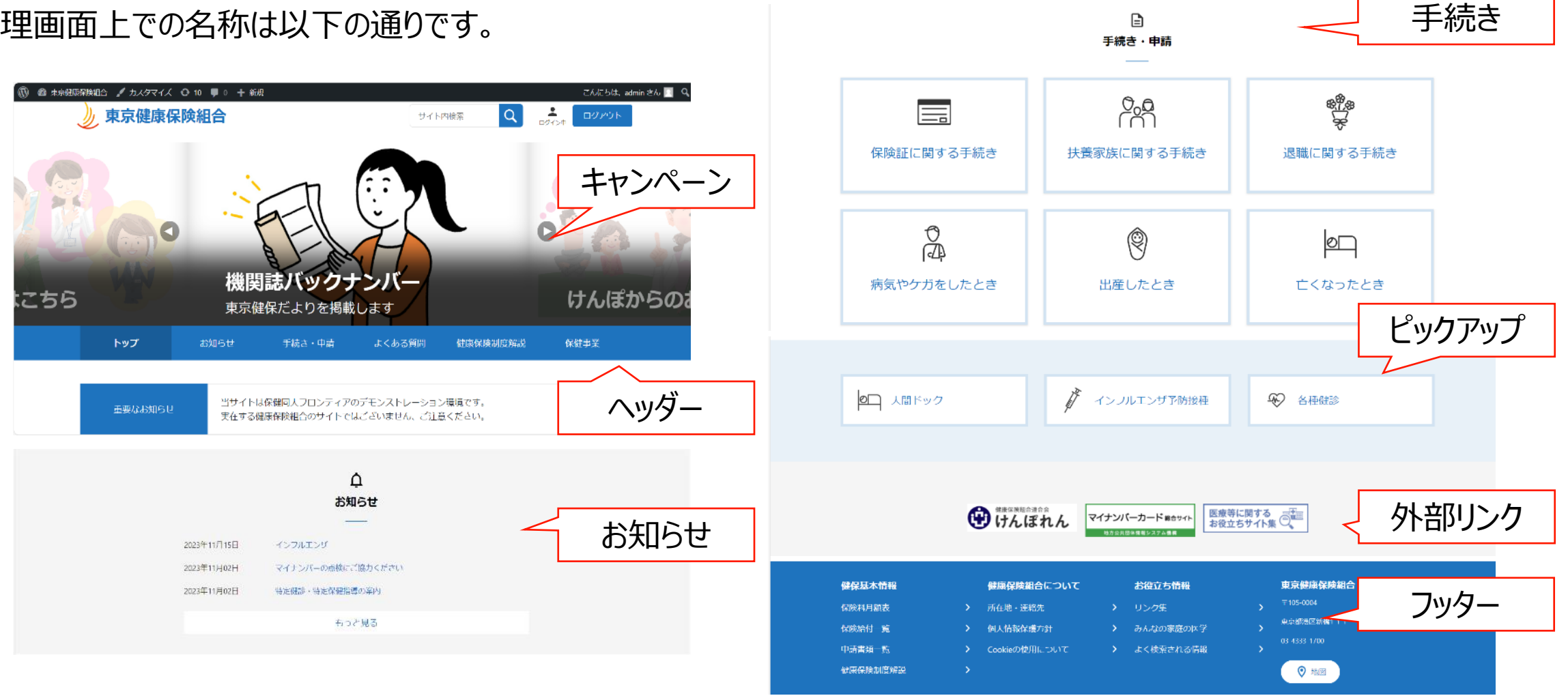

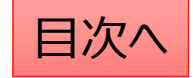

### 管理画面の各機能の説明②

## ١

### <u>トップページの表示に関わること</u>

キャンペーン... サイト上部のスライドショーの設定を行います。

ヘッダーメニュー... ホームページ全体でページ上部に表示されるリンクメニューの管理を行います。

ピックアップ... サイト内のページへのリンクをロゴ (画像)と文字列で表示することが可能です。

外部リンク... サイト外のページへのリンクをバナー(画像)か文字列で表示することが可能です。

フッターメニュー... ホームページ全体でページ下部に表示されるリンクメニューの管理を行います。

サイト基本設定…サイトの表示名や保険者の情報を設定できます。

問い合わせ管理…問い合わせ窓口としてメールアドレスを設定したボタンを設置します。

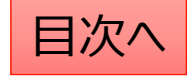

#### <u>各ページの編集にかかわること</u>

| お知らせ      | 保険者からのお知らせをカテゴリごとに掲載できます。       |
|-----------|---------------------------------|
| 手続き       | シチュエーションごとの手続き方法を掲載できます。        |
| よくある質問    | 利用者から寄せられるよくある質問をカテゴリーごとに掲載可能です |
| <br>固定ページ | 上記以外のページの編集を行います。               |

### ファイルの編集にかかわること

広報... 機関誌バックナンバー掲載を行います

電子ブック... 機関誌PDFの電子ブック化を行います。

文書管理... 申請書類の管理を行います。

メディア... サイト内のすべてのファイルの管理を行います

Media Library Folders Pro...パスワード付きファイルの管理を行います。

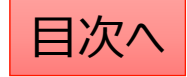

### ワードプレスの編集画面の各メニューの操作

- ワードプレスの編集画面では以下のように各メニューの操作ができます。 1. 「∧」「∨」を押すと各メニューを上下に移動できます。
- 2. ▲を押すと各メニューが最小化されます。
- 3. メニューが隠れている場合は▼を押すと表示されます。

| キャンペーンの追加                         |           | 1                                        |
|-----------------------------------|-----------|------------------------------------------|
| キャンペーン                            | ~ ¥ *     |                                          |
| タイトルを追加 *                         | ✓ 公開画面に表示 | 下書き保存<br>Ŷ ステータス: 下書き 編集   ③ 公開状態: 公開 編集 |
| サプタイトルを追加                         |           | 111 <b>すぐに</b> 公開する 編集                   |
| タイトル、普里色主子                        |           | <u>新規下書き</u><br>公開                       |
| <ul> <li>● 表示 ○ 非表示</li> </ul>    |           |                                          |
| 画像ファイル                            |           | 公開開始日時                                   |
| 画像ファイル読み込みエラー時の代替テキスト<br>添行<br>画像 | 公開終了日時    |                                          |
| リンク                               |           | 表示・非表示                                   |

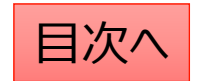

# 便利機能の解説

### 便利機能:新しいタブで開く

固定ページでメディア機能のURLや文書管理のショートコードを利用した作業を行う際に、 対象の機能を右クリックして「リンクを新しいタブで開く」をクリックすると複数のタブを開いた状態で作業ができるので便利です。

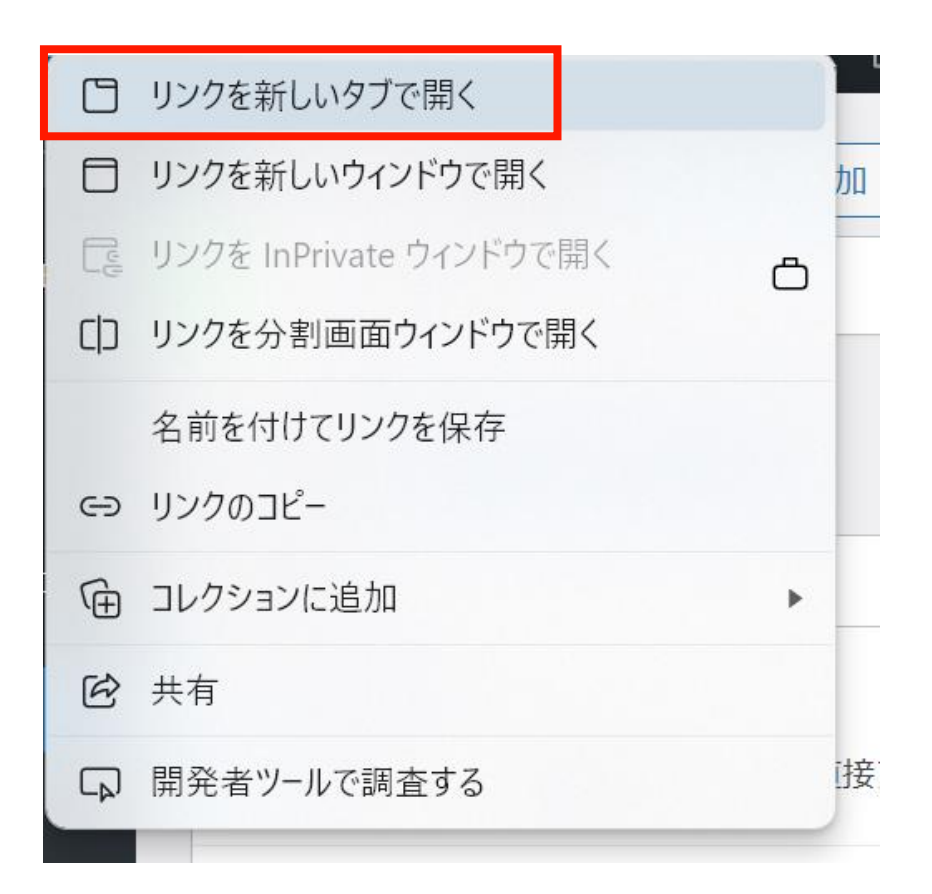

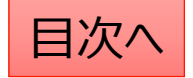

ステージング環境の使い方

ステージング環境はプレビュー機能の無い機能の画面表示を確認する際に利用します。 【具体例】

- 1. キャンペーンやヘッダー等の「トップページの表示に関する機能」の表示を確認する際。
- 2. 文書管理で作成した申請書類の表示を確認する際。
- 3. 「よくある質問」や「手続き」のトップページでの表示を確認する際。

#### 【利用方法】

ステージング環境のURLは「ウェブサイト管理画面情報通知書」の下部に記載されています。 (IDとパスワードは管理画面のものと同様です。)

| ÷ | ¢-            |    |   |
|---|---------------|----|---|
|   | 管理画面アドレス↔     | €) | ÷ |
|   | ベーシック認証 ID↩   | r⇒ | ÷ |
|   | ベーシック認証パスワード↔ | r⇒ | ÷ |
|   | ID↩           | ⊊- | ÷ |
|   | パスワード∉        | ⊊- | ÷ |
|   | ステージング環境アドレス↔ | ⊂) | ÷ |
|   | 4             |    |   |

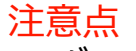

ヘッダーの上のオレンジ色の帯の有無で、 ステージング環境であることを確認するようにしてください。

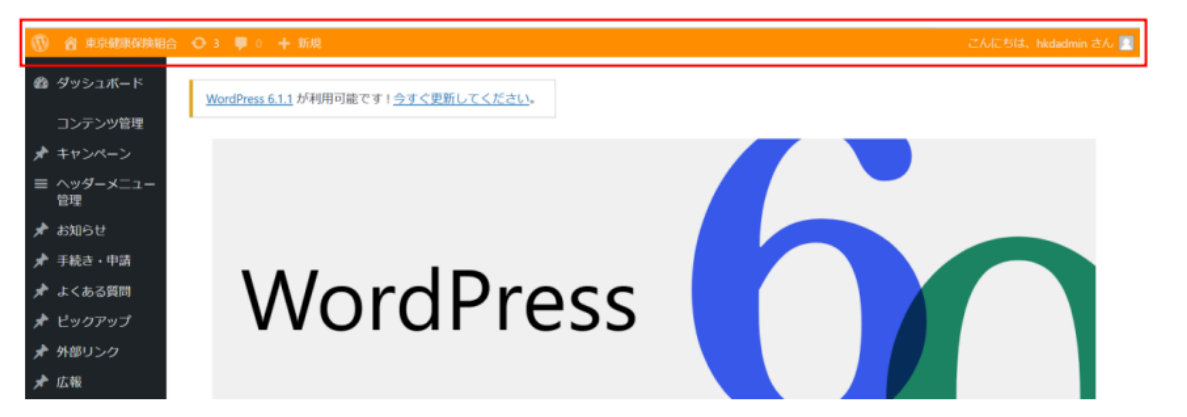

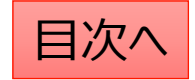

## ページの複製を行う(新規下書き)

ここでは年度更新に当たり、2023年度向けのお知らせを 複製して2024年度向けに予約投稿する手順を説明します。

1,対象の記事の「新規下書き」をクリック

| □ <u>タイトル</u> ◆                                                              | <u>表示</u>          | <u>カテゴリ</u> 🔷 | 表示日付    |
|------------------------------------------------------------------------------|--------------------|---------------|---------|
| <ul> <li>2023年度インフ</li> <li>ルエンザ予防接</li> <li>種受付開始のお</li> <li>知らせ</li> </ul> | 表示中 (トップペ<br>ージ表示) | 2023年度        | 2023年11 |
| 編 <mark>集 コミ相/18</mark><br>動 新規下書き <br>書き直して再光行                              |                    |               |         |
|                                                                              |                    |               |         |

2, 複製された記事の編集画面が立ち上がります。 タイトルに「コピー:」と入力されるので修正する。

タイトル\*

「コピー:」 2023年度インフルエンザ予防接種受付開始のお知らせ

3,内容の編集が完了したら「公開」タブの「公開状態」の「編集」をクリック

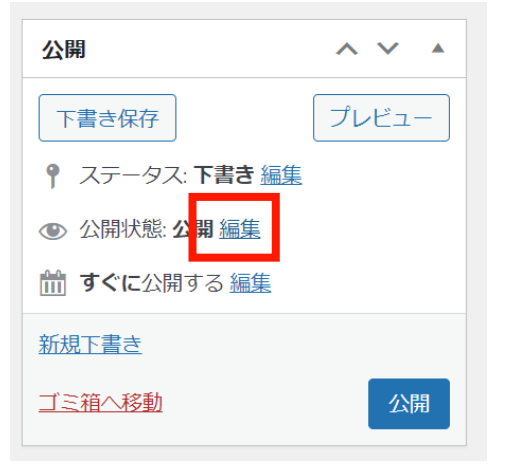

4, 公開日時を指定し、「OK」をクリック 5, 「予約投稿」をクリック

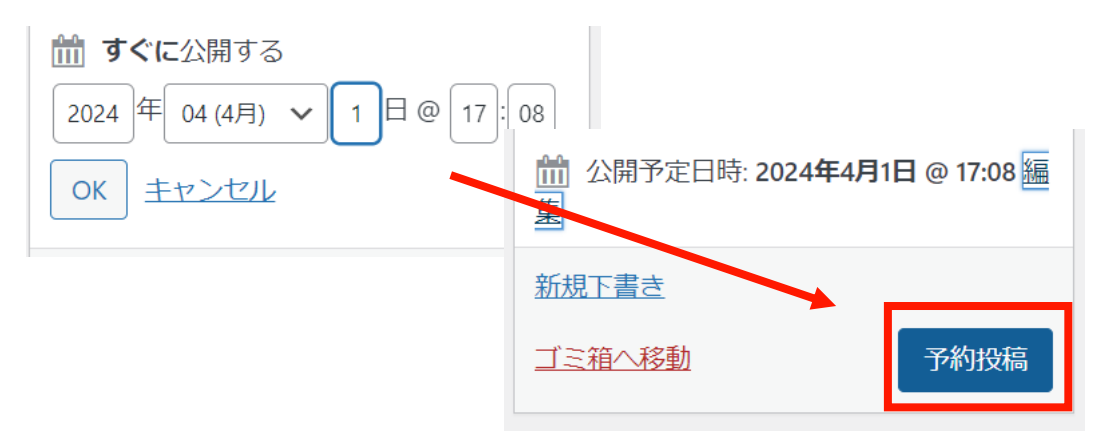

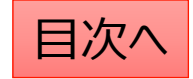

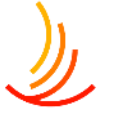

## ページの編集を予約する(書き直して再発行)

ここでは年度更新に当たり、現在公開中の固定ページを 編集して4月1日に予約投稿する手順を説明します。

1,対象の記事の「書き直して再発行」をクリック

インフルエンザ予防接種
 編集|ゴミ箱へ移動|新規下書き|書き直して再発行

2,編集画面が立ち上がりま すのでページを編集し、 公開日時を指定します。

| 固定ページ  | ブロック ×                                |
|--------|---------------------------------------|
| 概要     | ^                                     |
| 表示状態   | 公開                                    |
| 再公開    | 11月15日 10:02 AM                       |
| テンプレート | デフォルトテン                               |
| URL    | 18.177.131.163/イ<br>ンフルエンザ予防<br>接種-2/ |

3,内容の編集と日時の指定が完了したら、 画面右上の「予約投稿」ボタンをクリックします。

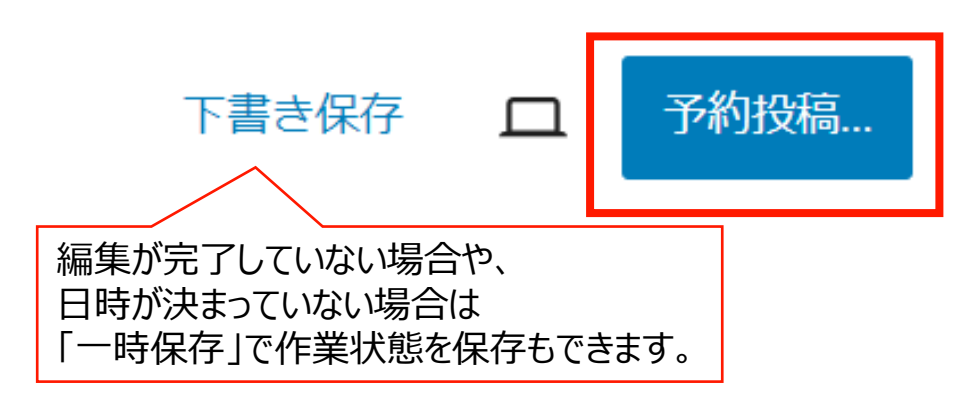

4,予約投稿や下書き保存が完了すると、管理画面では 以下のように一覧表示されます。再度編集を行う場合 は左側の青文字をクリックして編集を行います。

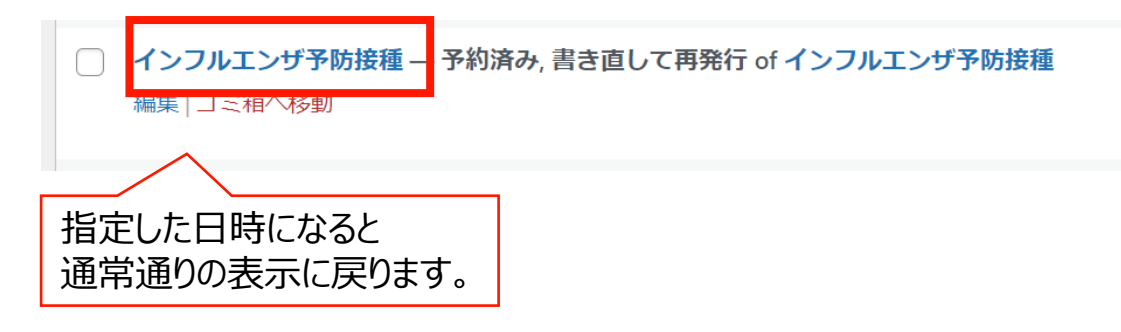

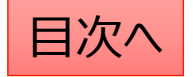

### 新規下書きと書き直して再発行の違いを教えてください

#### O新規下書きは...ページの複製を行う機能です。

元のページをコピーして別のページを作成します。具体的な使用例は以下の通りです。

- ・2023年度のページを元に、2024年度の別ページを作成する場合。(予約投稿も可能)
- ・ページを編集する際にバックアップを残しておきたい場合。

**〇書き直して再発行は…ページの編集の反映を予約する機能です。** 

元のページをコピーして、編集したページで予約日時に上書きを行います。

・年度更新の際に4月1日に公開したい編集内容を予約する場合。

・ページを編集する際に公開ページとは別に下書きを保存して作業をしたい場合。

#### <u>新規下書きのイメージ</u>

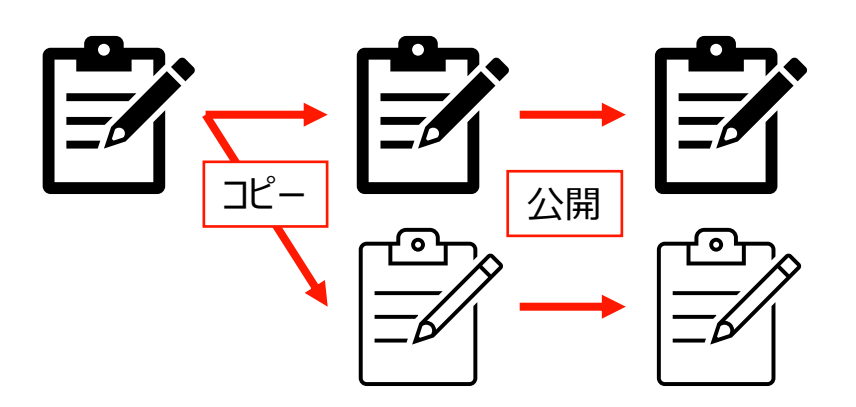

元のページと新しいページは別ページとしてそれぞれ残る。

#### 書き直して再発行のイメージ

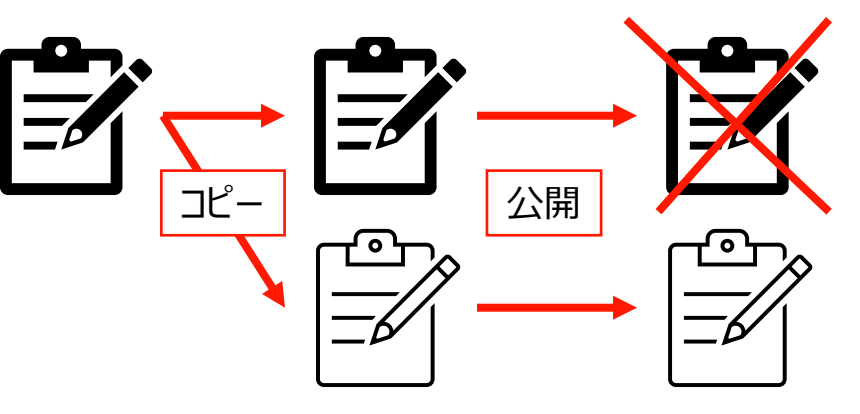

元のページは新しいページで上書きされる。

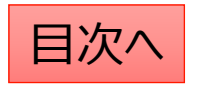

# お知らせを追加する

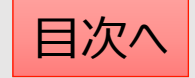

### お知らせを追加したい

HPで一番多く使う機能はお知らせの追加になります。 ここでは利用者への健康保険組合からの情報ページを作成してトップページに掲載することが可能です。

管理画面では「お知らせ」機能を使い、以下のことが可能です。 ①ページの作成、②ファイルへの誘導(PDF等)、③サイト内外のURLへの誘導 ※基本的にはページの作成が中心となりますが、PDFの通知書等をそのまま掲載することも可能です。

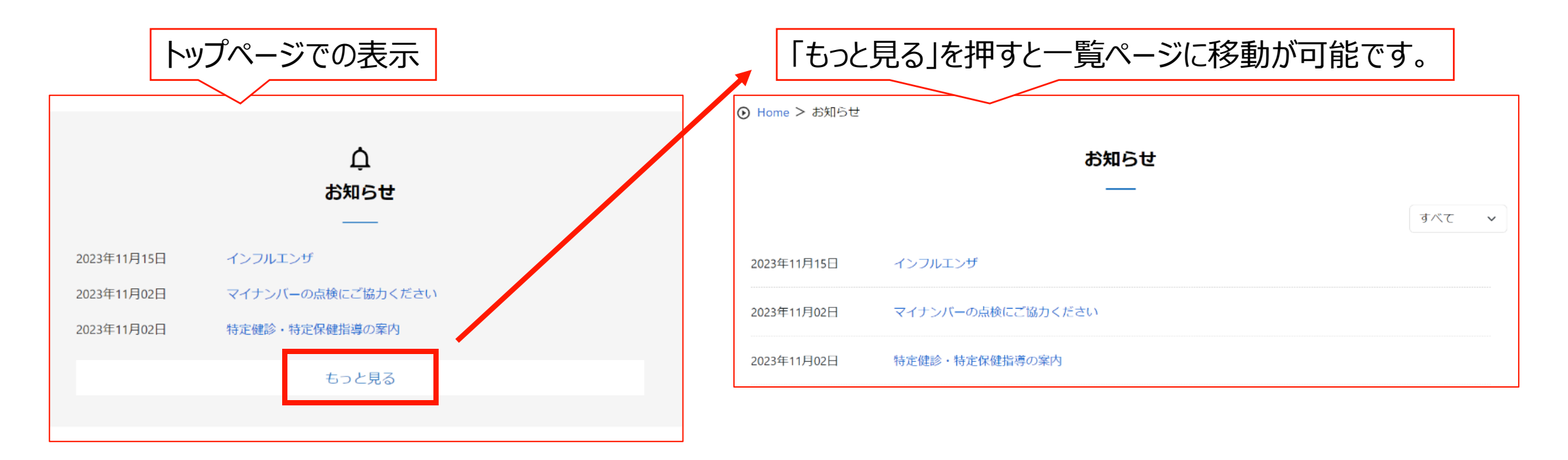

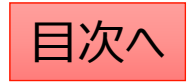

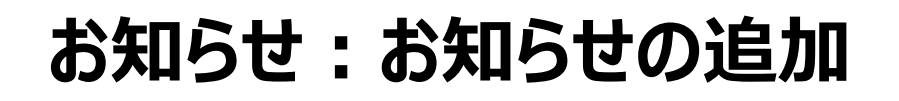

お知らせの追加を行う際は、 「お知らせ」機能の「お知らせの追加」から作業を行います。

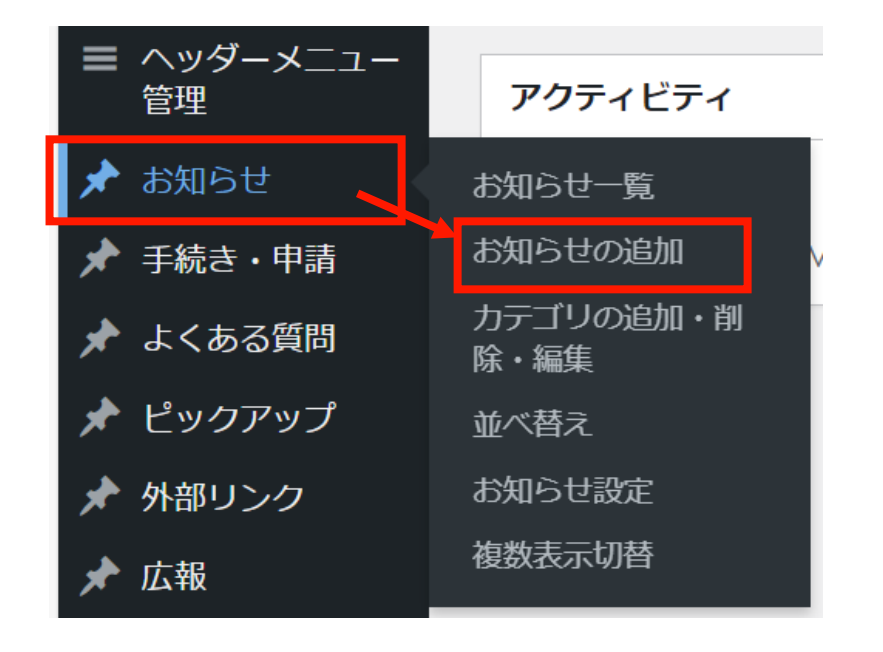

#### タイトルと本文を入力します。

| お知らせ                     | ^ | ~ |  |
|--------------------------|---|---|--|
| 表示方法の選択                  |   |   |  |
| ● 詳細ページ ○ 直接リンク ○ 直接ファイル |   |   |  |
| タイトル*                    |   |   |  |
|                          |   |   |  |

#### 本文

※ 通常は「ビジュアル」タブをご利用ください。HTMLタグを用いた記述をする場合にのみ「テキスト」タブに切り替えて ご利用下さい。

| 97 メディアを追加                                    | ビジュアル テキスト |
|-----------------------------------------------|------------|
| ファイル ▼ 編集 ▼ 表示 ▼ 挿入 ▼ フォーマット ▼ ツール ▼ テーブル ▼   |            |
| 段落 ▼ B I 46 三 ▼ 三 三 三 2 2 3 つ C               |            |
| Georgia ▼ 12pt ▼ 葉 葉 🛱 🖉 Ω ☱ <u>A</u> ▼ ⊞ ▼ 🖗 | AA         |
|                                               |            |

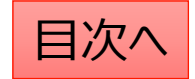

### お知らせ:段落と見出しの設定

お知らせの本文の文章は、主に「段落」と「見出し」で構成されます。 「段落」は説明文に、「見出し」は各セクションのタイトルに利用します。 (見出しに設定された文字列は自動で強調表示がされます。)

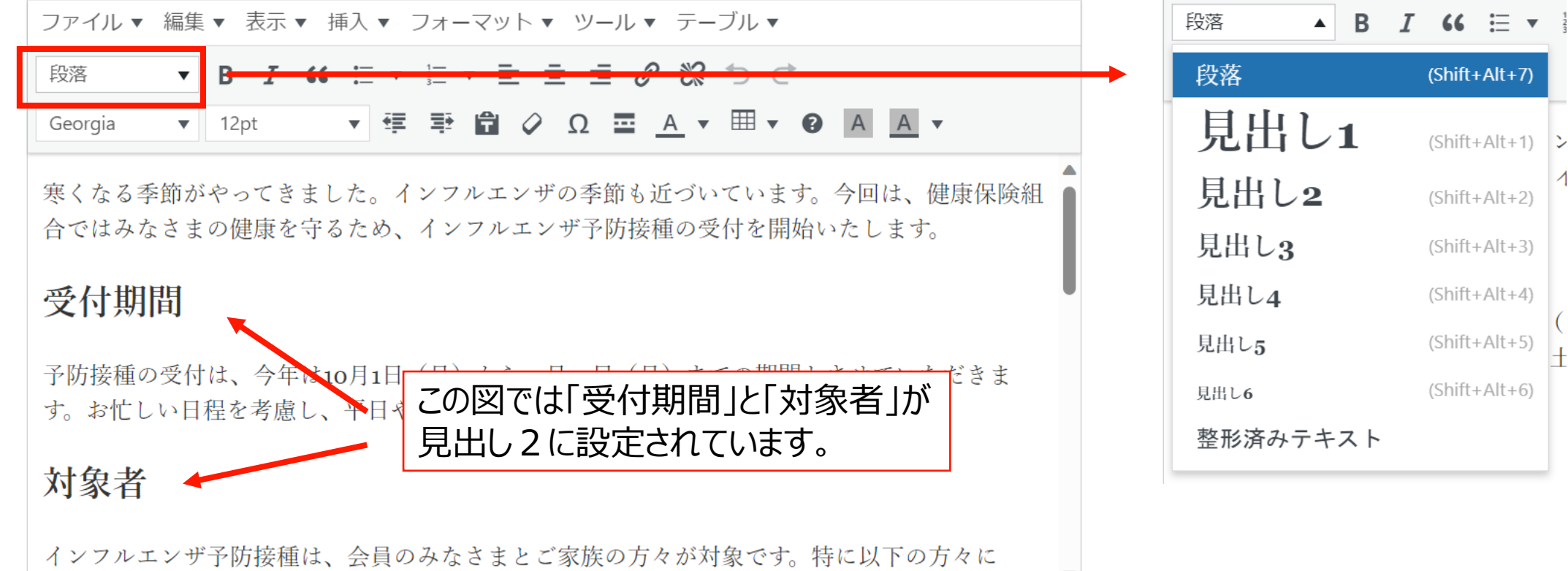

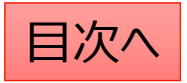

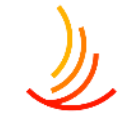

### お知らせ:文字の配置・効果の設定

☆太字に設定する

設定したい文字列を選択し、太字に変更します。

| ファイル 🔻  | 編集 ▼ | 表示 ▼ | 挿入 ▼ つ | フォーマット 🔻 ツール 🔻 テーブル 🔻                                                |  |
|---------|------|------|--------|----------------------------------------------------------------------|--|
| 段落      | ▼ B  | I 60 | ; ≣ •  |                                                                      |  |
| Georgia | ▼ 12 | 2pt  | ▼ ŧ≣   | <table-of-contents> 🛱 🖉 Ω 🚍 <u>Α</u> 🕶 🐨 😧 Α 🗛 🔻</table-of-contents> |  |

☆箇条書きにする 対象の段落を選択して「箇条書き」ボタンをクリック

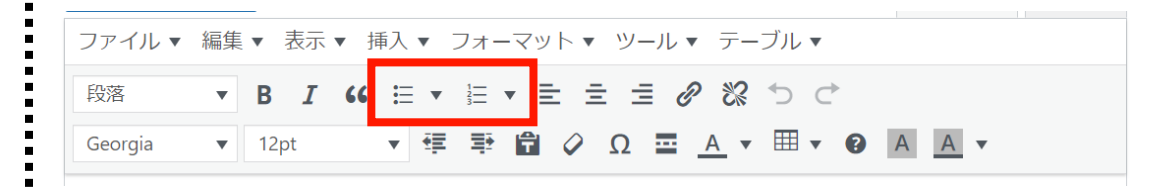

#### ☆文字色を設定する

設定したい文字列を選択し、色の変更ボタンを押し、 カラーピッカーから色を選択します。

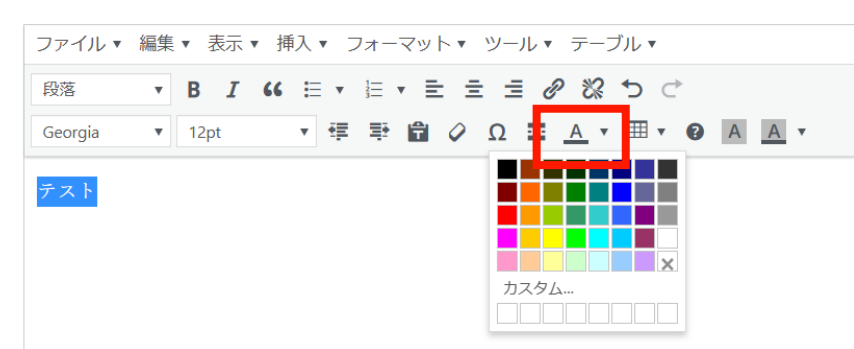

☆文字の配置を設定する 対象の段落を選択して「文字揃え」ボタンをクリック

| ファイル 🔻  | 編集 ▼ 表示 ▼ 挿入 ▼ フォーマット ▼ ツール ▼ テーブル ▼               |
|---------|----------------------------------------------------|
| 段落      | ▼ B <i>I</i> 66 ≔ ▼ ≣ ▼ ≣ ± ± <i>⊉</i> 28 つ ♂      |
| Georgia | ▼ 12pt ▼ 標 型 🛱 ◊ Ω Ξ <u>A</u> ▼ ⊞ ▼ 𝔅 A <u>A</u> ▼ |

### お知らせ:表を作成する

お知らせ機能では表を作成することが可能です。 表を作成したい場所をクリック⇒「表のマーク」をクリック⇒「テーブル」⇒行数・列数(カラム数)を指定 ※表の列数は3列くらいまでにすることがお勧めです。(列数が多いとスマホ表示した際に見にくくなります。)

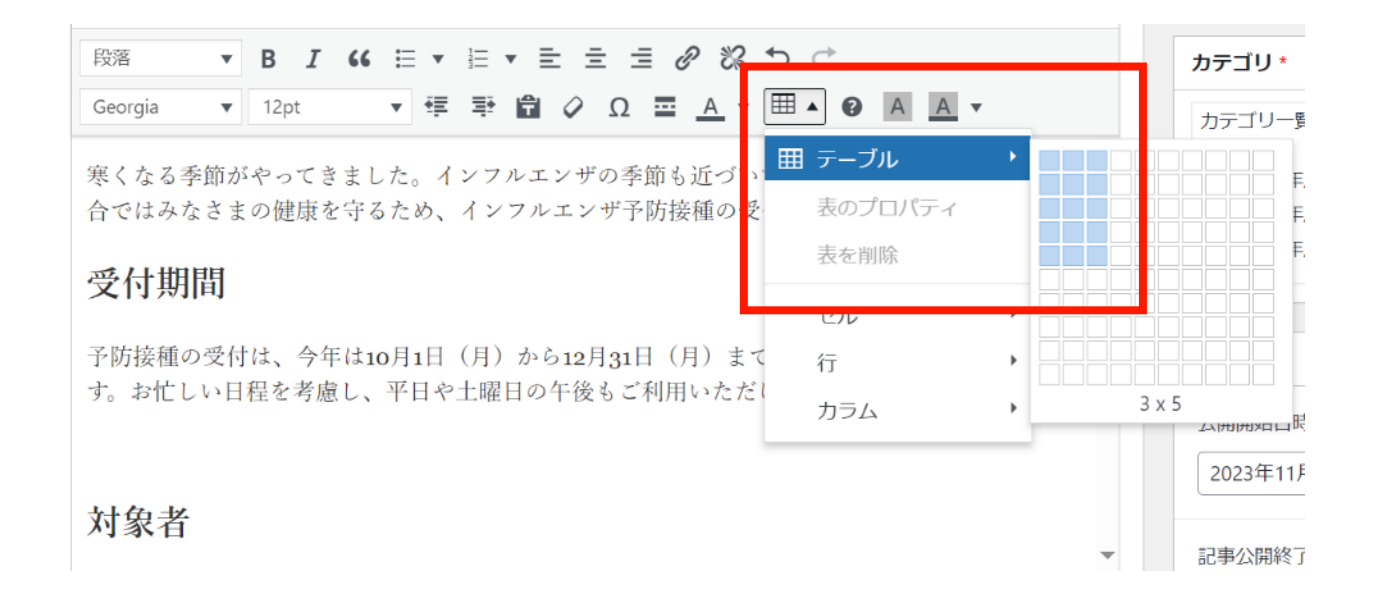

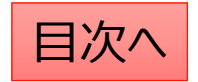

**CONFIDENTIAL** Copyright © 2024 株式会社保健同人フロンティア

### ☆**行数を変更する** 「表メニュー」⇒「行」⇒削除や挿入をクリック

お知らせ:表の編集をする

#### ビジュアル テキスト -ブル ▼ 行を上に挿入 **5** C 行を下に挿入 A A ▼ 行を削除 行のプロパティ 田 テーブル 表のプロパティ 行の切り取り 表を削除 行のコピー 行を上に貼り付け 1711. • 行を下に貼り付け 行 カラム •

#### ☆**列数を変更する** 「表メニュー」⇒「カラム」⇒削除や挿入をクリック

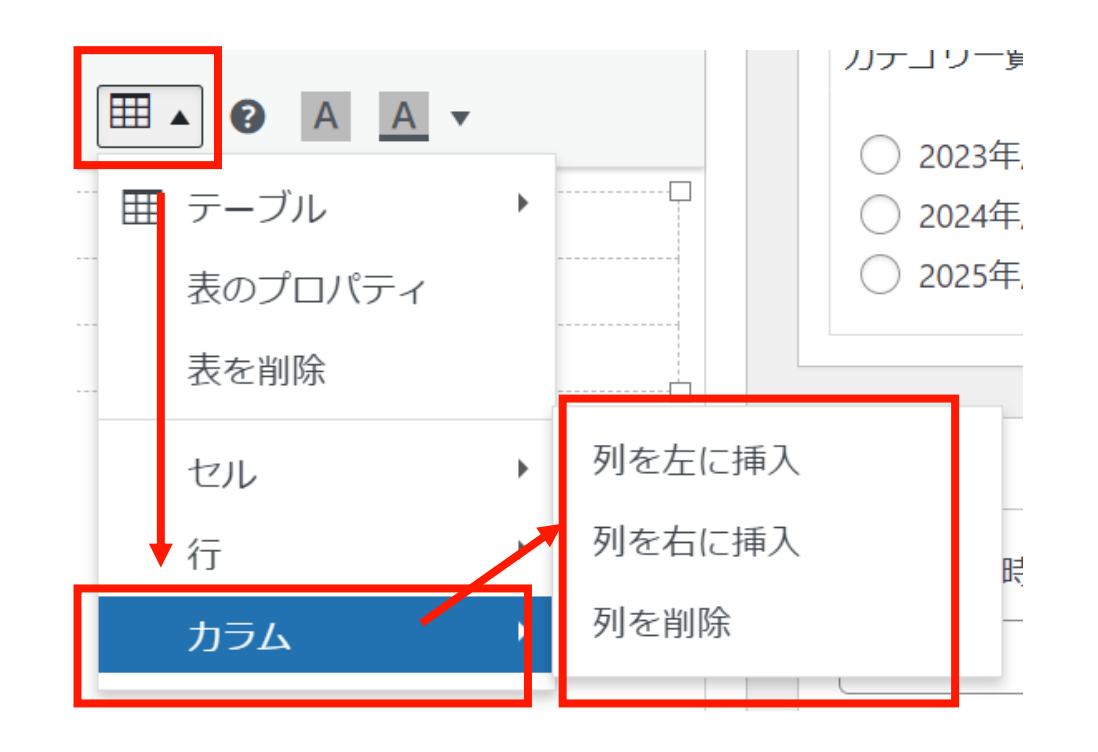

CONFIDENTIAL Copyright © 2024 株式会社保健同人フロンティア

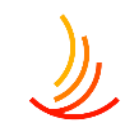

## お知らせ:文字列にリンクを設定する

リンクを設定は以下の手順で行います。 リンクを設定する文字列を選択⇒「リンク」をクリック ⇒入力窓にURLを入力。⇒「エンター」マークをクリック

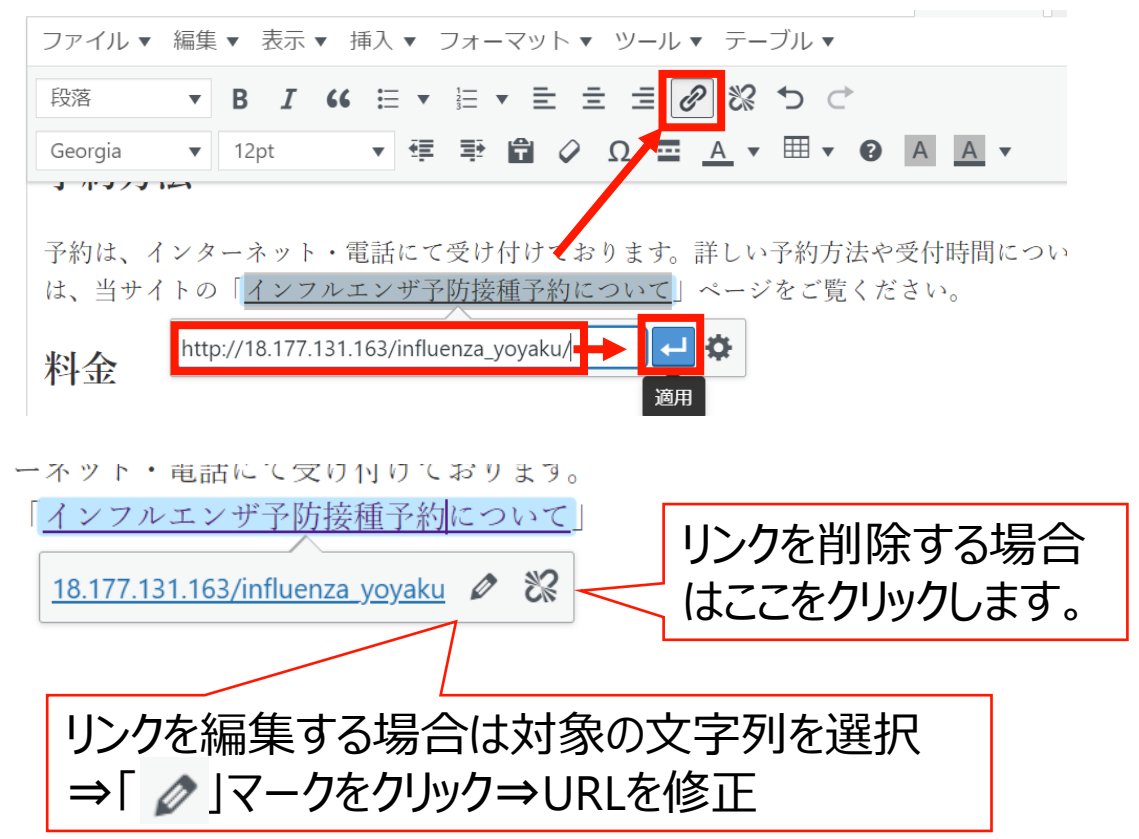

#### リンクの入力や編集の際には「歯車のマーク」をクリックして、 サイト内のURLを検索が可能です。

| で予防接種を受けることができま                       | ます。ご家族の方々            |
|---------------------------------------|----------------------|
| インフルエンザ予防接種にかかる                       | <u> 6 費用について</u> 」 ~ |
| ttp://18.177.131.163/influenza_hiyou/ | <b>\$</b>            |
|                                       | リンク設定                |
| リンクの挿入/編集                             | ,                    |
| リンク先 URL を入力してください                    |                      |
| URL http://18.177.131.163/influe      | enza/liyou/          |
| リンク文字列 インフルエンザ予防接種に                   | かっる費用について            |
| □ リンクを新しいタブで開く                        |                      |
| または既存の <mark>コンテノシにリノク</mark>         |                      |
| 検索                                    |                      |
| 検索キーワードが指定されていません。見どの頂                | ヨカまティブいます。 🔺         |
| テスト                                   | お知らせ                 |
| 家庭用常備薬の斡旋                             | 外部リンク                |
| 人間ドック                                 | ピックアップ               |
| 人間ドック                                 | 固定ページ                |
| インフルエンザ予防接種                           | 固定ページ                |
| 各種健康診断                                | 固定ページ                |
| インフルエンザ                               | お知らせ                 |
| インフルエンザ予防接種                           | 固定ページ                |
| インフルエンザ予防接種                           | 固定ページ                |
| よくある質問(+2方)ら                          | セッンパーン               |
|                                       |                      |

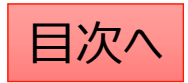

## お知らせ:添付ファイルとリンク設定の手順

- 1. 「添付表示名」にファイル名を入力し、「ファイルを追加する」からファイルを選びます。 (ファイル追加の詳しい方法は次のページに記載しています。)
- 2. 「ファイル追加」から複数のファイルを追加することも可能です。

| 添付ファイル                |                         |
|-----------------------|-------------------------|
| 添付表示名(添付ファイル選択時は必須入力) | 添付ファイル選択                |
| 1                     | ファイルが選択されていませんファイルを追加する |
|                       | 2 ファイル追加                |

- 3.「リンク表示名」にリンク先のページ名を入力し、 「リンクURL」にURLを入力します。
- 4. 「リンク追加」をクリックして複数のリンクを追加することも可能です。

| 関連リンク                       |         |
|-----------------------------|---------|
| 3<br>リンク表示名(リンクURL入力時は必須入力) | リンクURL  |
| 1                           | 3       |
|                             | 4 リンク追加 |

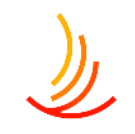

## お知らせ:添付ファイルの設定手順

※直接ファイルの設定方法

1. 添付ファイルの選択「ファイルを追加する」をクリックします

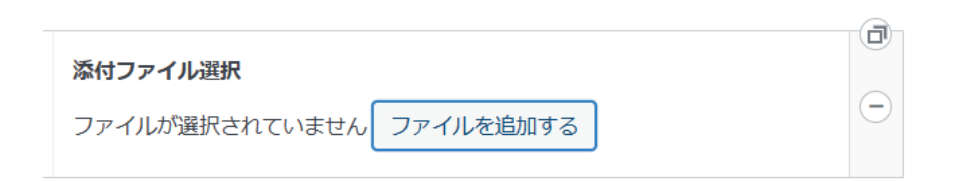

 新たなファイルの場合は「ファイルをアップロード」から PC内のファイルを選択するか、ファイルをドロップします。 (ドロップ・・・ファイルを左クリックのまま持ってくる)

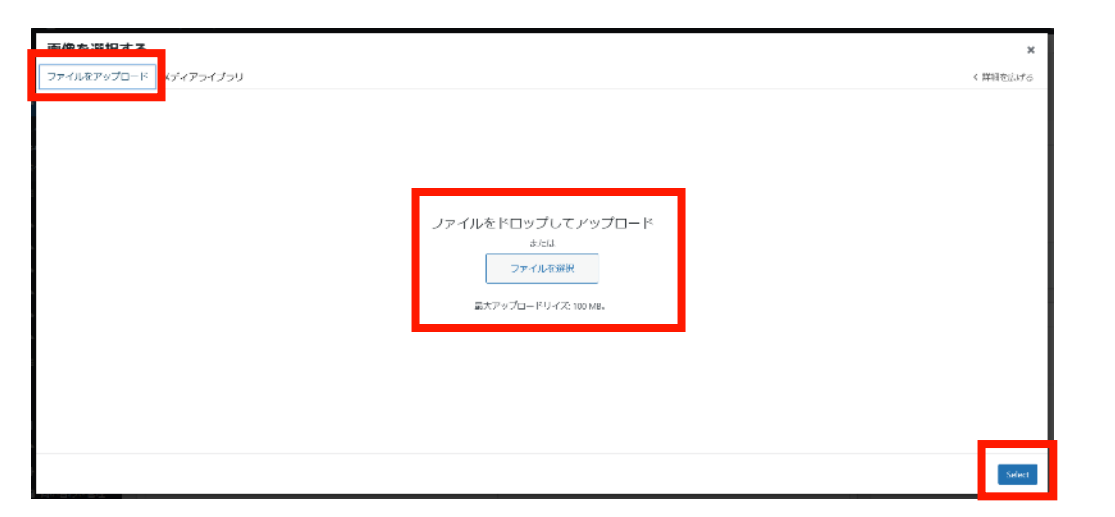

3. サイト内のファイルの再利用は 「メディアライブラリ」を選択

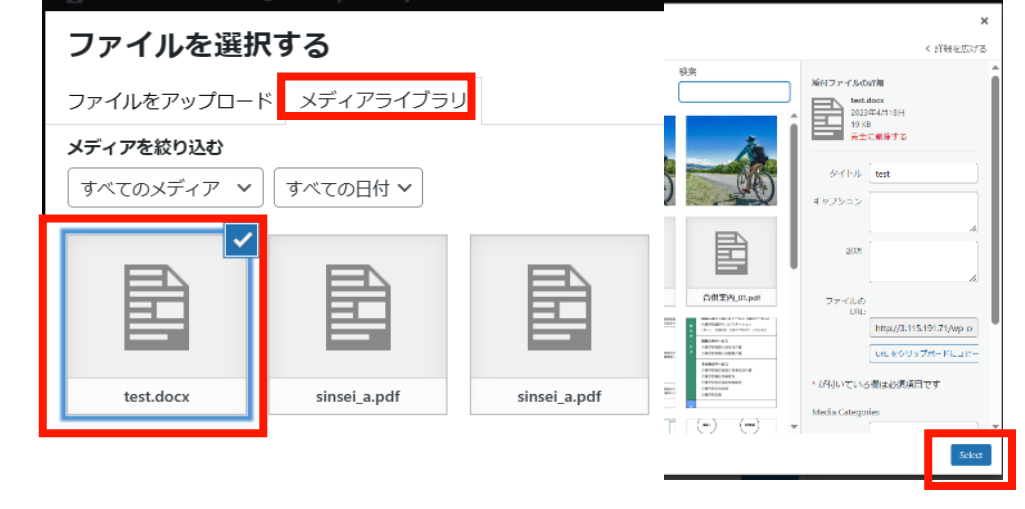

4. 添付ファイルを変更する場合は一度削除してから 新たなファイルを設定します

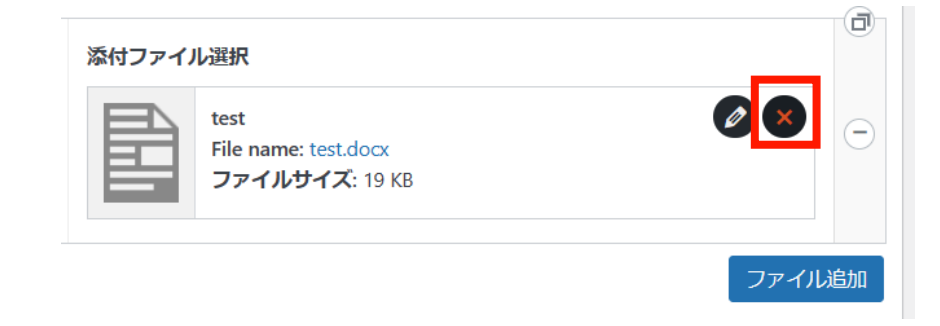

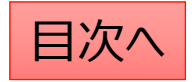

## ١

### お知らせ:公開設定を行う①

#### 公開設定では予約投稿や非表示設定等ができます。

- 1. 作成途中の場合は下書き保存を選択します。
- 2. 公開開始日を指定して予約投稿を行うことができます。

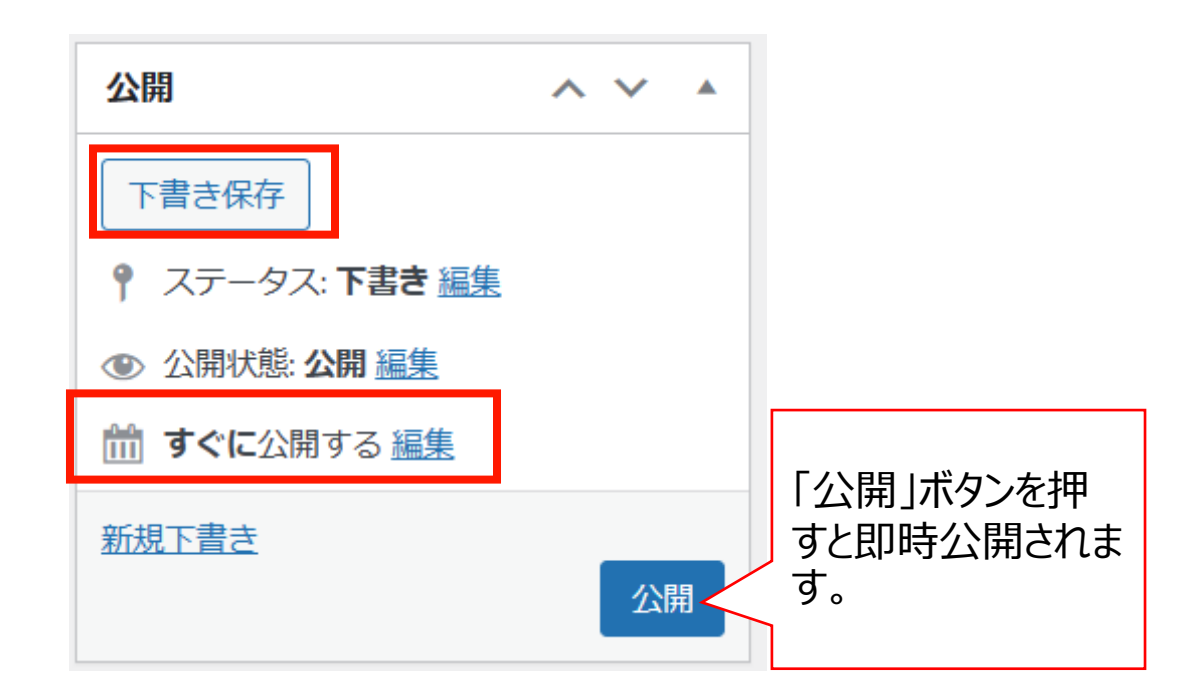

#### お知らせではカテゴリの設定が必須となります。

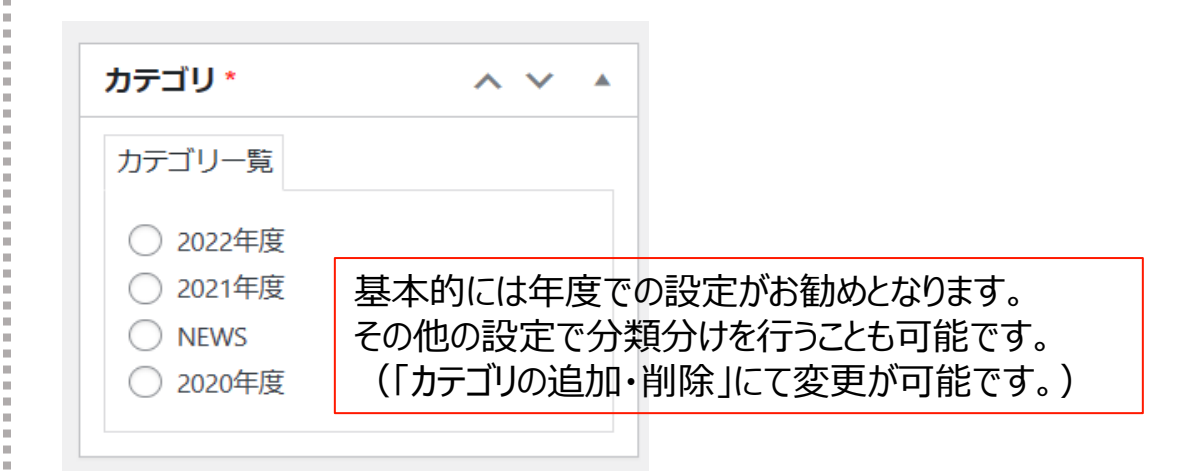

#### 「検索除外」→「非公開」にチェックを入れると サイト内検索にヒットしないようにできます。

| 検索除外  | ~ ` | <ul> <li>A</li> </ul> |
|-------|-----|-----------------------|
| □ 非公開 |     |                       |

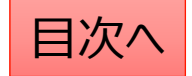

### お知らせ:公開設定を行う②

| 表示設定 ヘ ∨ ▲                               | ここに公開日を設定すること<br>でも予約投稿が可能です。 | トップページ表示                                        | ここにチェックを入れた記事が<br>トップページに表示されます。                      |
|------------------------------------------|-------------------------------|-------------------------------------------------|-------------------------------------------------------|
| 公開開始日時                                   |                               | <ul> <li>✓ 表示する</li> <li>Newアイコン</li> </ul>     | NEWアイコンは期間を指定して<br>該当記事のタイトル右横に                       |
| 記事公開終了日時                                 | 公開終了日を指定して自<br>動で公開を終了できます。   | <ul> <li>表示する</li> <li>NEWアイコン公開終了日時</li> </ul> | NEWアイコン画像を表示できます。新しい記事であることことを強調することが可能です。            |
| 表示日付*<br>年月日を元号表示したい場合に入力<br>2023年05月10日 | 記事のタイトルの横に表示<br>されます。         | <b>追加アイコン</b> <ul> <li>表示する</li> </ul>          | 追加アイコンではトップページの<br>該当記事のタイトル右横に指定<br>したアイコン画像を表示できます。 |
| 表示・非表示       〕 非表示にする                    | 非表示にチェックを入れると<br>一覧で非表示になります。 |                                                 |                                                       |

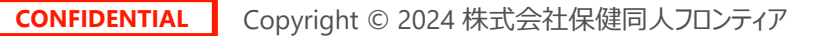

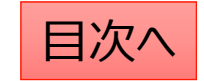

# ページの編集をしたい

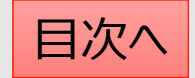

ページの編集について

HPにおけるお知らせ以外の個別のページの作成や編集は「固定ページ機能」を利用します。

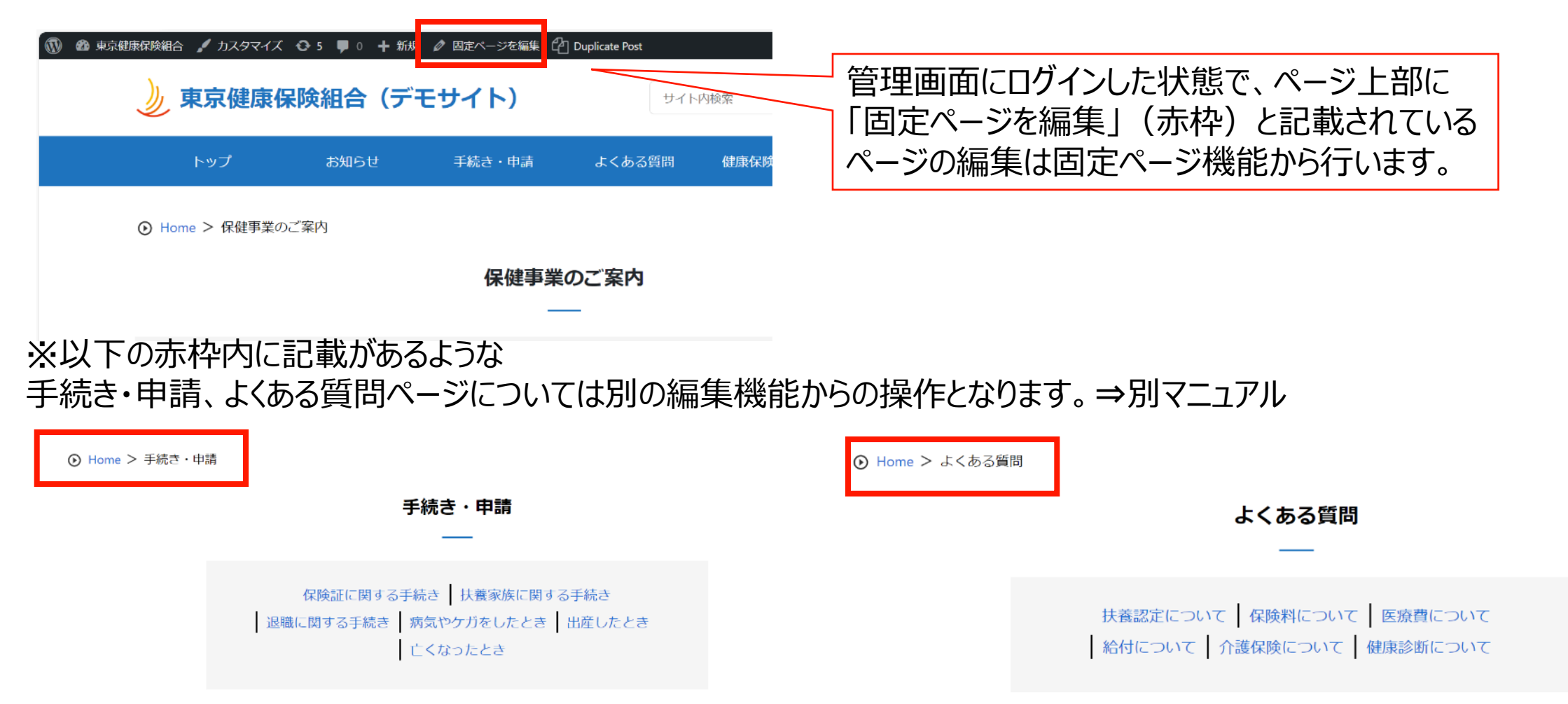

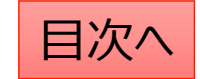

**CONFIDENTIAL** Copyright © 2024 株式会社保健同人フロンティア

### 固定ページ:既存のページの編集方法

既存のページを編集する際は、管理画面にログインした状態で該当のページを開き、ページ上部の「固定ページを編集」をクリックすると編集画面を開くことが可能です。

または、管理画面の「固定ページー覧」から該当のページを検索して編集をすることも可能です。 削除や複製もこの画面から可能です。 ※削除する場合は「ゴミ箱へ移動」をクリック ※ページを複製する場合は「新規下書き」をクリック

| 🔞 🕸 東京健康保険組合 🖌 カス | タマイズ 🔂 4 📮 0 🖓 | ╋ 新規 🖉 固定ページを編集 | Duplicate Post |
|-------------------|----------------|-----------------|----------------|
| <b>》</b> 東京條      | 建康保険組合         | (デモサイト)         | ŧ              |
| トップ               | お知らせ           | 手続き・申請          | よくある質問         |
| ● Home > 人        | 間ドック           |                 |                |
|                   |                | 間人              | <b>ヨドック</b>    |
|                   |                |                 |                |
| 人間ドック(            | こ関する案内         |                 |                |

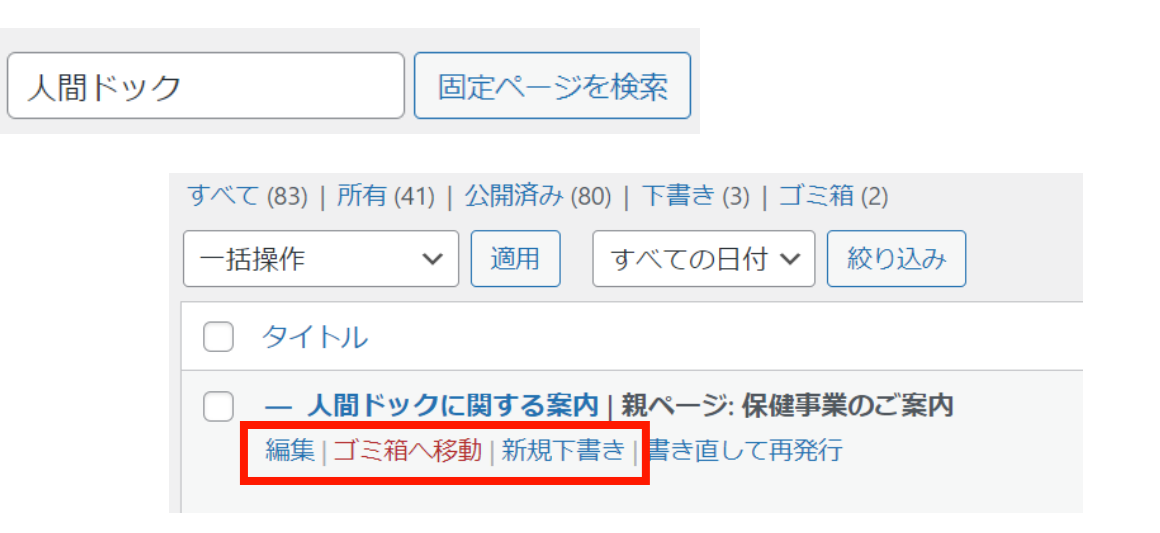

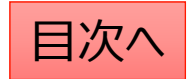

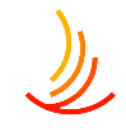

### 固定ページ:新しいページの作成方法

新しいページを作成する際は管理画面の「固定ページ」機能より「新規追加」をクリックします。

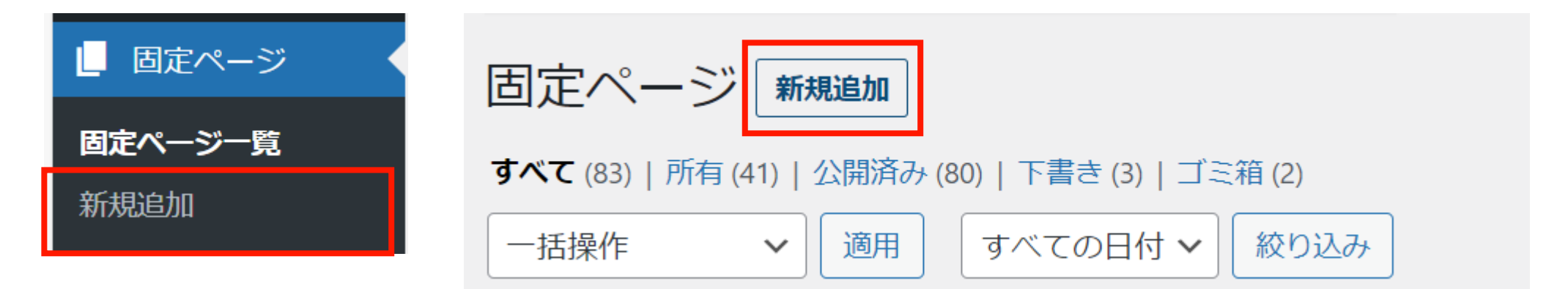

#### 編集画面の各メニューの説明は以下の通りです。

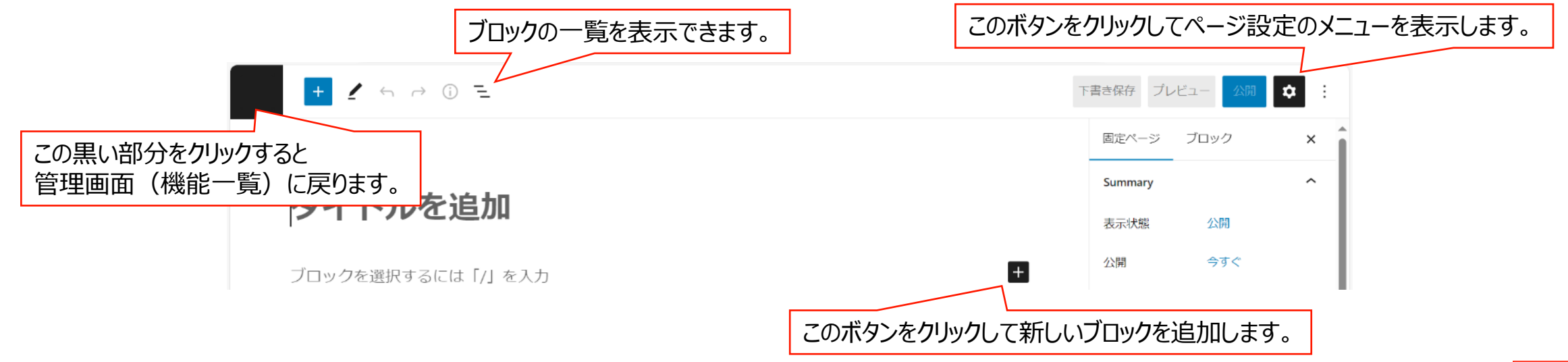

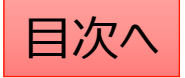

### 固定ページ:編集画面の使い方

固定ページ機能の編集画面はブロックというまとまりで構成されています。 ブロックには主に「見出しブロック」と「段落ブロック」が存在します。 「見出しブロック」は文字列の強調表示ができて、主に文章ごとのタイトルに利用します。 「段落ブロック」はページの本文に利用します。 その他にも、「表ブロック」や「画像ブロック」を利用してページに変化を与えることが可能です。

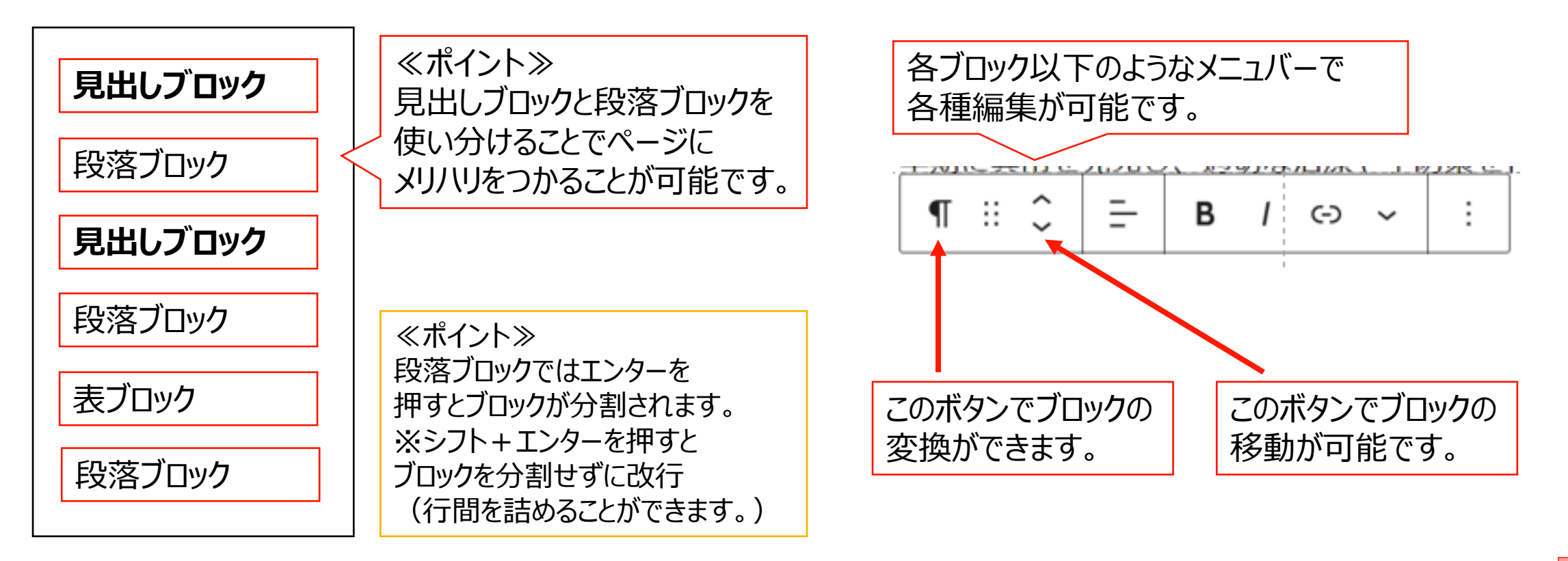

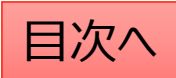

### 固定ページ:ブロックの使い方

ブロック単位での移動(入替)

移動させたいブロックを選択し、メニューの「上に移動」または「下に移動」をクリックしてください。 前後のブロックと配置が入れ替わりますので、これを繰り返して目的の場所まで移動させてください。

| 田定ぺ-   | ==:/ | タコ  | ·++ ` |      | °IL |     | l  |
|--------|------|-----|-------|------|-----|-----|----|
| 🖽 ii 🤤 |      | в   | 1 🕞   | ~    | ⊞   | :   |    |
| 下に移動   |      |     | 1     |      |     |     |    |
| カテゴリA  | カテゴ  | IJВ | カテニ   | ĴIJС | た   | テゴリ | id |
|        | 1    |     | 1     |      |     |     |    |
|        |      |     |       |      |     |     |    |
|        |      |     |       |      |     |     |    |

#### ブロックのコピー等の作業

コピーしたいブロックを選択し、

- メニューの「copy block (コピー)」を押して、張り付けたい 場所で「ctrl+V」で張り付けます。
- 2. 「複製」を押すと現在のブロックの下にコピーが張り付けされます。
- 3. 「前に挿入」「後に挿入」をクリックすると現在のブロックの前後に空のブロックが作成されます。

|    | 追加設定を表示    | Ctrl+Shift+,      |
|----|------------|-------------------|
| (1 | Copy block |                   |
| 2  | 複製         | Ctrl+Shift+D      |
| (3 | 前に挿入       | Ctrl+Alt+T        |
|    | 後に挿入       | Ctrl+Alt+Y        |
|    | 移動         |                   |
| _  | HTML として編集 | -                 |
|    | Lock       |                   |
|    | 再利用ブロックを作成 | $\Leftrightarrow$ |
|    | グループ化      |                   |
|    | Remove 段落  | Shift+Alt+Z       |

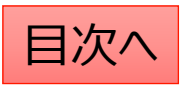

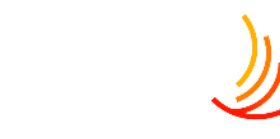

### ファイルの差し替え

١

既存ファイルの差し替えを行いたい場合(ファイルを上書きしたい場合)は以下の手順で差し替えを行います。

- 1. 「メディア」⇒「ライブラリ」で該当のファイルを検索します。(この時にファイルの名称をコピーしておきます。)
- 2. 「完全に削除する」⇒「はい」で管理画面上のファイルを削除します。
- 3. パソコン上で新しいファイルの名称を1でコピーしたファイル名称に変更します。
- 4. 新しいファイルを「メディア」⇒「新規追加」からアップロードします。
   ※なお、文書管理に登録されている場合は、この対応を行うと文書管理からは登録解除されてしまいますので、
   文書管理のファイル差し替えを行う場合は、<u>文書管理機能を使って差し替える</u>ようにしてください。

| 9 メディア               | ここをクリックするとファ                 | イルが一覧表示さ | れます。             | 22      | でファイルな | を検索できます            |
|----------------------|------------------------------|----------|------------------|---------|--------|--------------------|
| <b>ライブラリ</b><br>新規追加 | メディアライブラリ 新規追加               |          |                  |         |        | Ļ                  |
| メディアカテゴリー            | <b>すべてのメディア ~</b> すべての       | 日付~      |                  |         | 検索     |                    |
|                      |                              |          |                  |         |        |                    |
|                      | ─括操作                         |          |                  |         | 45個の項目 | « < 1 /3 > »       |
|                      | 一括操作     適用       〇     ファイル | 投稿者      | Media Categories | アップロード先 | 45個の項目 | 《 < 1 /3 > »<br>日付 |

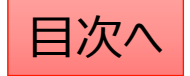

### 申請書類のファイルの差し替え

١

申請書類ページに保存のファイル(文書管理に保存のファイル)を差し替える場合は以下の手順を参照ください。

- 1. 「文書管理一覧」から該当ファイルを探し、「編集」をクリックします。 添付ファイルの画面からファイル自体を一度削除します。
- 2. 削除済みのファイルの紐づけを「×」ボタンで削除する。
- 3. 新しいファイルの名称を旧ファイルと同名にして追加します。

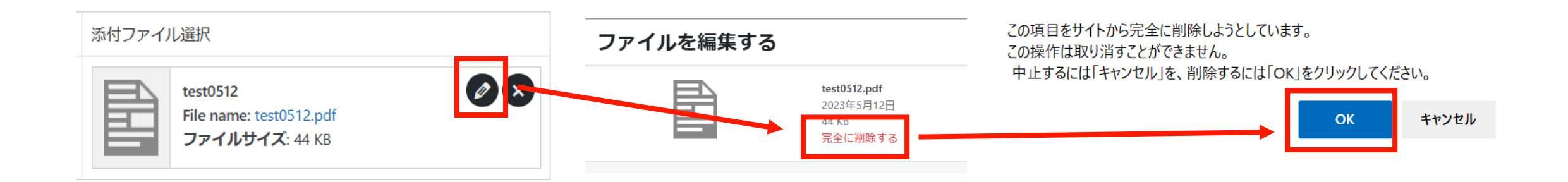

| 添付ファイル選択                            |          |
|-------------------------------------|----------|
| test0512<br>File name: test0512.pdf | 添付ファイル選択 |
| <b>ファイルサイズ</b> : 44 KB              |          |

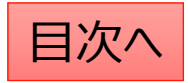

# お知らせ

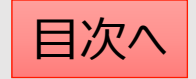

### お知らせ機能の解説

HPで一番多く使う機能はお知らせの追加になります。 ここでは利用者への健康保険組合からの情報ページを作成してトップページに掲載することが可能です。

管理画面では「お知らせ」機能を使い、以下のことが可能です。 ①ページの作成、②ファイルへの誘導(PDF等)、③サイト内外のURLへの誘導 ※基本的にはページの作成が中心となりますが、PDFの通知書等をそのまま掲載することも可能です。

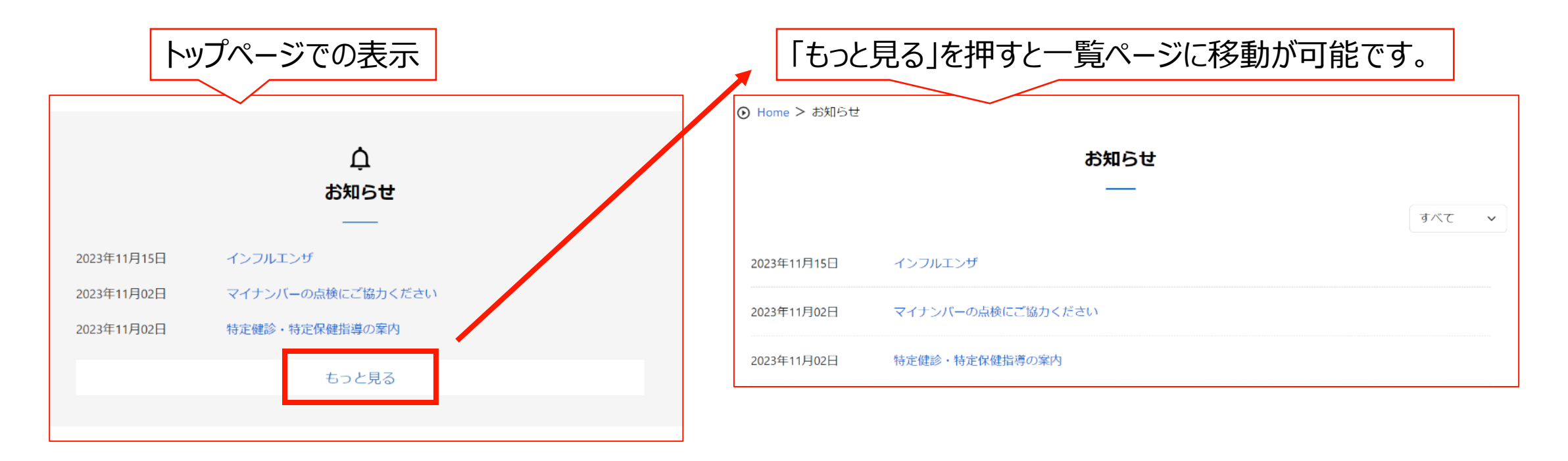

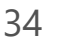

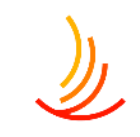

### 新しいお知らせの追加

#### お知らせの追加を行う際は、 「お知らせ」機能の「お知らせの追加」から作業を行います。

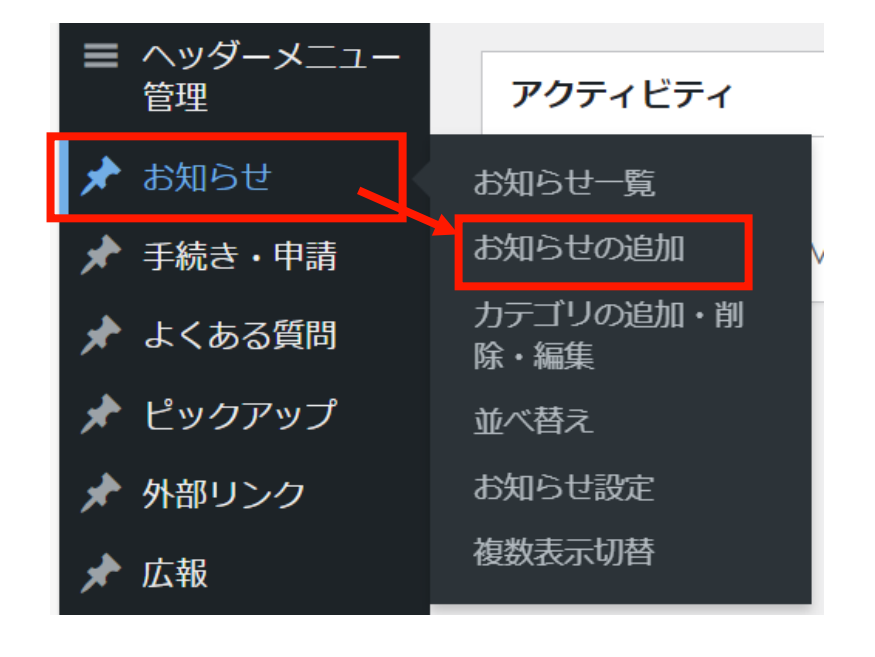

#### タイトルと本文を入力します。

| お知らせ                     | ^ | ~ |  |
|--------------------------|---|---|--|
| 表示方法の選択                  |   |   |  |
| ● 詳細ページ ○ 直接リンク ○ 直接ファイル |   |   |  |
| タイトル*                    |   |   |  |
|                          |   |   |  |
|                          |   |   |  |

#### 本文

※ 通常は「ビジュアル」タブをご利用ください。HTMLタグを用いた記述をする場合にのみ「テキスト」タブに切り替えて ご利用下さい。

| 97 メディアを追加                                    | ビジュアル テキスト |
|-----------------------------------------------|------------|
| ファイル ▼ 編集 ▼ 表示 ▼ 挿入 ▼ フォーマット ▼ ツール ▼ テーブル ▼   |            |
| 段落 ▼ B I 66 篇 ▼ 語 ▼ 置 重 重 2 22 5 C            |            |
| Georgia ▼ 12pt ▼ ፰ ፰ 🛱 🖉 Ω Ξ <u>A</u> ▼ ⊞ ▼ 😧 | A A V      |
|                                               |            |

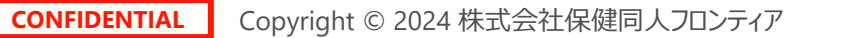

### 本文の編集:段落と見出しの設定

お知らせの本文の文章は、主に「段落」と「見出し」で構成されます。 「段落」は説明文に、「見出し」は各セクションのタイトルに利用します。 (見出しに設定された文字列は自動で強調表示がされます。)

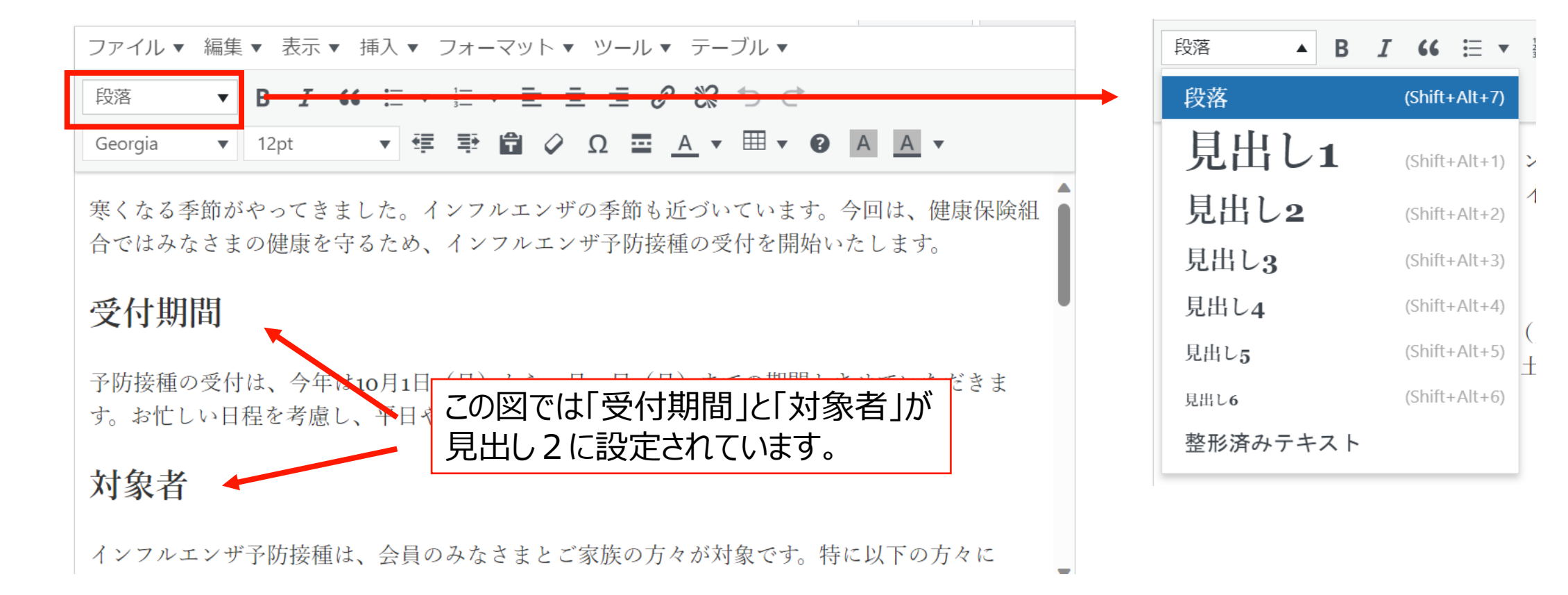

CONFIDENTIAL Copyright © 2024 株式会社保健同人フロンティア

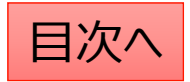
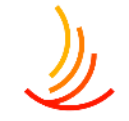

### 本文の編集:文字の配置・効果の設定

#### ☆太字に設定する

設定したい文字列を選択し、太字に変更します。

| ファイル 🔻  | 編集, | ▼ 表示 ▼ | 挿入 ▼ フォーマット ▼ ツール ▼ テーブル ▼          |
|---------|-----|--------|-------------------------------------|
| 段落      | •   | B I 6  |                                     |
| Georgia | •   | 12pt   | ↓ □ □ □ □ □ □ □ □ □ □ □ □ □ □ □ □ □ |

#### ☆箇条書きにする 対象の段落を選択して「箇条書き」ボタンをクリック

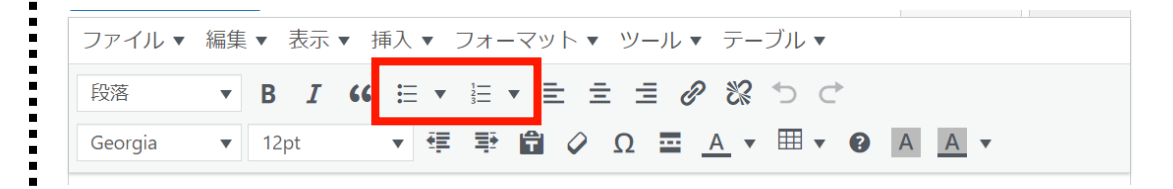

#### ☆文字色を設定する

設定したい文字列を選択し、色の変更ボタンを押し、 カラーピッカーから色を選択します。

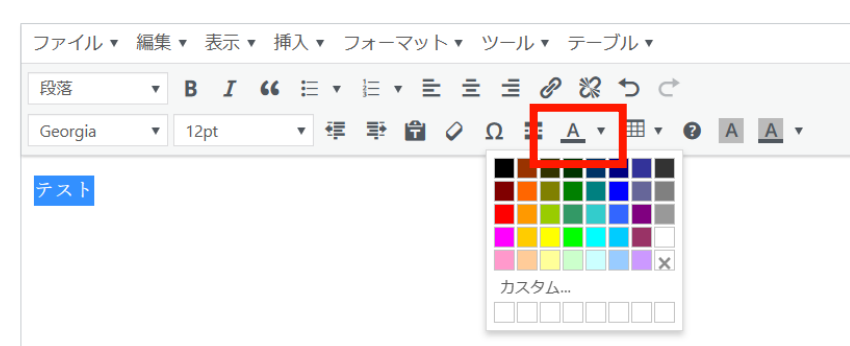

☆文字の配置を設定する 対象の段落を選択して「文字揃え」ボタンをクリック

| ファイル ▼  | 編集 | ▼ 表示 | ▼ 挿入 ▼ | フォーマッ                 | ット・ ツール・ | テーブル 🔻               |       |
|---------|----|------|--------|-----------------------|----------|----------------------|-------|
| 段落      | ▼  | BI   | " ≡ •  | 1 <u></u><br>2<br>3 ▼ | 1 1 1    | でいりつ                 |       |
| Georgia | •  | 12pt | •      | <b>₽</b> 🕈            | 🖉 Ω 🚍    | <u>A</u> • III • (2) | A A • |

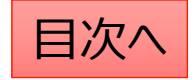

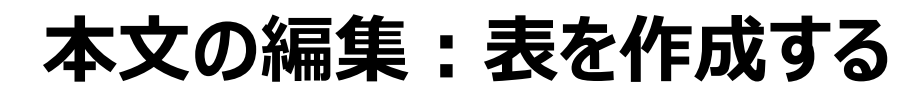

お知らせ機能では表を作成することが可能です。 表を作成したい場所をクリック⇒「表のマーク」をクリック⇒「テーブル」⇒行数・列数(カラム数)を指定 ※表の列数は3列くらいまでにすることがお勧めです。(列数が多いとスマホ表示した際に見にくくなります。)

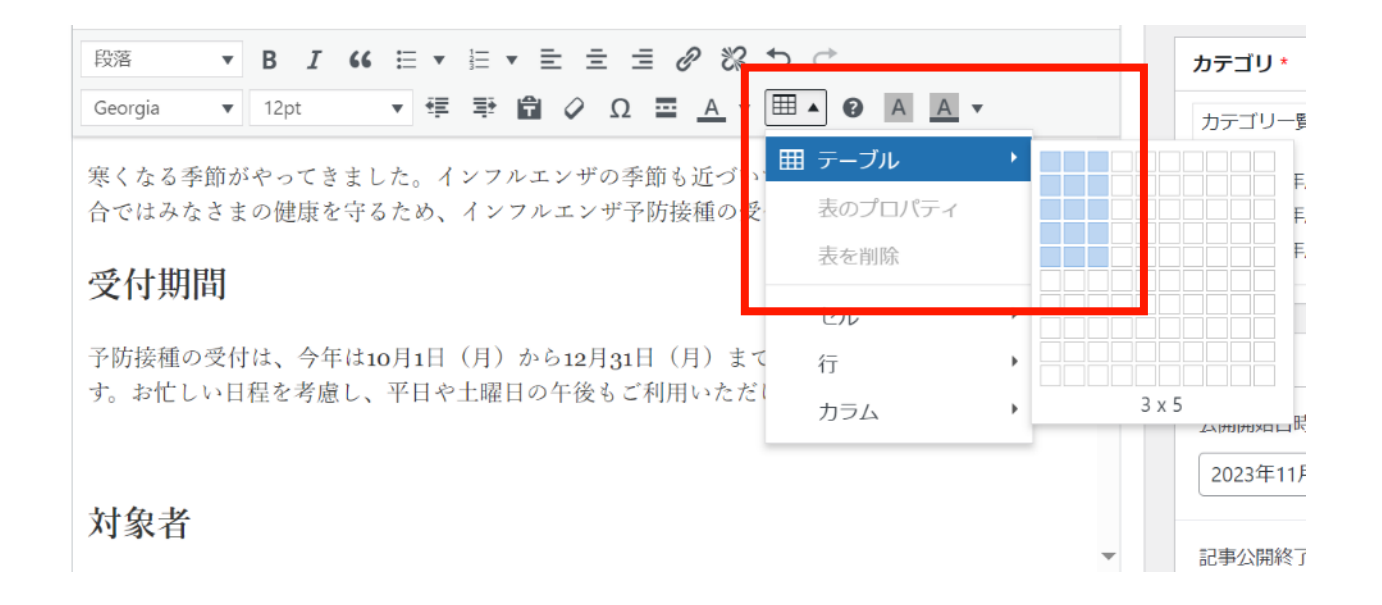

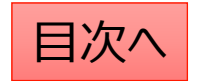

### 本文の編集:表の編集をする

☆**行数を変更する** 

「表メニュー」⇒「行」⇒削除や挿入をクリック

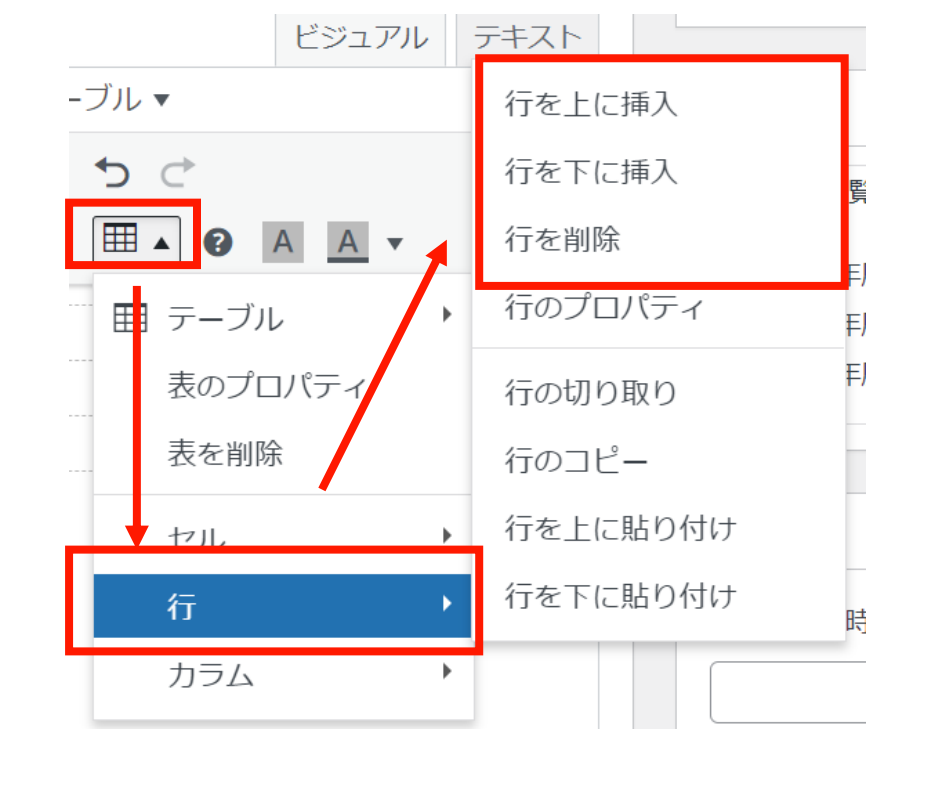

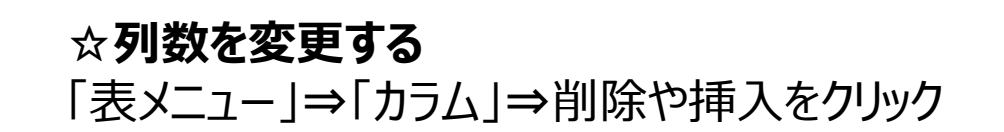

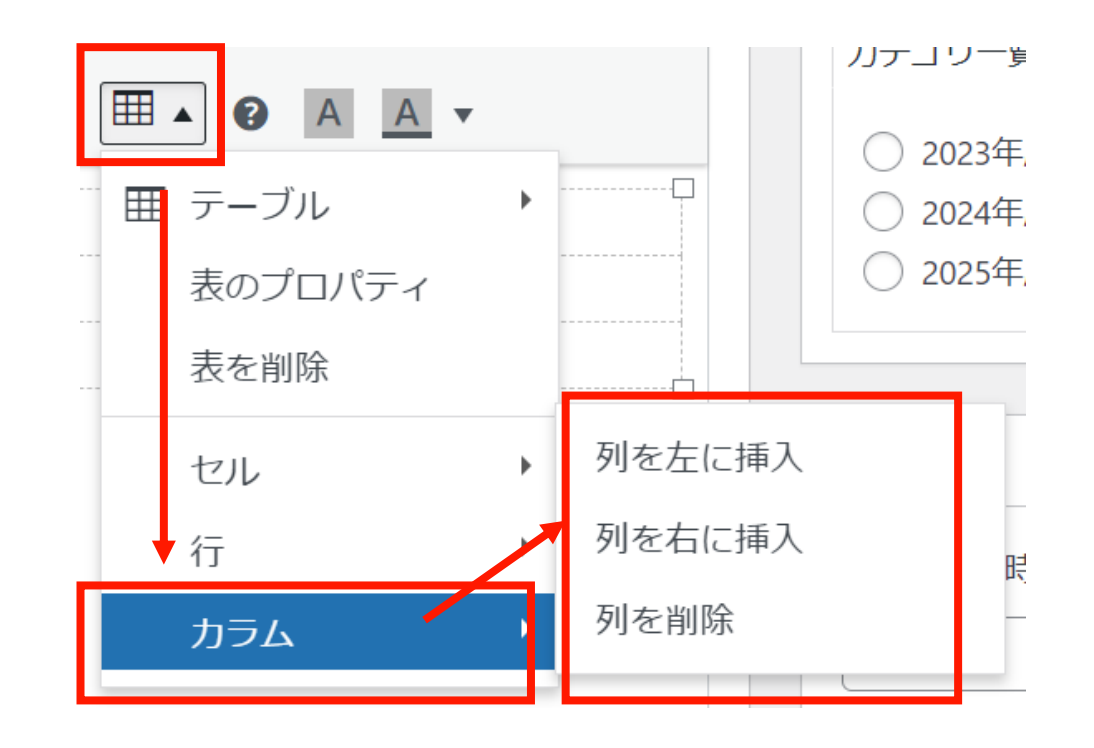

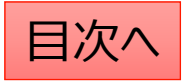

## 本文の編集:文字列にリンクを設定する

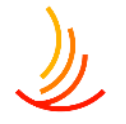

リンクを設定は以下の手順で行います。 リンクを設定する文字列を選択⇒「リンク」をクリック ⇒入力窓にURLを入力。⇒「エンター」マークをクリック

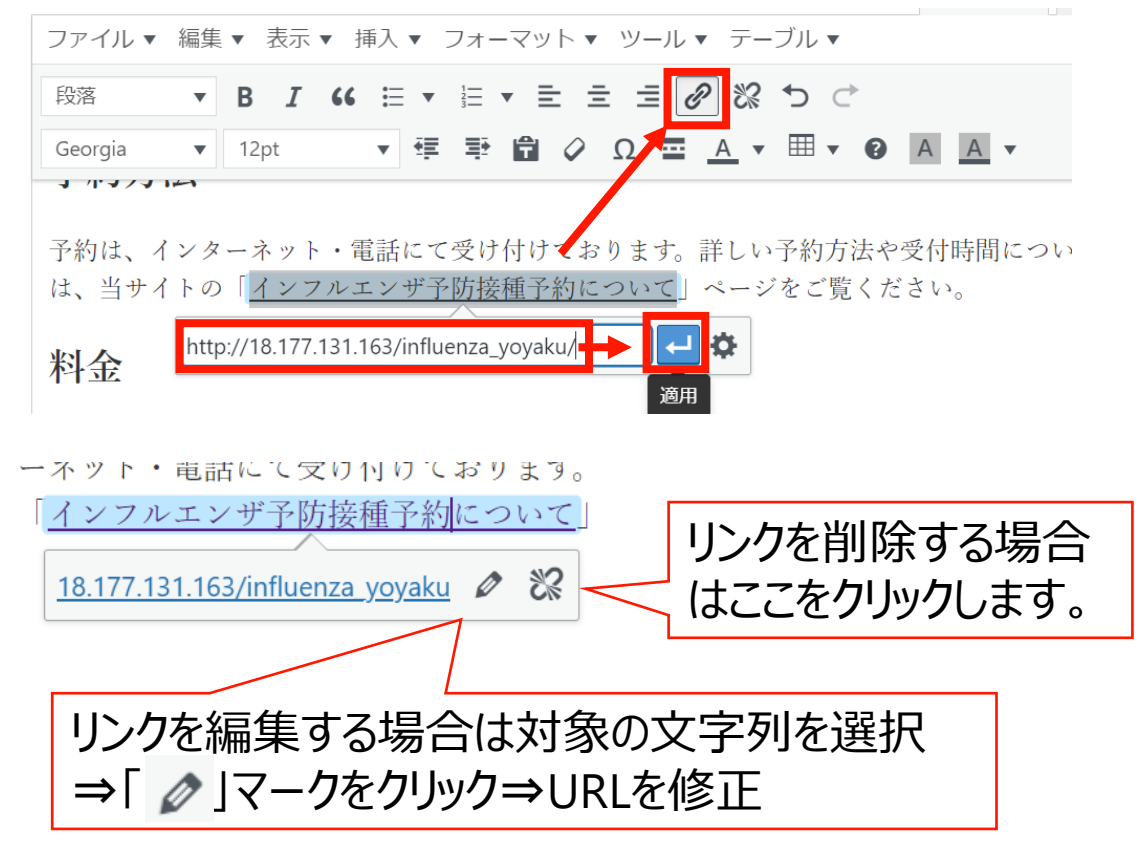

#### リンクの入力や編集の際には「歯車のマーク」をクリックして、 サイト内のURLを検索が可能です。

)みで予防接種を受けることができます。ご家族の方々につ )「<u>インフルエンザ予防接種にかかる費用について」</u>ページ

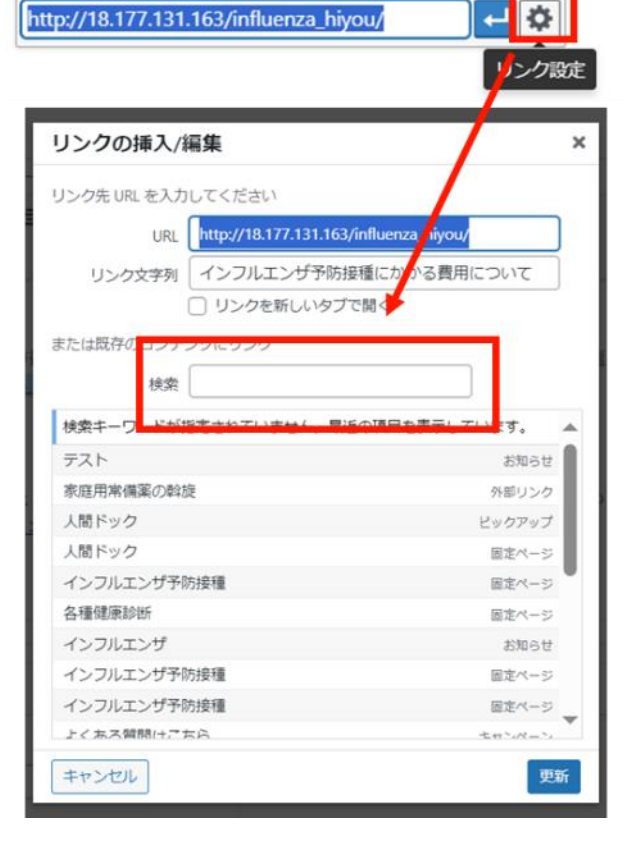

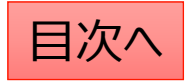

## 添付ファイルとリンク設定の手順

- 1. 「添付表示名」にファイル名を入力し、「ファイルを追加する」からファイルを選びます。 (ファイル追加の詳しい方法は次のページに記載しています。)
- 2. 「ファイル追加」から複数のファイルを追加することも可能です。

| 添付ファイル                 |                                             |
|------------------------|---------------------------------------------|
| 添付表示名 (添付ファイル選択時は必須入力) | <b>添付ファイル選択</b><br>ファイルが選択されていません ファイルを追加する |
|                        | 2 ファイル追加                                    |

- 3.「リンク表示名」にリンク先のページ名を入力し、 「リンクURL」にURLを入力します。
- 4. 「リンク追加」をクリックして複数のリンクを追加することも可能です。

| 関連リンク                       |         |
|-----------------------------|---------|
| 3<br>リンク表示名(リンクURL入力時は必須入力) | リンクURL  |
| 1                           | 3       |
|                             | 4 リンク追加 |

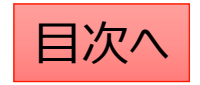

### 添付ファイルの設定手順の詳細

1. 添付ファイルの選択「ファイルを追加する」をクリックします

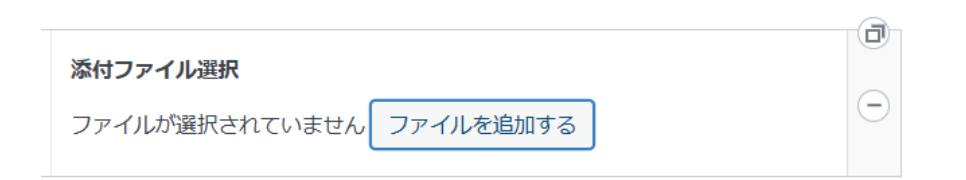

 新たなファイルの場合は「ファイルをアップロード」から PC内のファイルを選択するか、ファイルをドロップします。 (ドロップ・・・ファイルを左クリックのまま持ってくる)

| 王使あ29日本ス<br>ファイル&アップロード<br>(ディアライブラリ                       | ×<br>く 詳純を広がら |
|------------------------------------------------------------|---------------|
|                                                            |               |
| ノアイルをドロップしてアップロード<br>または<br>ファイルを選択<br>載大アップロードリイズ 100 MB。 |               |
|                                                            |               |
|                                                            |               |

3. サイト内のファイルの再利用は 「メディアライブラリ」を選択

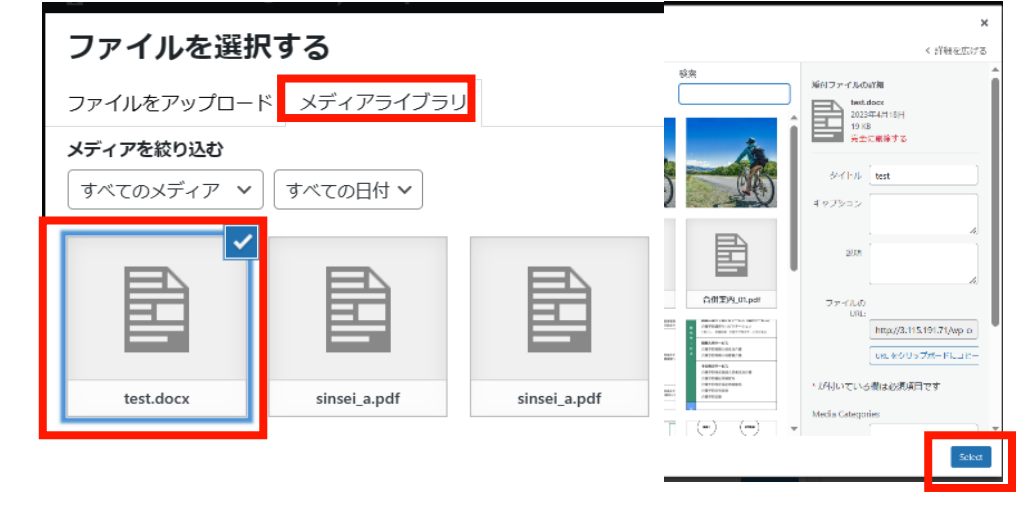

4. 添付ファイルを変更する場合は一度削除してから 新たなファイルを設定します

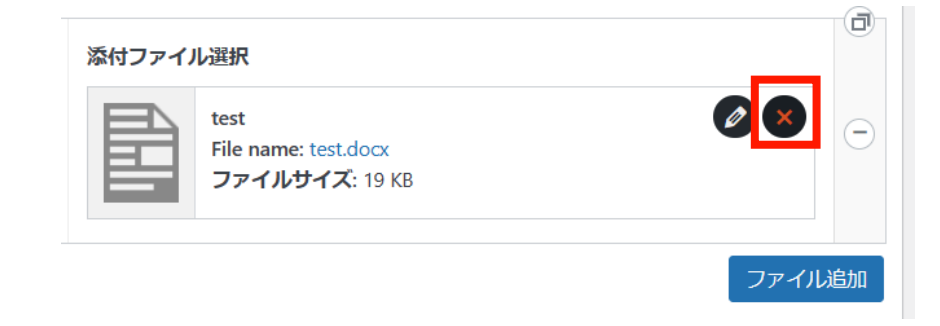

### お知らせの公開設定を行う①

#### 公開設定では予約投稿や非表示設定等ができます。

- 1. 作成途中の場合は下書き保存を選択します。
- 2. 公開開始日を指定して予約投稿を行うことができます。

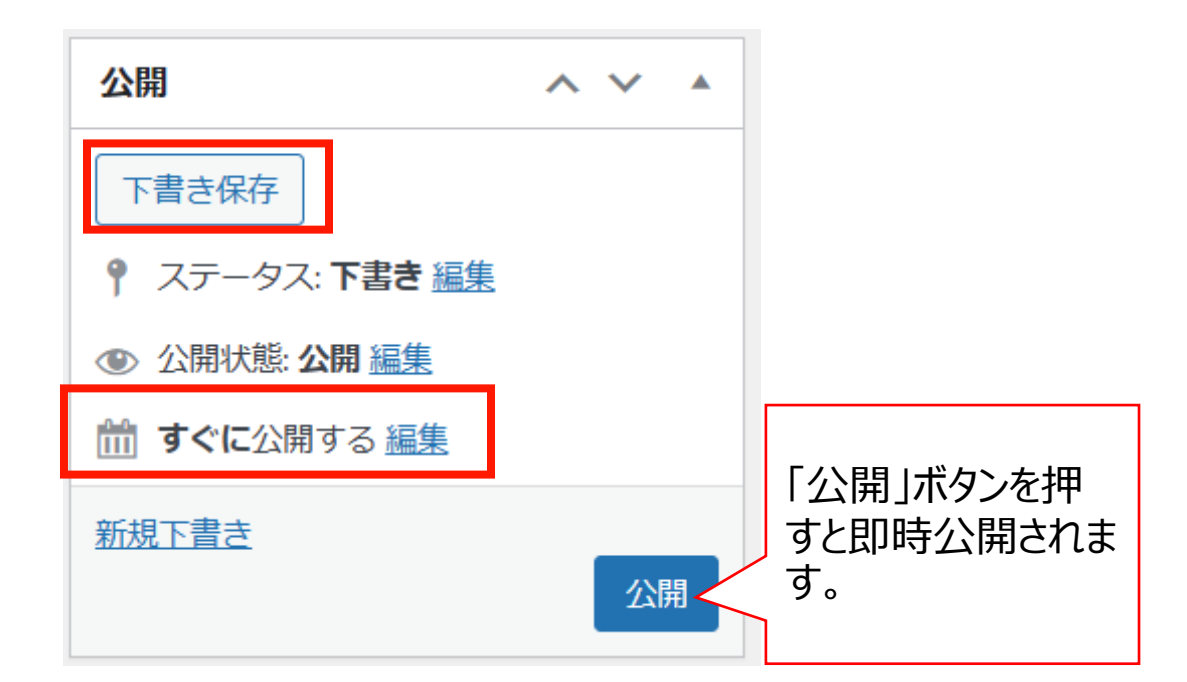

#### お知らせではカテゴリの設定が必須となります。

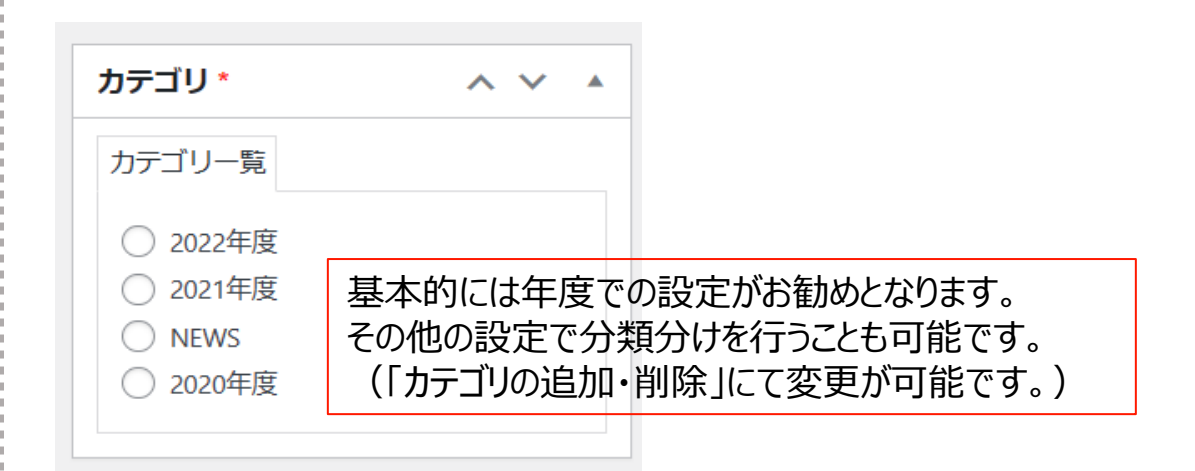

#### 「検索除外」→「非公開」にチェックを入れると サイト内検索にヒットしないようにできます。

| 検索除外  | ~ ~ |  |
|-------|-----|--|
| □ 非公開 |     |  |

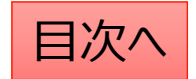

١

### お知らせの公開設定を行う②

| 表示設定 ヘ 🗸 🔺                                      | ここに公開日を設定すること<br>で予約投稿が可能です。 | トップページ表示                                | ここにチェックを入れた投稿が<br>トップページに表示されます。                      |
|-------------------------------------------------|------------------------------|-----------------------------------------|-------------------------------------------------------|
| 公開開始日時                                          |                              | ✓ 表示する                                  | NEWアイコンは期間を指定して                                       |
|                                                 | 公開終了日を指定して自                  | <b>Newアイコン</b> <ul> <li>表示する</li> </ul> | 該当投稿のタイトル右横に<br>NEWアイコン画像を表示できま<br>す。新しい投稿であることことを強   |
| 記事公開終了日時                                        | 動で公開を終了できます。<br>             | NEWアイコン公開終了日時                           | 調することが可能です。                                           |
| <b>表示日付*</b><br>年月日を元号表示したい場合に入力<br>2023年05月10日 | 投稿のタイトルの横に表示<br>されます。        | <b>追加アイコン</b> <ul> <li>表示する</li> </ul>  | 追加アイコンではトップページの<br>該当投稿のタイトル右横に指定<br>したアイコン画像を表示できます。 |
| 表示・非表示       非表示にする                             | 非表示にチェックを入れると<br>非表示になります。   | 識 <b>別ID(スラッグ)</b><br>573               |                                                       |

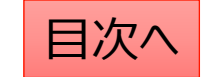

2

### お知らせの編集・削除の設定を行う

「お知らせ一覧」から編集・削除等の操作ができます。

- 1. 編集…編集画面を開き、内容や公開設定を変更します。
- 2. ゴミ箱へ移動…ゴミ箱に移動した投稿は自動で非公開となります。
- 3. 新規下書き…選択した投稿を複製して下書きから編集します。

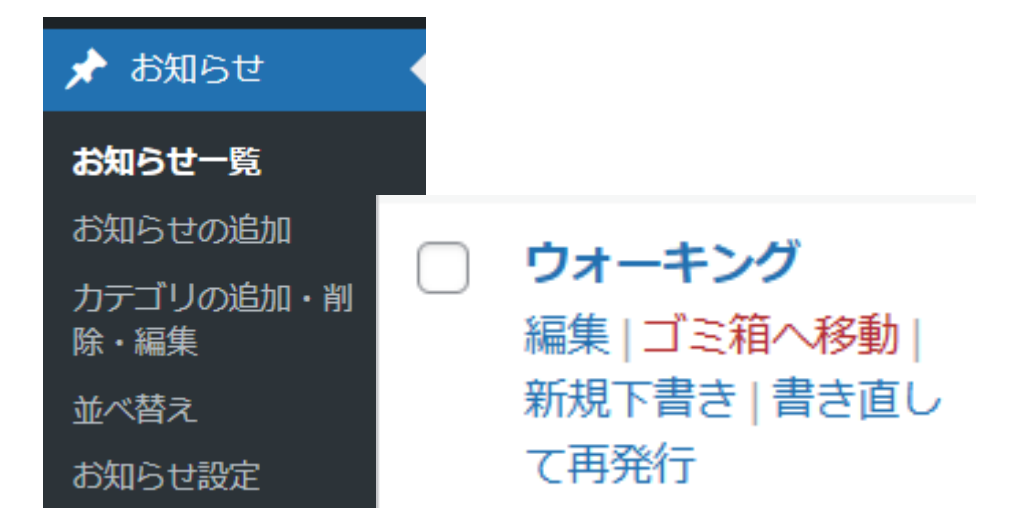

5. 一括操作ではチェックボックスをクリックして、複数の投稿の削除や複製の操作を行うことができます。

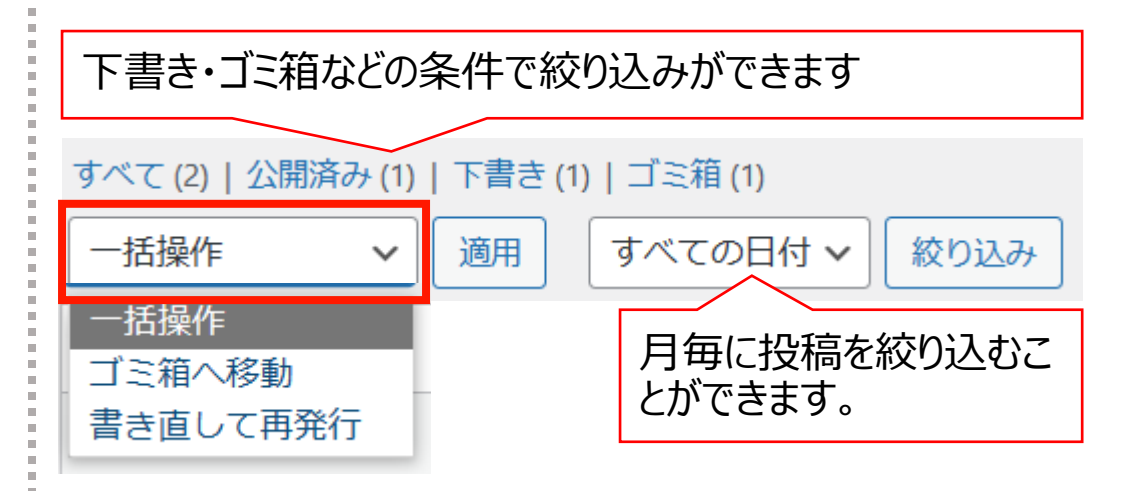

6. 右上の検索窓から検索ができます。

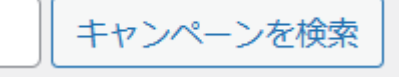

目次へ

# カテゴリ名の変更や削除を行う

### 新しいカテゴリの追加

- 1. 「お知らせ」→「カテゴリの追加・削除・編集」 から操作を行います。
- 2. 「名前」は他のカテゴリを参考に入力します。 (お知らせの場合は年度での入力がお勧め。)
- 3. 「スラッグ」は英数字での入力がお勧めです。

| 📌 お知らせ            |   |                                                                                          |
|-------------------|---|------------------------------------------------------------------------------------------|
| お知らせ一覧            |   |                                                                                          |
| お知らせの追加           |   |                                                                                          |
| カテゴリの追加・削<br>除・編集 |   | 和成力テコウを追加<br>名前*                                                                         |
| 並べ替え              |   |                                                                                          |
| お知らせ設定            |   | スラッグ *                                                                                   |
| 複数表示切替            |   |                                                                                          |
|                   | - | ※カテゴリのスラッグは「http(s)://(ホームページのURL)/ (機能名) / (スラッ<br>グ) / 」の様に表示されます。半角英字(スペース不可)でご指定下さい。 |
|                   |   | 新規カテゴリを追加                                                                                |

### カテゴリの編集・削除

- 1. カテゴリー覧から検索・指定して編集 (「名前」「スラッグ」を変更できます。)
- 2. カテゴリの削除もここからできます。

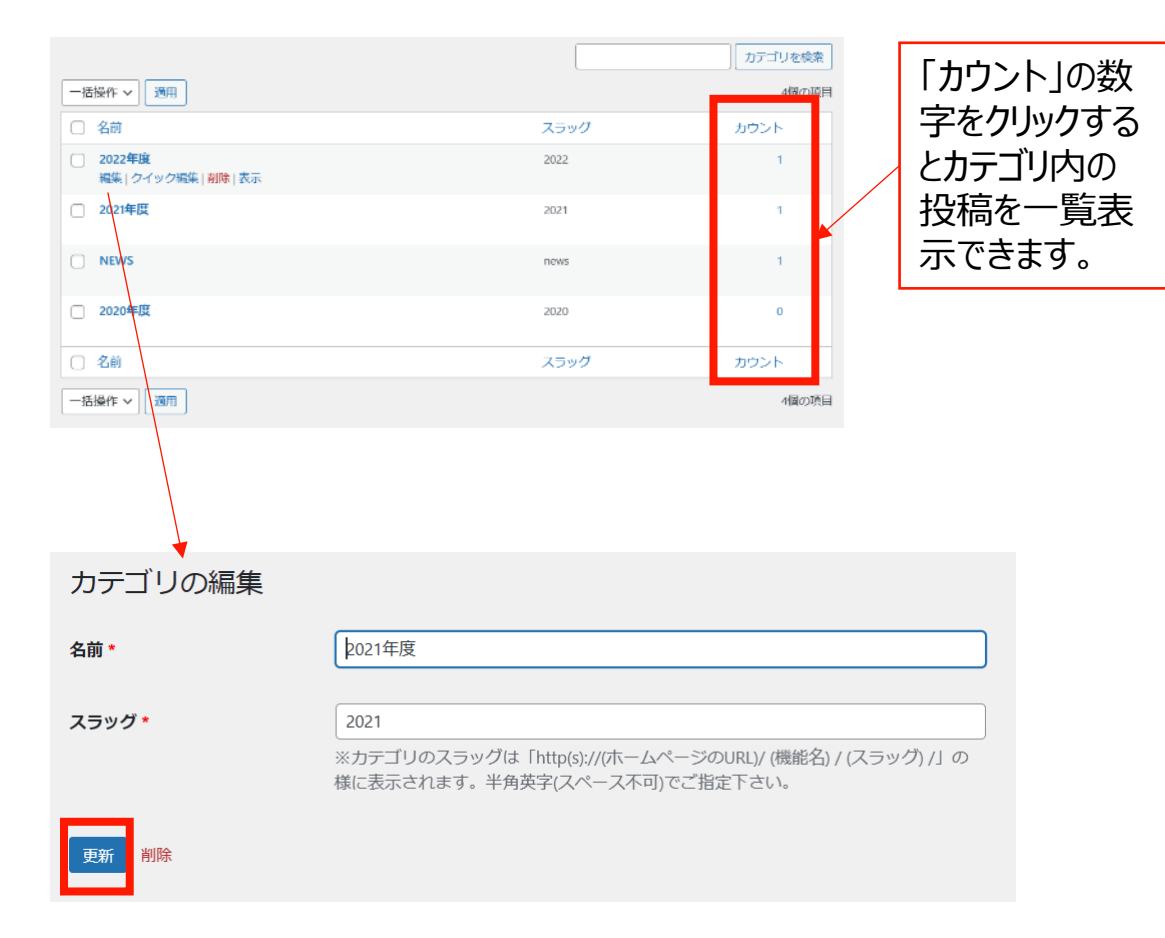

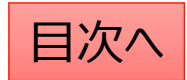

## お知らせの表示順序の並べ替えを行う

### 投稿やカテゴリの表示順序は任意に変更が可能です。

- 1. 「お知らせ」→「並べ替え」から操作を行います。
- 2. タイトルをドラッグ(左クリック長押し)して順序を並び替えます。
- 3. 「並べ替え」確定を押して編集を完了させます。

※非表示の投稿やカテゴリについては並べ替え画面には表示されません。

カテゴリ内に1件も投稿が追加され ていない場合も表示されません。 投稿を追加してから並び替えをお 願いします。

| 並べ替え                                    |           |
|-----------------------------------------|-----------|
| 2021年度                                  |           |
| テスト                                     |           |
| NEWS                                    | 最後に確定します。 |
| <sup>お知らせ1</sup><br>タイトルをドラッグ(左クリック長押し) | 並べ替え確定    |

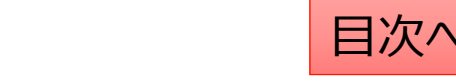

### お知らせ機能の全般設定

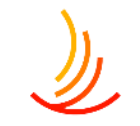

#### 「お知らせ」→「お知らせの設定」から操作を行います。

- 1. 「お知らせ」というタイトル自体を変更可能です(例えば「健保からのお知らせ」等)
- 2. 「NEW」アイコンの表示日数を設定します。ここでの設定がデフォルトとなりますが後から投稿ごとの設定も可能です。 例:デフォルトを1か月にしてある場合、個別投稿の設定を3か月にしても1か月しか表示されません。
- 3. サイトトップページで表示されるお知らせの件数を設定します

| 📌 お知らせ  | お知らせ設定                                            |                     |
|---------|---------------------------------------------------|---------------------|
| お知らせ一覧  | お知らせ設定                                            | $\wedge \vee \land$ |
| お知らせの追加 |                                                   |                     |
| 並べ替え    | ※ペーシダイトルを設定してくたさい                                 |                     |
| お知らせ設定  |                                                   |                     |
|         | - 2 Newアイコン表示期間初期値 日数を変更した場合は、画面右側の「変更」ボタンを押し変更を研 | 雀定して下さい。*           |
|         | 公開日から 60                                          |                     |
|         | <ul> <li>3トップページ表示件数 *</li> <li>5</li> </ul>      |                     |

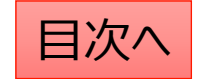

## Q:エラーが表示されて投稿が出来ない

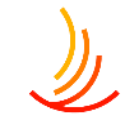

| 検証失敗. 2個のフィールドで確認が必要です                                                     | $(\mathbf{x})$                                                                   |
|----------------------------------------------------------------------------|----------------------------------------------------------------------------------|
| パーマリンク: <u>http://18.177.131.163/news/</u>                                 | 公開 ヘ ∨ ▲                                                                         |
| お知らせ ^ V ▲                                                                 | 下書き保存                                                                            |
| 表示方法の選択                                                                    | <ul> <li>↑ ステータス: 下書き 編集</li> <li>④ 公開範囲: 公開 編集</li> <li>前 すぐに公開する 編集</li> </ul> |
| <mark>タイトル *</mark><br>タイトル の値は必須です                                        | <u>新規下書き</u><br>公開                                                               |
|                                                                            | カテゴリ* ^ V 🔺                                                                      |
| 本文<br>※ 通常は「ビジュアル」タブをご利用ください。HTMLタグを用いた記述をする場合にのみ「テキスト」タブに切り替えて<br>ご利用下さい。 | カテゴリー覧 カテゴリ の値は必須です                                                              |

CONFIDENTIAL Copyright © 2024 株式会社保健同人フロンティア

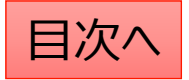

🛗 すぐに公開する 公開  $\land \lor \blacktriangle$ 

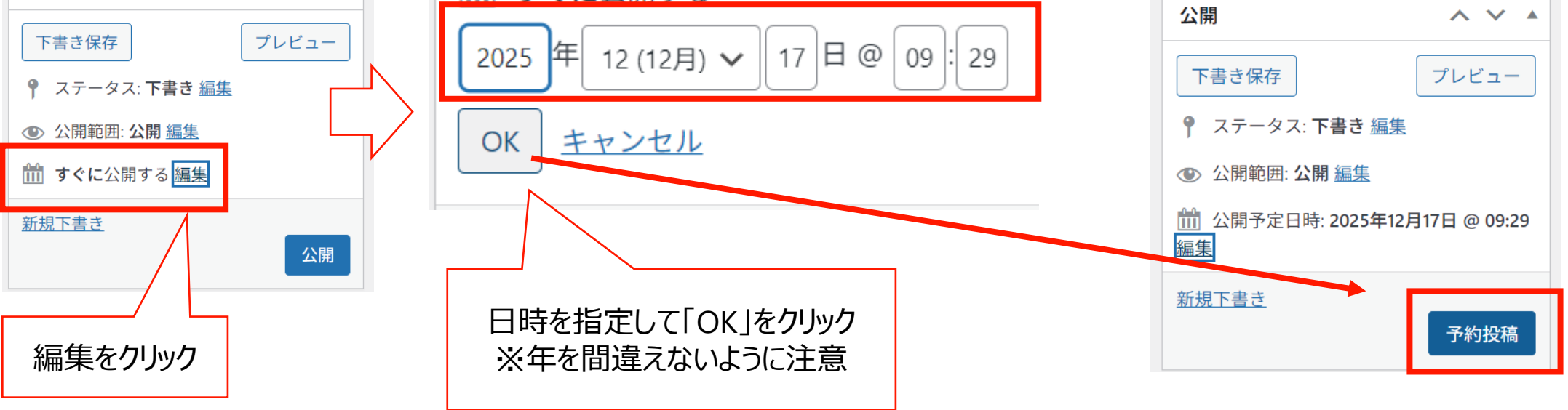

## Q:お知らせの予約投稿を行う

予約投稿を行う際は以下の手順で設定ができます。

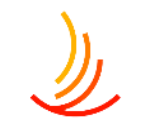

#### CONFIDENTIAL

# Q:新年度のカテゴリの追加を行う

#### 新しいカテゴリの追加

🖈 お知らせ

お知らせ一覧

お知らせの進 カテゴリの追 除・編集

並べ替え

お知らせ設定

複数表示切替

- 1. 「お知らせ」→「カテゴリの追加・削除・編集」 から操作を行います。
- 「名前」は他のカテゴリを参考に入力します。 2. (お知らせの場合は年度での入力がお勧め。)
- 3. 「スラッグ」は英数字での入力がお勧めです。
- 表示順序を変更する場合は「並べ替え」機能から変更します。 4.

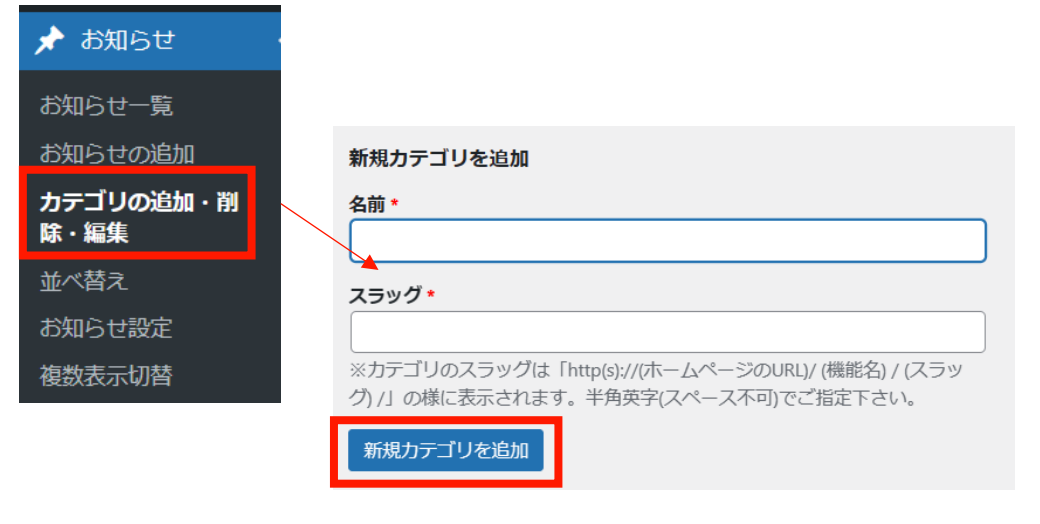

| 1        | 並べ替え                  | カテゴリ内に1件も投稿が追加され                |
|----------|-----------------------|---------------------------------|
| ;<br>;   | 2021 <b>年度</b><br>テスト | ていない場合も表示されません。 投稿を追加してから並び替えをお |
| か<br>加・削 | NEWS                  | 願いします。                          |
|          |                       | 並べ替う確定                          |
|          | タイトルをドラック(左クリック長押し)   |                                 |
|          |                       | 最後に確定します。                       |

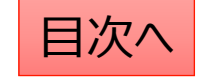

# Q:公開したはずのお知らせが画面に表示されない

公開したはずのお知らせが画面上で確認できない場合、まずはそのお知らせが投稿済みになっているか、 公開日が未来日になっていないかを確認ください。 それでも確認できない場合は以下の手順から表示順序をご確認ください。(新規下書きを用いてお知らせを複製して 作成した際には表示順序が過去の投稿の中に混ざることがあります。)

| 🖈 お知らせ            | 並べ替え                |        |
|-------------------|---------------------|--------|
| お知らせ一覧            | 2021年度<br>テスト       |        |
| お知らせの追加           | NEWS 早後に在           | ÷1 ± 7 |
| カテゴリの追加・削<br>除・編集 | 取夜に唯                |        |
| 並べ替え              | タイトルをドラッグ(左クリック長押し) | 並べ替え確定 |
| お知らせ設定            |                     |        |
| 複数表示切替            |                     |        |

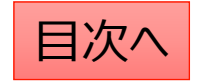

# Q:お知らせの投稿をパスワード付ページに設定したい

- 1,「アクセスレベル」機能で該当のアクセスレベルの編集をクリックする。 (通常は利用者向けページは認証1、cliantacount1等ですが、 設定したいアクセスレベルが不明な場合はお問い合わせください。)
- 2,編集ページの「条件追加」⇒「お知らせ一覧」をクリックする。(既にお知らせの他のページをパス設定してる場合は不要)
- 3,編集ページの「条件設定」⇒「お知らせ」から、パスワードを設定したいページを検索します。
- (既に設定されているページ名の横の余白部分をクリックするとページ一覧が表示され、文字を打ち込むと検索できます。)

| 🥺 アクセスレベル 🔸                                                                                      |                |                                  |                                                             |
|--------------------------------------------------------------------------------------------------|----------------|----------------------------------|-------------------------------------------------------------|
| アクセスレベル アクセスレベル 新規追加                                                                             |                |                                  |                                                             |
| 新規追加  オペて(3) (有効(3)  「 「 「 「 「 「 「 「 「 「 「 」 「 」 「 」 」 「 」 」 」 」 」 」 」 」 」 」 」 」 」 」 」 」 」 」 」 」 |                | メンバー限定アクセス                       | 「マイナンバーカード」の取得および「健康保険証」としての利用申し込み                          |
| 設定<br>メタイトル ▼                                                                                    | 名前             | + Meet ALL of these conditions * | test<br>カスタマイズリスト (下書き)                                     |
| Client_group_1                                                                                   | client_group_1 |                                  | 健康保険 テスト                                                    |
| お知らせ<br>一覧<br>ピックア<br>ップ一覧<br>広報一覧                                                               |                | + Meet ALL of these conditions ▼ | <sup>お知らせ1</sup><br>× 任意継続の手続きについて I<br>ここら辺をクリックするとページ一覧から |
| +条件追加 🔺 or Quick Add: <u>Blog</u> <u>Posts by Author</u> <u>Posts in Categ</u>                   | lory.          |                                  | 選択ができます。                                                    |

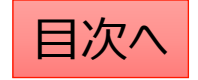

# 手続き・申請

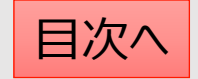

### 手続き:手続き機能の説明

ここでは手続き毎の申請方法の説明や、関連する法制度、申請書類などの添付が可能です。

- 1. 手続きを作成する際には<u>カテゴリ</u>の設定を行うことで、 目的に応じた分類分けが可能です。
- 2. トップページには登録・公開されているカテゴリが自動 的にボタンとして表示されます。

### **手続き機能ではカテゴリとは別に<u>項目</u>を設定します**。 それぞれの設定は以下の場所から操作します。

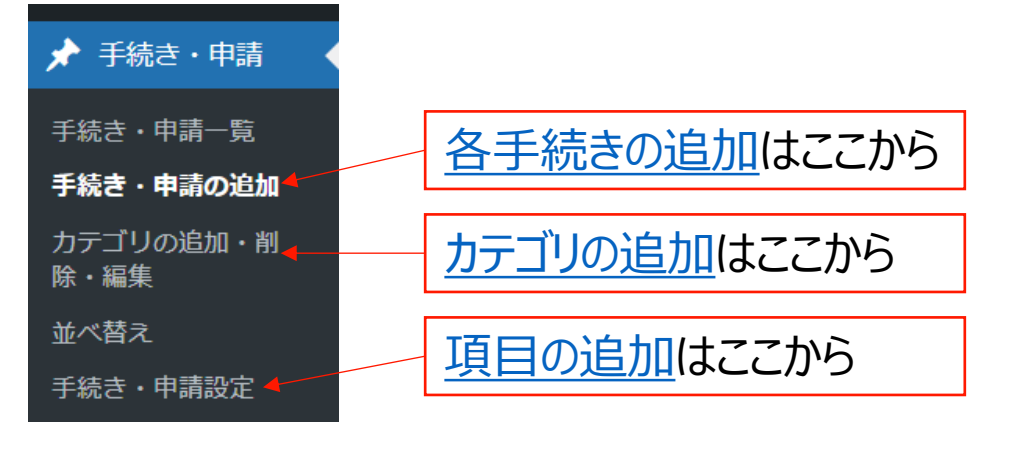

### トップページでの表示

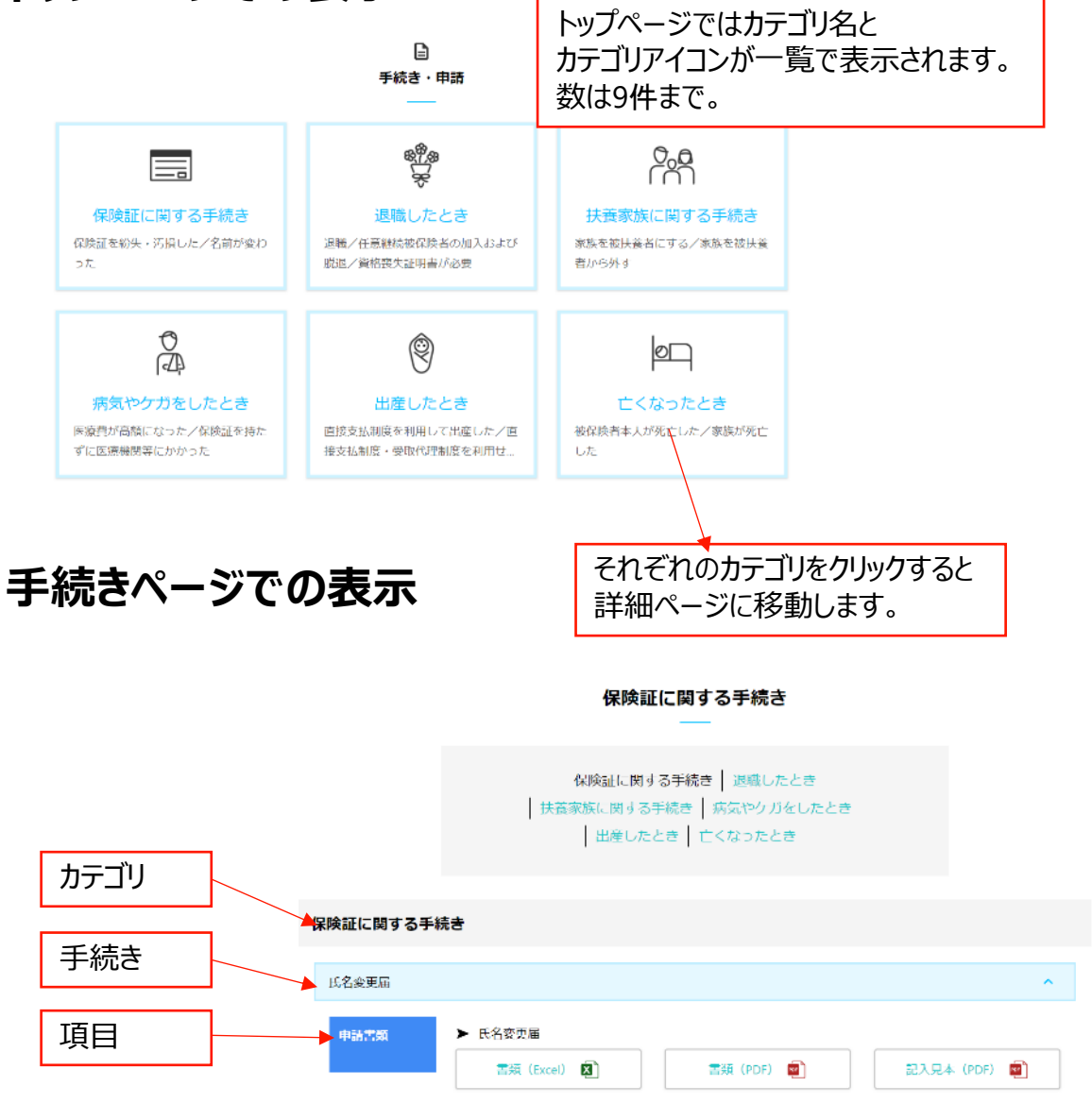

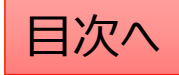

# 新しい手続きを作成する

手続きの作成は「新規下書き」で既存の似たような手続きの投稿をコピーして編集すると作業が楽です。

#### タイトルを入力する まずはタイトルを入力します。このタイトルが手続き名とな ります。

手続き・申請の編集 手続き・申請の追加

バーマリンク: http://ec2-52-196-139-134.ap-northeast-1.compute.amazonaws.com/application

| 手続き・申請     | ~ ~ |  |
|------------|-----|--|
| タイトル*      |     |  |
| 保険証をなくしたとき |     |  |

#### 項目を設定する

項目は手続きに対する情報の分類の設定です。 手続きでは一つの投稿の中に項目毎の情報を追加します。 (項目名は<u>別画面</u>にて編集が可能です。)

| 項目選択 ※「手絲 | <b>読き・申請設定」画面で</b> 。 | <b>設定した項目が選択肢とし</b> | て表示されます。・ |                                       |
|-----------|----------------------|---------------------|-----------|---------------------------------------|
| 関連する法制度   |                      |                     |           | · · · · · · · · · · · · · · · · · · · |
| 関連する法制度   |                      |                     |           |                                       |
| 重要情報      |                      |                     |           |                                       |
| 申請書類      |                      |                     |           |                                       |
| 添付資料      |                      |                     |           |                                       |
| 認定日       |                      |                     |           |                                       |
|           |                      |                     |           |                                       |

#### 下の画像では「保険証をなくしたとき」という手続きの中 に①「関連する法制度」②「申請書類」という2つの項 目が追加されています。

| 険証に関する手術  | <b>売き</b>                      |   |
|-----------|--------------------------------|---|
| 保険証をなくしたと | ż                              | ^ |
| 関連する法制度   | 保験証の交付<br>▶ 1 check<br>ファイルム 図 |   |
| 申請書類      | 健康保険被保険者証再交付申請書                |   |

### 手続きでは以下のように「文書管理」で作成済みの 申請書類を検索して引用することが可能です。

|   | 文書管理                              |   |                     |   |        |       |
|---|-----------------------------------|---|---------------------|---|--------|-------|
|   | 検索                                |   | 投稿タイプを選択            | ~ | カテゴリ選択 | ~     |
|   | nakatest<br>nakatest2<br>== 7 b 2 | Î |                     |   |        |       |
|   | パターン1<br>パターン2                    |   |                     |   |        |       |
|   | 申請費獎A                             | Ŧ |                     |   |        | 項目を追加 |
| ļ | 頁目は右下の「項目を追                       | 加 | ]」から増や <sup>-</sup> | đ | ことができ  | ます。   |

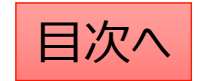

## 手続きの本文を編集する

本文を編集し投稿を作成します。 文字列の大きさや、太字設定、中央揃えや箇条書きなど は

ワードと同じような感覚で操作が可能です。 (本文の修正方法はお知らせ機能と同じになります。)

| 本文<br>※ 通常は「ビジュアル」タブをご利用ください。HTMLタグを用いた記述をする場合<br>♪ メディアを追加                         | にのみ「テキスト」タブに切り替えてご利用下さい。                                                       |
|-------------------------------------------------------------------------------------|--------------------------------------------------------------------------------|
| ファイル▼ 編集 ▼ 表示 ▼ 挿入 ▼ フォーマット ▼ ツール ▼ テーブル                                            |                                                                                |
| B I Georgia B I Georgia B I Georgia 12pt F 標 副 Q Ω 型 A                              |                                                                                |
|                                                                                     |                                                                                |
| 選択した文字列を見出し(レベルを<br>1・2・3等で選択可能)に変更で<br>きます。<br>見出しに変更すると文字のサイズや<br>色が自動で変更・統一されます。 | 選択した文字列を太字にしたり番号<br>なしリスト・番号付きリストにしたり、文<br>字揃え(左右・中央)を変更したり、<br>リンクを設定したりできます。 |

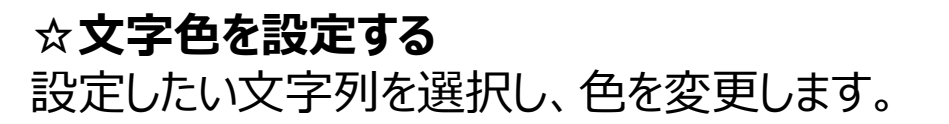

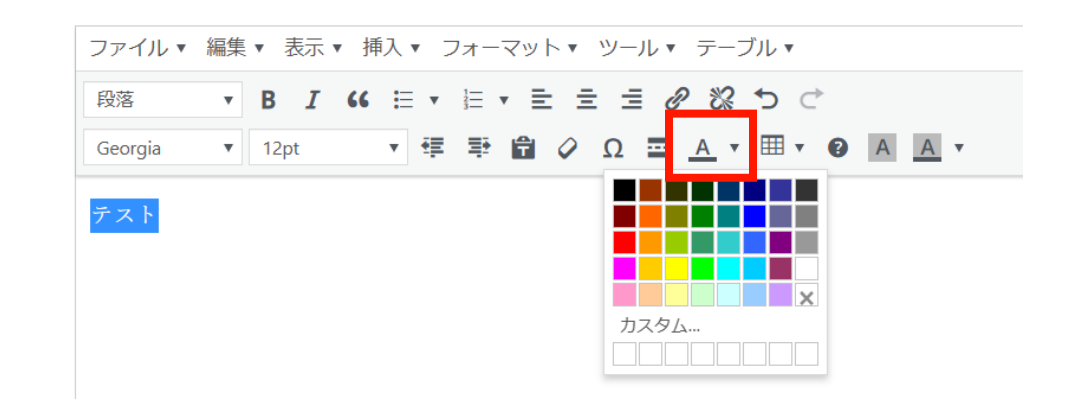

#### ☆**リンクを設定する** 設定したい文字列を選択し

設定したい文字列を選択し、リンクを設定します。 URLを直接入力(コピペも可能)するか、 サイト内のページ名を検索して設定可能です。

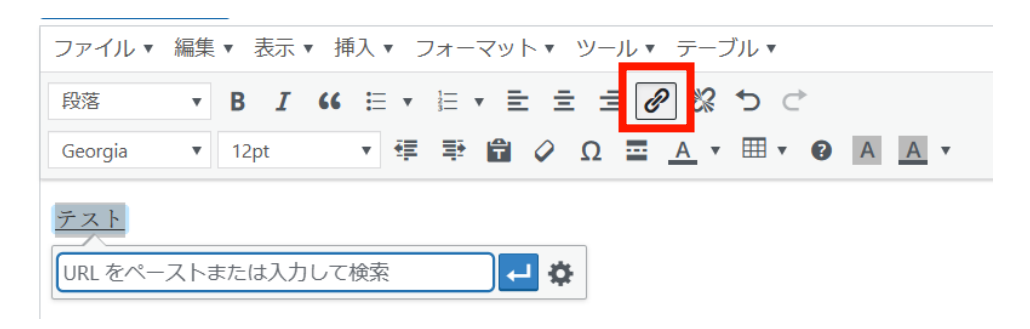

目次^

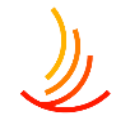

### 公開設定を行う

#### 公開設定では予約投稿や非表示設定等ができます。

- 1. 作成途中の場合は下書き保存を選択します。
- 2. 公開開始日を指定して予約投稿を行うことができます。
- 3. 公開終了日を指定して自動で公開を終了できます。
- 4. 非表示にチェックを入れると非表示になります。

### 手続きではカテゴリの設定が必須となります。

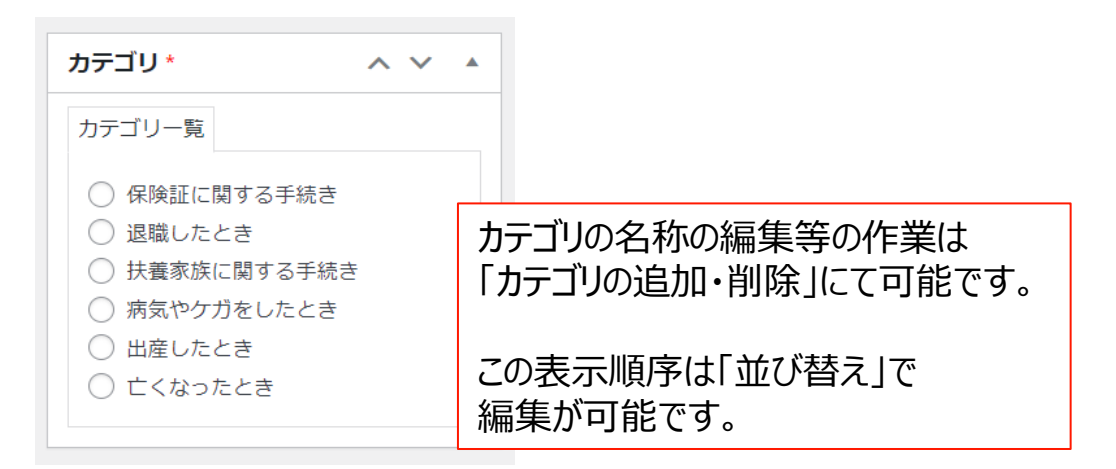

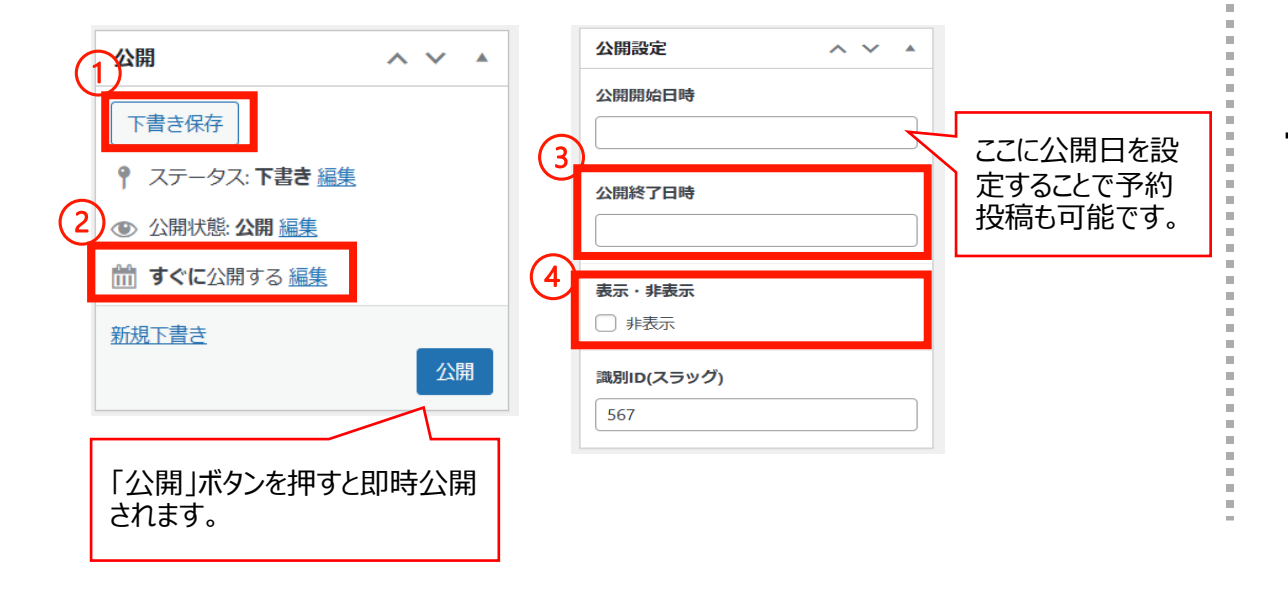

#### 「検索除外」→「非公開」にチェックを入れると サイト内検索にヒットしないようにできます。

| 検索除外  | ~ ~ |  |
|-------|-----|--|
| □ 非公開 |     |  |

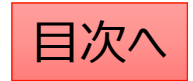

### 既存の投稿の編集・削除・複製の方法

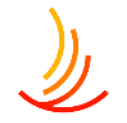

- 「手続き一覧」から編集・削除等の操作ができます。
- 1. 編集…編集画面を開き、内容や公開設定を変更します。
- 2. ゴミ箱へ移動…ゴミ箱に移動した投稿は自動で非公開となります。
- 3. 新規下書き…選択した投稿を複製して下書きから編集します。

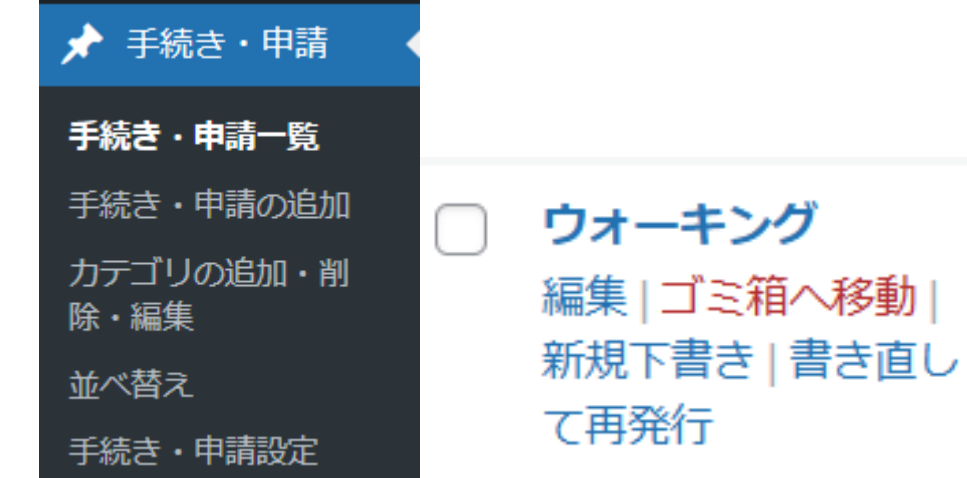

CONFIDENTIAL

5. 一括操作ではチェックボックスをクリックして、複数の投稿の削除や複製の操作を行うことができます。

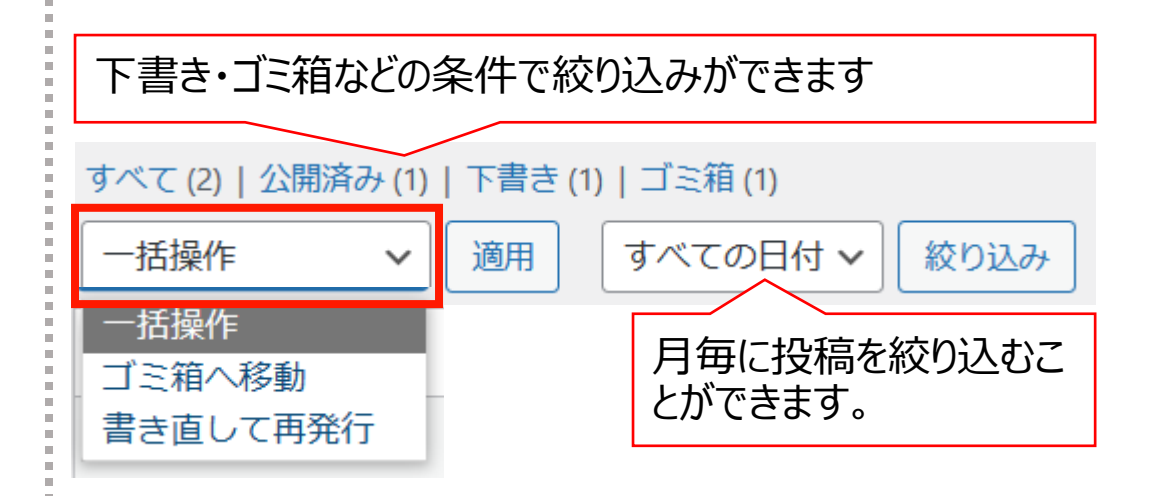

6. 右上の検索窓から検索ができます。

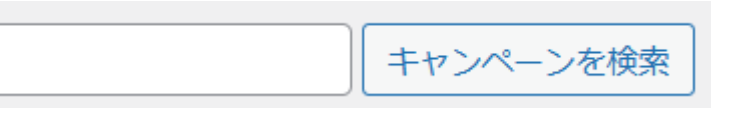

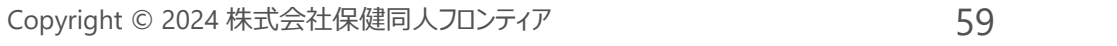

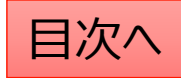

# カテゴリの追加・編集・削除

### 新しいカテゴリの追加

- 1. 「手続き」→「カテゴリの追加・削除・編集」 から操作を行います。
- 2. 「名前」は他のカテゴリを参考に入力します。 (手続きの場合は保険証・給付・扶養・退職等)
- 3. 「スラッグ」は英数字での入力がお勧めです。 (例えば、扶養なら「fuyo」等)

| ★ 手続き・申請 🔸                              | 新規力テゴリを追加                                                                                         |
|-----------------------------------------|---------------------------------------------------------------------------------------------------|
| 手続き・申請一覧                                | 名前•                                                                                               |
| 手続き・申請の追加                               | スラッグ*                                                                                             |
| カテゴリの追加 · 削<br>除 · 編集                   | *カテゴリのスラッグは「http(s)://(ホームページのURL)/ (機能名) / (スラッ                                                  |
| 並べ替え                                    | ク) /」の様に表示されます。半角英字(スペース不可)でご指定下さい。                                                               |
| 手続き・申請設定                                |                                                                                                   |
|                                         |                                                                                                   |
| アイコン・説明はトップ<br>ページで表示される際に<br>のみ利用されます。 | 2<br>※トップページの「手続き・申請」見出しの説明文として表示されます。<br>アイコン・<br>画像が選択されていません 画像を追加する<br>添付する画像は90×90ピクセルが通切です。 |
|                                         | 新規力テゴリを追加                                                                                         |

### カテゴリの編集・削除

- 1. カテゴリー覧から検索・指定して編集 (カテゴリの名称、編集ボタンをクリックします。)
- 2. カテゴリの削除もここからできます。
- 3. アイコンを編集する場合は一度画像を削除してから再度画像を追加します。

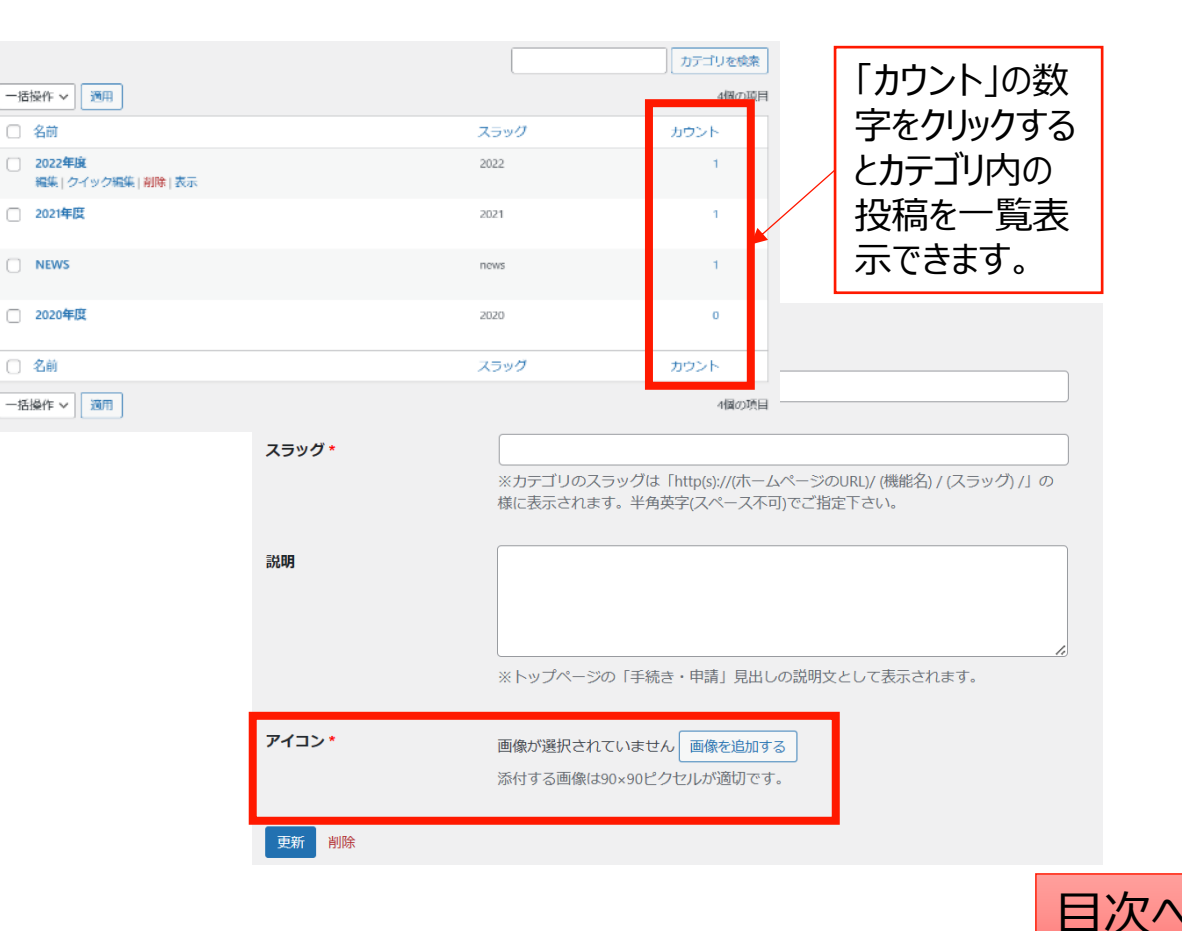

### 表示順序の並び替え

### 投稿やカテゴリの表示順序は任意に変更が可能です。

- 1. 「手続き」→「並べ替え」から操作を行います。
- 2. タイトルをドラッグ(左クリック長押し)して順序を並び替えます。
- 3. 「並べ替え」確定を押して編集を完了させます。

※非表示の投稿やカテゴリについては並べ替え画面には表示されません。

カテゴリ内に1件も投稿が追加され ていない場合も表示されません。 投稿を追加してから並び替えをお 願いします。

| 並べ替え                                    |           |
|-----------------------------------------|-----------|
| 2021年度                                  |           |
| テスト                                     |           |
| NEWS                                    | 最後に確定します。 |
| <sup>お知らせ1</sup><br>タイトルをドラッグ(左クリック長押し) | 並べ替え確定    |

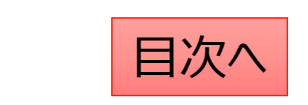

### 手続きの項目の設定

項目(手続きに対する情報の分類の設定)は以下の手順で編集が可能です。

- 1. 「手続き・申請」の「手続き・申請設定」より項目の設定を行います。
- 2. 項目名を設定します。
- 3. 項目名の背景として表示させる色を変更します。

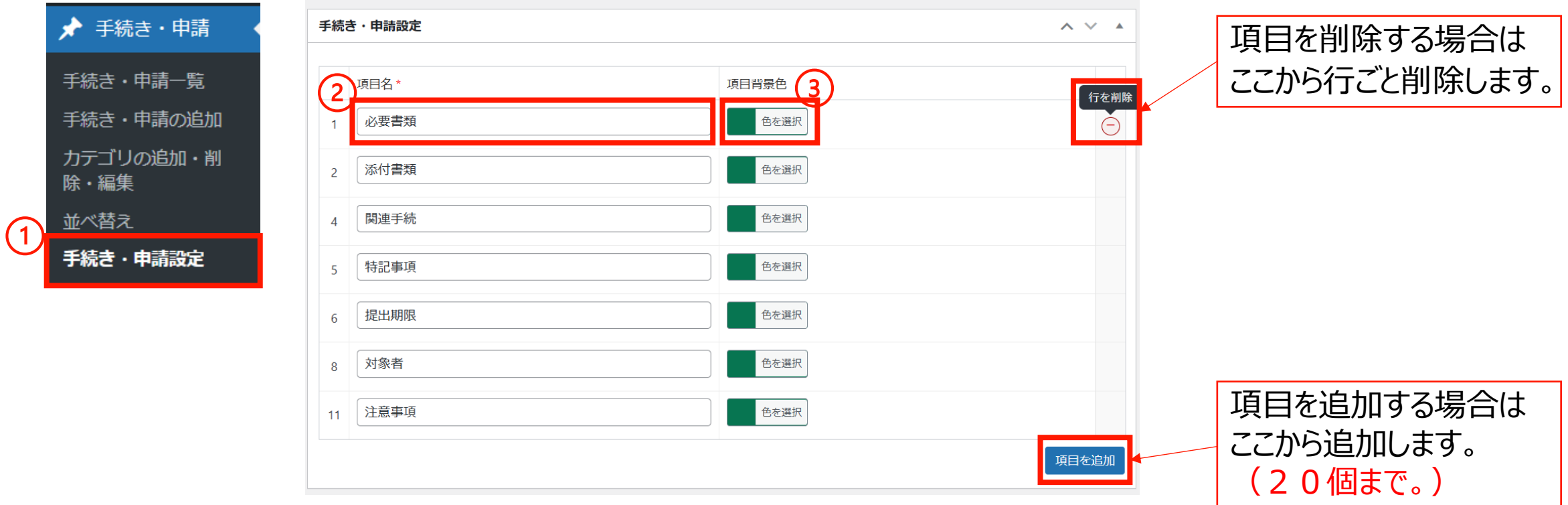

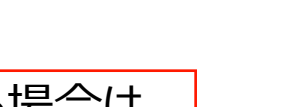

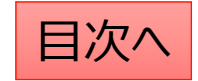

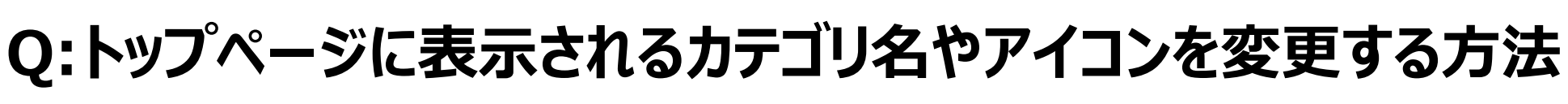

カテゴリ名やアイコンを変更する際は「カテゴリの追加・削除・編集」から以下の手順で変更します。

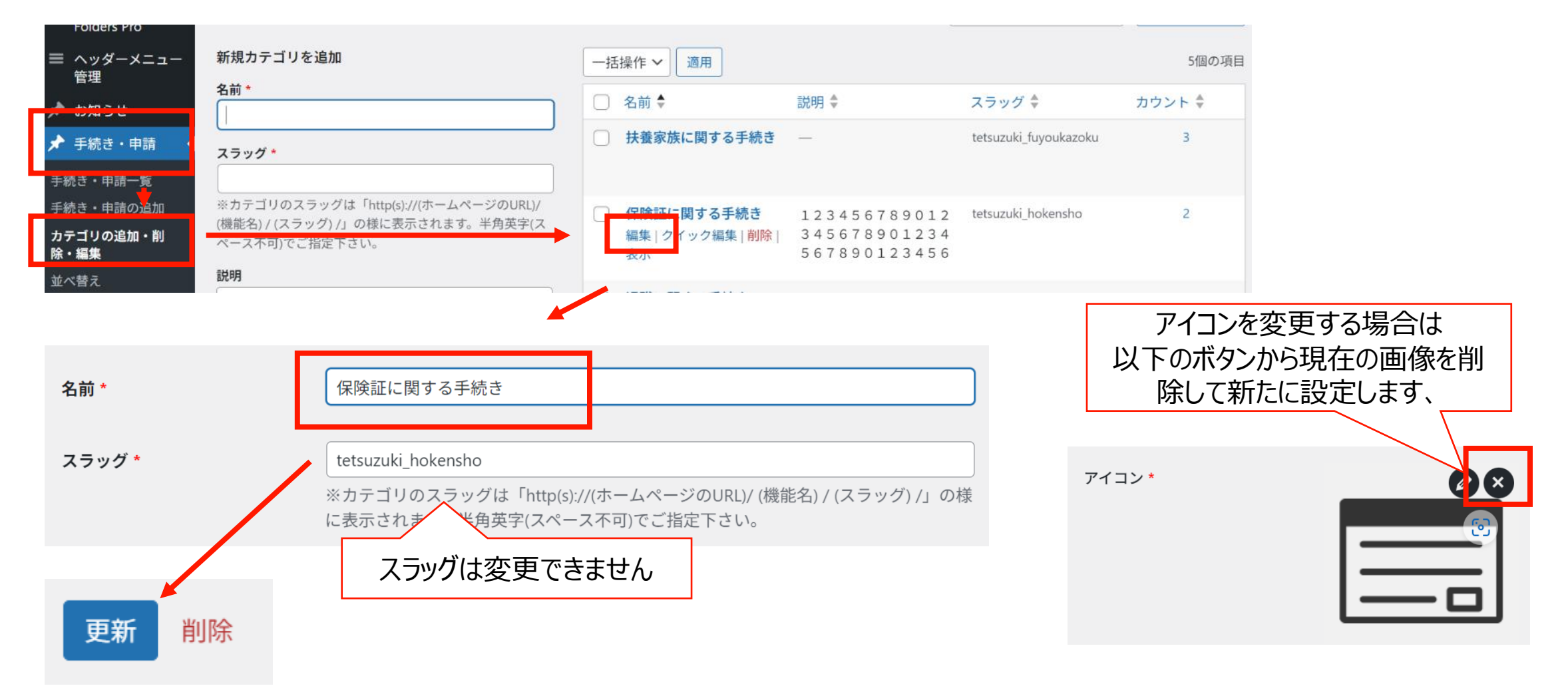

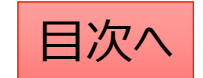

# Q:手続きに保存されている内容を変更する方法

手続き・申請ページの各項目のうち赤枠内のタイトルや内容を変更する場合は 管理画面内の「手続き・申請一覧」から該当のタイトルをクリックして編集を行います。

| 保険証に関する手 | F続き                                                       |                                                                                   |                                                                                                    |                                 |                             |               |                 |                    |
|----------|-----------------------------------------------------------|-----------------------------------------------------------------------------------|----------------------------------------------------------------------------------------------------|---------------------------------|-----------------------------|---------------|-----------------|--------------------|
| 保険証をなくした | とき                                                        |                                                                                   |                                                                                                    | ~                               |                             |               |                 |                    |
| 被保険者の氏名に | 変更があったとき                                                  |                                                                                   |                                                                                                    | ^                               |                             |               |                 |                    |
| 申請書類     | 被保険者氏名・生年月日変更(訂正)届<br>▶ 申請書類A<br>※ここに文字列を入力<br>書類(Word) 図 | 書類 (PDF) 💌                                                                        | 記入見本                                                                                                    | (PDF)                           | <b>県: 被保険者の氏名</b>           |               |                 |                    |
|          |                                                           | 97 Hedia L brary<br>Diders vro<br>■ ッダーメニュー                                       | すべて (24)   所有 (23)   公開済み<br>一括操作 🗸 通用                                                                                               | ♭ (19)   下書き (5)<br>すべての日付 ✔】 絞 | り込み                         |               | 被保険者の氏名         | 手続き・申請を検索<br>1個の項目 |
|          |                                                           | <ul> <li>★ お知らせ</li> <li>★ 手続き・申請</li> <li>手続き・申請一覧</li> <li>手続き・申請の追加</li> </ul> | <ul> <li> <u>タイトル</u>         ◆<br/>被保険者の氏名に変更         があったとき         編集 ゴミ箱へ移動 新         規下書き 書き直して再         発行         </li> </ul> | <mark>夏元</mark><br>夏示中          | <u>カテゴリ</u> ◆<br>保険証に関する手続き | <u>公開開始日時</u> | 公開終了日時 ◆        | <u>最終更新日時</u>      |
|          |                                                           | カテゴリの追加・削<br>除・編集                                                                 | □ <u>タイトル</u> \$                                                                                                    | 表示                              | <u>カテゴリ</u>                 | 公開開始日時 ↓      | <u>公開終了日時</u> ↓ | <u>最終更新日時</u> 🗘    |

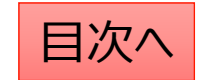

# よくある質問

### よくある質問:投稿を作成する

ここではカテゴリごとの質問と回答を管理できます。

- 1. 「よくある質問」→「よくある質問の追加」から作業を行います。
- 2. 質問を追加します。(1行で見える範囲にまとめると見た目がスッキリします。)
- 3. 回答を追加します。(ここでは文字の装飾等が可能です。次ページで説明)
- 4. 手続きへのリンクや制度情報へのリンクを設定することが可能です。

| 🖈 よくある質問                                            | よくある質問                                                                                                    | ^                             | ✓ ▲ |                                                           |
|-----------------------------------------------------|----------------------------------------------------------------------------------------------------|-------------------------------|-----|-----------------------------------------------------------|
| よくある質問一覧<br><b>1</b> よくある質問の追加<br>カテゴリの追加・削<br>除・短集 | <ul> <li>         (Q)を追加・         </li> <li>         (Q)を追加・         </li> <li>         (Q)を定れ         </li> <li>         (Q)を定れ         </li> <li>         (Q)を定れ         </li> <li>         (Q)を定れ         </li> <li>         (Q)を定れ         </li> <li>         (Q)を定れ         </li> <li>         (Q)を定れ         </li> <li>         (Q)を定れ         </li> <li>         (Q)を定れ         </li> <li>         (Q)を定れ         (Q)を定れ         (Q)を定れ         (Q)を定れ         </li> <li>         (Q)を定れ         (Q)を定れ</li></ul> | えてご利用下さい。<br>ビジュアル テ-         | ±2₽ |                                                           |
| 並べ替え                                                | ファイル * 編集 * 表示 * 挿入 * フォーマット * ツール * テーブル *<br>段落 * B I 44 臣 * 臣 * 臣 主 章 $2$ 22 つ $C$<br>Georgia * 12pt * 谭 野 曾 $2 \Omega$ 霊 <u>A</u> * 囲 * 2 A <u>A</u> *                                                                                                    | <b>該当する手続き</b><br>タイトル<br>1   | URL | リンクを別ウインドウで開く     「」     リンクを別ウインドウで開く     「」     聞連リング追加 |
|                                                     |                                                                                                    | <b>関係する法制度情報</b><br>タイトル<br>1 | URL | リンクを別ウインドウで開く                                             |
|                                                     |                                                                                                    |                               |     | 関連リング追加                                                   |

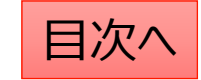

### よくある質問:本文を編集する

本文を編集し投稿を作成します。 文字列の大きさや、太字設定、 中央揃えや箇条書きなどは ワードと同じような感覚で操作が可能です。 (表の作り方は<u>こちらのページ</u>をご参照ください。)

| ※ 通常は「ビジュアル」タフをご利用くたさい。HIMLタクを用いた記述をする場合 | 1とのみ「テキスト」タフに切り替えてこ利用下さい。 |  |  |  |
|------------------------------------------|---------------------------|--|--|--|
| 9. メディアを追加 ビジュアル き                       |                           |  |  |  |
| ファイル▼ 編集▼ 表示▼ 挿入▼ フォーマット▼ ツール▼ テーブル▼     |                           |  |  |  |
|                                          |                           |  |  |  |
|                                          |                           |  |  |  |
|                                          |                           |  |  |  |
|                                          |                           |  |  |  |
|                                          |                           |  |  |  |
|                                          |                           |  |  |  |
|                                          |                           |  |  |  |
|                                          |                           |  |  |  |
| 選択した又子列を見出し(レヘルを                         | 選択した文字列を太字にしたり番号          |  |  |  |
| 1・2・3等で選択可能)に変更で                         |                           |  |  |  |
| きます。                                     |                           |  |  |  |
| 日山しに亦雨すると立字のサイブや                         | 子揃え(左石・中央)を変更したり、         |  |  |  |
| 元山しに友丈りるこ人士のリイスト                         | ─ リンクを設定したりできます。       ─  |  |  |  |
| 巴か日期で変史・統一されます。                          |                           |  |  |  |
|                                          |                           |  |  |  |
|                                          |                           |  |  |  |

#### ☆**文字色を設定する** 設定したい文字列を選択し、色を変更します。

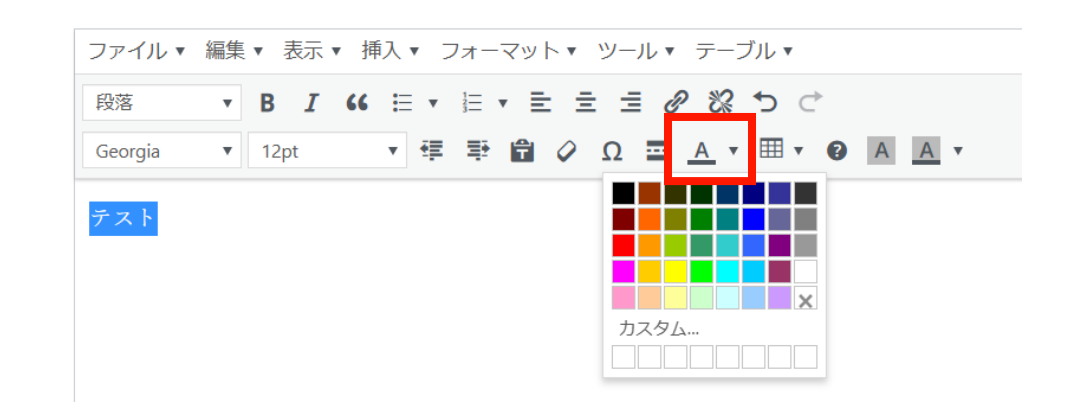

#### ☆リンクを設定する

設定したい文字列を選択し、リンクを設定します。 URLを直接入力(コピペも可能)するか、 サイト内のページ名を検索して設定可能です。

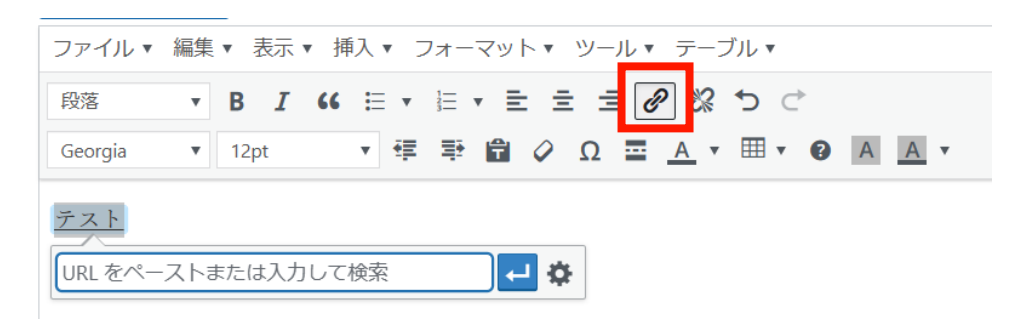

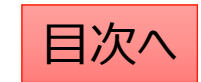

# よくある質問:公開設定を行う

#### 公開設定では予約投稿や非表示設定等ができます。

- 1. 作成途中の場合は下書き保存を選択します。
- 2. 公開開始日を指定して予約投稿を行うことができます。
- 3. 公開終了日を指定して自動で公開を終了できます。
- 4. 非表示にチェックを入れるとトップページで非表示になります。

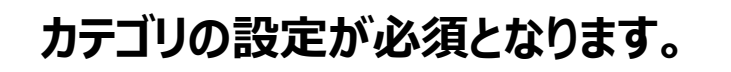

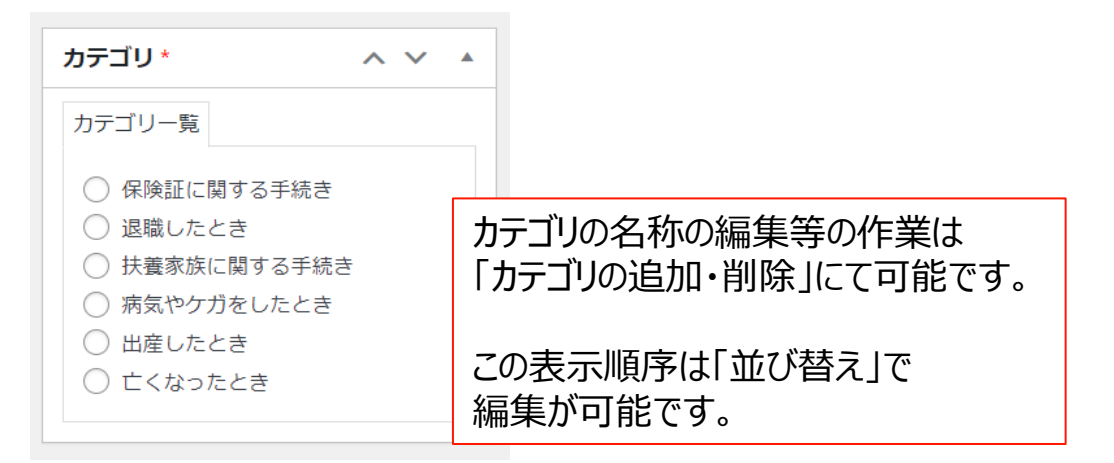

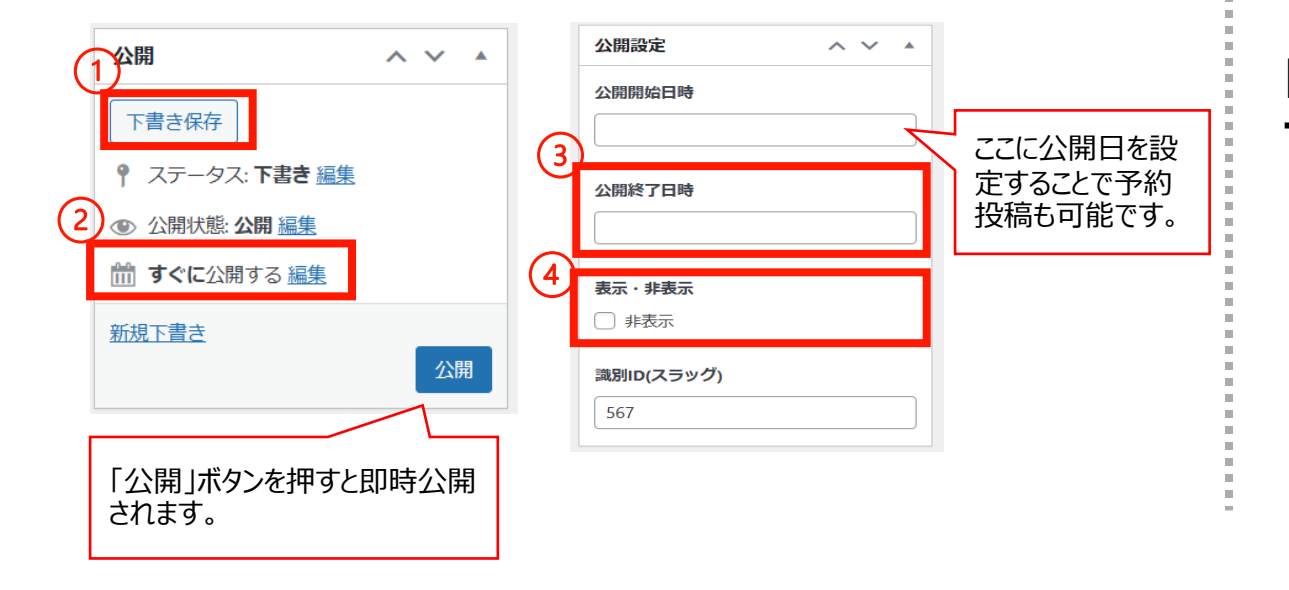

#### 「検索除外」→「非公開」にチェックを入れると サイト内検索にヒットしないようにできます。

| 検索除外  | ~ ` | × • |
|-------|-----|-----|
| □ 非公開 |     |     |

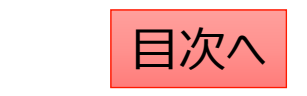

## よくある質問:既存の投稿の削除や複製の方法

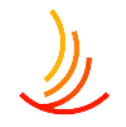

#### 「よくある質問一覧」から編集・削除等の操作ができます。

- 1. 編集…編集画面を開き、内容や公開設定を変更します。
- 2. ゴミ箱へ移動…ゴミ箱に移動した投稿は自動で非公開となります。
- 3. 新規下書き…選択した投稿を複製して下書きから編集します。
- 4. 書き直して再発行…

選択した投稿を複製し、指定した日時に複製元の投稿に上書きします。

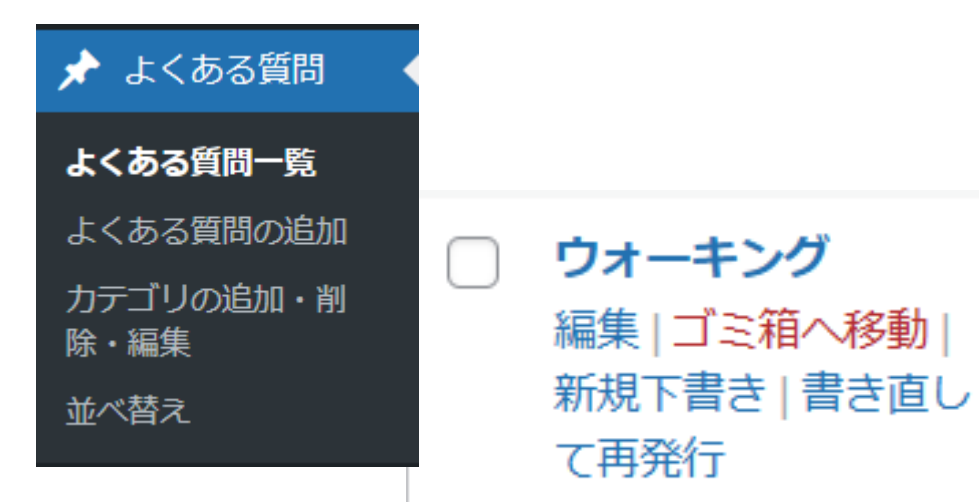

5. 一括操作ではチェックボックスをクリックして、複数の投稿の削除や複製の操作を行うことができます。

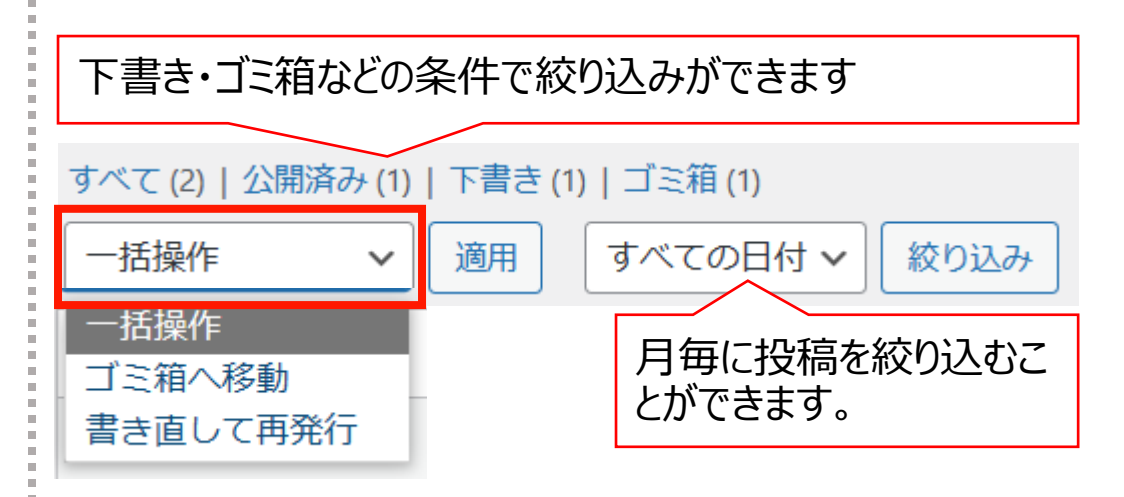

6. 右上の検索窓から検索ができます。

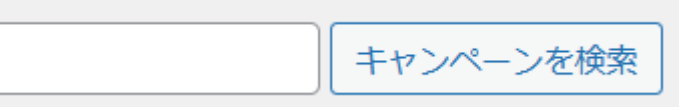

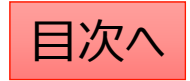

# よくある質問:カテゴリの追加・編集

#### 新しいカテゴリの追加

- 1. 「カテゴリの追加・削除・編集」 から操作を行います。
- 2. 「名前」は他のカテゴリを参考に入力します。 (よくある質問の場合は保険証・給付・扶養・退職等)
- 3. 「スラッグ」は英数字での入力がお勧めです。 (例えば、扶養なら「fuyo」等)

| 🖈 よくある質問          |                                                                                         |
|-------------------|-----------------------------------------------------------------------------------------|
| よくある質問一覧          |                                                                                         |
| よくある質問の追加         |                                                                                         |
| カテゴリの追加・削<br>除・編集 | ▼新規力テゴリを追加<br>名前 *                                                                      |
| 並べ替え              |                                                                                         |
|                   | スラッグ・                                                                                   |
|                   | ※カテゴリのスラッグは「http(s)://(ホームページのURL)/ (機能名) / (スラッ<br>グ) /」の様に表示されます。半角英字(スペース不可)でご指定下さい。 |
|                   | 新規力テゴリを追加                                                                               |

#### カテゴリの編集・削除

- 1. カテゴリー覧から検索・指定して編集 (カテゴリの名称、編集ボタンをクリックします。)
- 2. カテゴリの削除もここからできます。

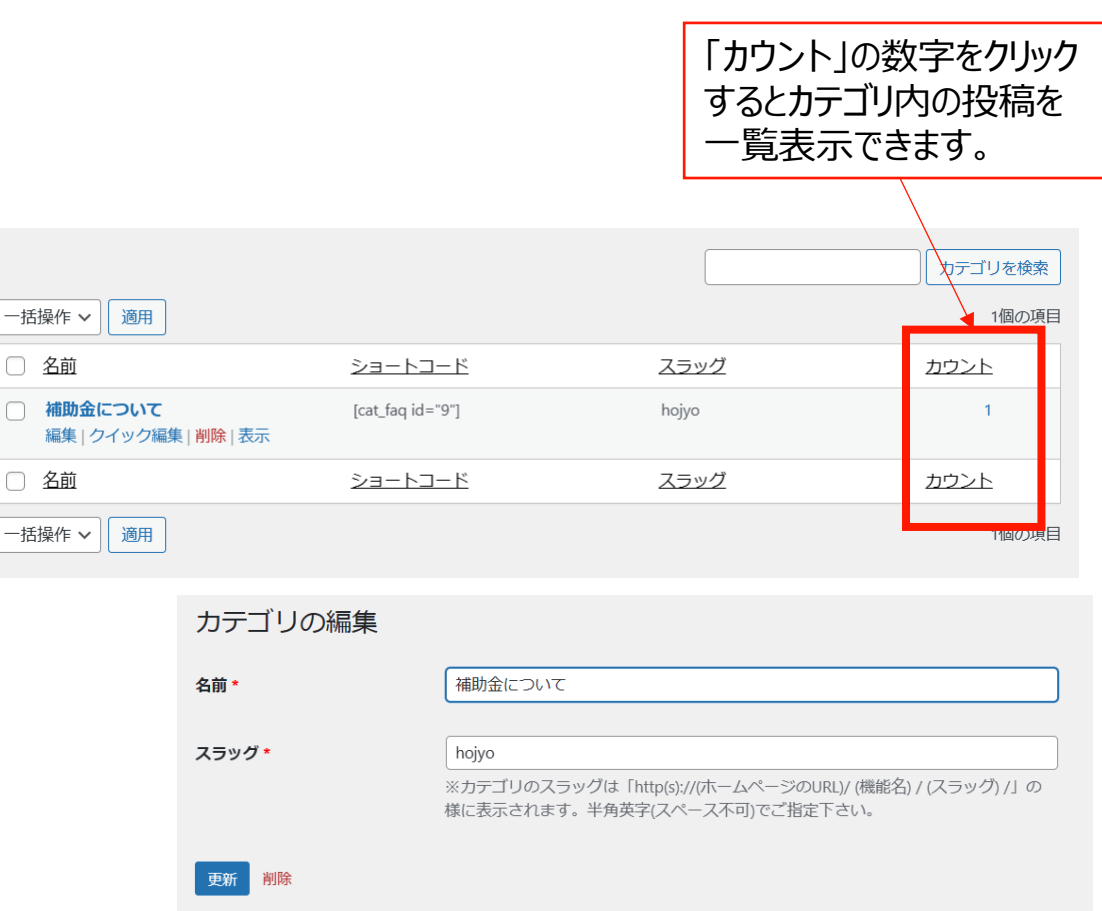

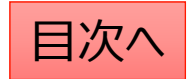

## よくある質問:並べ替え

### 投稿やカテゴリの表示順序は任意に変更が可能です。

- 1. 「よくある質問」→「並べ替え」から操作を行います。
- 2. タイトルをドラッグ(左クリック長押し)して順序を並び替えます。
- 3. 「並べ替え」確定を押して編集を完了させます。

※非表示の投稿やカテゴリについては並べ替え画面には表示されません。

カテゴリ内に1件も投稿が追加され ていない場合も表示されません。 投稿を追加してから並び替えをお 願いします。

| 並べ替え                                    |           |
|-----------------------------------------|-----------|
| 2021年度                                  |           |
| テスト                                     |           |
| NEWS                                    | 最後に確定します。 |
| <sup>お知らせ1</sup><br>タイトルをドラッグ(左クリック長押し) | 並べ替え確定    |

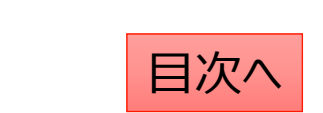

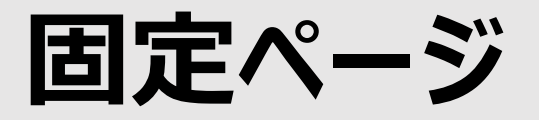

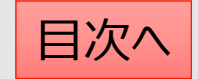
## 固定ページについての解説

HPにおけるお知らせ以外の個別のページの作成や編集は「固定ページ機能」を利用します。

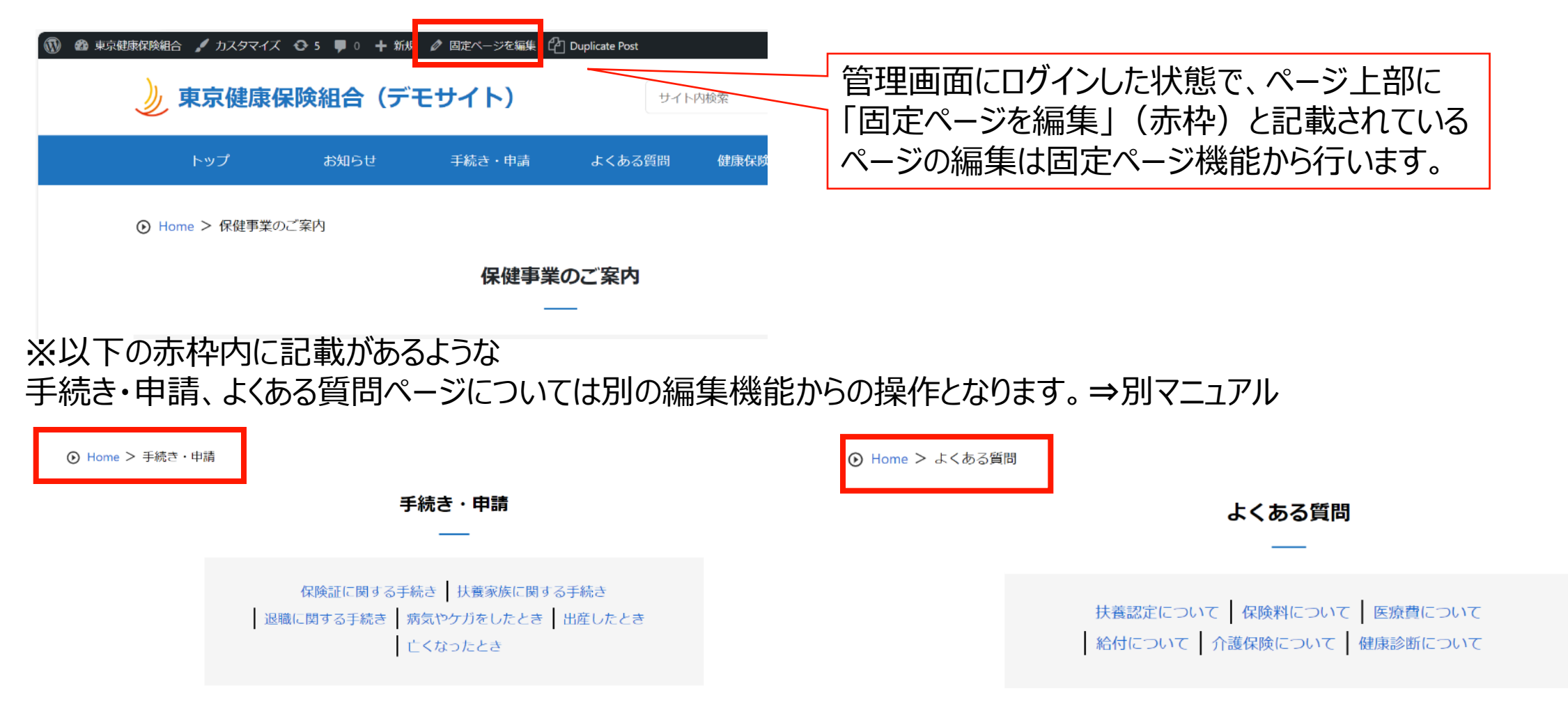

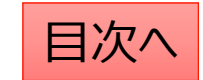

**CONFIDENTIAL** Copyright © 2024 株式会社保健同人フロンティア

## 既存のページの編集方法

既存のページを編集する際は、管理画面にログインした状態で該当のページを開き、ページ上部の「固定ページを編集」をクリックすると編集画面を開くことが可能です。

または、管理画面の「固定ページー覧」から該当のページを検索して編集をすることも可能です。 削除や複製もこの画面から可能です。 ※削除する場合は「ゴミ箱へ移動」をクリック ※ページを複製する場合は「新規下書き」をクリック

| 🔞 🏚 東京健康保険組合 🖌 カスタマイズ | 🔂 4 📮 0 🕇 新規 | 2 🖉 固定ベージを編集 🖓 | ] Duplicate Post |
|-----------------------|--------------|----------------|------------------|
| 🍌 東京健康(               | 保険組合(デ       | モサイト)          | ŧ                |
| トップ                   | お知らせ         | 手続き・申請         | よくある質問           |
| ● Home > 人間ドック        | 7            |                |                  |
|                       |              | 間人             | <sup>×</sup> ック  |
| 人間ドックに関す              | る案内          |                |                  |

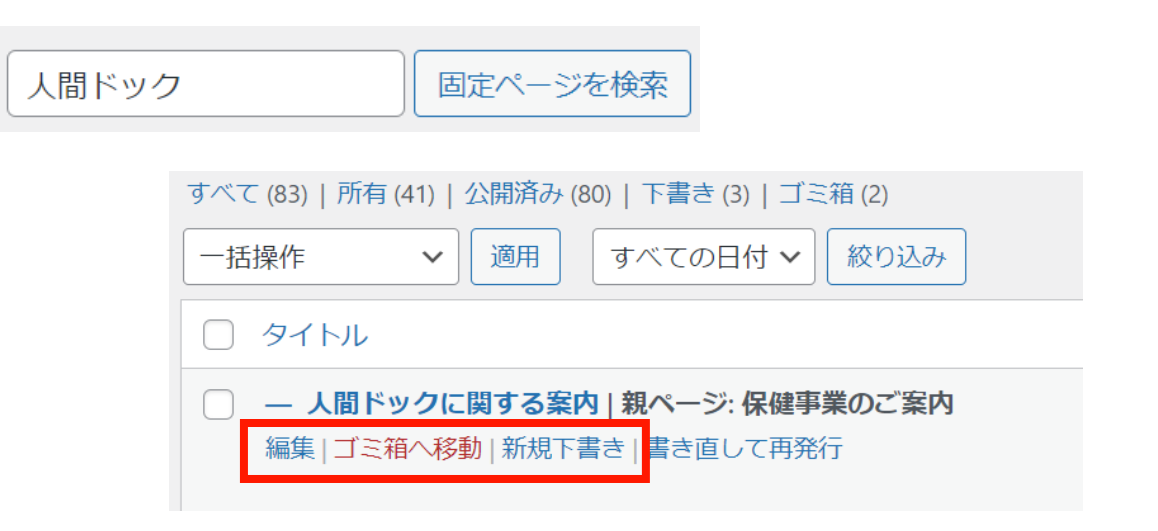

目次^

# 編集画面の使い方

固定ページ機能の編集画面はブロックというまとまりで構成されています。 ブロックには主に「見出しブロック」と「段落ブロック」が存在します。 「見出しブロック」は文字列の強調表示ができて、主に文章ごとのタイトルに利用します。 「段落ブロック」はページの本文に利用します。 その他にも、「表ブロック」や「画像ブロック」を利用してページに変化を与えることが可能です。

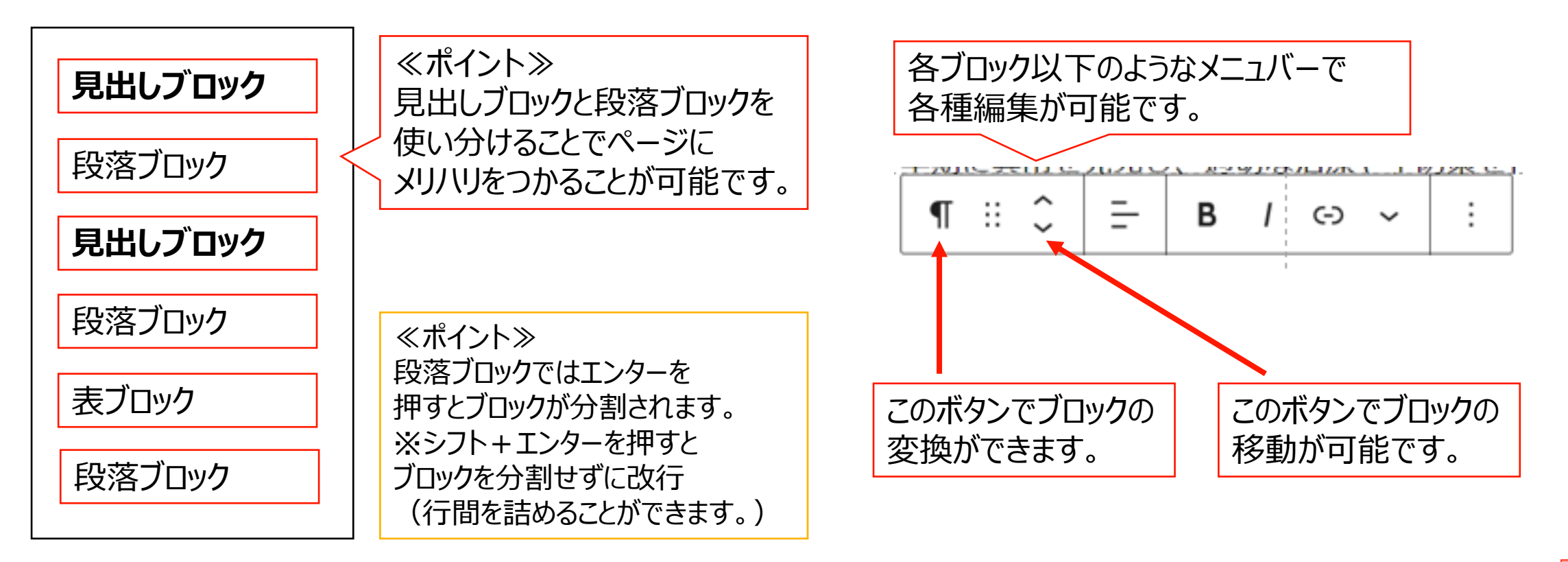

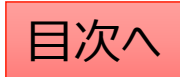

# ブロック機能の使い方

#### ブロック単位での移動(入替)

移動させたいブロックを選択し、メニューの「上に移動」または「下に移動」をクリックしてください。 前後のブロックと配置が入れ替わりますので、これを繰り返して目的の場所まで移動させてください。

| 田定ぺー   | _ =:)/     | <u>۶</u> 7 | <b>2++</b> | <b>`</b> ,- | 7° 11. | _    |   |
|--------|------------|------------|------------|-------------|--------|------|---|
| 🖽 ii 🗘 | ≣ <u>∓</u> | в          | 1 -        | ~ ~         | ⊞      | ÷    |   |
| 下に移動   |            |            | 1          |             |        |      |   |
| カテゴリA  | カテゴリ       | JB         | カテ         | ゴリロ         | ナ      | リテゴリ | d |
|        |            |            | 1          |             |        |      |   |
|        |            |            |            |             |        |      |   |

### ブロックのコピー等の作業

コピーしたいブロックを選択し、

- メニューの「copy block (コピー)」を押して、張り付けたい 場所で「ctrl+V」で張り付けます。
- 2. 「複製」を押すと現在のブロックの下にコピーが張り付けされます。
- 3. 「前に挿入」「後に挿入」をクリックすると現在のブロックの前後に空のブロックが作成されます。

|    | 追加設定を表示    | Ctrl+Shift+, |
|----|------------|--------------|
|    | Copy block |              |
| 2  | 複製         | Ctrl+Shift+D |
| (3 | 前に挿入       | Ctrl+Alt+T   |
|    | 後に挿入       | Ctrl+Alt+Y   |
|    | 移動         |              |
| _  | HTML として編集 | -            |
|    | Lock       |              |
|    | 再利用ブロックを作成 | $\ll$        |
|    | グループ化      |              |
|    | Remove 段落  | Shift+Alt+Z  |

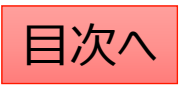

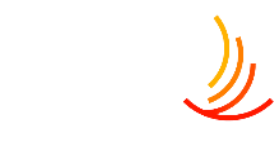

## 新しいページの作成方法

新しいページを作成する際は管理画面の「固定ページ」機能より「新規追加」をクリックします。

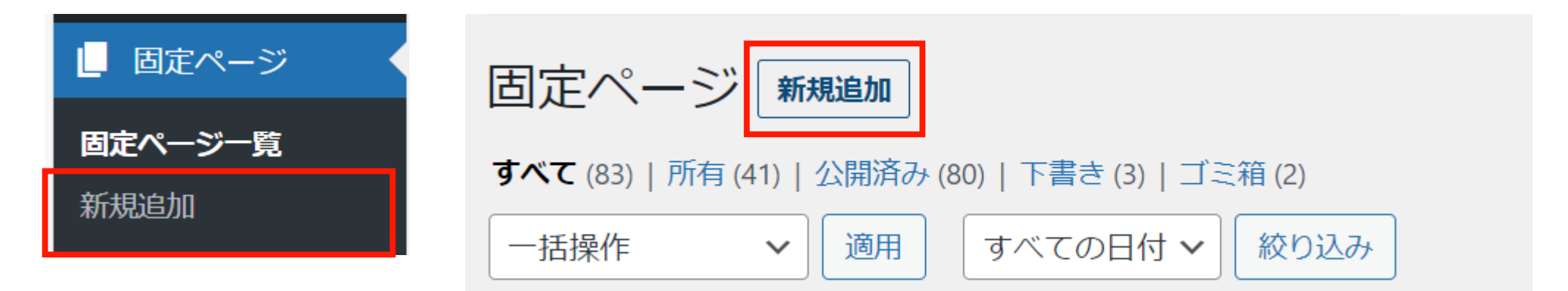

### 編集画面の各メニューの説明は以下の通りです。

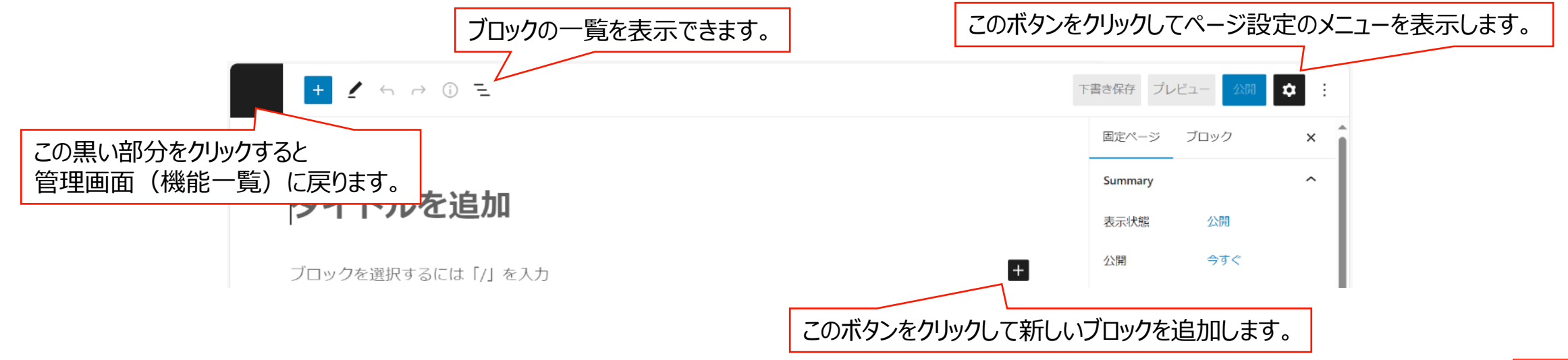

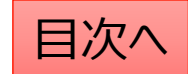

**CONFIDENTIAL** Copyright © 2024 株式会社保健同人フロンティア

# 見出しの設定(強調表示を行う)

「見出し」ブロックを使うことにより、文章を区切ったり、タイトルに強調表示を行うことが可能です。 見出しレベルに応じた強調表示がありますので使い分けることで文章のまとまりを強調出来ます。

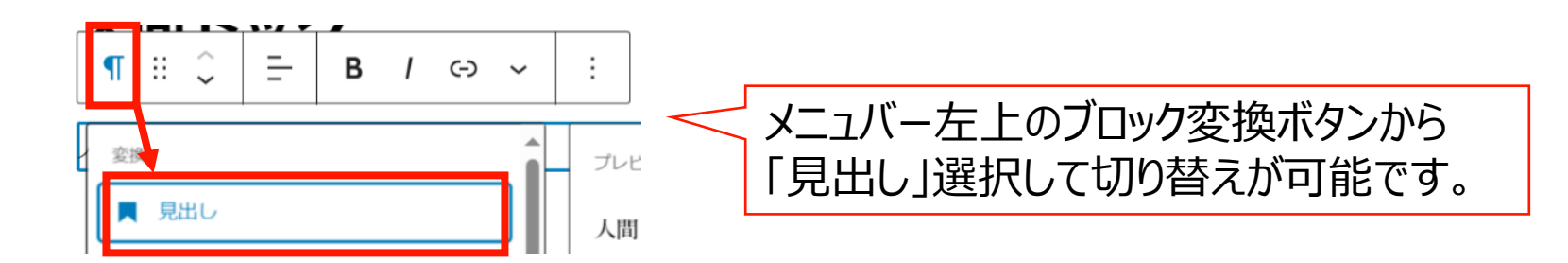

人間ドックに関する案内

#### 【受診内容】

健康保険組合では、会員の皆様の健康管理をサポー ております。人間ドックは、定期的な健康診断だけ つ総合的な健康チェックです。一般的な受診内容として、健康相談や診察、血液検査、尿格 ゲン検査、心電図などが含まれています。詳細な受診内容については、以下のリンクをご 人間ドックに関する案内

#### 【受診内容】

健康保険組合では、会員の皆様の健康管理をサポートするために、人間ドック 的な健康診断だけでなく、がんや生活習慣病などの早期発見にも役立つ総合に や診察、血液検査、尿検査、レントゲン検査、心電図などが含まれています。 い。

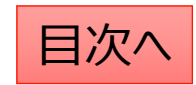

# 文字列にリンクを設定する

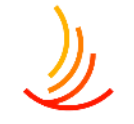

文字列にリンクを設定する場合は

- 1. 該当の文字列を範囲選択し、
- 2. メニューバーの「リンクボ」ボタンから設定します。
- 3. リンクボタンを押すと入力窓が現れますので、URLを入力します。

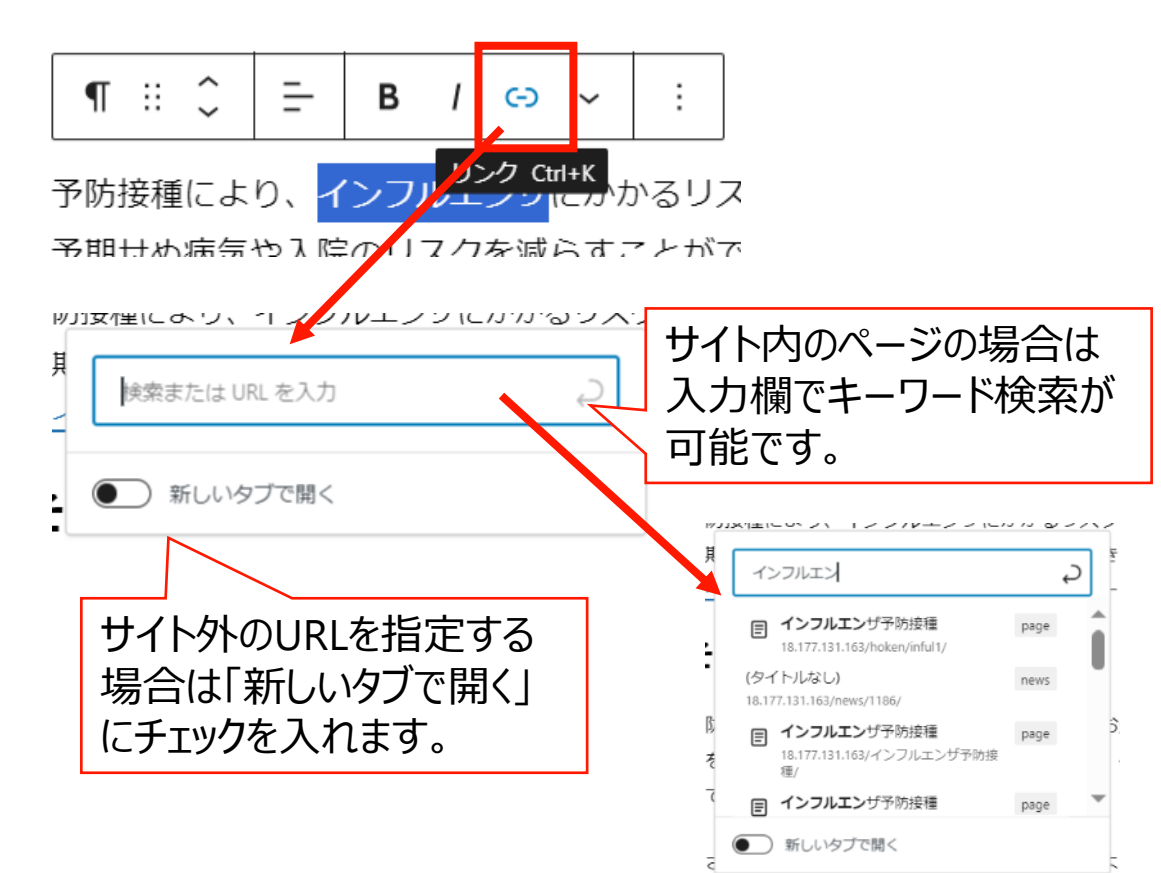

### リンクの修正はリンク部分をクリックののち、 赤枠の「鉛筆」マークをクリックして編集します。

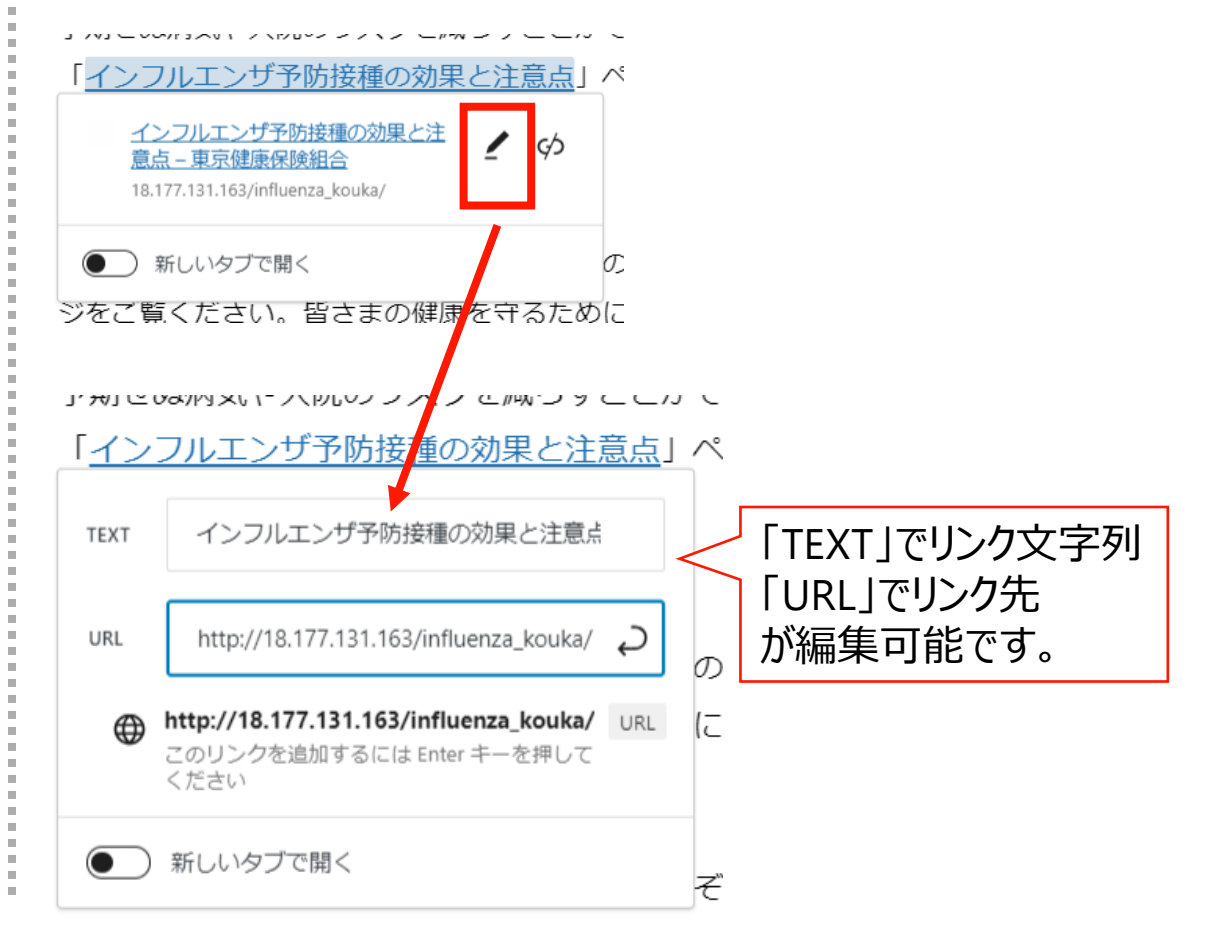

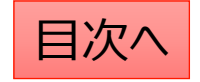

# 文字列への添付ファイルの設定方法

固定ページでの文字列への添付ファイルのリンク設定の 手順は以下の通りです。

- 1、「メディア」機能で新しいファイルのアップロードを行う。
- 2、ファイルを選択し、「URLをクリップボードにコピー」を押して URLを取得する。

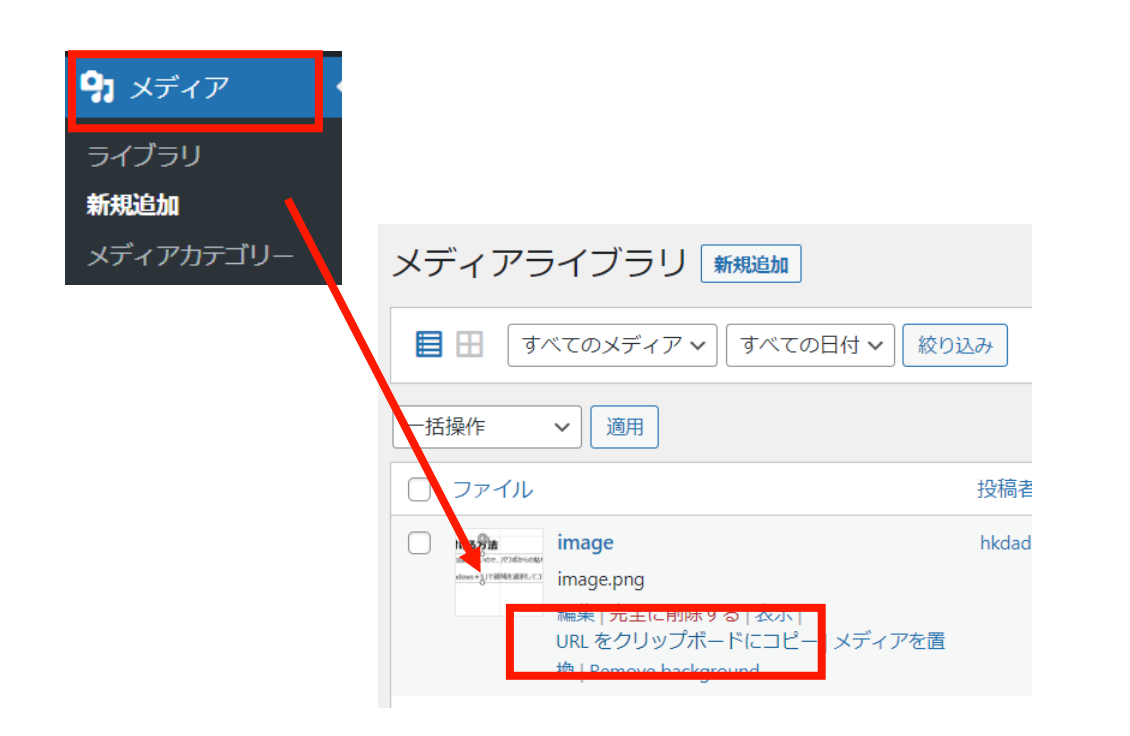

3、「固定ページ」機能で編集中のページに戻り、 「リンクの設定」からコピーしたURLを張り付ける。

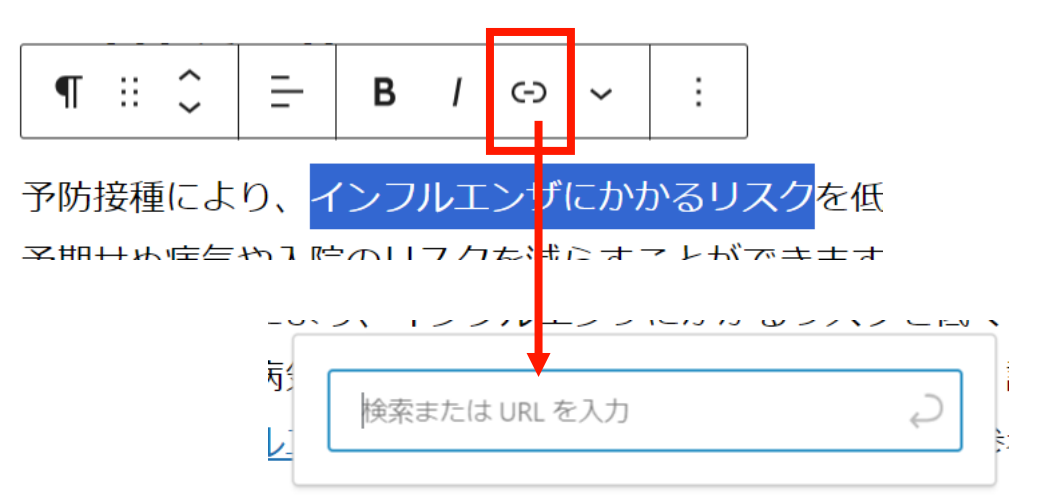

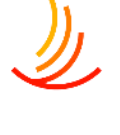

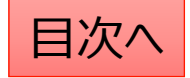

#### ☆**文字の配置を設定する** 文字の配置の変更はブロックごとに設定が可能です。

文字の配置や効果を設定する

対象のブロックを選択した状態でメニューバーの 「配置の変更」ボタンから変更を行います。

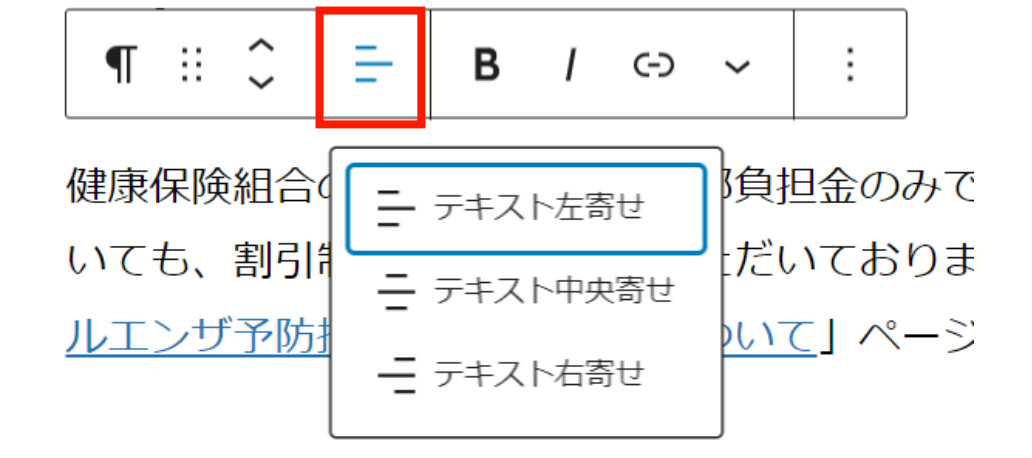

☆文字の色を設定する 文字の色の変更は文字列を範囲選択し、 メニューバーの「下向きの三角マーク」をクリックし、 出てきたメニューの「ハイライト」から選択可能です。

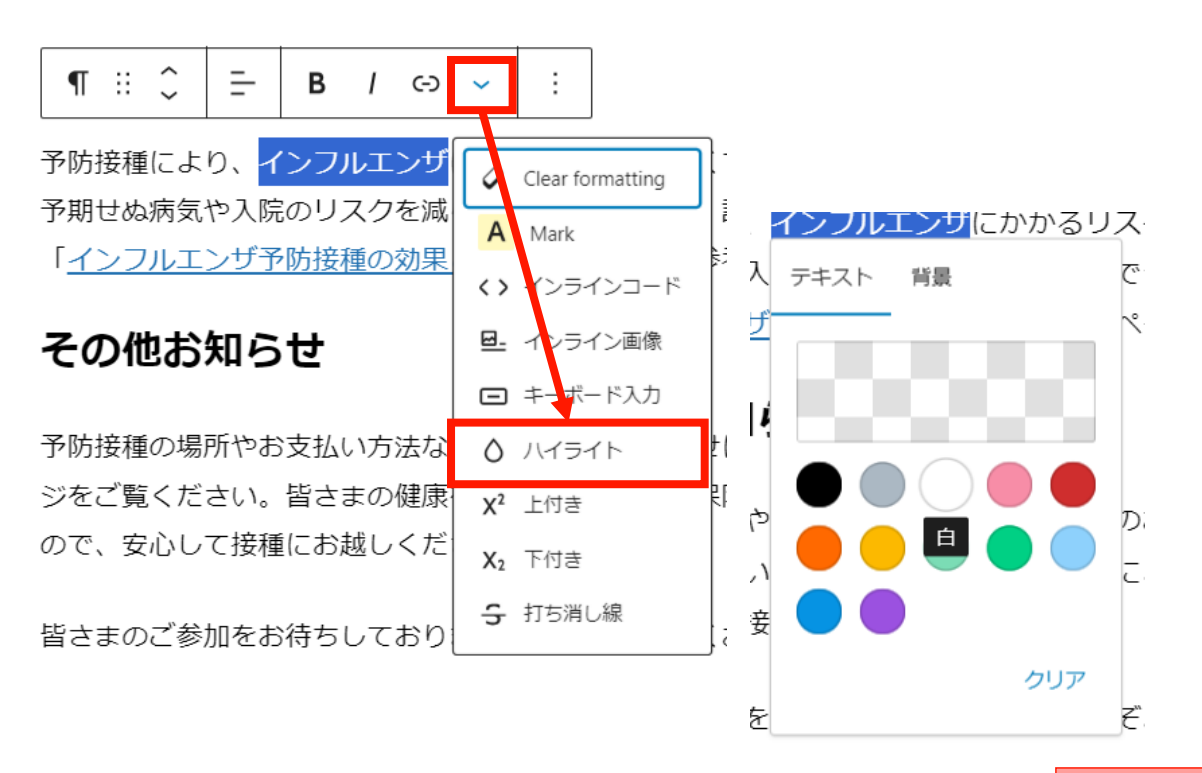

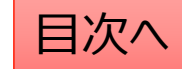

表の作成

表の作成をする際の手順は以下の通りです。 「ブロックの追加」⇒「テーブル」⇒カラム数(列数)と行数を設定して、「表を作成」をクリック

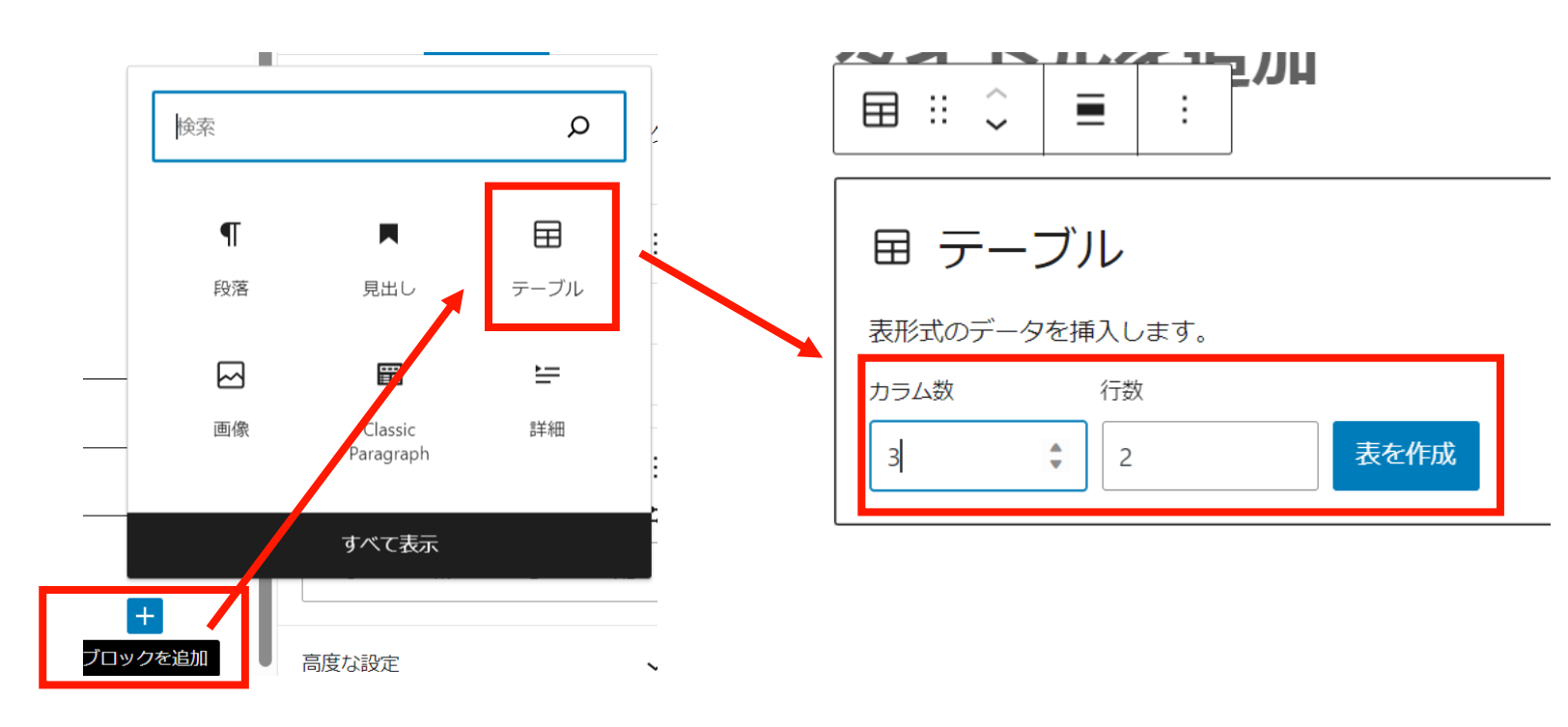

☆ポイント☆

編集画面で列数の多い表を作成した場合、スマホ表示にした際に表示が縦長になって文字が見にくくなる傾向にあります。 なるべく列数は少なく作るのがポイントです。見出しを利用して、表を小分けにして作成すると見やすくなります。

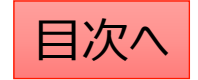

表の編集

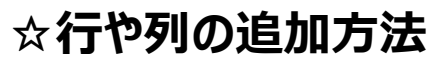

表の行数や列数を変更する際は「表を編集」ボタンをクリックして出てくるメニューで編集を行います。

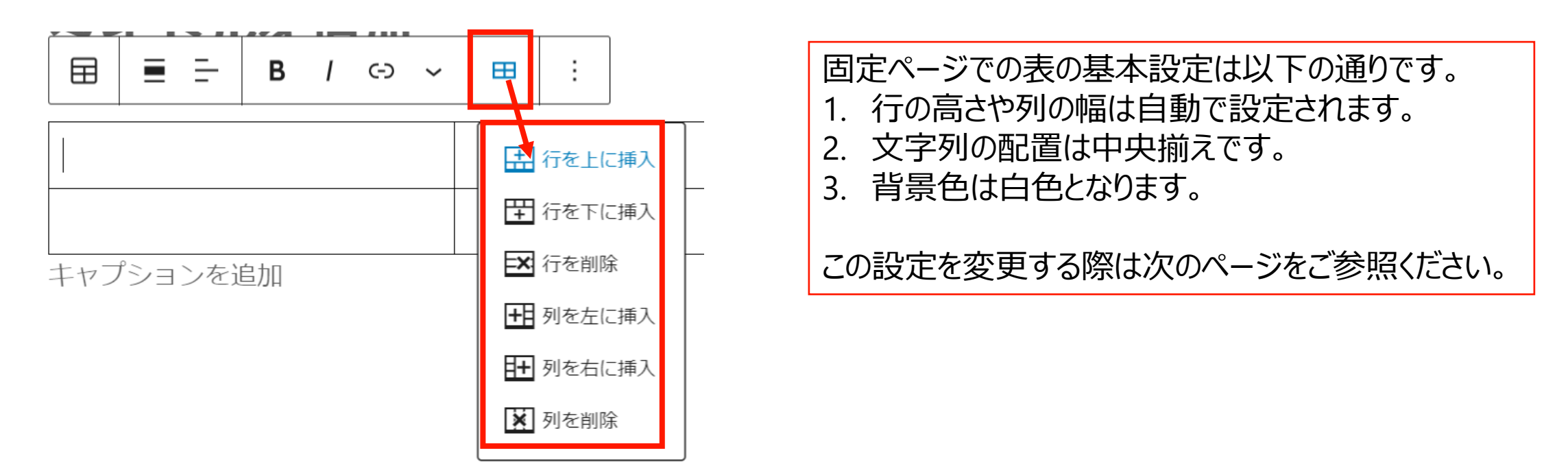

#### ☆**ポイント**

表を作成する際、ワードプレスでは編集の自由度に限りがあるので結合や色の調整などをしたい場合はパワポ等からの貼り 付けを行うのも一つの手段です。パワーポイントやExcelで表を作成し、「shift + windows + S」で領域を選択してコピーし、 「ctrl」 + Vで画像として張り付けを行うことが可能です。

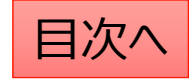

表の詳細設定

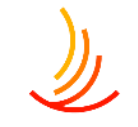

表の文字配置、列幅の調整等の詳細な作業を行う場合、ブロックのタイプを「Classic Paragraph」に変更します。 ※これにより、表の列幅や行の高さの編集、文字列の配置の設定、表の結合が可能になります。

「Classic Paragraph」への変更は以下の手順で行います。 1,メニューバーの左上のアイコンをクリック(ここでブロックタイプの変換が可能です。)

2, 「Classic Paragraph」をクリックする。

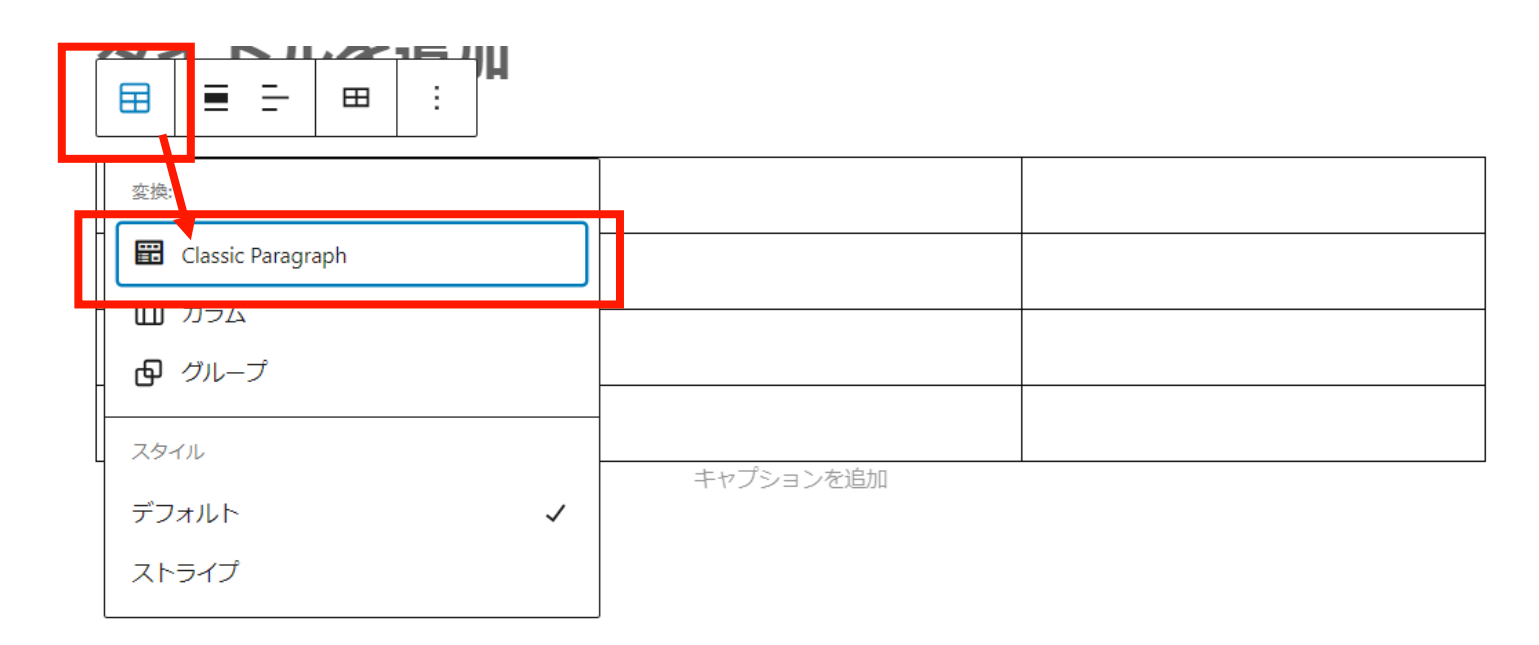

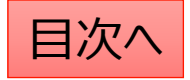

# 列幅や行の高さを設定する

- 1,表のブロックタイプをクラッシックパラグラフに変更します。
- 2, 表の罫線を長押しして列幅や行の高さを調節することが可能です。

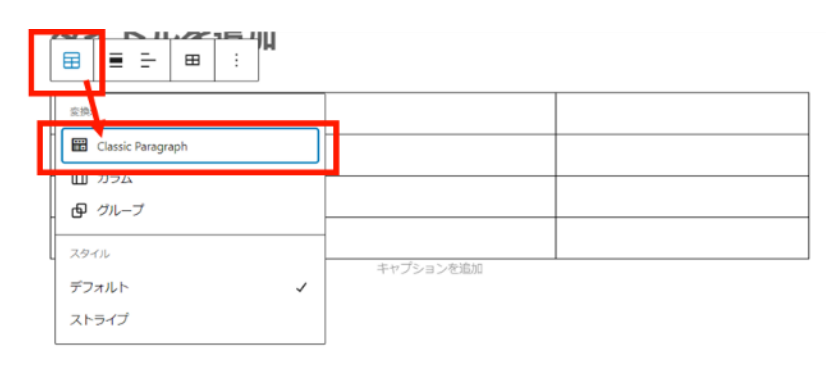

メニューバーの一番左(ブロックタイプまたはスタイルを変換)を クリックして「Classic Paragraph」を選択してください。

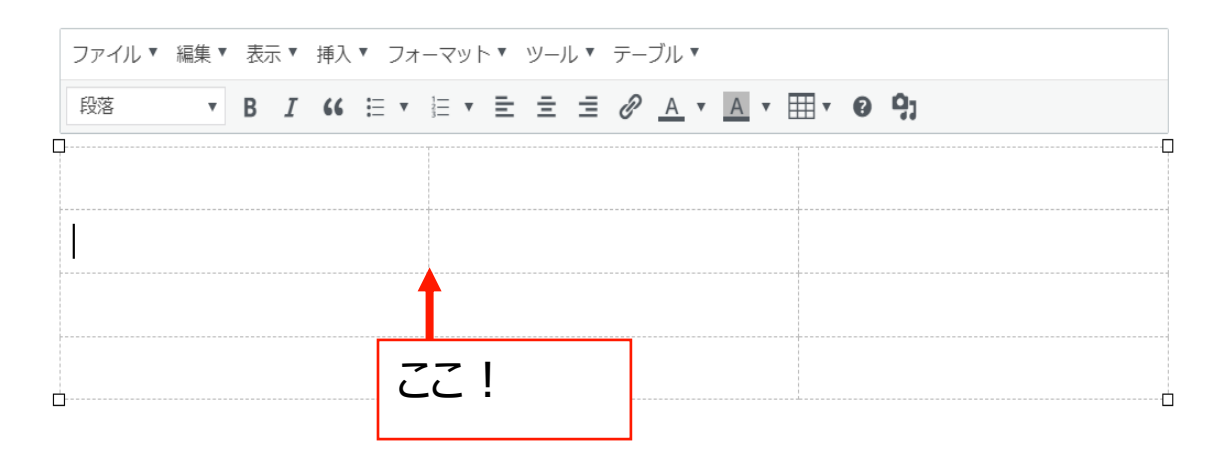

### 調整した幅や高さを元に戻す場合は、

| ファイル▼ 編集▼ 表示▼ 挿入   | フォーマット 🖌 🖓 ール 🔻 テーブル 🎽                                     |  |
|--------------------|------------------------------------------------------------|--|
| 段落 <b>* B I 66</b> | B &≠ Ctrl+B 2 <u>A</u> ▼ <u>A</u> ▼ <u>H</u> ▼ <b>@</b> ?; |  |
|                    | I イタリック Ctrl+1                                             |  |
|                    | 및 下線 Ctrl+U                                                |  |
|                    | ABE 打ち消し線                                                  |  |
|                    | x <sup>*</sup> 上付き                                         |  |
|                    | <b>x</b> <sub>z</sub> 下付き                                  |  |
|                    |                                                            |  |
|                    | ブロック・                                                      |  |
|                    | Align +                                                    |  |
|                    |                                                            |  |
|                    |                                                            |  |
|                    | Reset table size                                           |  |
|                    | Remove table styling                                       |  |

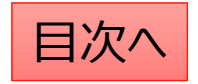

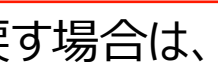

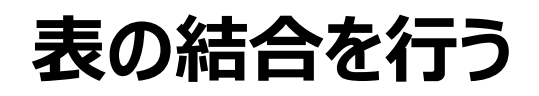

- 1, <u>表のブロックタイプをクラッシックパラグラフに変更</u>します。
- 2,結合したいセルを範囲選択して、「テーブルメニュー」⇒「セル」⇒「セルの結合」をクリック

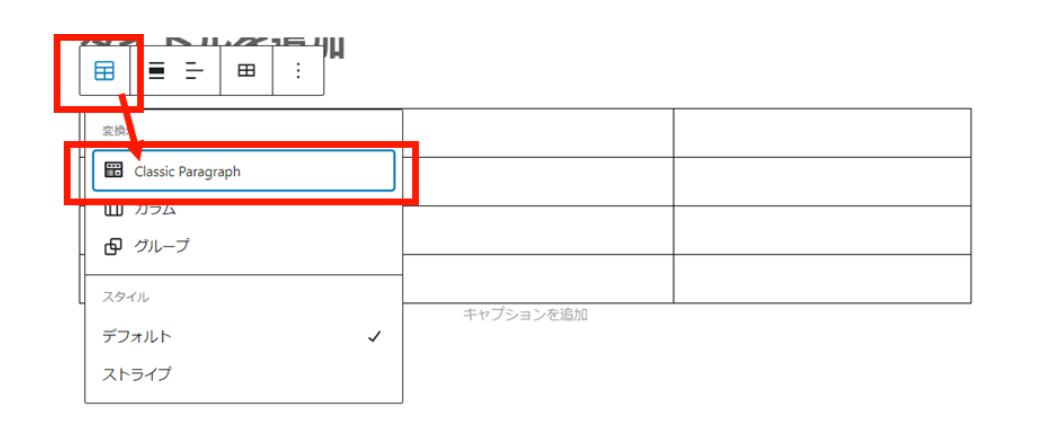

メニューバーの一番左(ブロックタイプまたはスタイルを変換)を クリックして「Classic Paragraph」を選択してください。

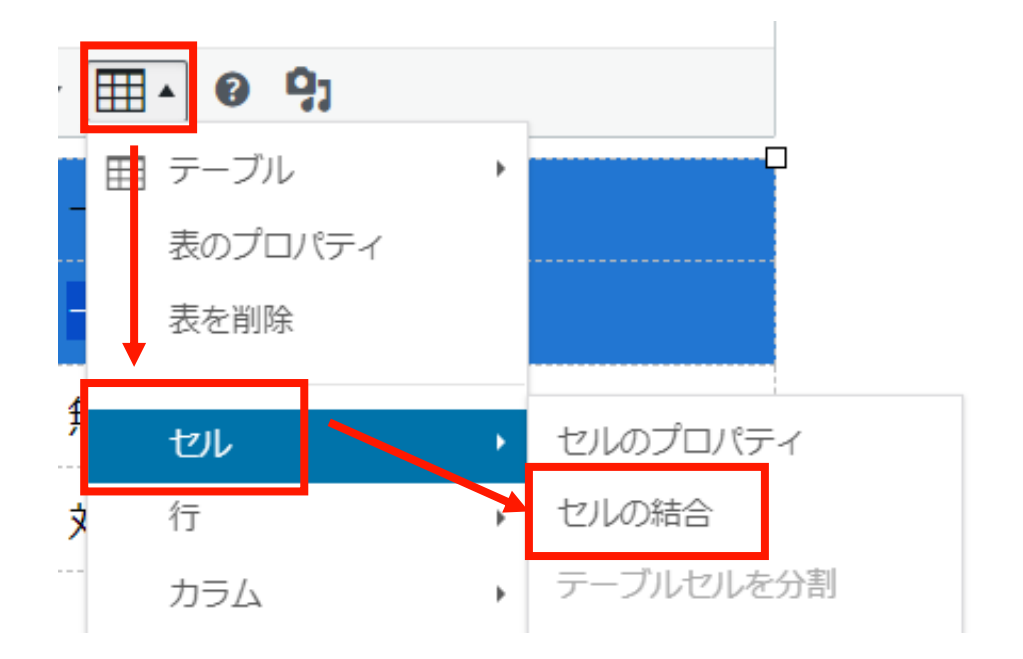

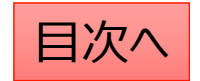

## 文字の配置を設定する

- 1, <u>表のブロックタイプをクラッシックパラグラフに変更</u>します。
- 2, 配置を変更したい文字列やセルを範囲選択して、配置変更のボタンをクリックする

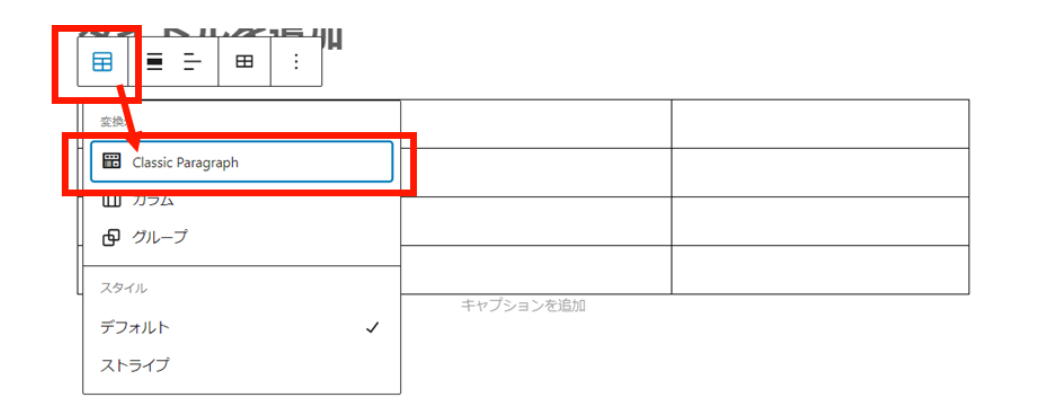

メニューバーの一番左(ブロックタイプまたはスタイルを変換)を クリックして「Classic Paragraph」を選択してください。

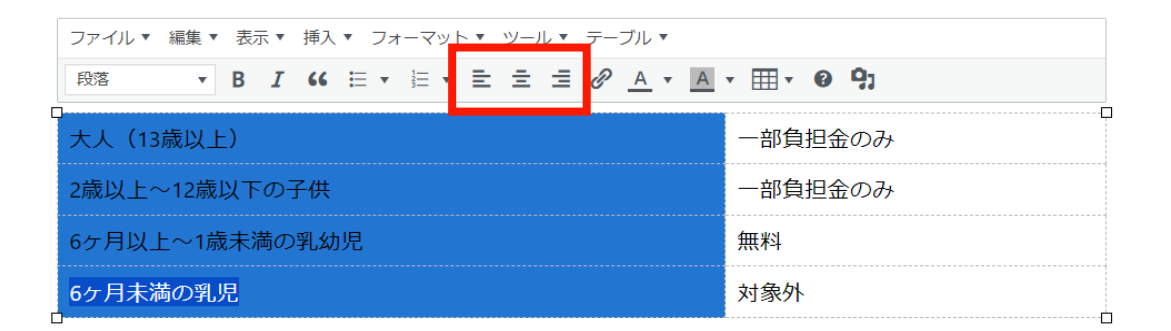

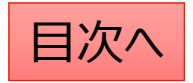

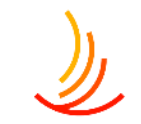

# 表の背景色を変更したい

表の背景色を編集するには ブロックのタイプを「Classic Paragraph」に変更します。

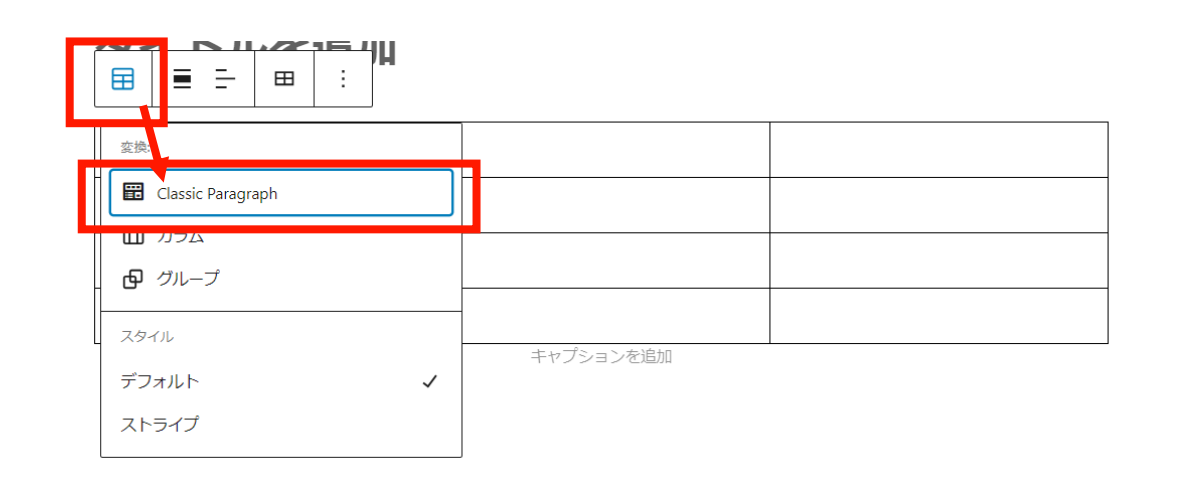

メニューバーの一番左(ブロックタイプまたはスタイルを変換)を クリックして「Classic Paragraph」を選択してください。 色の変更をしたい範囲を選択(クリック長押し)して、 「セル」→「セルのプロパティ」→「高度な設定」から 枠線の色と背景色を設定します。

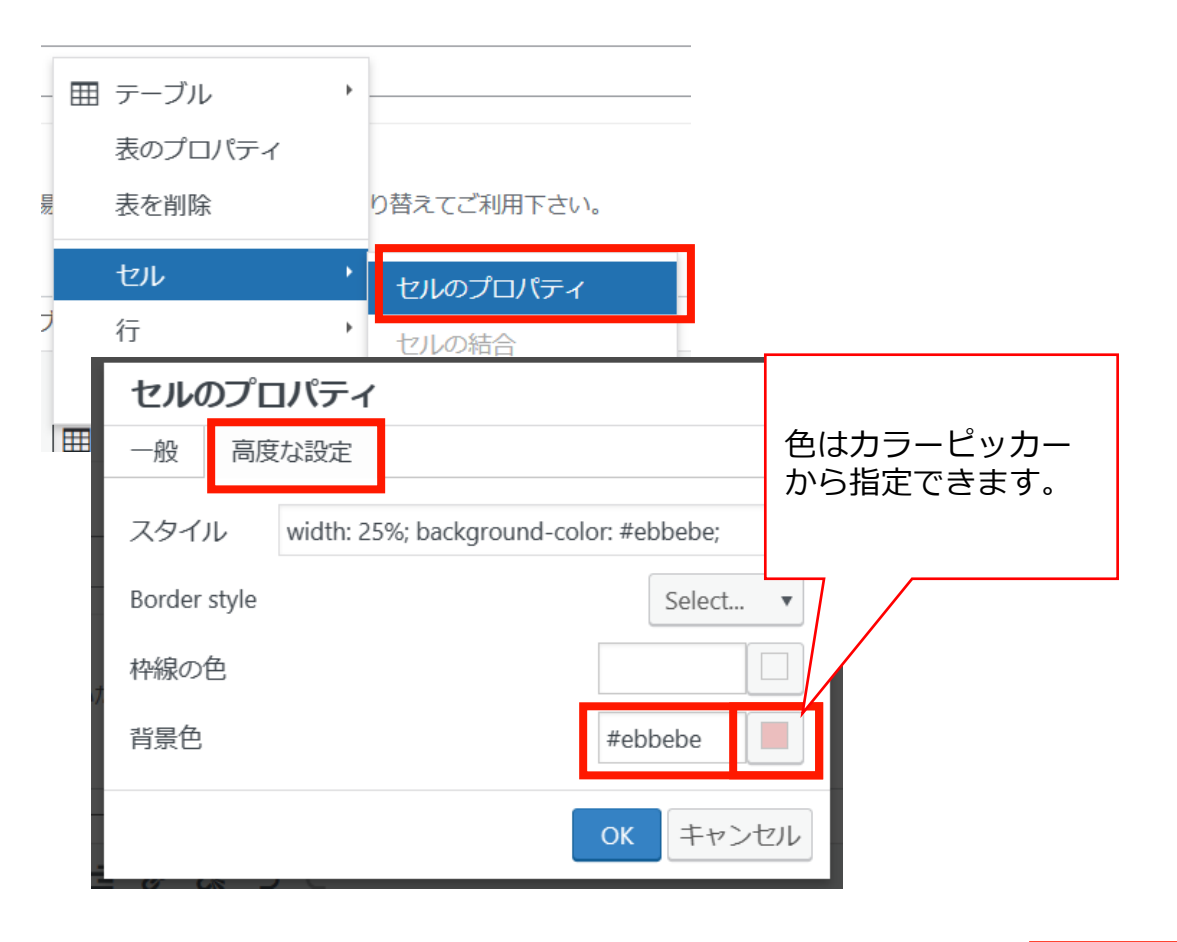

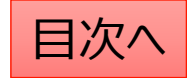

**CONFIDENTIAL** Copyright © 2024 株式会社保健同人フロンティア

# 表に1行追加する方法

表の列幅や行の高さを編集するには ブロックのタイプを「Classic Paragraph」に変更します。

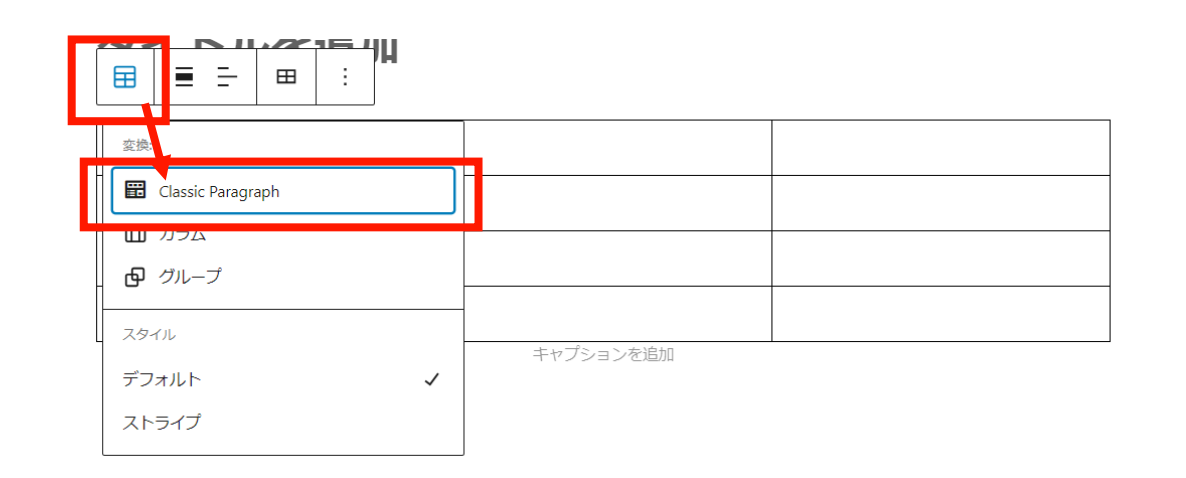

メニューバーの一番左(ブロックタイプまたはスタイルを変換)を クリックして「Classic Paragraph」を選択してください。 表の行や列を追加する場合は、メニューバーから 以下の表のアイコンをクリックし、 「行」⇒「行を下に挿入」をクリックします。 ※列を追加する場合は「カラム」をクリックします。

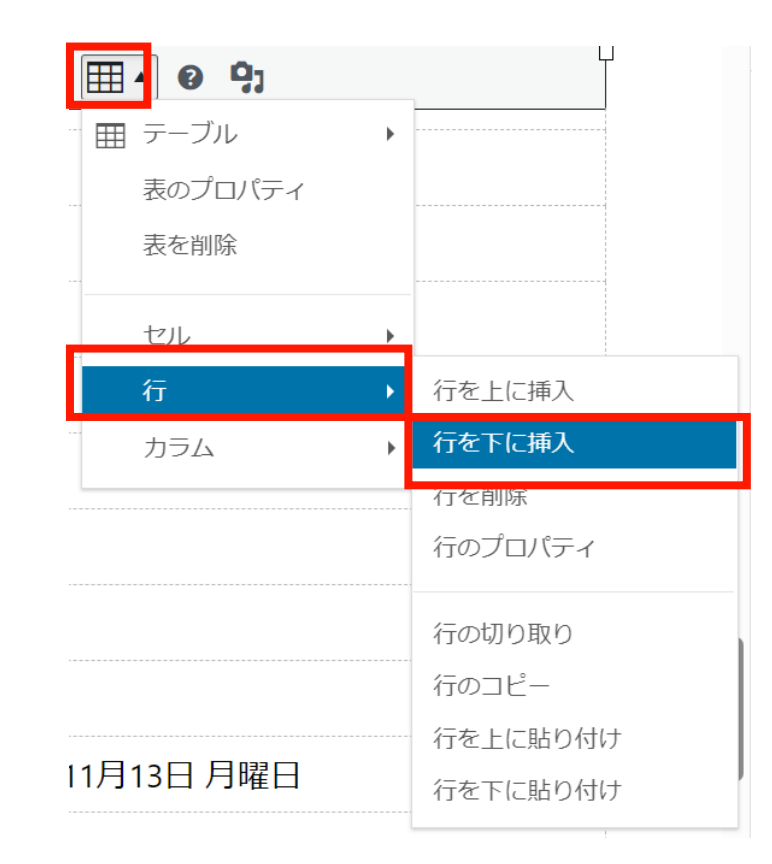

## 表が編集するときのポイント

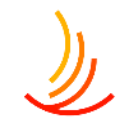

編集画面で大きな表を作成した場合(特に列数の多い表)、スマホ表示にした際に 表示が縦長になって文字が見にくくなる傾向にあります。

なるべく列数は少なく、結合は行わずに作るのがポイントです。 見出しを利用して、表を小分けにして作成すると見やすくなります。

また、表を作成する際、ワードプレスでは編集の自由度に限りがあるので、 結合や色の調整などをしたい場合はパワポ等からの貼り付けを行うのも一つのアイデアです。 1,パワーポイントやExcelで表を作成する。

2, 画像として貼り付けする。(「shift+windows+S」で領域を選択してコピー⇒「ctrl」+Vで張り付け。)

# 表の行の高さがおかしくなってしまった場合の対応方法

固定ページの表の「行の高さ」や「列の幅」は文字列に合わせて自動調節がされますが、 クラッシックパラグラフで表を作成している場合は任意に調節ができます。 この時に調節がうまくいかず、元に戻せなくなる場合があります。

その際は以下の手順をお試しください。 1,「フォーマット」⇒Reset table sizeをクリック。 2、再度表の行の高さや列の幅を調節する。

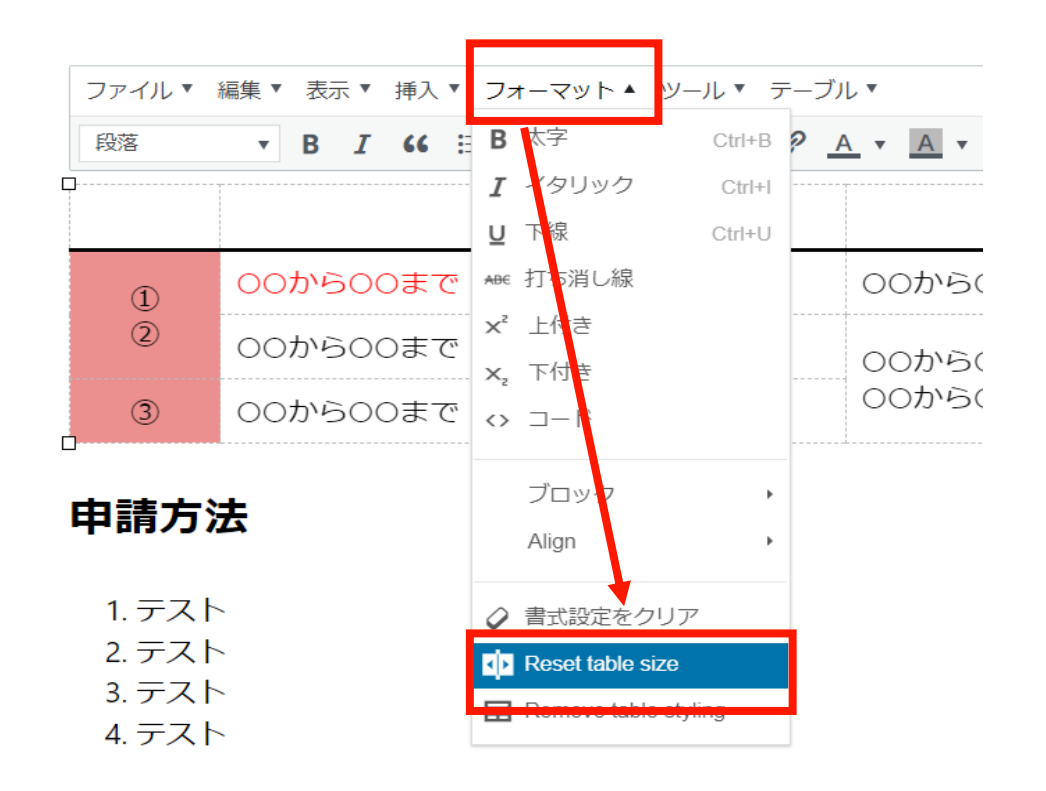

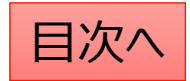

公開設定を行う

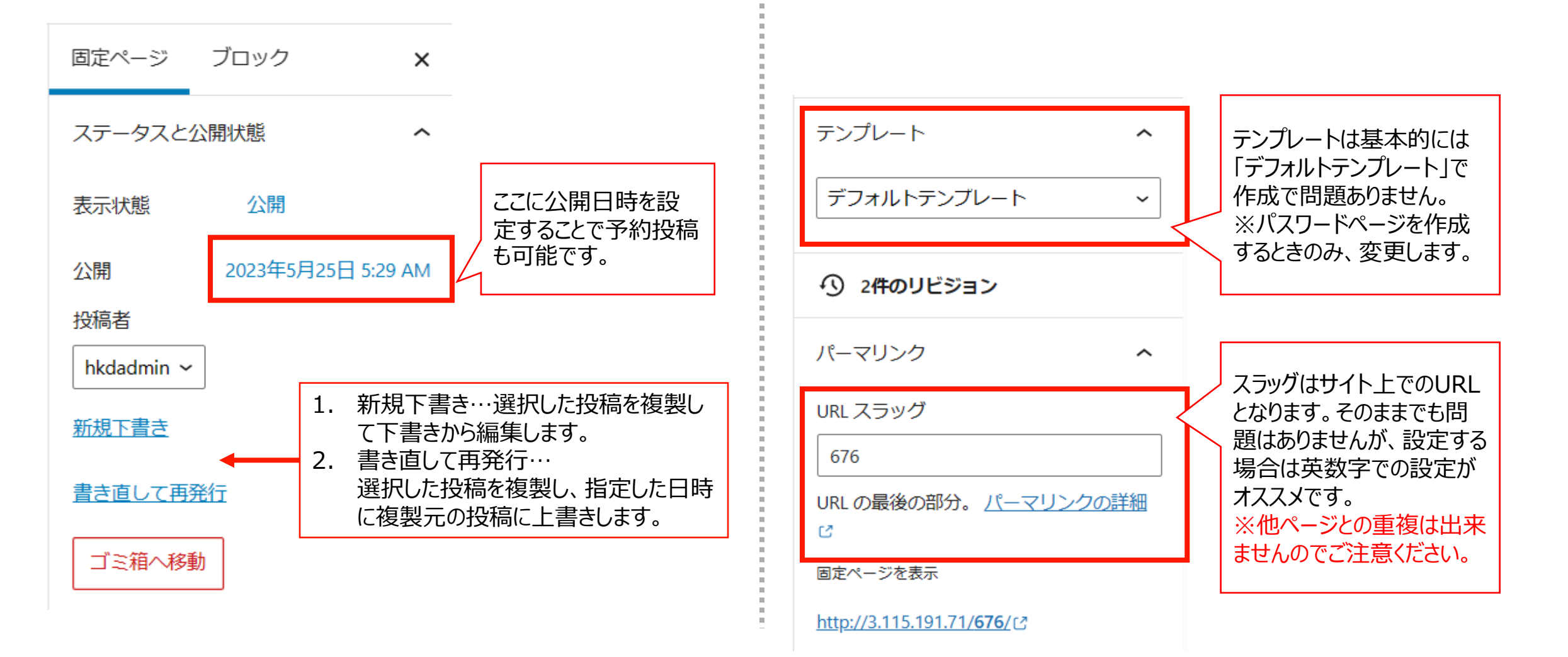

**CONFIDENTIAL** Copyright © 2024 株式会社保健同人フロンティア

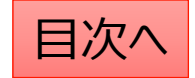

## 編集・削除・非表示の設定を行う

- 「固定ページー覧」から編集・削除等の操作ができます。
- 1. 編集…編集画面を開き、内容や公開設定を変更します。
- 2. ゴミ箱へ移動…ゴミ箱に移動した投稿は自動で非公開となります。
- 3. 新規下書き…選択した投稿を複製して下書きから編集します。
- 4. 書き直して再発行… 選択した投稿を複製し、指定した日時に複製元の投稿に上書きします。

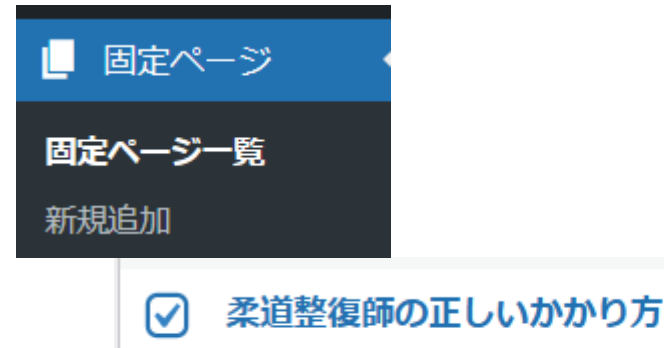

編集 | ゴミ箱へ移動 | 新規下書き | 書き直して再発行

5. 一括操作ではチェックボックスをクリックして、複数の投 稿の削除や複製の操作を行うことができます。

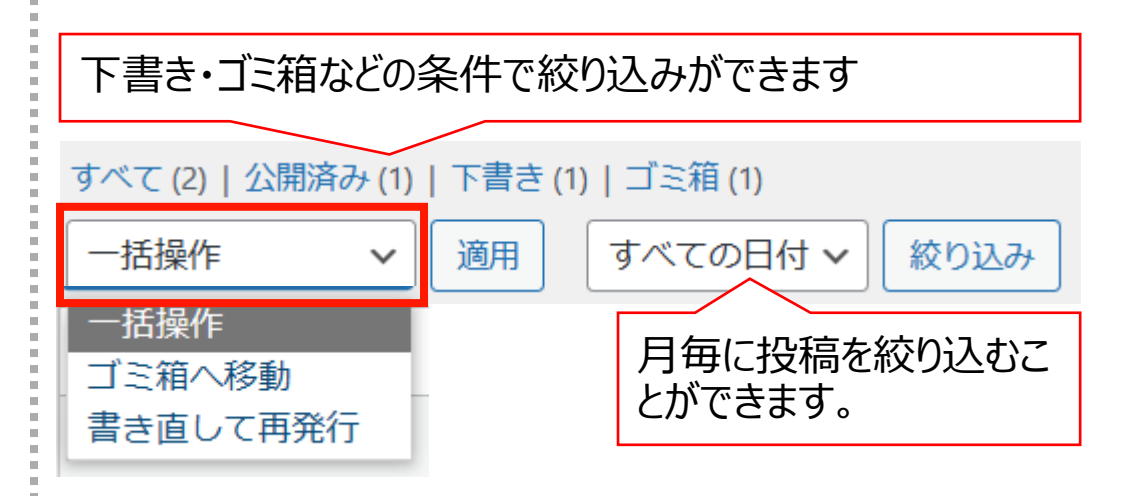

6. 右上の検索窓から検索ができます。

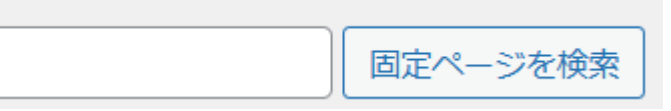

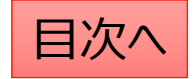

# Q:ページの編集を復元してもとに戻したい

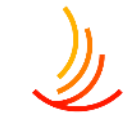

固定ページ機能では過去の更新の履歴が記録されているため、ある時点の状態に戻すことができます。

- 1. 該当ページの編集画面右側「〇〇件のリビジョン」をクリックしてください。 直近の更新前後のコンテンツ比較が表示されます。
- 2. 画面上部左の「前へ」をクリックすると一つ前の更新前後のコンテンツ比較が表示されます。
- 3. 画面上部右の「このリビジョンを復元」をクリックすると、その時点の内容が復元されます。

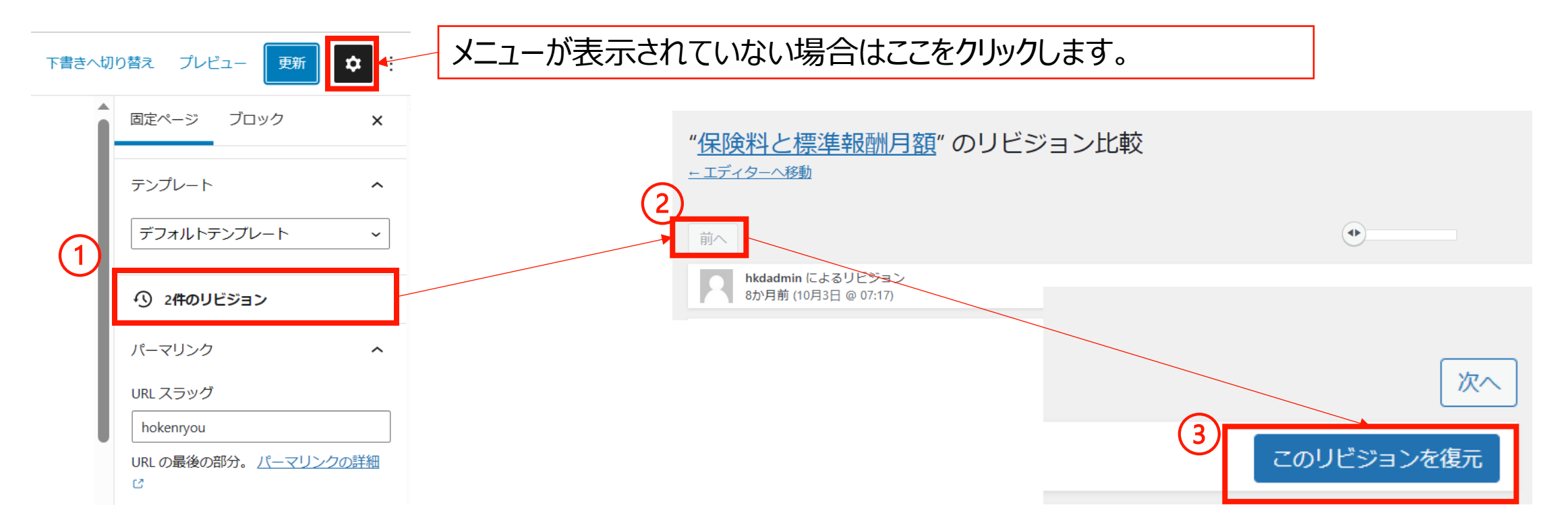

# Q:ページ内でリンクを飛ばす方法(リンクとアンカー設定)

(ブロックエディターの場合) 1,リンク設定 クリックする場所にリンクを設定します リンクには「#sinnseisyo1」(例)と設定します。

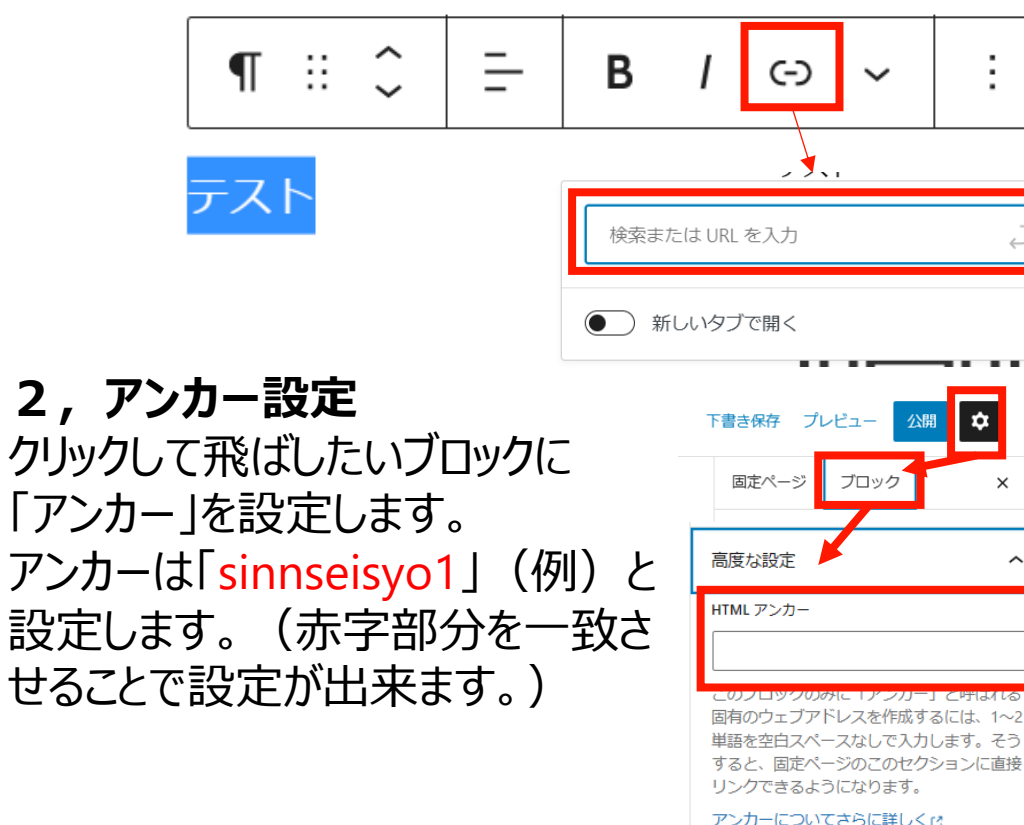

### (クラッシックパラグラフの場合) 1, リンク設定 クリックさせたい場所にリンクを設定します。 リンクには「#sinnseisyo1」(例)と設定します。

ファイル × 編集 × 表示 × 挿入 × フォーマット × ツール × テーブル × 段落 × B I GG 臣 × 臣 × 臣 主 三  $\bigcirc$  A × A × 田 × ③  $\bigcirc$ 

#### リンクを設定する場合は<u>ここから設定</u>します。

↓
URLをペーストまたは入力して検索
↓

## 2,アンカー設定

アンカーは「sinnseisyo1」(例)と設定します。(赤字部分 を一致させることで設定が出来ます。)

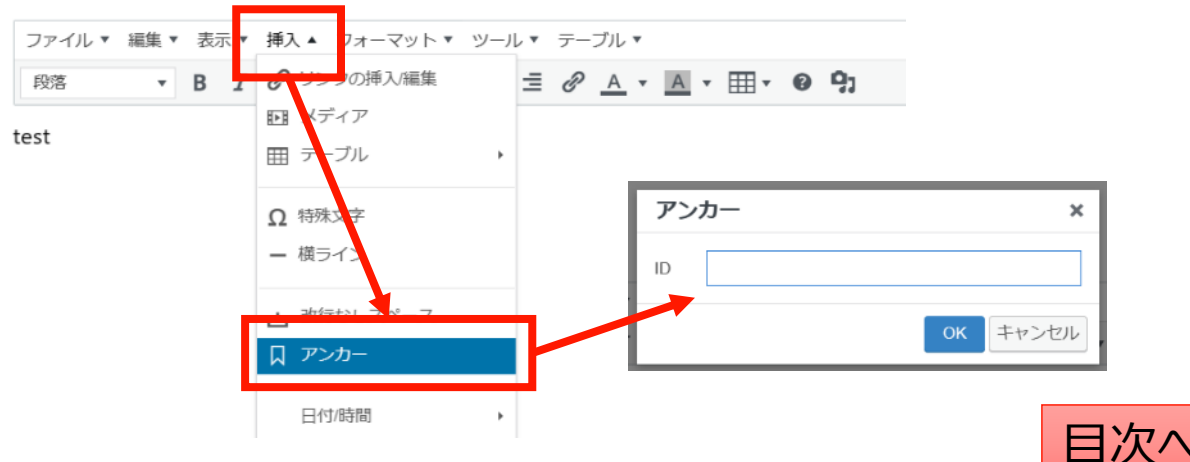

# Q:ページのコピーを作成して予約投稿したい(新規下書き)

既存のページのコピーを行う場合、固定ページ一覧から該当のページの「新規下書き」をクリックします。

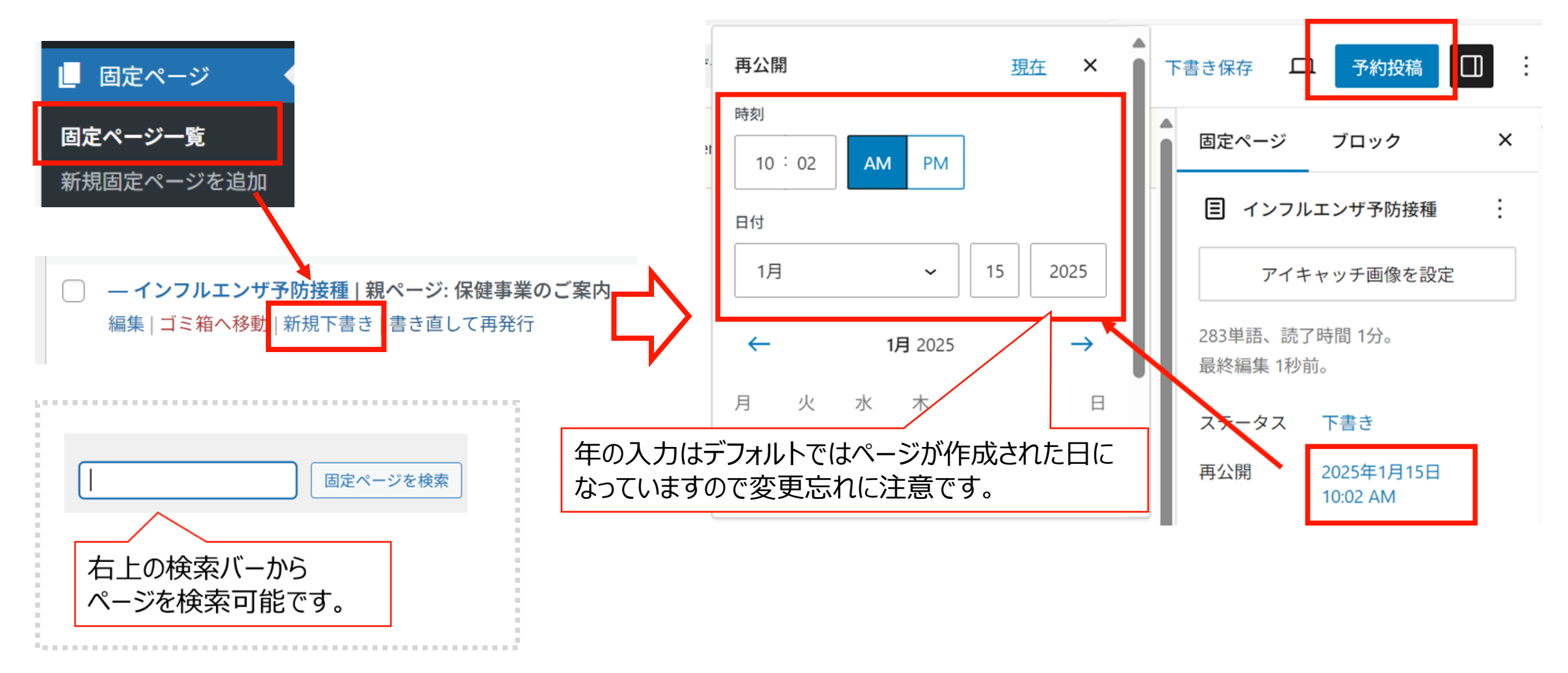

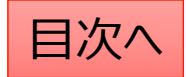

# Q:既存のページの編集を予約したい(書き直して再発行)

既存のページの編集をして、指定日に予約投稿を行う際は書き直して再発行を利用して以下の手順で作業が可能です。

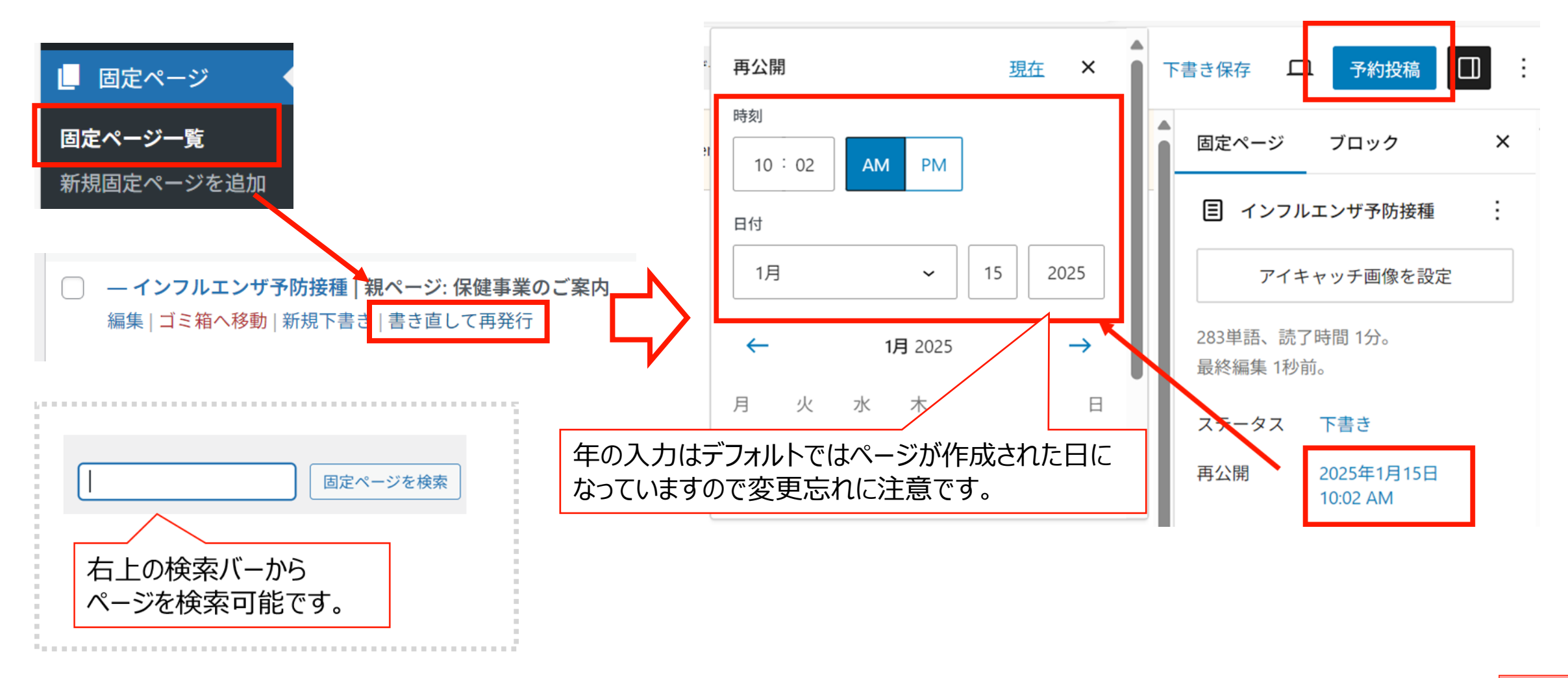

**CONFIDENTIAL** Copyright © 2024 株式会社保健同人フロンティア

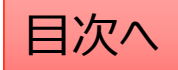

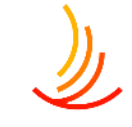

## Q:新規下書きと書き直して再発行の違いを教えてください

#### **〇新規下書きは…ページの複製を行う機能です。**

元のページをコピーして別のページを作成します。具体的な使用例は以下の通りです。

- ・2023年度のページを元に、2024年度の別ページを作成する場合。(予約投稿も可能)
- ・ページを編集する際にバックアップを残しておきたい場合。

**〇書き直して再発行は…ページの編集の反映を予約する機能です。** 

元のページをコピーして、編集したページで予約日時に上書きを行います。

・年度更新の際に4月1日に公開したい編集内容を予約する場合。

・ページを編集する際に公開ページとは別に下書きを保存して作業をしたい場合。

### <u>新規下書きのイメージ</u>

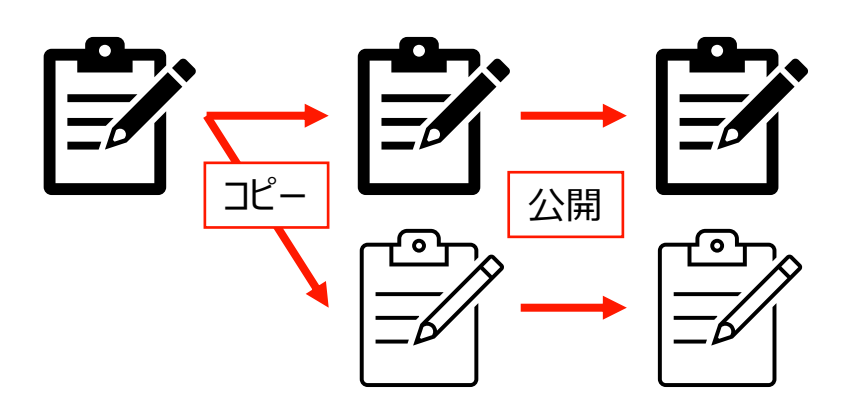

元のページと新しいページは別ページとしてそれぞれ残る。

#### <u>書き直して再発行のイメージ</u>

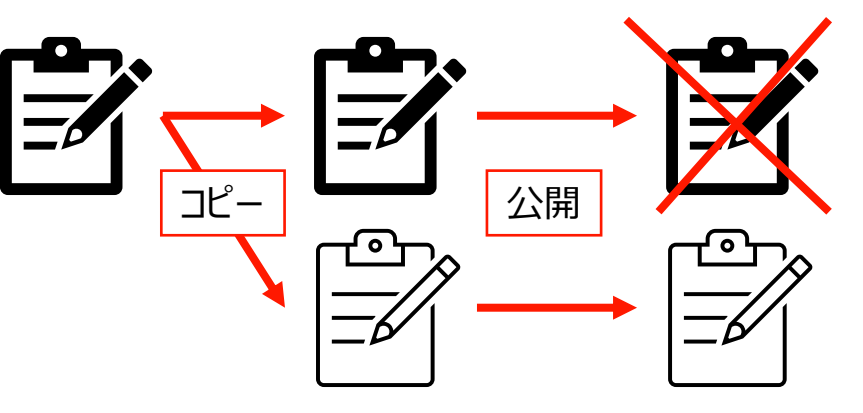

元のページは新しいページで上書きされる。

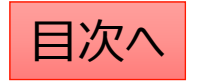

## Q:新しい固定ページの予約投稿の方法

固定ページの予約投稿の流れは以下の通りです。

1,編集画面の右側のメニューバーの固定ページ⇒ステータスと公開状態 (メニューバーが表示されていない場合は右上の歯車マークをクリック)

2,「公開」の「今すぐ」となっているところをクリック

3,日時を選択

4,右上の「公開」ボタン(青いボタン)が「予約」に代わるのでクリック

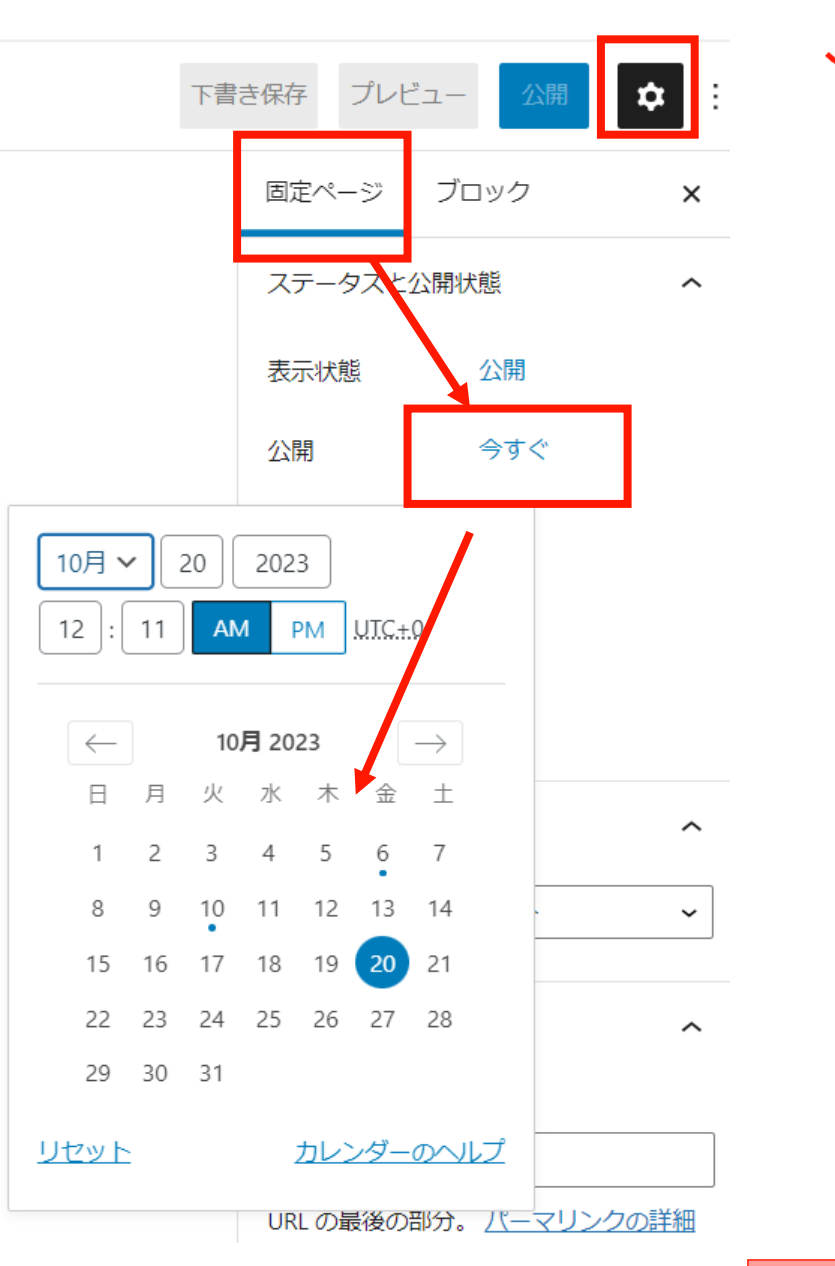

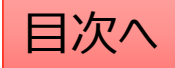

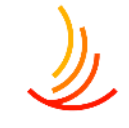

# Q:固定ページにおけるテキストの大きさや色などの変更方法

### 固定ページでのテキストの書式設定は以下の通りです。 ①ブロックが「段落」の場合

文字列を選択した状態で画面右側のブロック編集バーから 文字色、サイズ、背景色を編集できます。

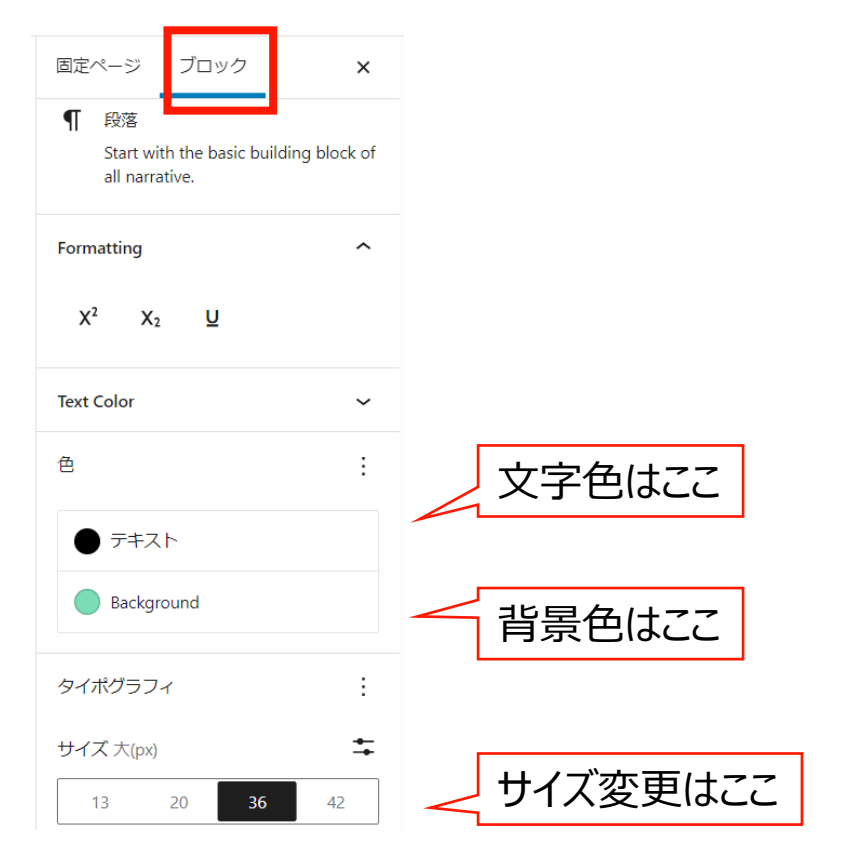

#### ②ブロックが「クラッシックパラグラフ」の場合

文字列を選択して、上部のメニューバーから 太字、、文字色、背景色を変更可能。 文字配置(左右中央)や箇条書きもここから可能。

| <0.++ |   |      |     |       |     |     | 210        |            |   |   |                |
|-------|---|------|-----|-------|-----|-----|------------|------------|---|---|----------------|
| 段洛 ▼  | В | I 66 | ≣ • | 1 → Ξ | : = | ∃ ∂ | <u>A</u> • | <u>A</u> • | • | 0 | <del>9</del> 1 |
| est   |   |      |     |       |     |     |            |            |   |   |                |
|       |   |      |     |       |     |     |            |            |   |   |                |

※クラッシックパラグラフへの変更はブロックを選択して、 メニューバー左のアイコンをクリックして変更します。

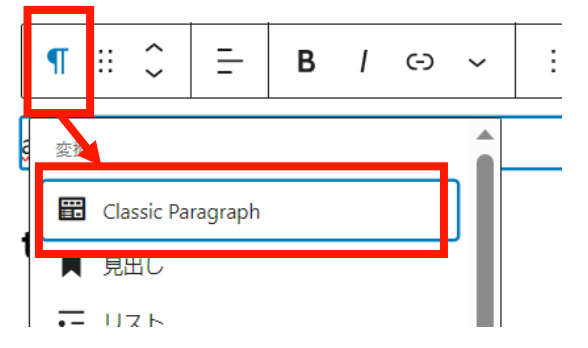

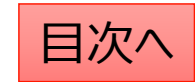

# Q:固定ページのURLの取得方法について

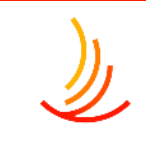

固定ページのURLの取得方法は編集画面からと公開画面からで二通りの方法がございます。

- 1,編集画面で取得する方法 固定ページの編集画面の右側のメニューより、「パーマリンク」を開くとURLが表示されます。 これを「ctrl+C」でコピーし、「ctrl+V」で別の場所にコピーが可能です。 (メニューバーが表示されていない場合は右上の歯車のマークをクリックします。)
- 2,公開画面から取得する方法 実際に作成したページを開きブラウザの上部のURL欄をコピーする。 (以下の右図の赤く囲った部分をクリックするとURLを選択できます。)

| 下書きへ切 | 1))替え プレビュー 更新 📫                         |                                                                                             | 2      | )         |                              |               |                          |
|-------|------------------------------------------|---------------------------------------------------------------------------------------------|--------|-----------|------------------------------|---------------|--------------------------|
|       | デフォルトテンプレート                              | ~<br>~                                                                                      |        |           | ア人ト - 果京健康保険組合               | × +           | 157                      |
|       | パーマリンク                                   | ^                                                                                           | ♪ 東京健康 | 「「「「「」」」。 | ▲ セキュリアイ休護なし ▲ カスタマイズ ● 23 ■ | 1 + 新規 🖉 固定   | パージを編集 (2) Duplicate Pos |
|       | URL スラッグ<br>テスト<br>URL の最後の部分。パーマリンクの    | i<br>i<br>i<br>i<br>i<br>i<br>i<br>i<br>i<br>i<br>i<br>i<br>i<br>i<br>i<br>i<br>i<br>i<br>i |        |           | ○ 東京                         | <b>民健康保険組</b> | 合                        |
|       | 日本ページを表示                                 | Ī                                                                                           |        |           |                              | 医療費           | 健保運営                     |
|       | <u>http://3.115.191.71/<b>テスト</b>/</u> ぴ |                                                                                             |        |           |                              |               |                          |

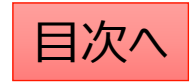

広報

# Q:編集中に別のところに飛んでしまい、うまく編集できない。

ページの情報量が増えて、ブロックが増えていった際に、 編集したい部分をクリックしてもなかなか選択できなくなる場合があります。 その際は編集ページ左上の「リスト表示」ボタンをクリックし、編集を行いたいブロックを選択することが可能です。

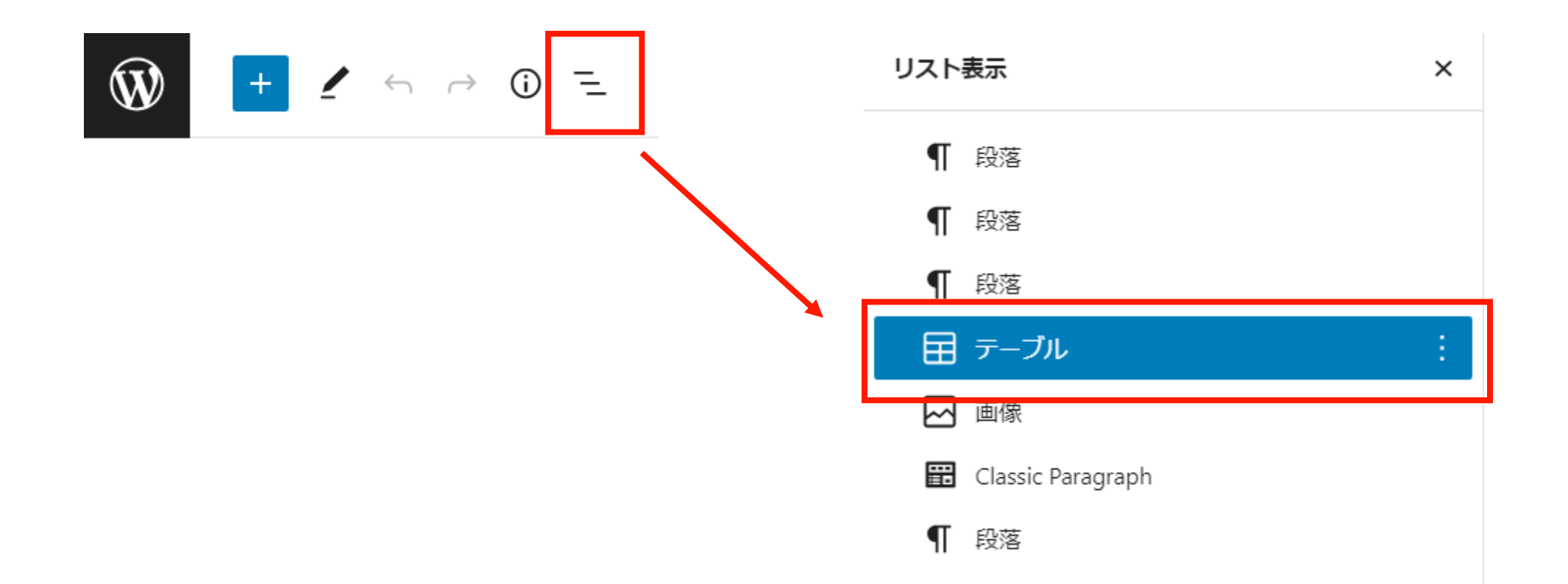

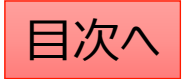

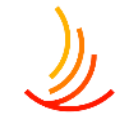

# Q:固定ページでの添付のファイルの追加の方法

固定ページでの文字列への添付ファイルのリンク設定の 手順は以下の通りです。

1、「メディア」機能で新しいファイルのアップロードを行う。

2、ファイルを選択し、「URLをクリップボードにコピー」を押して URLを取得する。

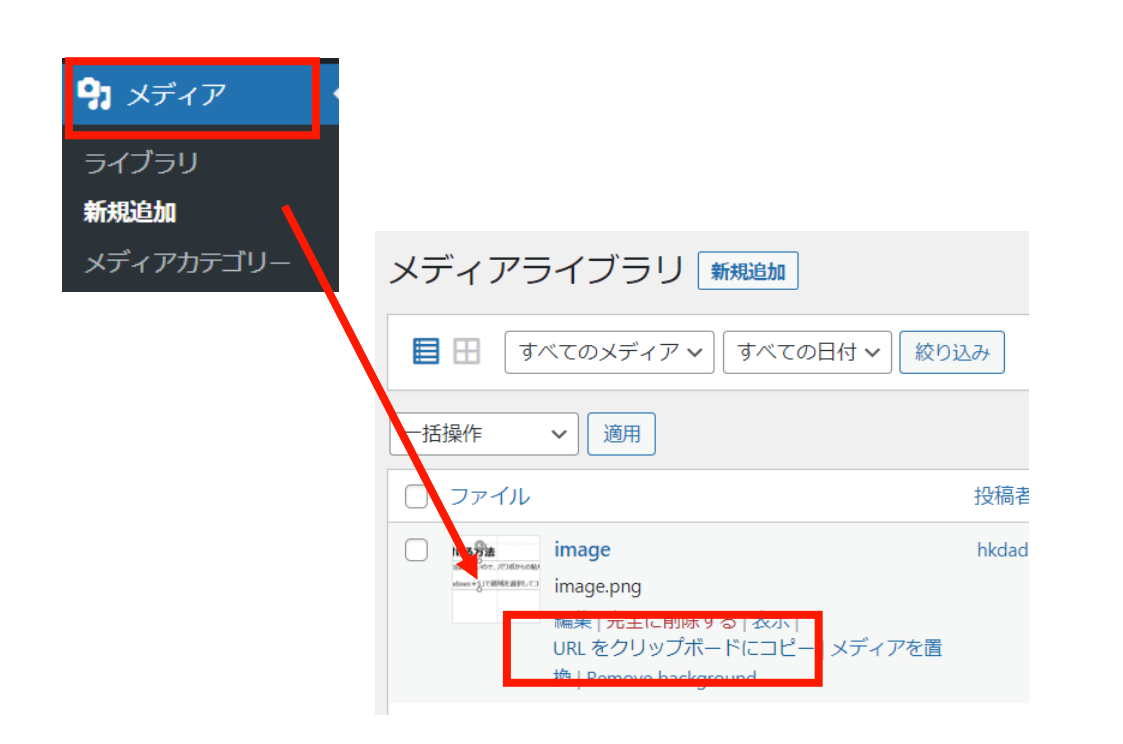

3、「固定ページ」機能で編集中のページに戻り、 「リンクの設定」からコピーしたURLを張り付ける。

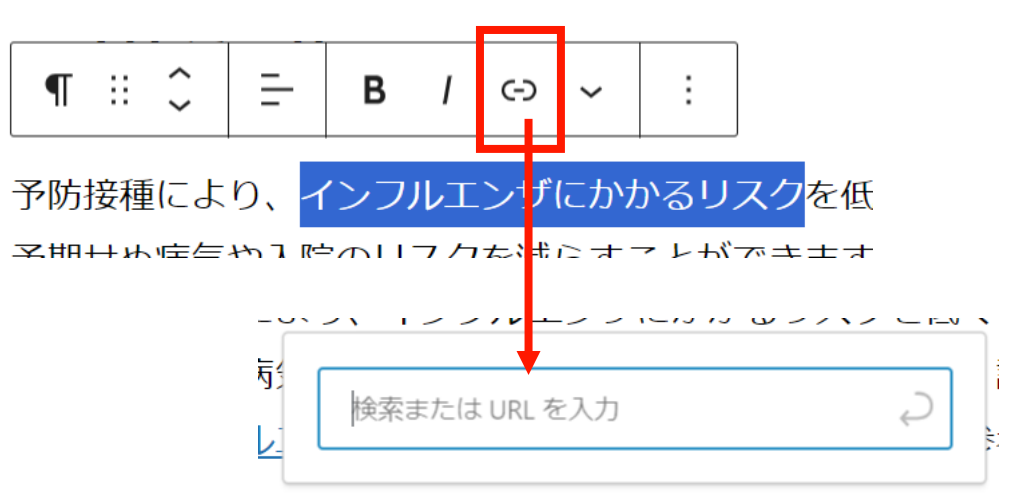

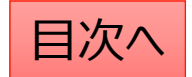

## Q:固定ページに設定したファイルの差し替えを行う

既存ファイルの差し替えを行いたい場合(ファイルを上書きしたい場合)は以下の手順で差し替えを行います。

- 1. 「メディア」⇒「ライブラリ」で該当のファイルを検索します。(この時にファイルの名称をコピーしておきます。)
- 2. 「完全に削除する」⇒「はい」で管理画面上のファイルを削除します。
- 3. パソコン上で新しいファイルの名称を1でコピーしたファイル名称に変更します。
- 4. 新しいファイルを「メディア」⇒「新規追加」からアップロードします。
   ※なお、文書管理に登録されている場合は、この対応を行うと文書管理からは登録解除されてしまいますので、
   文書管理のファイル差し替えを行う場合は、文書管理機能を使って差し替えるようにしてください。

| 9         メディア         • | ここをクリックするとファ                          | イルが一覧表示                                | されます。            | 22      | でファイルを | を検索できます |  |  |
|--------------------------|---------------------------------------|----------------------------------------|------------------|---------|--------|---------|--|--|
| <b>ライブラリ</b><br>新規追加     | メディアライブラリ <del>新規追加</del>             |                                        |                  |         | ,      |         |  |  |
| メディアカテゴリー                | ■ すべてのメディア マ すべての                     | 目     すべてのメディア v     すべての日付 v     絞り込み |                  |         |        |         |  |  |
|                          | ───────────────────────────────────── |                                        |                  |         | 45個の項目 |         |  |  |
|                          |                                       |                                        |                  |         |        |         |  |  |
|                          |                                       | 投稿者                                    | Media Categories | アップロード先 | •      |         |  |  |

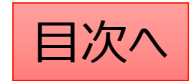

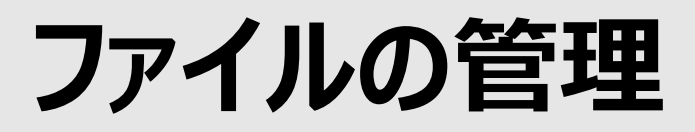

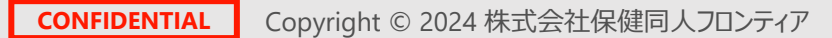

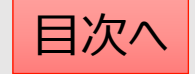

# サイト全体でのファイルはどこに保存されているのか

サイト上で利用したすべてのファイルはメディア機能に保存されます。 ファイルの削除・差し替え等はこの機能で行います。 ファイルの固定ページへの添付はメディア機能でファイルのURLを発行してリンク設定します。

| 一覧はここから表示                  |                                                                                                    |                                                               |
|----------------------------|----------------------------------------------------------------------------------------------------|---------------------------------------------------------------|
| <b>9</b> 3 メディア            | メディアライブラリ新しいメディアファイルを追加                                                                                 | リパイル名を指定して快采可能 ルフ▼                                            |
| <b>ライブラリ</b><br>新しいメディアファイ | 目 田 すべてのメディア ▼ すべての日付 ▼ 絞り込み                                                                            | メディアを検索                                                       |
| ルを追加<br>メディアカテゴリー          | 一括操作  く 適用                                                                                              | 117個の項目 《 〈 1 /6 〉 》                                          |
|                            | □ ファイル ◆ 投稿者 ◆ Media Categories                                                                         | アップロード先 🗣 👎 🗣 日付 🗣                                            |
|                            | 2023年度インフルエンザ予 admin ー         防接種受付開始のお知らせ         2023年度インフルエンザ予防         接種受付開始のお知ら         サ-1 docy | <b>インフルエンザ予防接</b><br>種申請書<br>解除                               |
|                            | 編集   完全に削除する   表示  <br>URL をコピー   ファイルをダ<br>ウンロード                                                       | 文書管理に設定されたファイルは<br>アップロード先が記載されます。<br>この場合は差し替えは文書管理機能から行います。 |

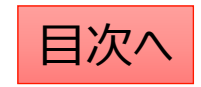

# 新しいファイルを追加する

サイト内(お知らせや手続き)で利用したすべての画像やPDF等のファイルはここにまとめて保管されます。 まとめてファイルを追加する場合もここから作業が可能です。

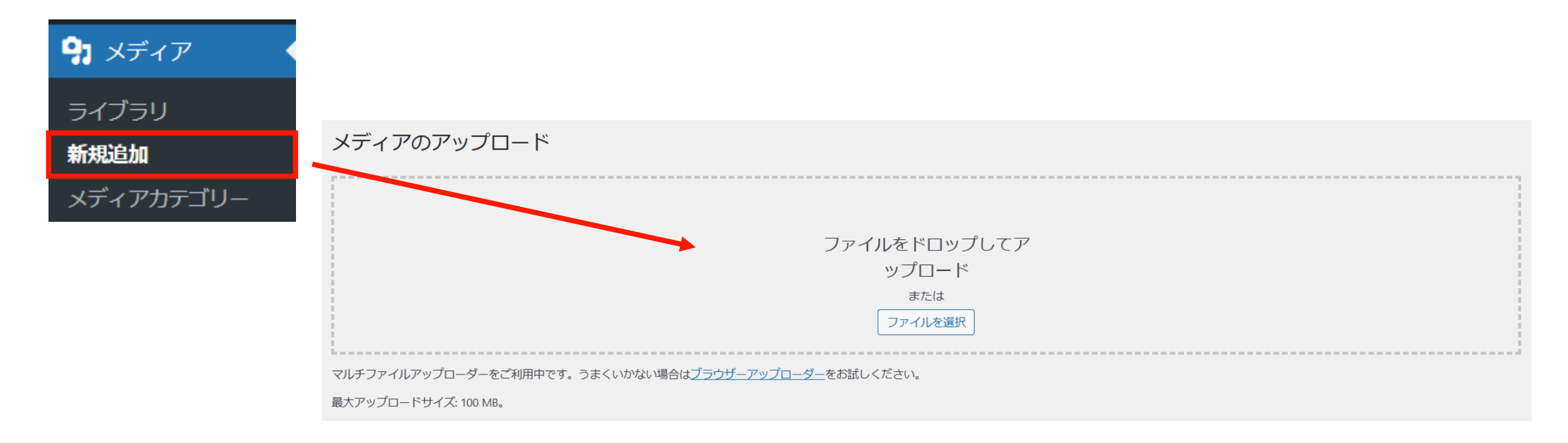

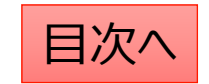

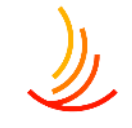

# 固定ページでの文字列への添付のファイルの設定方法

固定ページでの文字列への添付ファイルのリンク設定の 手順は以下の通りです。

- 1、「メディア」機能で新しいファイルのアップロードを行う。
- 2、ファイルを選択し、「URLをクリップボードにコピー」を押して URLを取得する。

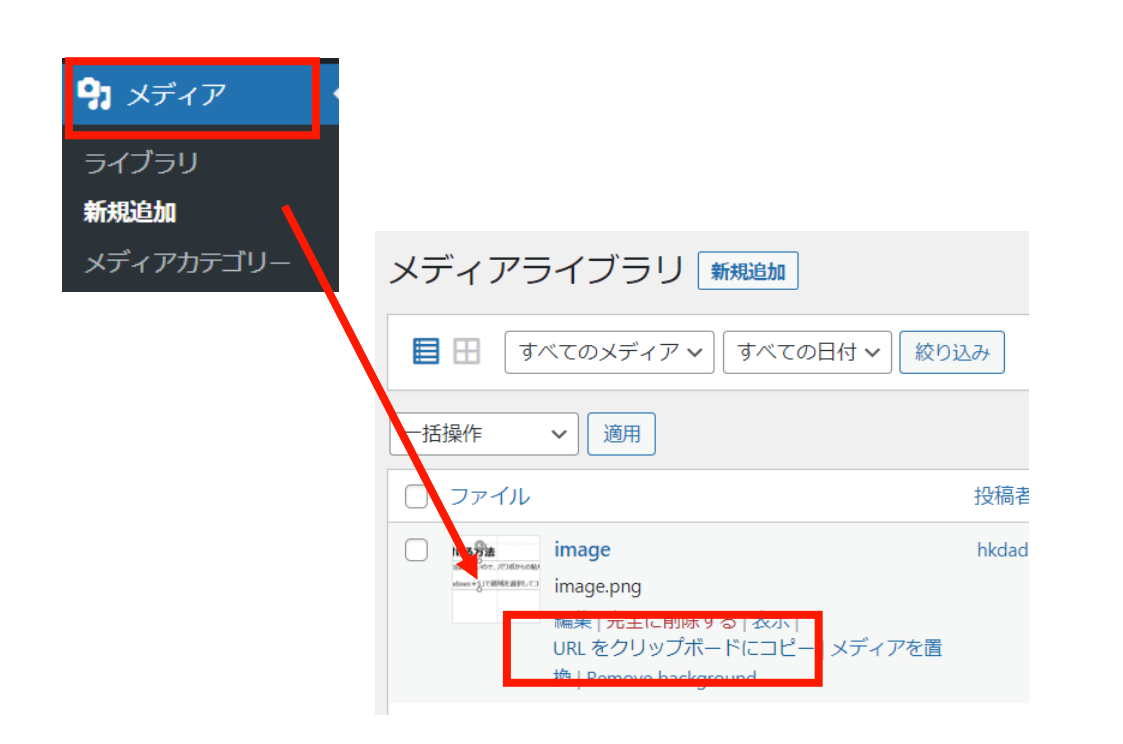

3、「固定ページ」機能で編集中のページに戻り、 「リンクの設定」からコピーしたURLを張り付ける。

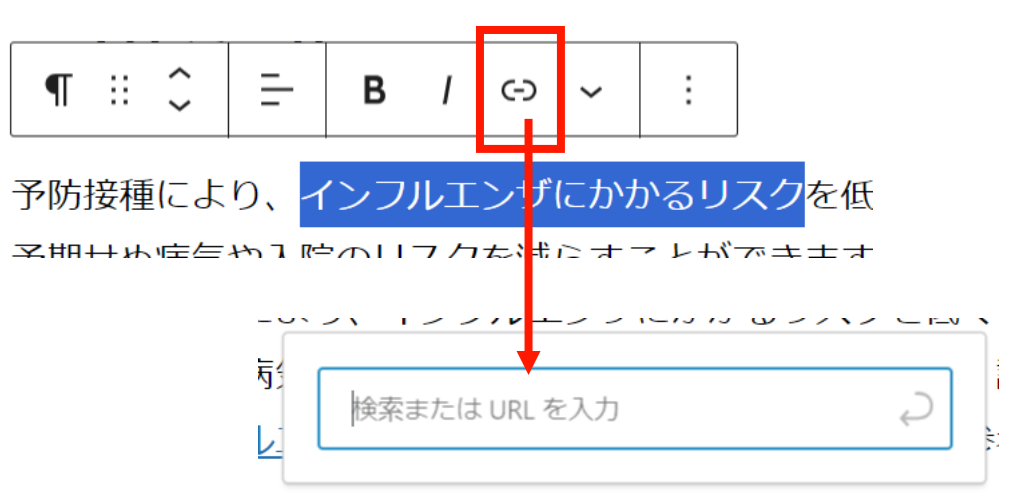

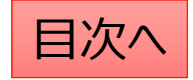
### ファイルの差し替えを行う

١

既存ファイルの差し替えを行いたい場合(ファイルを上書きしたい場合)は以下の手順で差し替えを行います。

- 1. 「メディア」⇒「ライブラリ」で該当のファイルを検索します。(この時にファイルの名称をコピーしておきます。)
- 2. 「完全に削除する」⇒「はい」で管理画面上のファイルを削除します。
- 3. パソコン上で新しいファイルの名称を1でコピーしたファイル名称に変更します。
- 4. 新しいファイルを「メディア」⇒「新規追加」からアップロードします。
   ※なお、文書管理に登録されている場合は、この対応を行うと文書管理からは登録解除されてしまいますので、
   文書管理のファイル差し替えを行う場合は、文書管理機能を使って差し替えるようにしてください。

| タ メディア               | ここをクリックするとファ                      | マイルが一覧表示   | えれます。            | 227     | ミファイルな | を検索できます       |
|----------------------|-----------------------------------|------------|------------------|---------|--------|---------------|
| <b>ライブラリ</b><br>新規追加 | メディアライブラリ 新規追加                    | ]          |                  |         |        | Ļ             |
| メディアカテゴリー            | <b>目</b> すべてのメディア <b>&gt;</b> すべて | の日付 🗸 絞り込み |                  |         | 検索     |               |
|                      | 一括操作 🗸 適用                         |            |                  |         | 45個の項目 | « < 1 / 3 > » |
|                      |                                   |            |                  |         |        |               |
|                      |                                   | 投稿者        | Media Categories | アップロード先 |        | 日付            |

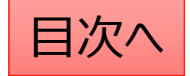

### ファイル差し替え時の注意点

١

管理画面上でのファイルの管理は基本的にメディア機能で行いますが、 以下の場合は別の機能から差し替えを行う必要がありますので、差し替えの前にご確認ください。

- ファイルを一覧表示した際のアップロード先に「文書管理(申請書類)」が指定されている場合
   ⇒アップロード先の文字列をクリックし、「文書管理」機能から差し替えを行います。
- ファイルを開いた際のURLに「group1」と記入されている場合(パスワード付きファイル)
   ⇒「メディア」機能でファイルの削除&新ファイルのアップロードを行ったのち、パスワード設定を行います。

| ファイル 🕈   |                                                   | 投稿者 🕈 | Media Categories | アップロード先            |
|----------|---------------------------------------------------|-------|------------------|--------------------|
|          | 2023年度インフルエンザ予防接種受付開始のお知らせ                        | admin | _                | インフルエンザ予防接<br>種申請書 |
|          | 2023年度インフルエンザ予防<br>接種受付開始のお知ら                     |       |                  | 解除                 |
| 난-1.docx |                                                   |       |                  |                    |
|          | 編集   完全に削除する   表示  <br>URL をコピー   ファイルをダ<br>ウンロード |       |                  |                    |

| 保存                            | ~ ~ *                  |
|-------------------------------|------------------------|
| 🛗 アップロード日時: 202               | 4 <b>年1月</b> 23日 14:24 |
| <b>▲</b> アップロード: <u>admin</u> |                        |
| ファイ <mark>ルのUKL.</mark>       |                        |
| bloads/group1/PDF_sam         | ple_tatePW.pdf         |
| URLをクリップボードに                  | コピー )                  |
| ファイルをダウンロード                   |                        |

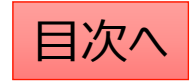

# パスワード付きファイルの設定

既にメディアに保存されているファイルにパスワードを設定する場合の手順は以下の通りです。

- 1. 「Media Library Folders Pro」にて「uploads」を選択します。(ここにはパスワード設定されていないファイルが表示されます。)
- パスワード設定したいファイルを探し、アイコン部分をクリックしたまま、「group1」へドラッグ&ドロップします。
   ※groupが複数ある場合は該当のフォルダへ移動します。(groupが不明な場合はお問い合わせください。)
   作業後は移動先のフォルダにファイルが移動していることと、

URLが変わっていることを確認します。(パスワード設定するとURLに「group~」が追加されます。)

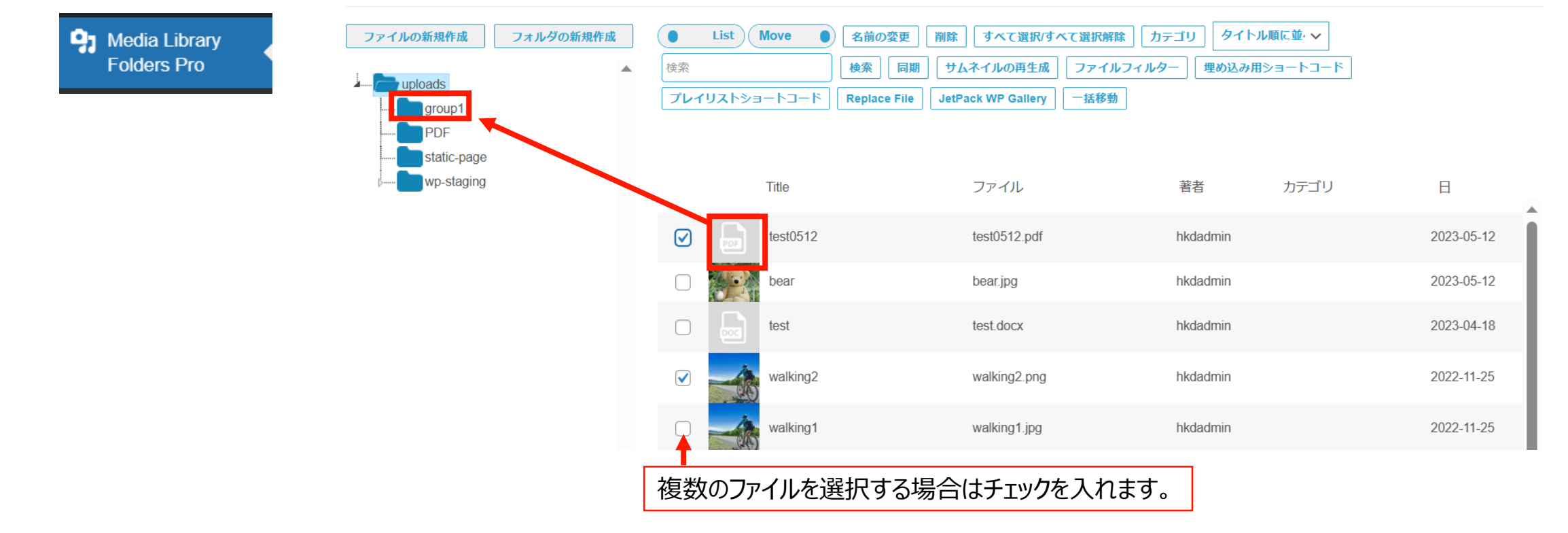

目次/

# パスワードを設定したファイルの差し替え方法

ファイルを開いた際のURLに「group1」と記入されている場合(パスワード付きファイル)の差し替え方法は以下の通りです。

- 1. 「メディア」機能でファイルを削除する
- 2. 新しいファイルを旧ファイルと同じ名称でアップロードを行う
- 3. アップロードしたファイルにパスワード設定をう。

| 保存 へ ∨ ▲                     | メディアライブラリ 🐜 🛍 🐜                                               | P Media Library<br>Folders Pro |                 |
|------------------------------|---------------------------------------------------------------|--------------------------------|-----------------|
| m アップロード日時: 2024年1月23日 14:24 | ■ 田 すべてのメディア マ すべての日付 マ 絞り込み                                  | ファイルの新規作成 フォルダの新規作成 ●          | List Move       |
| よ アップロード: admin              | ─括操作 ~ 通用                                                     | PDF                            | レイリストショートコード Re |
|                              | ファイル         投稿           ローロー         text0512         bkdad | static-page                    | Title           |
| URLをクリップボードにコピー              | test0512.pdf<br>編集 完全に削除する 表示                                 | Q                              | tost0512        |
| ファイルをダウンロード                  | URLをクリックホートにコピー   メティアを直<br>換                                 |                                | bear            |

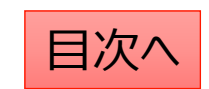

### Q:ファイルへのパスワード設定をしたはずなのにログイン画面が表示されない

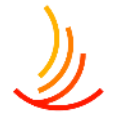

ファイルのパスワード設定ができているかの確認は以下の手順をお試しください。

- 1,「メディア」機能でファイルを開き、URLに「group~(1か2)」が含まれているかを確認する。 ⇒含まれていない場合はパスワード設定を行う必要があります。
- 2, Media Library Proの所定のフォルダに格納されているかを確認する。 ⇒利用者向けはgroup1、事業管理者向けはgroup2にファイルを格納する必要があります。
- 3, URLを管理画面にログインしているブラウザとは別の環境で入力する。
  - ⇒管理画面にログインのブラウザで閲覧した場合、認証画面を通過してしまう場合があります。 (一度ログイン認証を行ったブラウザでも上記と同様の動きになります。)

| 保存 ^ 🗸 🔺                                            | (2)                |    |     |          |           |         |
|-----------------------------------------------------|--------------------|----|-----|----------|-----------|---------|
| <ul> <li></li></ul>                                 |                    | 同期 | ታፊት | イルの再生成   | ファイルフィルター | ]       |
| ファイルの URL:<br>-content/uploads/group1/sinsei_a.docx | PDF<br>static-page |    |     | Title    |           | ファイ     |
| ファイル名: sinsei_a.docx                                | ∲····· wp-staging  |    |     | sinsei_a |           | sinsei_ |
| ファイルタイプ: DOCX<br>ファイルサイズ: 19 КВ                     |                    |    |     | sinsei_a |           | sinsei_ |
| 完全に削除する更新                                           |                    |    |     |          |           |         |

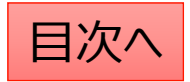

# Q:メディア機能とMedia Libraly Folders Proの使い分けについて

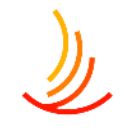

### メディア機能はサイト内で利用したファイル(画像、PDF、Excel等)が全て保存されます。

ここではファイルの一括追加、ファイルの名称変更、URLの取得・変更などが可能です。 (下記のパスワード設定したファイルもすべてここに保存がされていて、URLに「group~」が入ります。)

### Media Libraly Folders Proはファイルへのパスワード設定をする際に利用します。

ここではメディアに保存されたファイルへのパスワード設定・パスワードの解除、 パスワード設定したいファイルの一括追加や一括削除が可能です。

| ファイルの新規作成<br>フォルダの新規作成<br>uploads<br>group1<br>PDE               | List Move 同期 サムネイルの再生成                                      | 名前の変更     削除     すべて選択/すべて選択解戦       ファイルフィルター             | <b>\$</b> タイトル順に並, ♥ 検索              | 検索                                         |
|------------------------------------------------------------------|-------------------------------------------------------------|------------------------------------------------------------|--------------------------------------|--------------------------------------------|
|                                                                  | Title                                                       | ファイル                                                       | 著者 カテゴリ                              | E                                          |
| P                                                                | 日本 (1) (1) (1) (1) (1) (1) (1) (1) (1) (1)                  | テスト① 置き換えテスト①.pdf                                          | hkdadmin                             | 2023-10-12                                 |
| Group1に格納されたファイルに                                                | eregitationage image                                        | image.png                                                  | hkdadmin                             | 2023-10-10                                 |
| 利用者向けのパスワード設定されます。<br>このフォルダを選択して「ファイルの追加」から<br>一括でファイルの追加が可能です。 | m_influenza     m_influenza     m_influenza     m_influenza | <sup>128</sup> 既にメディアに保存され<br>uploadsフォルダに保存<br>(移動したいファイル | れているファイルに、<br>存されたファイルを<br>にチェックを入れて | パス設定する際は、<br>group1に移動します。<br>、右横のアイコンをクリッ |
|                                                                  |                                                             | "長押しで移動)                                                   |                                      |                                            |

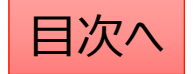

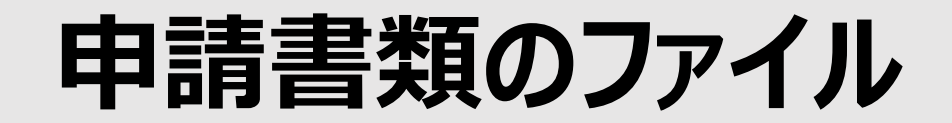

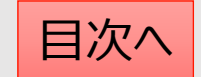

### 申請書類ページのしくみについて

申請書類一覧ページは「固定ページ」機能で作成したページに 「文書管理」機能で作成したファイルのショートコードを張り付けて作成されております。

申請書類を新たに追加する手順は以下の通りです。

- 1. 「文書管理」機能で新しい申請書類ファイルを作成する。
- 2. 「文書管理」機能で作成したファイルのショートコードを取得する。
- 3. 「固定ページ」機能で該当のページの編集画面を開き、ショートコードを張り付ける。

文書管理を利用するメリットは数か所(固定ページやお知らせ)で使用していても、修正が1回ですむことです。

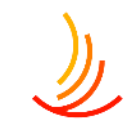

### 申請書類のファイルの管理は文書管理から

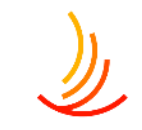

文書管理ではファイルを申請書類用のファイルとしてカテゴリのごとに設定を行います。 申請書類として文書管理に設定されたファイルはショートコードが作成され、 「申請書類一覧ページ」や「手続き・申請」機能で使いまわしを行うことができます。

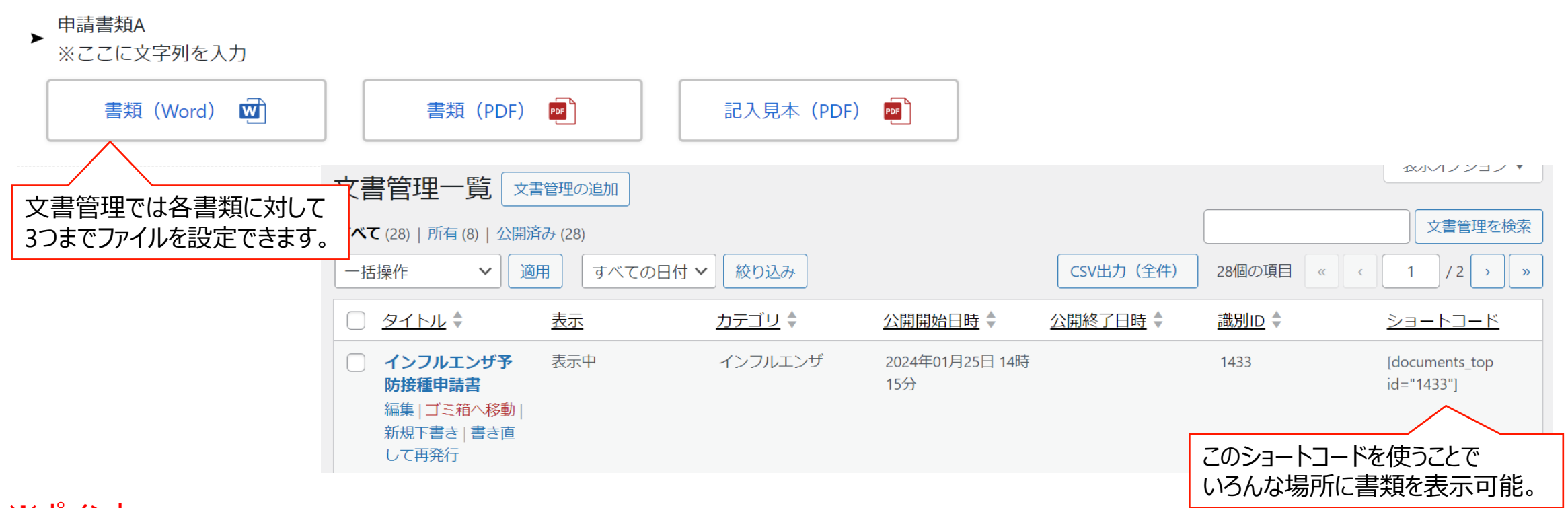

#### ※ポイント 文書管理に保存しているファイル(申請書類)は文書管理で差し替えを行う必要があります。

CONFIDENTIAL Copyright © 2024 株式会社保健同人フロンティア

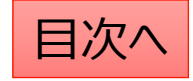

### 申請書類のファイルの差し替え

同名ファイルでの差し替えの場合(ファイルを上書きしたい場合)は以下の手順を参照ください。

- 「文書管理一覧」から該当ファイルを探し、「編集」をクリックします。
   ※念のため、今回差し替えるファイルをブラウザで表示し、バックアップとして保存しておいてください。
- 2. 添付ファイルの画面からファイル自体を一度削除します。
- 3. 削除済みのファイルの紐づけを「×」ボタンで削除して、新しいファイル(同名ファイル)を追加します。

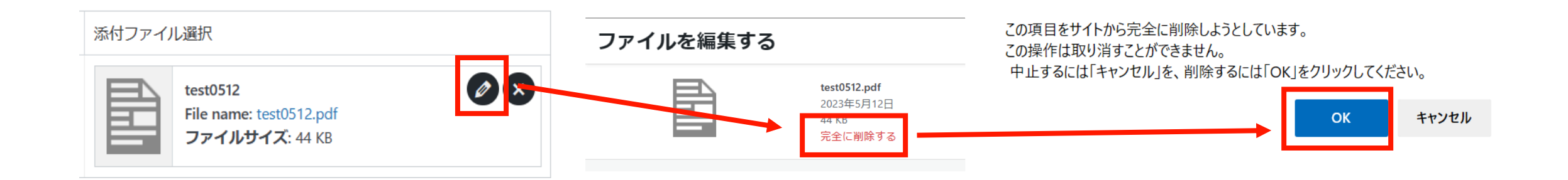

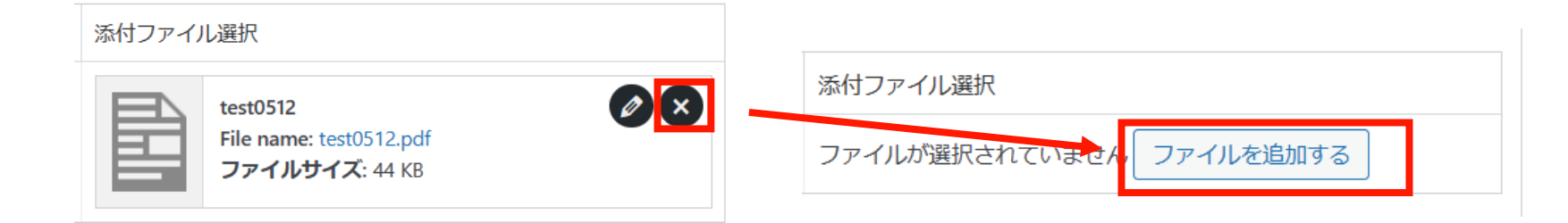

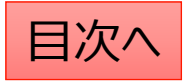

# 新しい申請書類の追加①(文書管理で投稿を作成)

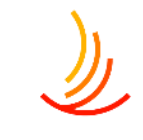

| 新しい申請書類の追加は文書管理から行います。 <ol> <li>「文書管理」→「文書管理の追加」から         新しい申請書類を作成する。</li> <li>「正式名称」は管理画面上での名称となります。         (ユーザーには表示されません。)</li> <li>「表示名称」は公開の表示名称です。         (ユーザーに表示されます。)</li> </ol> | <ol> <li>「画面に表示」にチェックを入れ<br/>(公開画面でファイルを非表)</li> <li>「ファイル表示名」はサイト上の<br/>書類、見本等の分類を入力し<br/>(表示領域に制限があるので<br/>3.「ファイルを追加する」ボタンから<br/>4.カテゴリを設定して「公開」ボタ</li> </ol> | はます。<br>示にする場合はチェックを外します。)<br>リンクボタンとして表示されます。<br>します。<br>ご短めがお勧めです。)<br>らファイルを選択します。<br>ンをクリックします。 |
|----------------------------------------------------------------------------------------------------|----------------------------------------------------------------------------------------------------|----------------------------------------------------------------------------------------------------|
| <ul> <li>★ 文書管理</li> <li>         文書管理一覧         文書管理の追加     </li> </ul>                                                                                                    | ファイル添付 ※原本・PDF・記入見本などを下記ファイル①②③に添付頂けます。         ファイル①         ファイル①         ファイル回面表示名                                                                            | 添付ファイル選択<br>ファイルが選択されていません。ファイルを追加する                                                                |
| カテゴリの追加・削<br>除・編集<br>並べ替え                                                                                                    | ファイル③         □ 画面に表示                                                                                                    | 添付ファイル選択<br>ファイルが選択されていません<br>ファイルを追加する                                                             |
| 文書管理                                                                                                    | ファイル③                                                                                                    | 添付ファイル選択                                                                                            |
| 2 正式名称 ※「文書管理一覧」画面の表示名称となり、公開されません。*                                                                                                    | 画面に表示<br>① 画のに表示<br>① Mordまた                                                                                                    | ルを3点まで登録できます。<br>はExcelの書類、②PDFの書類、                                                                 |
| 3 表示名称 ※公開側画面の表示名称となります。*                                                                                                    | ③記入見本                                                                                                    | の3種類を想定しています。                                                                                       |

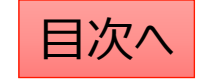

### 新しい申請書類の追加②(ショートコードをコピーする)

文書管理で作成した各申請書類のショートコードを申請書類一覧ページに貼りつけることでページに表示されます。 ※文書管理での投稿が申請書類一覧ページに自動反映される設定をしている場合は不要です。(カテゴリ表示) 1. 「文書管理」機能の一覧画面で該当の書類のショートコードをコピーします。

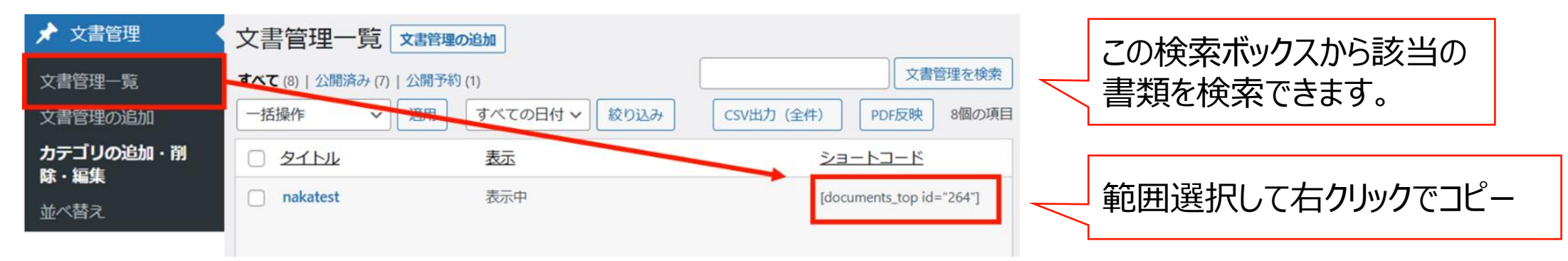

1. 「固定ページ」機能の一覧画面で「申請書類一覧」ページの編集画面を開く。

| □ 固定ページ    | <b>固定ページ</b> 新規固定ページを追加 検索結果:申請書類<br>すべて (103)   所有 (56)   公開済み (94)   下書き (9) | 申請書類 固定ページを検索              |
|------------|--------------------------------------------------------------------------------|----------------------------|
| 固定ページー覧    | ─括操作 ~ 適用 すべての日付 ~ 絞り込み                                                        |                            |
| 新規固定ページを追加 | <ul> <li>タイトル ◆</li> <li>申請書類一覧</li> </ul>                                     | 右上の検索ボックスで<br>ページの検索が可能です。 |
|            | 次ページへ続く                                                                        |                            |

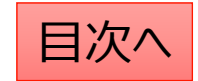

# ١

# 新しい申請書類の追加③(ショートコードを貼り付ける)

- 3. 申請書類一覧画面では既に公開されている申請書類のショートコードが並んでいますので、 新しく追加したい部分の近くのショートコードをクリックして「複製」をクリックします。
- 4. ショートコードを貼り付けるブロックが作成されますので、ここに②でコピーしたショートコードを貼り付けます。

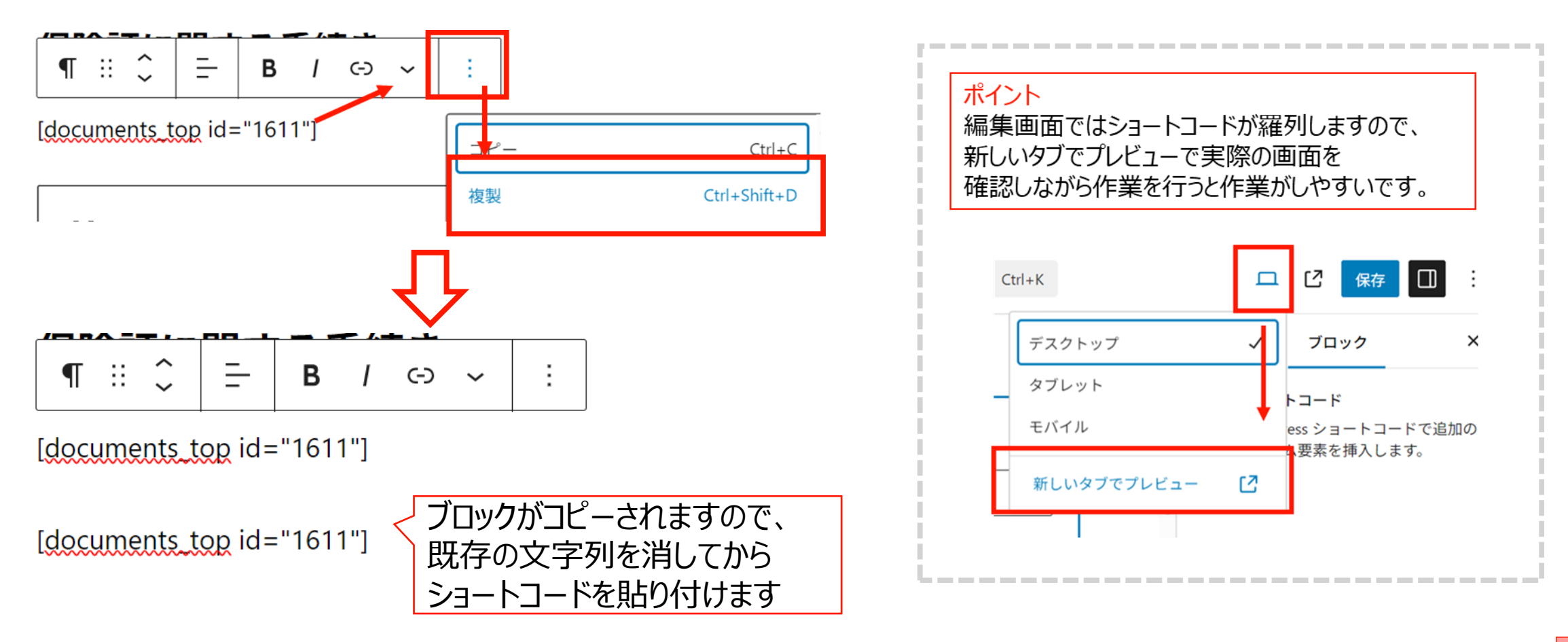

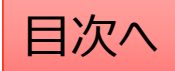

書類を削除する

١

文書管理一覧ページに設定した書類を削除する場合は2つの作業が必要です。 1,申請書類一覧ページに設定のショートコードを削除する。 この作業で「申請書類一覧」ページからファイルが見えないようになります。

2,「文書管理」機能で書類を「ゴミ箱へ移動」をクリックして削除する。 この作業でサイト全体から書類が削除されます。

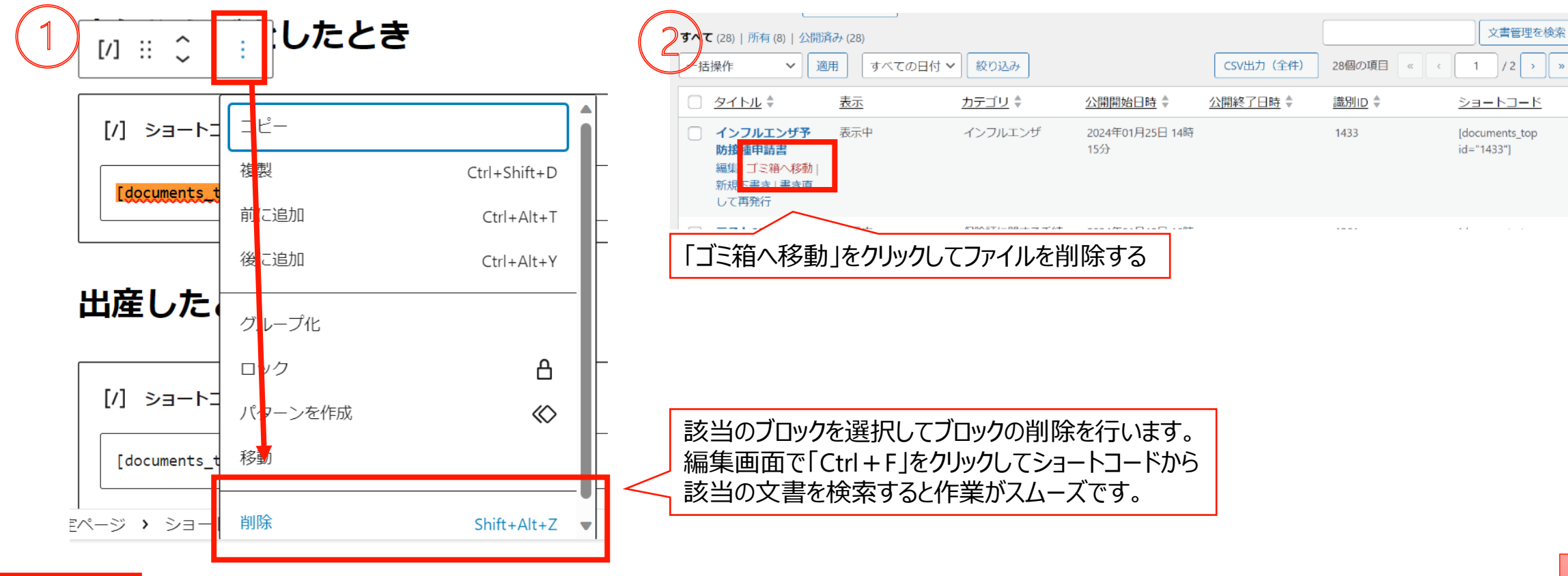

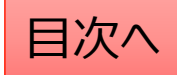

文書管理:公開設定を行う

#### 公開設定では予約投稿や非表示設定等ができます。

- 1. 作成途中の場合は下書き保存を選択します。
- 2. 公開開始日を指定して予約投稿を行うことができます。
- 3. 公開終了日を指定して自動で公開を終了できます。
- 4. 非表示にチェックを入れると非表示になります。

### カテゴリの設定が必須となります。

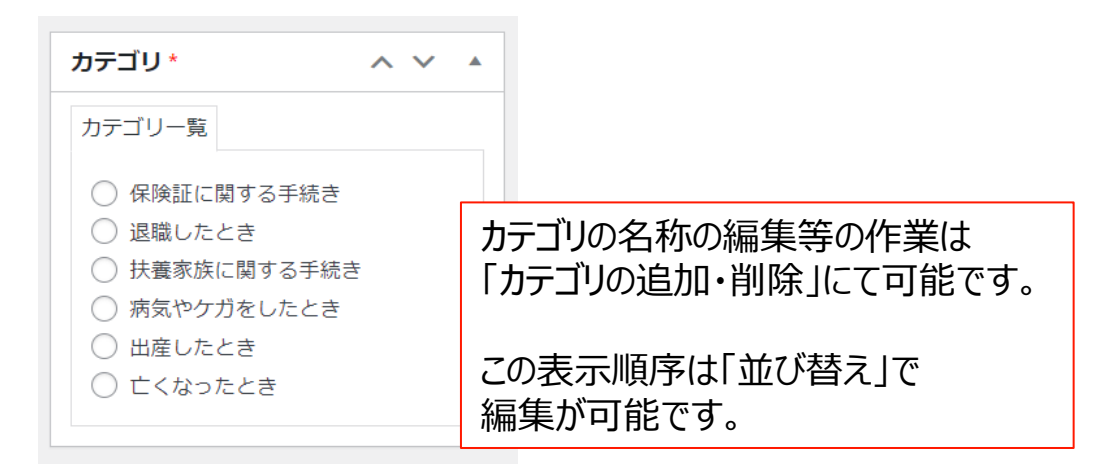

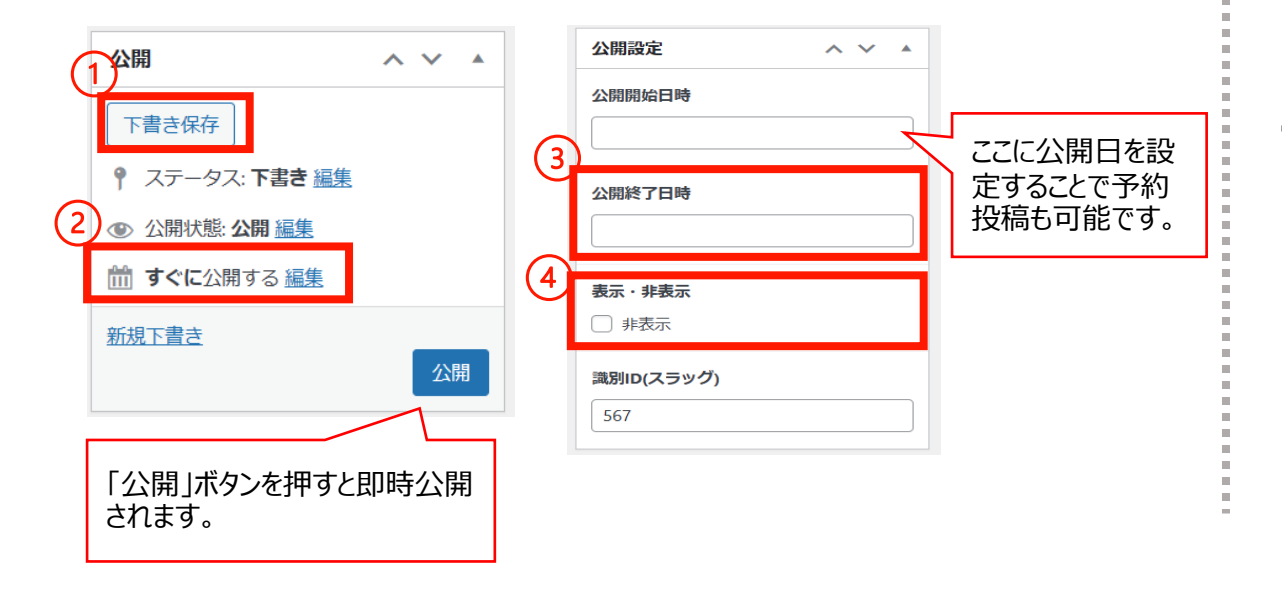

#### 「検索除外」→「非公開」にチェックを入れると サイト内検索にヒットしないようにできます。

| 検索除外  | ~ ~ |  |
|-------|-----|--|
| □ 非公開 |     |  |

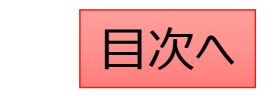

### 編集・削除・複製を行う

- 「文書管理一覧」から編集・削除等の操作ができます。
- 1. 編集…編集画面を開き、内容や公開設定を変更します。
- 2. ゴミ箱へ移動…ゴミ箱に移動した投稿は自動で非公開となります。
- 3. 新規下書き…選択した投稿を複製して下書きから編集します。

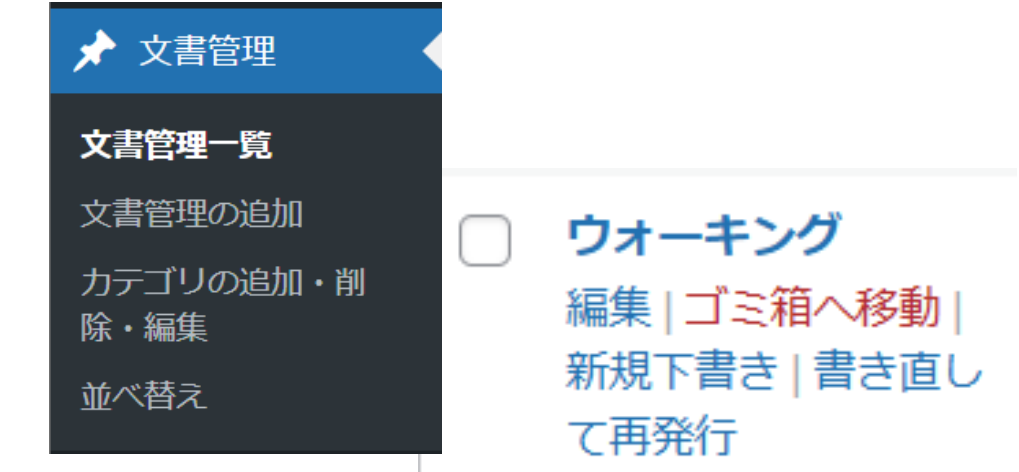

5. 一括操作ではチェックボックスをクリックして、複数の投稿の削除や複製の操作を行うことができます。

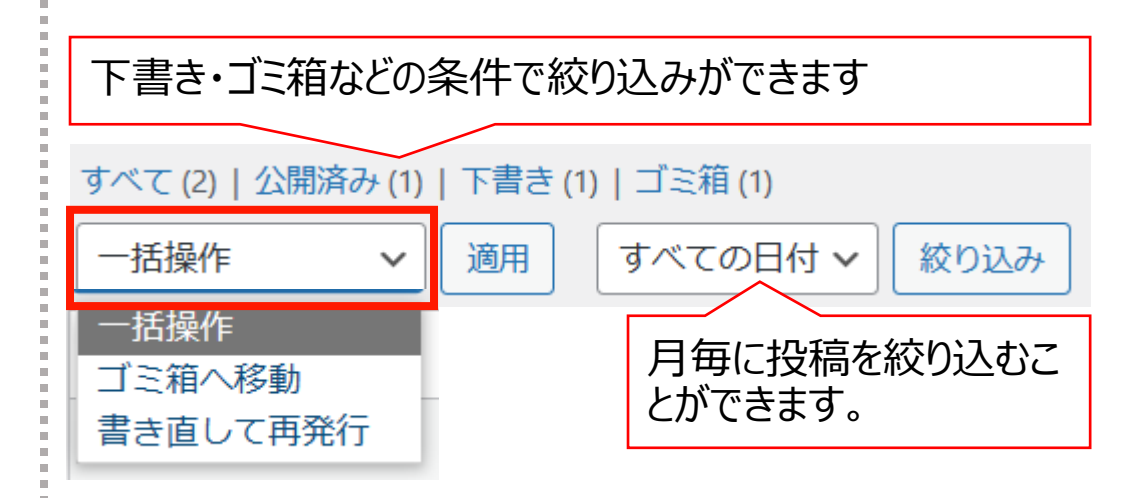

6. 右上の検索窓から検索ができます。

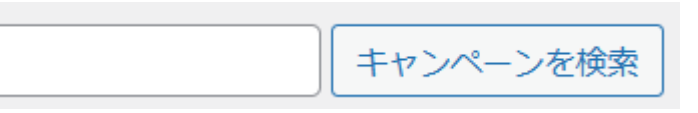

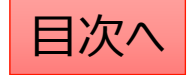

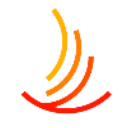

# 申請書類のカテゴリの追加の方法

申請書類のカテゴリを追加したい場合は「文書管理」⇒「カテゴリの追加・削除・編集」から作業を行います。 名前・スラッグ・親カテゴリを設定し、「新規カテゴリを追加」ボタンをクリックします。

| ★ 文書管理               |   | 新規カテゴリを追加                                                                           | ─括操作 ✔ 適用              |                         |              |
|----------------------|---|-------------------------------------------------------------------------------------|------------------------|-------------------------|--------------|
| 文書管理一覧               |   | <b>名前 *</b><br>インフルエンザ                                                              | □ <u>名前</u> ◆          | <u>&gt;=</u>            | <u>スラッグ</u>  |
| 文書管理の追加<br>カテゴリの追加・削 | / | スラッグ *                                                                              | □ 申請書類                 | [cat_documents id="11"] | doc_sinsei   |
| 除・編集<br>★ ##□        |   | doc_inful                                                                           |                        |                         |              |
| 业べ留え                 |   | ※カテゴリのスラッグは「http:///ボームページのURL/<br>(機能名)/(スラッグ)/」の様<br>ペース不可)でご指定下さい。<br>親カテゴリは「申請書 | ゴリを参考に設定、<br>類」に設定します。 | [cat_documents id="12"] | doc_hokensho |
|                      |   | 申請書類 ✓                                                                              | □ – 扶養に関する手続き          | [cat_documents id="15"] | doc_fuyou    |
|                      |   | 新規カテゴリを追加                                                                           |                        |                         |              |

次に、申請書類一覧ページの変更を行います。具体的な操作方法は以下の動画をご覧ください。 動画URL:

https://mitsui.zoom.us/rec/share/hbidgBWsJUGoXj5XV3LkK7qtFWr02QRotoaOIhCRvWAahg cxSUIT61F5iS 05B.7iMxOLZDR0yJOH5 ?startTime=1714455102000

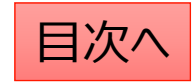

# 申請書類のカテゴリ名の変更の方法

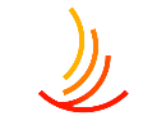

申請書類のカテゴリを追加したい場合は「文書管理」⇒「カテゴリの追加・削除・編集」から作業を行います。 名前・スラッグ・親カテゴリを設定し、「新規カテゴリを追加」ボタンをクリックします。

| ★ 文書管理            | 🦳 — 保険証に関する | る手続 [   |                                                                             |                        |
|-------------------|-------------|---------|-----------------------------------------------------------------------------|------------------------|
| 文書管理一覧<br>文書管理の追加 | き編集したイック編集  | カテゴリの編集 |                                                                             |                        |
| カテゴリの追加・削<br>除・編集 | 表示          | 名前*     | 保険証に関する手続き                                                                  |                        |
| 並べ替え              |             | スラッグ *  | doc_hokensho<br>※カテゴリのスラッグは「http(s)://(ホームペーン<br>に表示されます。半角英字(スペース不可)でご指定下き | スラッグは絶対に<br>変更しないでください |
|                   |             | 親カテゴリ   | 申請書類                                                                        |                        |
|                   |             | 更新削除    |                                                                             |                        |

次に、申請書類一覧ページの変更を行います。具体的な操作方法は以下の動画をご覧ください。 動画URL:

https://mitsui.zoom.us/rec/share/hbidgBWsJUGoXj5XV3LkK7qtFWr02QRotoaOIhCRvWAahg\_cxSUIT61F5iS\_05B.7iMxOLZDR0yJOH5\_?startTime=1714455102000

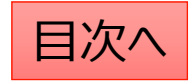

### 申請書類の並べ替え(自動更新設定なしの場合)

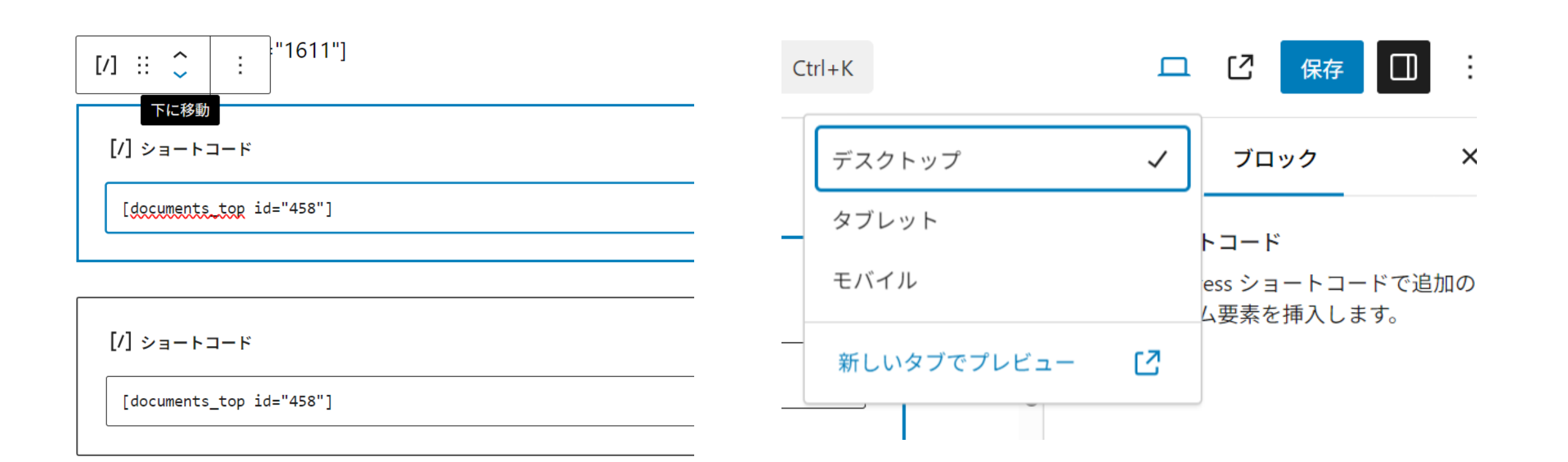

目次へ

**CONFIDENTIAL** Copyright © 2024 株式会社保健同人フロンティア

# ١

# 申請書類の並べ替え(自動更新設定ありの場合)

### 文書やカテゴリの並べ替えが可能です。

カテゴリ単位で文書を表示させているケースでは、以下の手順で文書の表示順序を変更できます。

- 1. 「文書管理」→「並べ替え」から操作を行います。
- 2. タイトルをドラッグ(左クリック長押し)して順序を並び替えます。
- 3. 「並べ替え」確定を押して編集を完了させます。

※非表示の投稿やカテゴリについては並べ替え画面には表示されません。

| カテゴリ内に1件も投稿が追加され |
|------------------|
| ていない場合も表示されません。  |
| 文書を追加してから並び替えをお  |
| 願いします。           |

| 並べ替え                                    |           |
|-----------------------------------------|-----------|
| 2021年度                                  |           |
| テスト                                     |           |
| NEWS                                    | 最後に確定します。 |
| <sup>お知らせ1</sup><br>タイトルをドラッグ(左クリック長押し) | 並べ替え確定    |

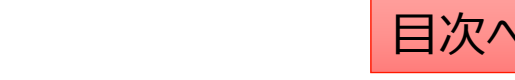

# Q:書類の説明文を2行目に追加したい

書類の表示名称に改行を加える場合は<br>を入力することで改行が可能です。

| 文書管理                           |                                                                          |                           |
|--------------------------------|--------------------------------------------------------------------------|---------------------------|
| 正式名称 ※「5                       | と書管理一覧」画面の表示名称となり、公開されま<br>「予防接種申請書                                      | せん。*                      |
| 表示名称 ※公開<br>インフルエン<br>ファイル添付 ※ | 閉側画面の表示名称となります。★<br>ザ予防接種申請書<br>★こちらの申請書をお使い<br>※原本・PDF・記入見本などを下記ファイル①②③ | ください                      |
| ファイル①                          |                                                                          |                           |
|                                | ファイル画面表示名                                                                | 添付ファイル選択                  |
| ✓ 画面に表                         | 示 書類 (word)                                                              | ファイルが選択されていません<br>ファイルを追加 |

目次へ

**CONFIDENTIAL** Copyright © 2024 株式会社保健同人フロンティア

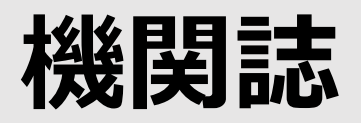

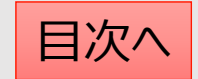

### 機関誌バックナンバーの掲載方法

機関誌バックナンバーの掲載には「電子ブック」機能と「広報」機能を利用します。 手順は以下の通りです。

- 1. 機関誌のPDF資料を用意する。
- 2.「電子ブック」機能にて、PDFを電子ブックに変換し、ショートコードを取得する。
   ※電子ブックに変換すると見開きの本のように表示させることが可能です。
   ※PDFのまま表示させることも可能です。この場合はここの作業は不要です。
- 3. 「広報」機能にて機関誌のタイトルや目次を設定する。
- 4. 電子ブックとPDFを設定する。

具体的な作業は次のページから説明します。

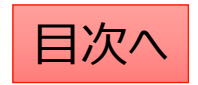

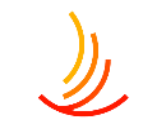

# 電子ブックの作成

- ١
- 電子ブック機能では、PDFから電子ブックを作成することが可能です。(広報機能へはここで設定されたショートコードを利用します。) 1. 「ファイルの種類」はPDFファイルを選択します。(画像ファイルを変換する場合は画像を選択します。)
- 2. ファイルをアップロードします。
- 3. サムネイル画像(一覧表示されたときの小さい画像)はPDFから自動的に作成されますので、選択しなくても問題はありません。 別途登録したい場合にはファイルを選択します。

※それ以外の項目は基本的にはデフォルト設定のままで問題ありません。

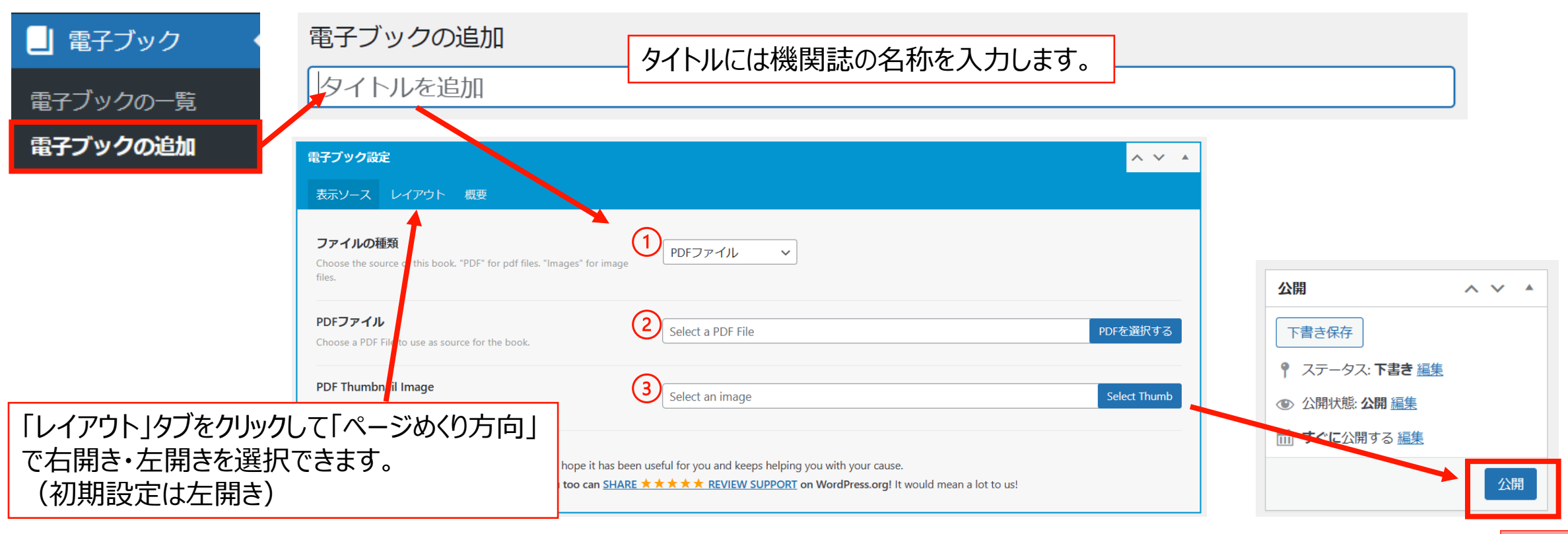

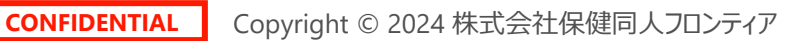

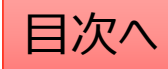

### 電子ブックのショートコードの取得

電子ブックを作成すると「ショートコード」が作成されます。 このショートコードを利用してページに貼り付けることにより様々なページで利用が可能です。

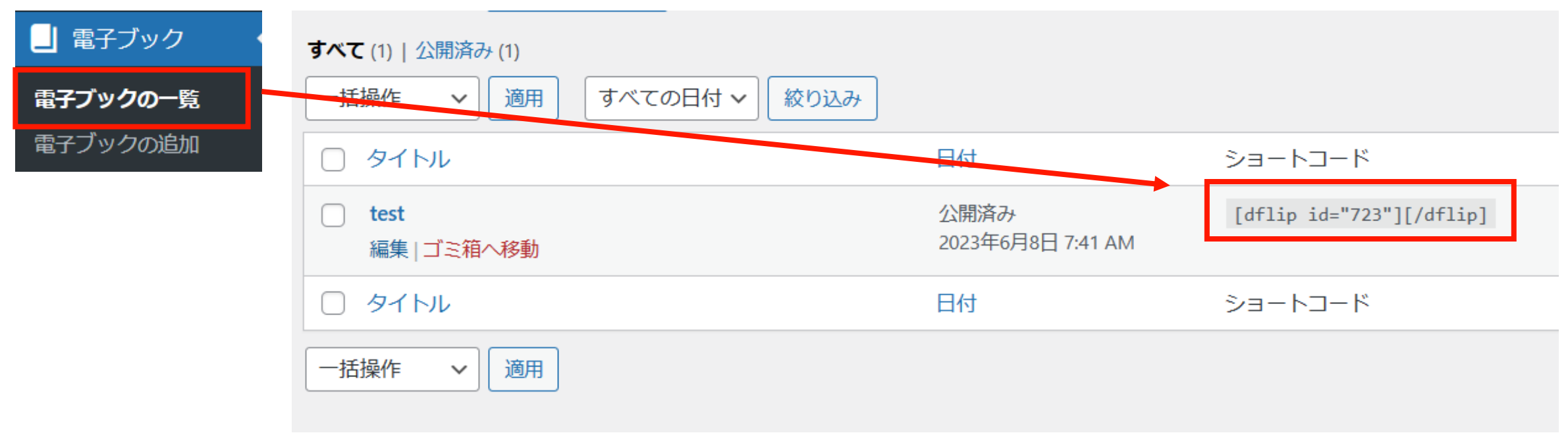

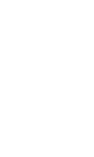

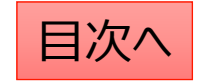

# 機関誌バックナンバーの掲載方法(広報)

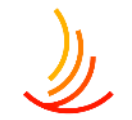

機関紙のバックナンバーの保存には広報機能を利用します。(「広報」という名称が変更されている場合もあります。変更方法はこちら。)

- 1. 「広報」⇒「広報の追加」から作業を行います。
- 2. 「タイトル」には公開画面で表示する機関誌の名称を設定します。
- 3. 「説明」では広報誌の目次を作成できます。(「説明追加」ボタンから行を増やすことができます。)
- 4. 「電子ブック」にチェックを入れると別途「電子ブック」機能で登録したショートコードを利用して、掲載することが可能です。
- 5. 「PDF」にチェックを入れるとファイルの選択が可能になります。自由に既存ファイルを選んだり新規アップロードしたりできます。
- 6. 「サムネイル画像」では広報誌の表紙の画像を設定して視認性を向上することが可能です。 ※PDFファイルをアップロードするとサムネイル画像も自動的に登録されますので、別途登録しなくても問題ありません。

| ★ 広報              | 広報の追加                  |                                                    | ~ ~ *                                |
|-------------------|------------------------|----------------------------------------------------|--------------------------------------|
| <u> </u>          | (1)タイトル*               |                                                    |                                      |
| 広報の追加             |                        |                                                    |                                      |
| カテコリの追加・削<br>除・編集 | 2 1 説明 *               |                                                    |                                      |
| 並べ替え              |                        |                                                    |                                      |
| 広報設定              |                        |                                                    | 説明追加                                 |
|                   | 表示方法の選択                | <ul> <li>表示方法の選択</li> <li>✓ 電子ブック ✓ PDF</li> </ul> |                                      |
|                   | 3<br>電子ブック 4 PDF       | <b>電子ブック・</b><br>ショートコード入力                         | それぞれチェックを入れると                        |
|                   | サムネイル画像指定              | 例:[dflipid='123'][/dflip]                          | 人力欄か表示されます。                          |
|                   | 5 画像が選択されていません 画像を追加する | PDF・<br>PDFファイル選択<br>ファイルが選択されていません ファイルを追加する      | 電子フックのショートコート<br>の取得方法は <u>こちら</u> 。 |

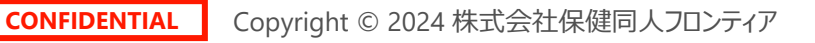

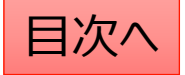

広報:公開設定を行う

#### 公開設定では予約投稿や非表示設定等ができます。

- 1. 作成途中の場合は下書き保存を選択します。
- 2. 公開開始日を指定して予約投稿を行うことができます。
- 3. 公開終了日を指定して自動で公開を終了できます。
- 4. 非表示にチェックを入れると非表示になります。

| カテゴリ *        |                    |    |
|---------------|--------------------|----|
| カテゴリー覧        |                    |    |
| ○ 保険証に関する手続き  |                    |    |
| ○ 退職したとき      | カテゴリの名称の編集等の作業は    |    |
| ○ 扶養家族に関する手続き | 「カテゴリの追加・削除」にて可能です | す。 |
| ○ 病気やケガをしたとき  |                    |    |
| ○ 出産したとき      | マの主ニ順ウけ「光バ扶ラ」で     |    |
| ○ 亡くなったとき     | 編集が可能です。           |    |

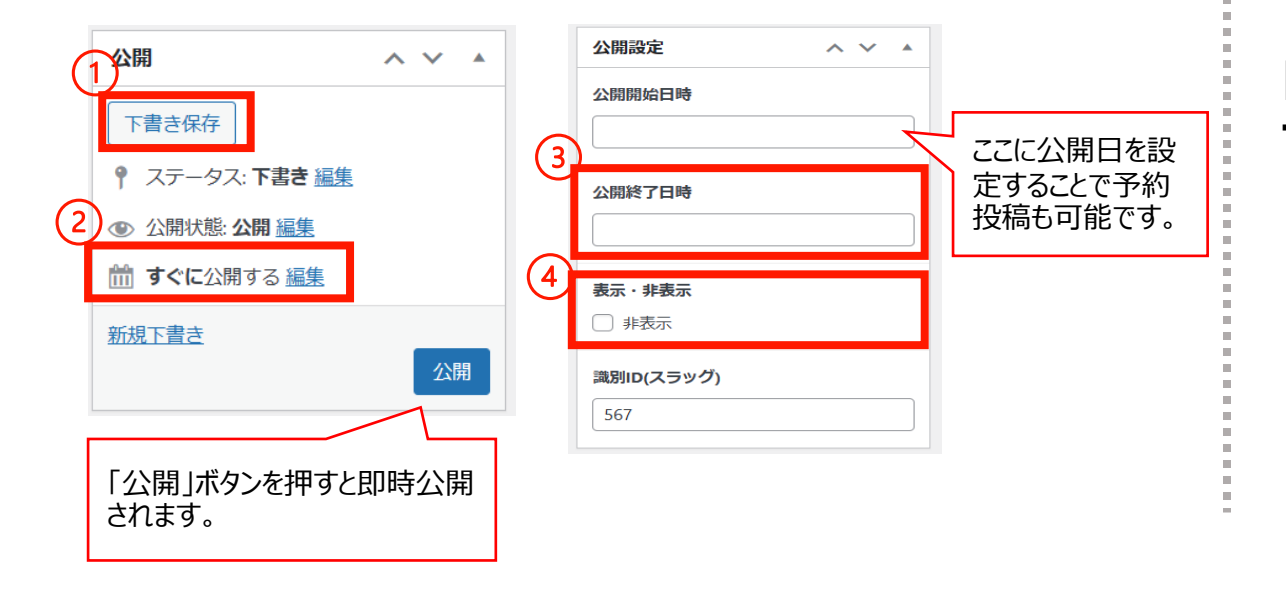

### 「検索除外」→「非公開」にチェックを入れると サイト内検索にヒットしないようにできます。

| 検索除外  | ~ ~ |  |
|-------|-----|--|
| □ 非公開 |     |  |

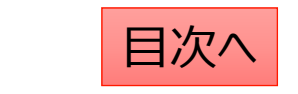

### 広報:編集·削除

١

- 「広報一覧」から編集・削除等の操作ができます。
- 1. 編集…編集画面を開き、内容や公開設定を変更します。
- 2. ゴミ箱へ移動…ゴミ箱に移動した投稿は自動で非公開となります。
- 3. 新規下書き…選択した投稿を複製して下書きから編集します。
- 4. 書き直して再発行…

選択した投稿を複製し、指定した日時に複製元の投稿に上書きします。

| 🖈 広報      |   |     |
|-----------|---|-----|
| 広報一覧      |   |     |
| 広報の追加     | _ |     |
| カテゴリの追加・削 |   | ワオ・ |
| 除・編集      |   | 編集  |
| 並べ替え      |   | 新規  |
| 広報設定      |   | て再発 |

**ウォーキング** 編集 | ゴミ箱へ移動 | 新規下書き | 書き直し て再発行 5. 一括操作ではチェックボックスをクリックして、複数の投稿の削除や複製の操作を行うことができます。

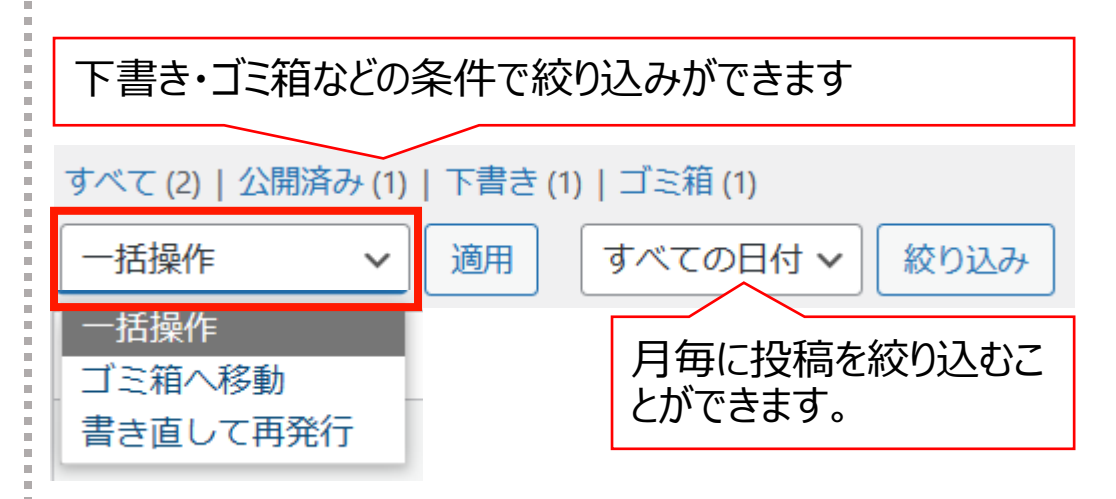

6. 右上の検索窓から検索ができます。

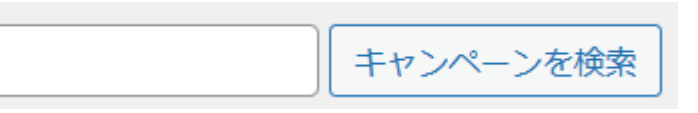

# カテゴリの追加・削除・編集

### 新しいカテゴリの追加

- 1. 「カテゴリの追加・削除・編集」 から操作を行います。
- 2. 「名前」は他のカテゴリを参考に入力します。 (手続きの場合は保険証・給付・扶養・退職等)
- 3. 「スラッグ」は英数字での入力がお勧めです。 (例えば、扶養なら「fuyo」等)

| 🖈 よくある質問          |                                                                                     |
|-------------------|-------------------------------------------------------------------------------------|
| よくある質問一覧          |                                                                                     |
| よくある質問の追加         |                                                                                     |
| カテゴリの追加・削<br>除・編集 | ▼新規力テゴリを追加 名前 *                                                                     |
| 並べ替え              |                                                                                     |
|                   | スラッグ*                                                                               |
|                   | ※カテゴリのスラッグは「http(s)://(ホームページのURL)/ (機能名) / (スラッグ) /」の様に表示されます。半角英字(スペース不可)でご指定下さい。 |
|                   | 新規カテゴリを追加                                                                           |

### カテゴリの編集・削除

- 1. カテゴリー覧から検索・指定して編集 (カテゴリの名称、編集ボタンをクリックします。)
- 2. カテゴリの削除もここからできます。

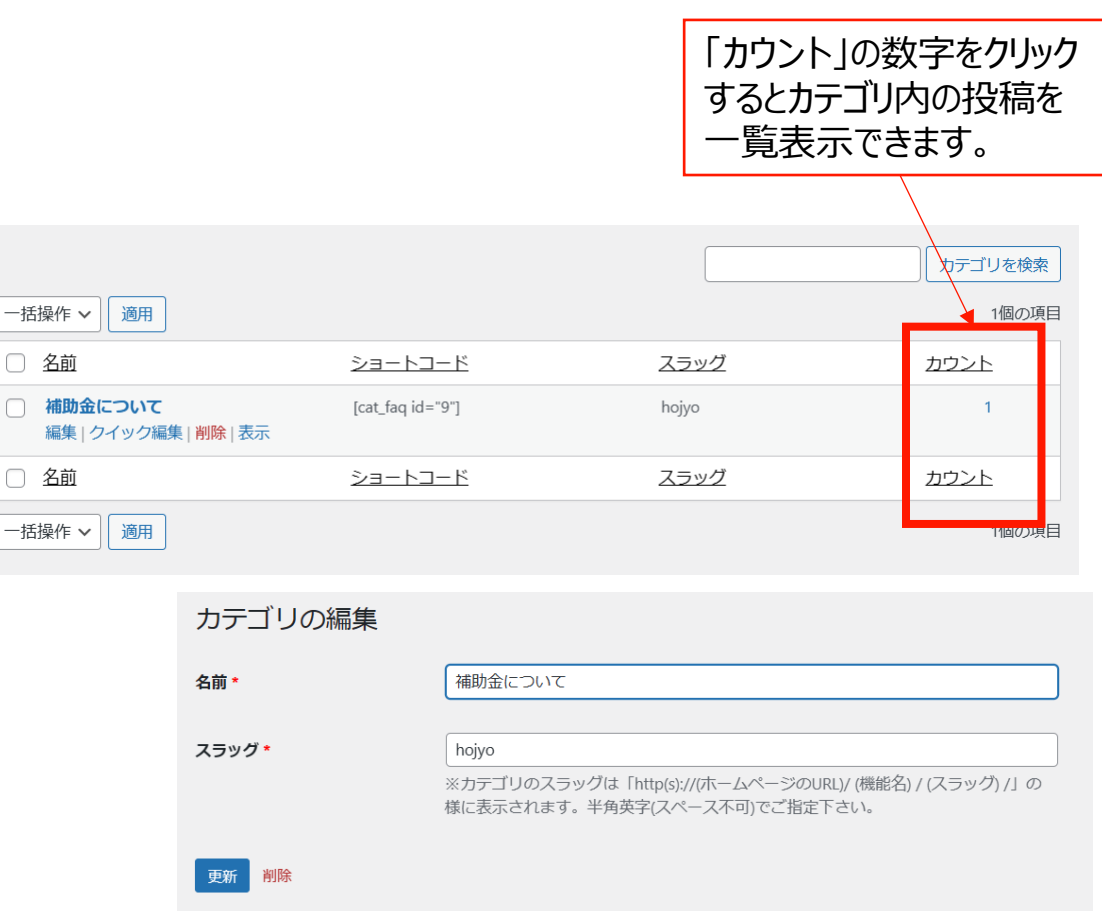

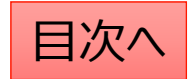

広報:並べ替え

### 投稿やカテゴリの表示順序は任意に変更が可能です。

- 1. 「広報」→「並べ替え」から操作を行います。
- 2. タイトルをドラッグ(左クリック長押し)して順序を並び替えます。
- 3. 「並べ替え」確定を押して編集を完了させます。

※非表示の投稿やカテゴリについては並べ替え画面には表示されません。

カテゴリ内に1件も投稿が追加され ていない場合も表示されません。 投稿を追加してから並び替えをお 願いします。

| 並 | べ替え                                     |           |
|---|-----------------------------------------|-----------|
|   | 2021年度                                  |           |
|   | ቻスト                                     |           |
|   | NEWS                                    | 最後に確定します。 |
|   | <sup>お知らせ1</sup><br>タイトルをドラッグ(左クリック長押し) | 並べ替え確定    |

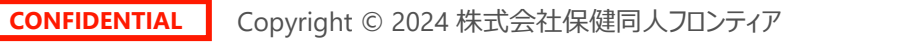

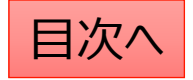

広報:広報設定

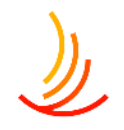

「広報」というタイトル自体を変更可能です。(例えば「機関誌バックナンバー」等)。

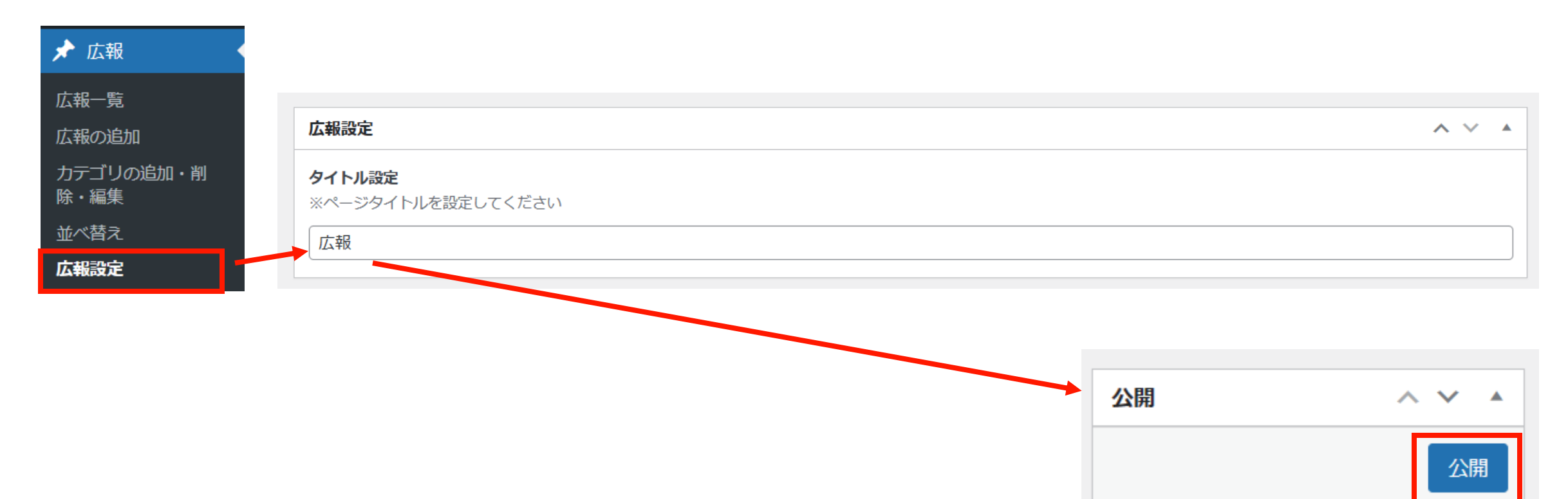

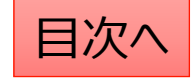

# ١

# トップページの各要素の説明と活用例

トップページは上から順に以下のように並んでいます。

- キャンペーン…サイト上部のスライドショーの設定を行います。
   期間限定のお知らせや、質問の多い情報を乗せておくのがオススメです。
   【活用例】インフルエンザ予防接種、保養所の割引、マイナ保険証の情報など
- 2. ヘッダーメニュー…HP全体でページ上部に表示されるメニューになります どのページからでも移動させたい大事なメニューの追加がオススメです 【活用例】手続き・申請、よくある質問、お知らせ、保健事業のインデックスページなど
- ピックアップ... サイト内のページへのリンクをロゴ(画像)と文字列で表示することが可能です。
   キャンペーンとヘッダーメニューで掲載しきれない固定ページなどの追加がオススメです。
   【活用例】保養所、インフルエンザ予防接種、人間ドック等の保健事業に関するページなど
- 4. **外部リンク…サイト外のページへのリンクをバナー(画像)か文字列で表示することが可能です。** 【活用例】厚生労働省、健保連、契約サービスなど
- 5. フッターメニュー…ホームページ全体でページ下部に表示されるリンクメニューの管理を行います。 【活用例】月額表、給付一覧、所在地、問い合わせ先、など

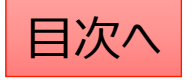

# キャンペーン(サイト上部のスライドショー)

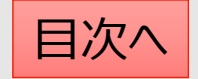

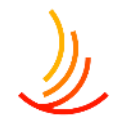

### キャンペーン:キャンペーンを作成する

キャンペーン機能ではトップページ最上部に自動スライド するバナーを5件まで表示させることが可能です。

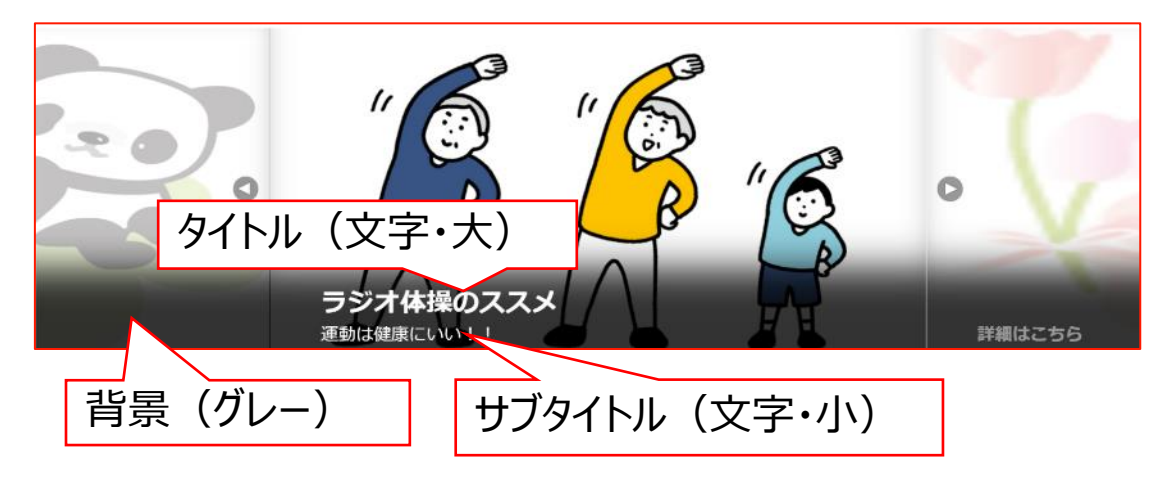

### キャンペーン作成の手順は以下の通りです。

「キャンペーン」
 →「キャンペーンの追加」
 から作成を行います。

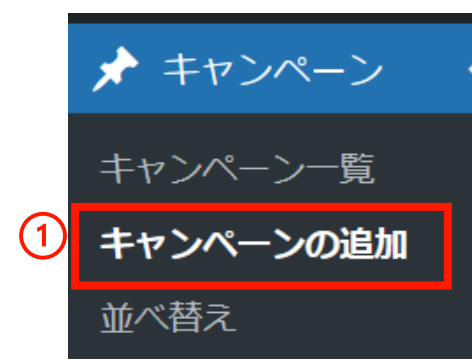

- 2. 「タイトル」「サブタイトル」を入力します。
- 3. 「タイトルの背景色」にチェックを入れるとグレーの背景に なります。文字は白ですので、画像自体に文字が記載 されていない場合はチェックを入れてください。
- 4.「画像を追加する」から画像を設定します。
- 5. リンク先を設定します。(外部リンクの場合は「リンク先 を別ウインドウで開く」にチェックを入れます。)

| キャンペーン<br>タイトルを追加。              | ▲ ✔ ▲            |
|---------------------------------|------------------|
| サプタイトルを追加                       |                  |
| <b>タイトル背景色表示</b><br>● 表示 ○ 非表示  | 画像添付の手順は次のページ/   |
| 西像ファイル<br>画像ファイル読み込みエラー時の代替テキスト |                  |
| リンク<br>URL・                     |                  |
| 0                               | □ リンク先を別ウインドウで聞く |

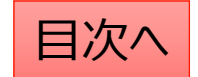

### キャンペーン:画像設定の手順

1. 添付ファイルの選択「画像を追加する」をクリックします

添付ファイル選択

添付する画像は800×400ピクセルが適切です。

画像が選択されていません 画像を追加する

 新たな画像の場合は「ファイルをアップロード」から PC内の画像を選択するか、ファイルをドロップします。 (ドロップ・・・ファイルを左クリックのまま持ってくる)

| 天使も忘れする<br>ファイルをアップロード (ゲイアライブラリ | ×<br>< 詳細で広がら |
|----------------------------------|---------------|
|                                  |               |
|                                  | See           |

### 3. サイト内の画像の再利用は「メディアライブラリ」を選択

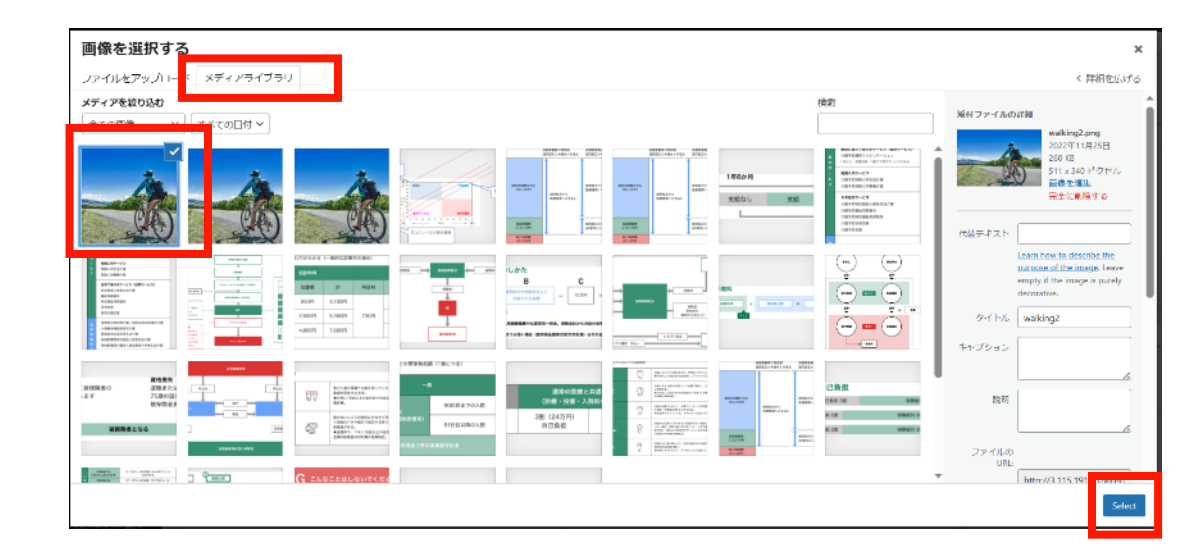

4. 画像を変更する場合は一度削除してから 新たな画像を設定します スロファイル選択

添付する画像は800×400ピクセルが適切です。

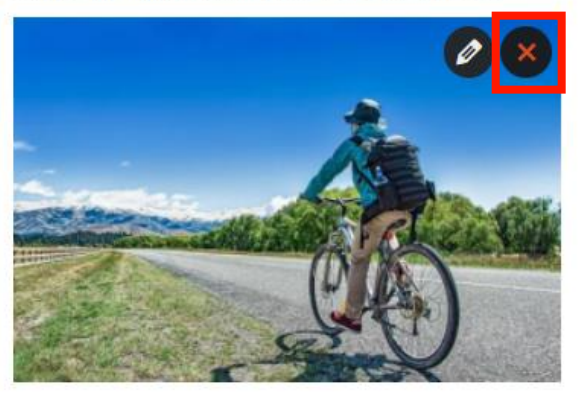

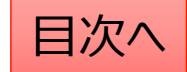

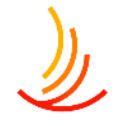

### キャンペーン:公開設定を行う

### 公開設定では予約投稿や非表示設定等ができます。

- 1. 作成途中の場合は下書き保存を選択します。
- 2. 公開開始日を指定して予約投稿を行うことができます。

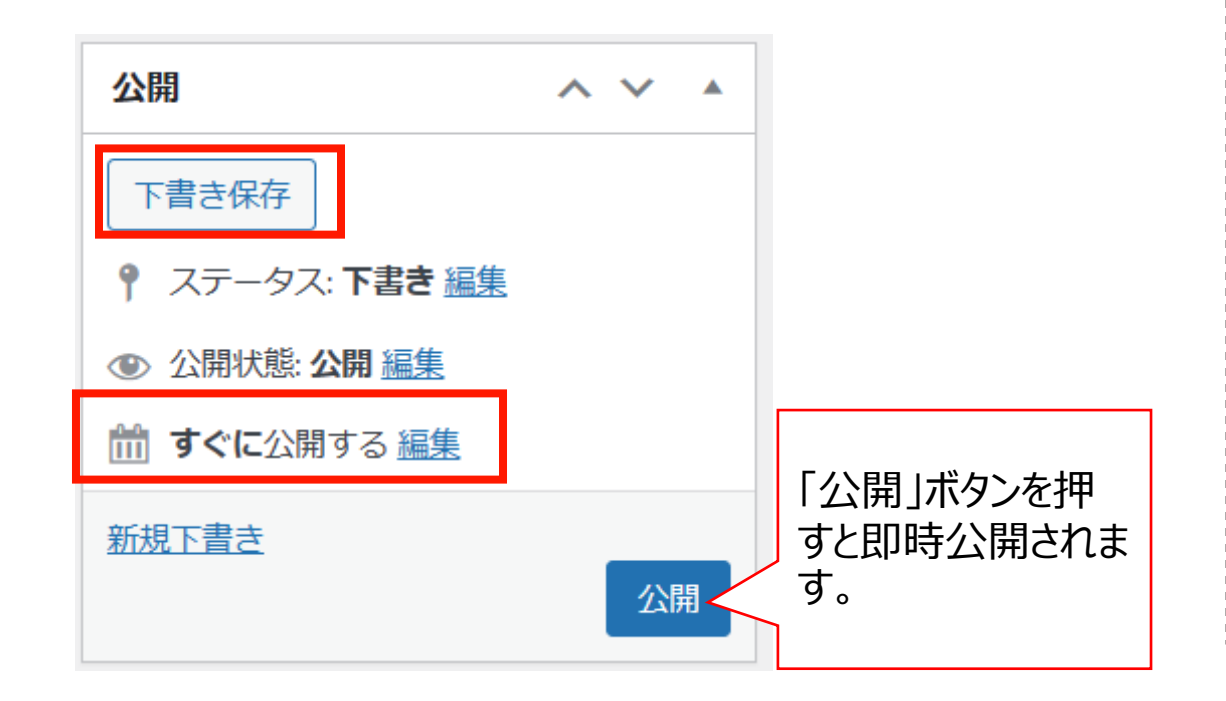

- 3. 公開終了日を指定して自動で公開を終了できます。
- 4. 非表示にチェックを入れるとトップページで非表示になりま す。

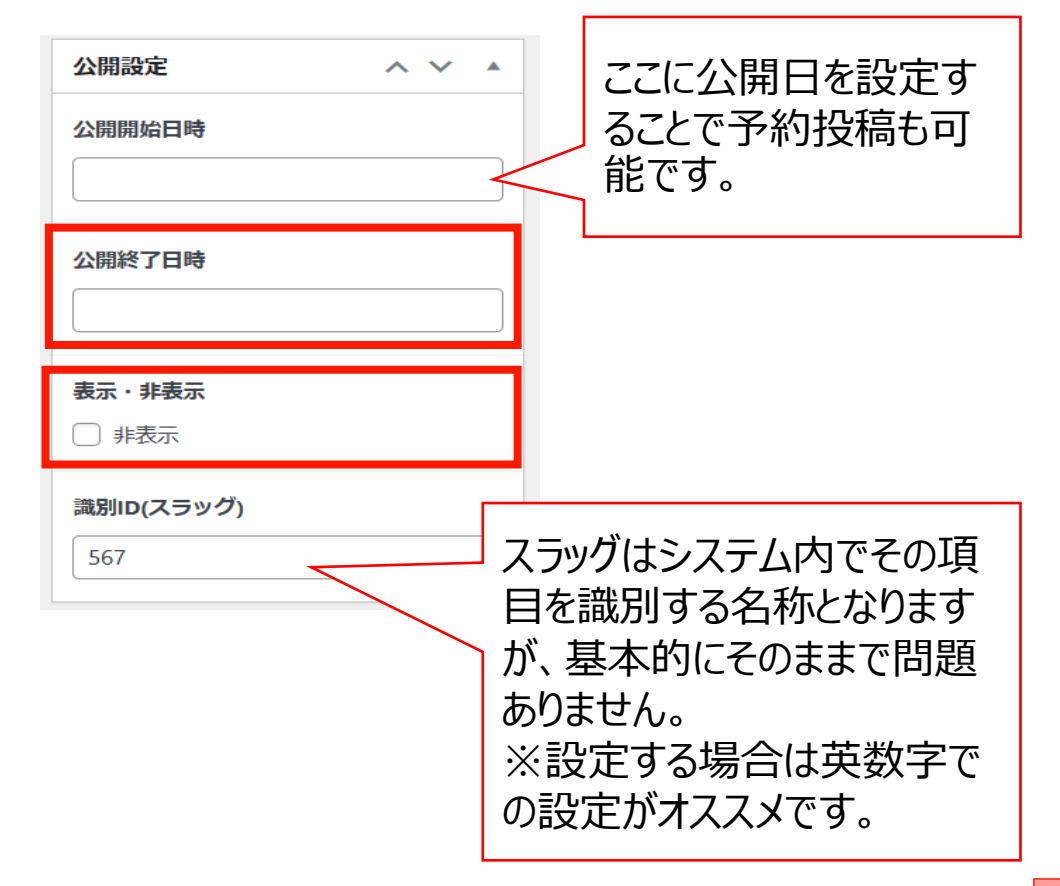

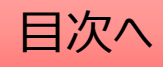
### キャンペーン:編集・削除・非表示の設定を行う

「キャンペーン一覧」から編集・削除等の操作ができます。

- 1. 編集…編集画面を開き、内容や公開設定を変更します。
- 2. ゴミ箱へ移動…ゴミ箱に移動した記事は自動で非公開となります。
- 3. 新規下書き…選択した記事を複製して下書きから編集します。

4. 書き直して再発行…

選択した記事を複製し、指定した日時に複製元の記事に上書きします。

★ キャンペーン一覧 キャンペーンの追加 並べ替え
□ ウォーキング 編集 | ゴミ箱へ移動 | 新規下書き | 書き直し て再発行 5. 一括操作ではチェックボックスをクリックして、複数の記 事の削除や複製の操作を行うことができます。

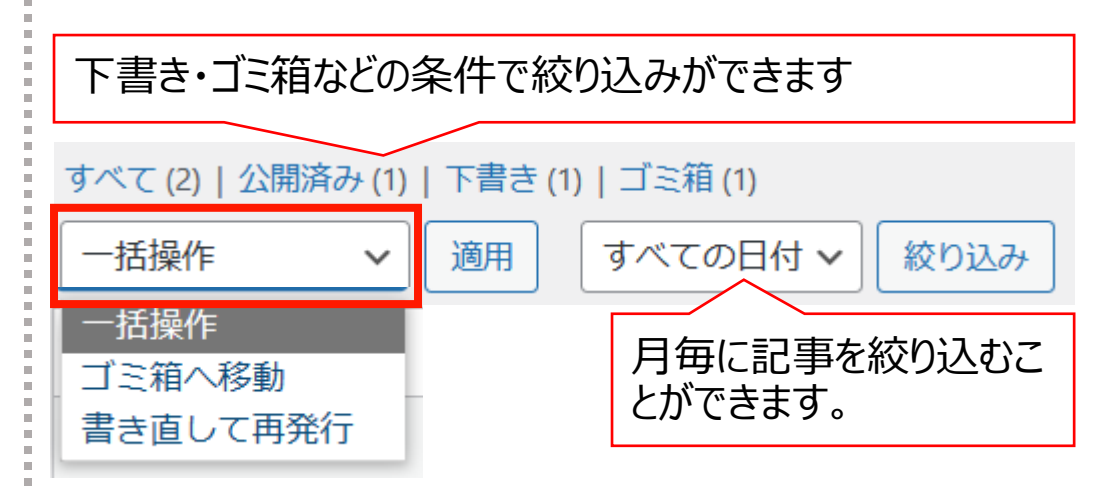

6. 右上の検索窓から検索ができます。

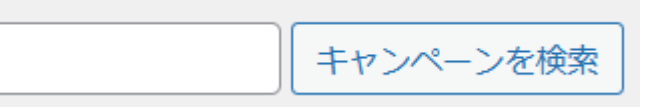

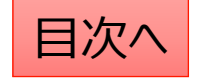

### キャンペーン:並べ替え

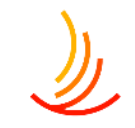

#### キャンペーンの表示順序は任意に変更が可能です。

- 1. 「キャンペーン」→「並べ替え」から操作を行います。
- 2. タイトルをドラッグ(左クリック長押し)して順序を並び替えます。
- 3. 「並べ替え」確定を押して編集を完了させます。

※非表示の記事については並べ替え画面には表示されません。

| 並べ替え                  |           |
|-----------------------|-----------|
| ウォーキング                |           |
| 自転車                   |           |
|                       | 並べ替え確定    |
| - タイトルをドラック(左クリック長押し) |           |
|                       | 最後に確定します。 |

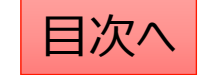

# ヘッダー (サイト全体で上部に表示するリンク)

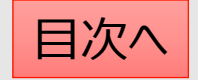

ヘッダーメニュー:ヘッダーメニューの設定方法

١

ヘッダーメニューでは登録した内容のリンクをサイト全体で上部に表示させることが可能です。

|                  | 医療費          | 健保運営  | よくある質問 | 広報 |  |
|------------------|--------------|-------|--------|----|--|
| ■ ヘッダーメニュー<br>管理 | このボタンから編集を開め | 台します。 |        |    |  |

- 1. 「非表示にする」にチェックを入れるとサイト上で表示されません。
- 2. 「見出し」は表示される名称となります。
- 3. 「リンク」には移動先のURLを指定します(設定方法は次頁にて)

|   | 表示・非表示 | □ 非表示にする |   |
|---|--------|----------|---|
| 1 | 見出し *  | 医療費      | Ξ |
|   | リンク*   | リンクを選択   |   |

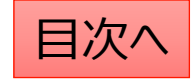

### ヘッダーメニュー:リンクの設定方法

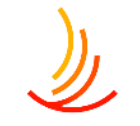

ヘッダーメニューではURLを入力して指定するか、HP内にあるページを検索→指定を行うことができます。

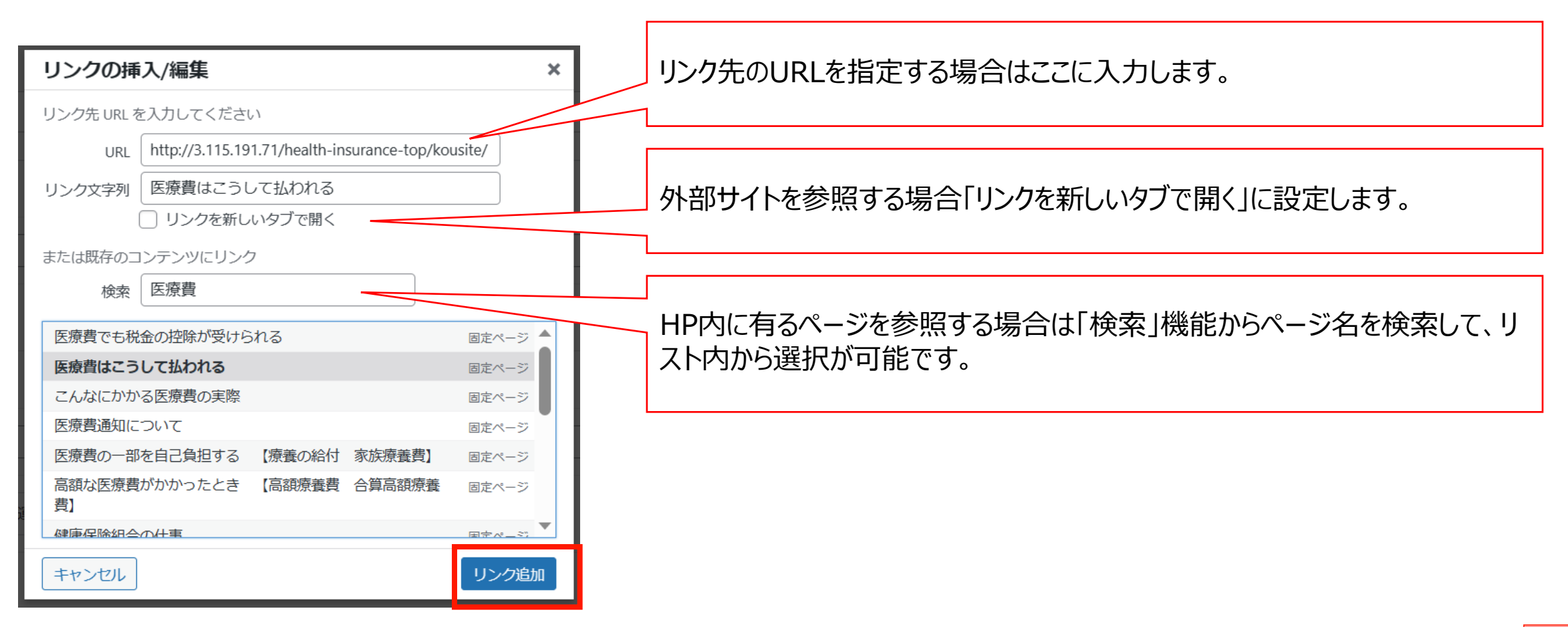

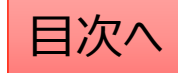

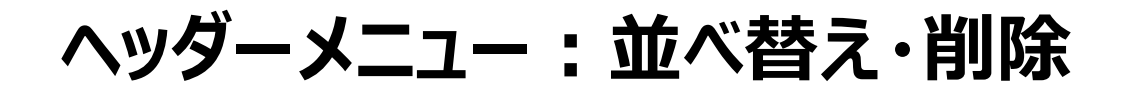

- 1. ヘッダーでは数字部分をドラッグ(左クリック長押し)して順序を並び替えます。
- 2. キャンペーンを削除する際には右端部分の「-」マークをクリックします。
- 3. キャンペーンを追加する場合は下部分の「追加」ボタンをクリックします。

|   | 表示・非表示 | □ 非表示にする                                                         |         |                                         |
|---|--------|------------------------------------------------------------------|---------|-----------------------------------------|
| 1 | 見出し *  | 医療費                                                              | $\odot$ |                                         |
|   | リンク・   | リンクを選択                                                           |         |                                         |
|   | 表示・非表示 | □ 非表示にする                                                         |         | ム開水ダンで計して変更で及映しより。                      |
| 2 | 見出し *  | 健保運営                                                             |         |                                         |
|   | リンク *  | 健康保険組合の運営のしくみ http://3.115.191.71/health-insurance-top/unei/ 🧷 🗙 |         |                                         |
|   | 表示・非表示 | □ 非表示にする                                                         |         |                                         |
| 4 | 見出し*   | 広報                                                               |         | ※表示項目数に制限はありませんが、実際                     |
|   | リンク*   | 広報テスト1 <u>http://3.115.191.71/client_group_1_contents/</u> 🤌 🗙   |         | に表示されるエリアには幅の制約があります。                   |
|   |        | 追加                                                               |         | 各項目の文字数は少なめにした上で、<br>4~6項目程度の表示をお勧めします。 |

目次^

# 手続き・申請

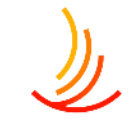

## カテゴリ名やアイコンを変更する方法

#### カテゴリ名やアイコンを変更する際は「カテゴリの追加・削除・編集」から以下の手順で変更します。

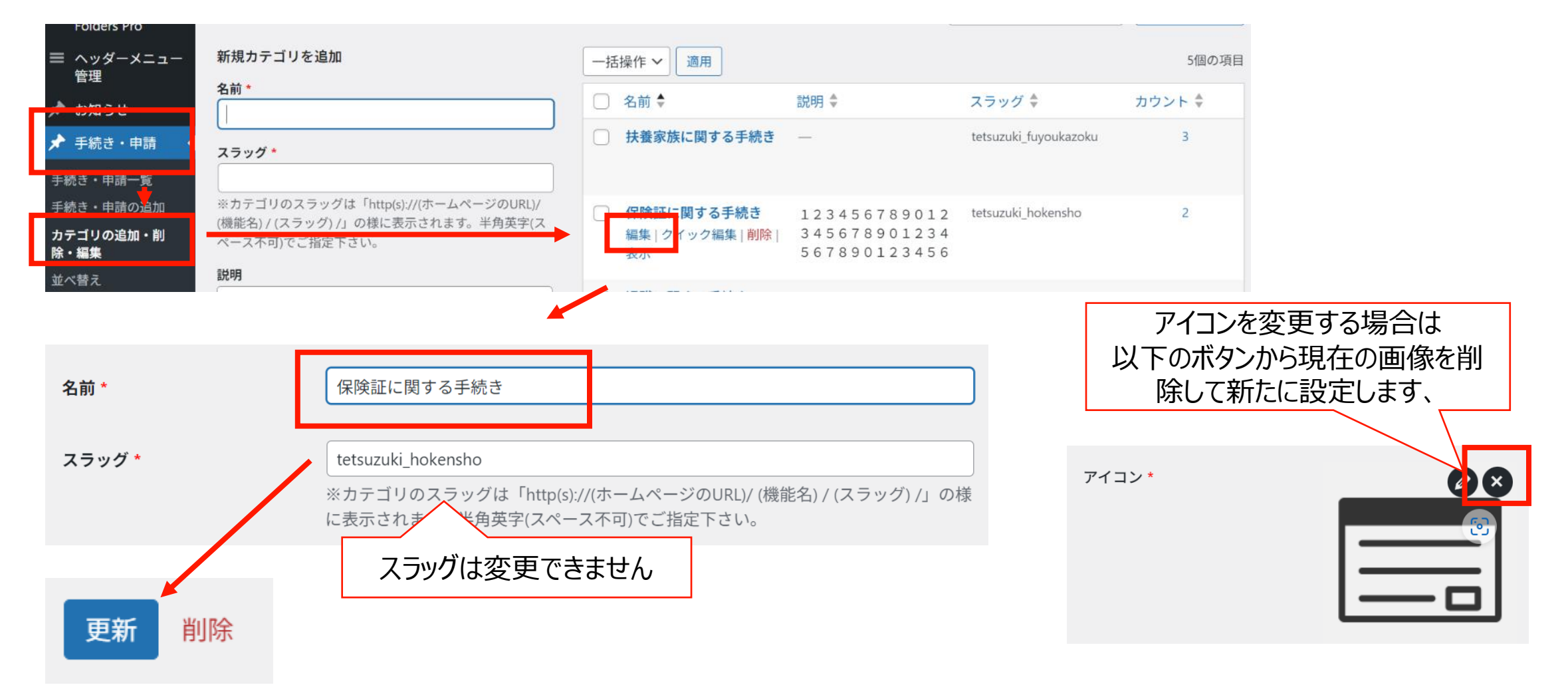

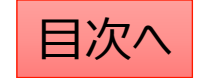

# ピックアップ(ロゴと文字列のリンク)

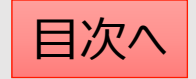

# ピックアップ:ピックアップの追加

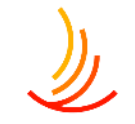

ピックアップではサイト内外のURLを指定して誘導を行うことができます。(公開は6つまで)

- 1. 「ピックアップ」→「ピックアップの追加」から作業を行います。
- 2. タイトルを設定します。このタイトルと「トップページ表示アイコン」が表示されます。
- 3. リンク先のURLを入力します。(外部サイトの場合は「リンク先を別ウインドウで開く」にチェックを入れます。)
- 4. トップページ表示アイコンを設定します。

※アイコンは選択なしも可(この場合はタイトルのみが表示されます。)

| 🖈 ピックアップ    | ピックアップ                                                            |                  | ~ ~ * |
|-------------|-------------------------------------------------------------------|------------------|-------|
| ピックアップ一覧    | 2 タイトルを追加*                                                        |                  |       |
| 1 ピックアップの追加 | リンク                                                               |                  |       |
| 並べ替え        | 3 URL*                                                            |                  |       |
|             | ٢                                                                 | □ リンク先を別ウインドウで開く |       |
|             | トップページ表示アイコン<br>添付する画像は50×50ピクセルが適切です。<br>画像が選択されていません<br>画像を追加する | ె                |       |

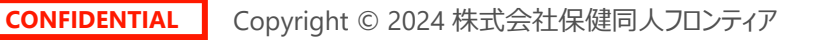

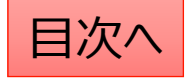

# ピックアップ:画像設定の手順

1. 添付ファイルの選択「画像を追加する」をクリックします

トップページ表示アイコン

添付する画像は50×50ピクセルが適切です。

画像が選択されていません 画像を追加する

 新たな画像の場合は「ファイルをアップロード」から PC内の画像を選択するか、ファイルをドロップします。 (ドロップ・・・ファイルを左クリックのまま持ってくる)

| 王徳も巡伊ナス<br>ファイルRアップロード パイアライブラリ |                                                             | <b>メ</b><br>く 詳細を広げる |
|---------------------------------|-------------------------------------------------------------|----------------------|
|                                 |                                                             |                      |
|                                 | ノァイルをドロップして アップロード<br>aとは<br>ファイルを選択<br>副大アップロードリイズ 100 MB. |                      |
|                                 |                                                             |                      |
|                                 |                                                             | Select               |

#### 3. サイト内の画像の再利用は「メディアライブラリ」を選択

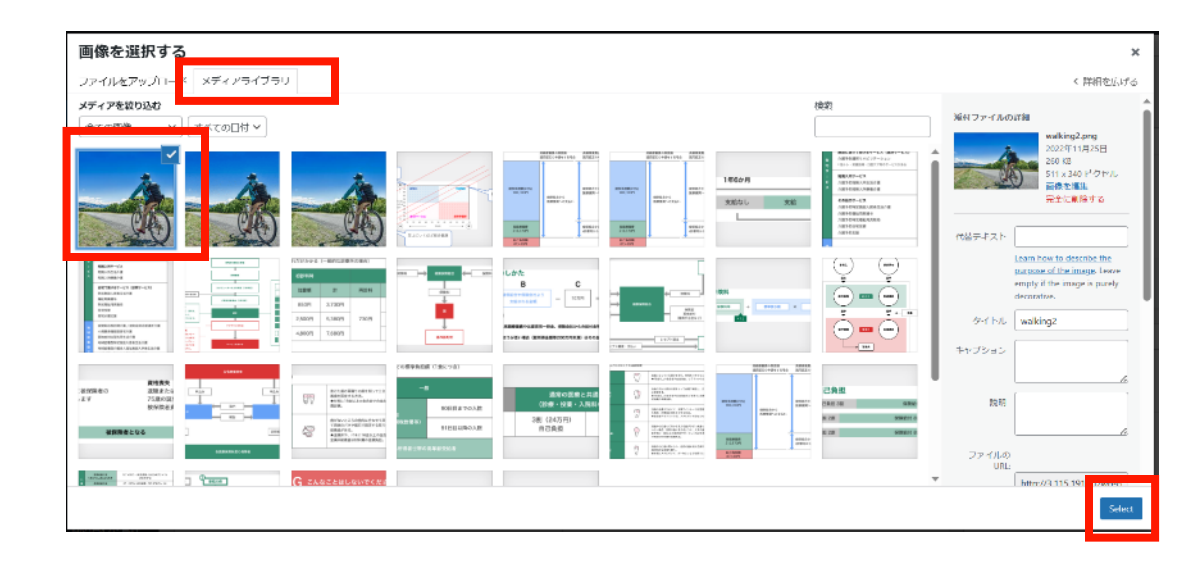

4. 画像を変更する場合は一度削除してから 新たな画像を設定します 素付ファイル選択

※削除は登録解除の意味 です。ファイル自体は削除さ れず、メディアに残ります。 添付する画像は800×400ピクセルが適切です。

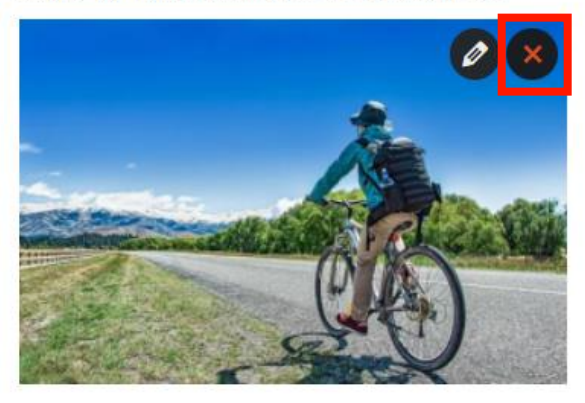

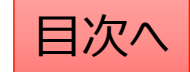

# ピックアップ:公開設定を行う

#### 公開設定では予約投稿や非表示設定等ができます。

- 1. 作成途中の場合は下書き保存を選択します。
- 2. 公開開始日を指定して予約投稿を行うことができます。

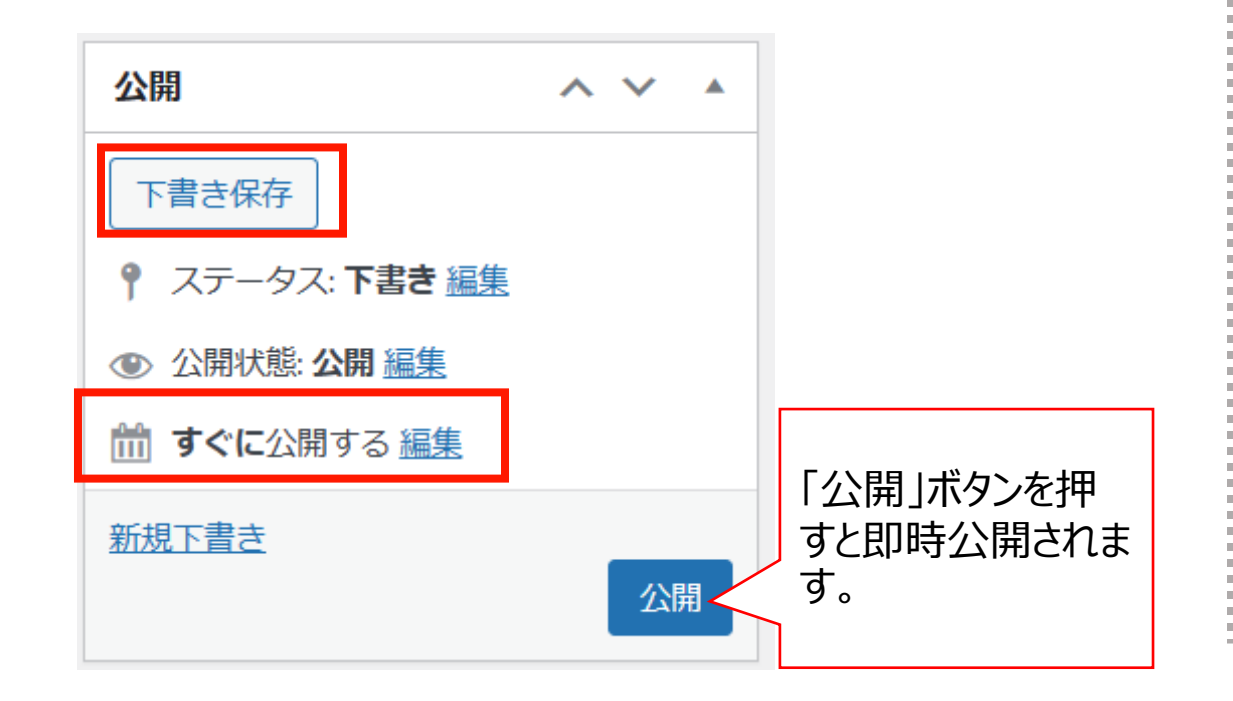

- 3. 公開終了日を指定して自動で公開を終了できます。
- 4. 非表示にチェックを入れるとトップページで非表示になりま す。

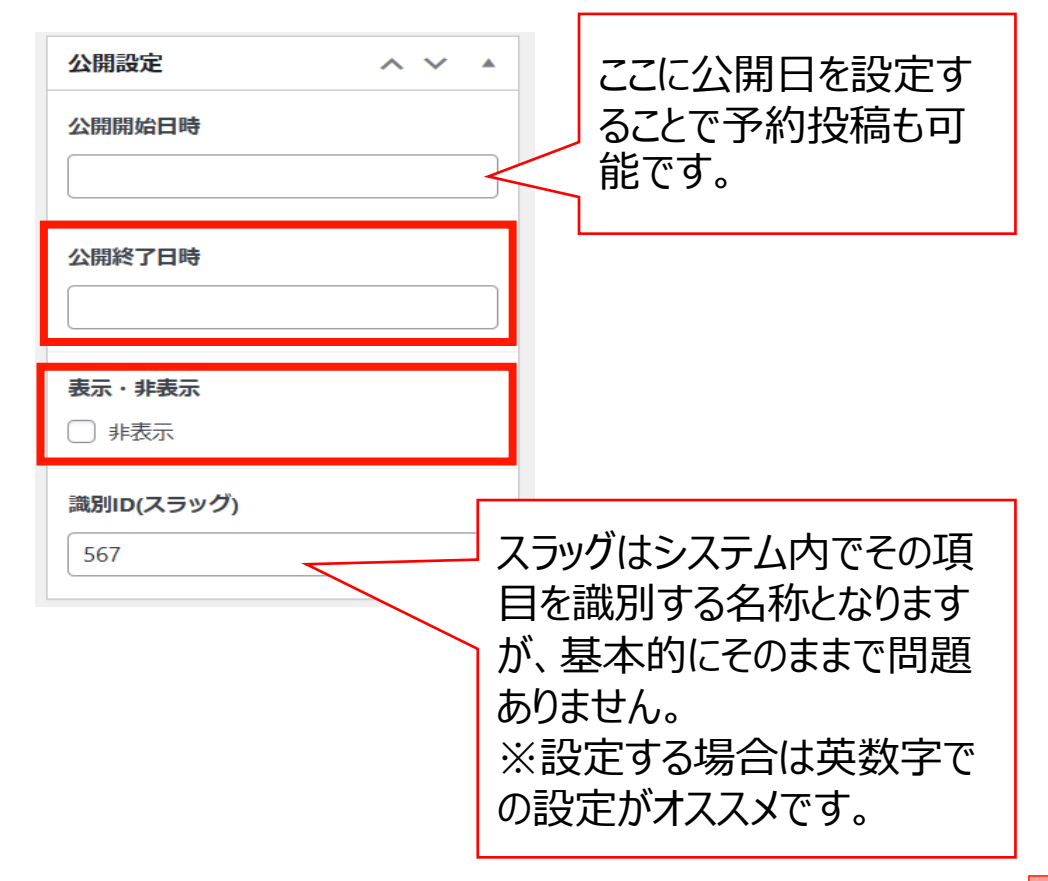

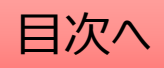

# 1. 編集…編集画面を開き、内容や公開設定を変更します。

ピックアップ:編集・削除・非表示の設定を行う

2. ゴミ箱へ移動…ゴミ箱に移動した記事は自動で非公開となります。

「ピックアップ一覧」から編集・削除等の操作ができます。

- 3. 新規下書き…選択した記事を複製して下書きから編集します。
- 4. 書き直して再発行…

選択した記事を複製し、指定した日時に複製元の記事に上書きします。

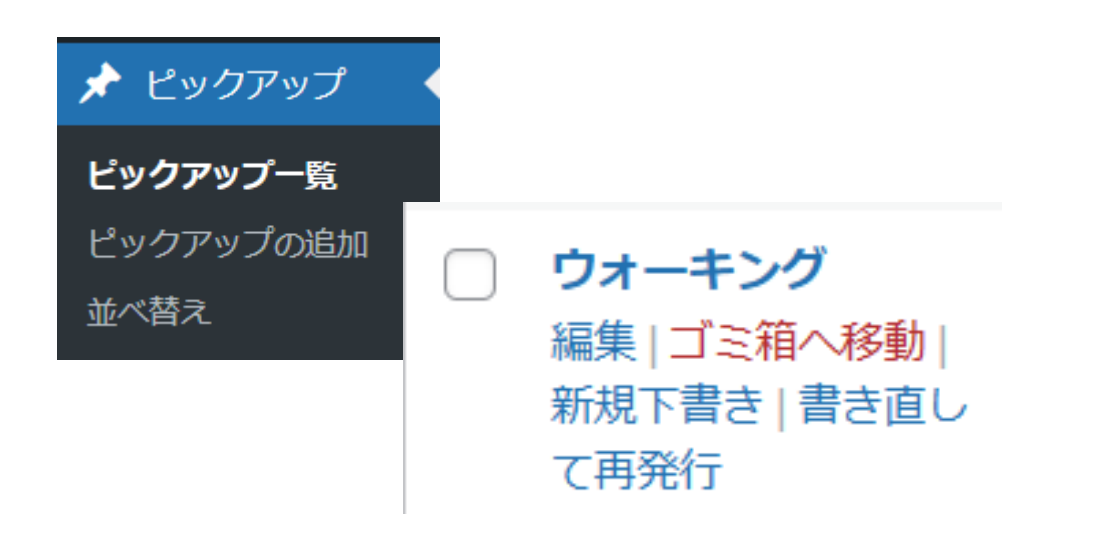

5. 一括操作ではチェックボックスをクリックして、複数の記 事の削除や複製の操作を行うことができます。

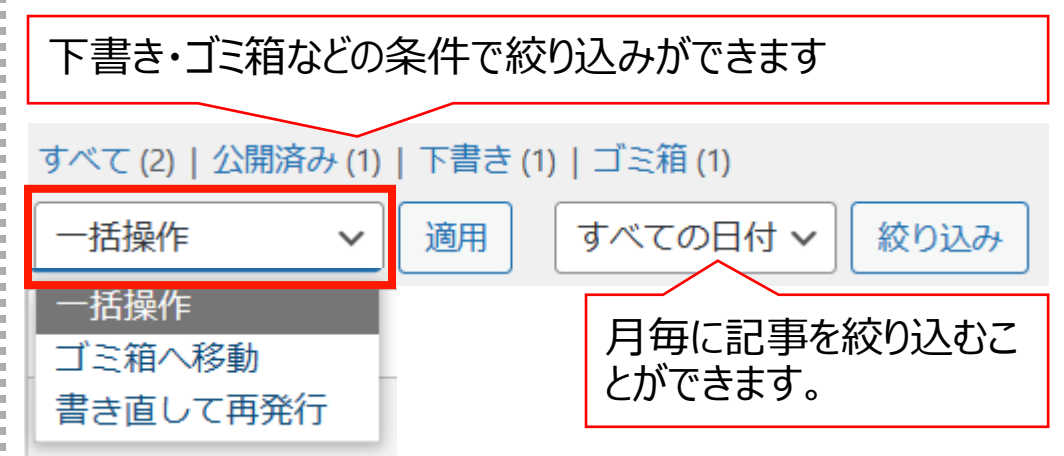

6. 右上の検索窓から検索ができます。

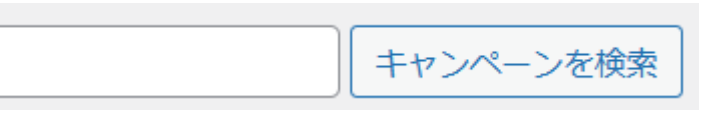

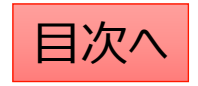

## ピックアップ: 並べ替え

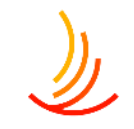

### ピックアップの表示順序は任意に変更が可能です。

- 1. 「キャンペーン」→「並べ替え」から操作を行います。
- 2. タイトルをドラッグ(左クリック長押し)して順序を並び替えます。
- 3. 「並べ替え」確定を押して編集を完了させます。

※非表示の記事については並べ替え画面には表示されません。

| 並べ替え                |           |
|---------------------|-----------|
| ウォーキング              |           |
| 自転車                 |           |
|                     | 並べ替え確定    |
| ダイトルをトラック(左クリック長押し) |           |
|                     | 最後に確定します。 |

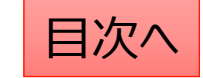

# 外部リンク(バナーのリンク)

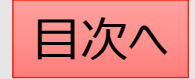

## 外部リンク:外部リンクの設定

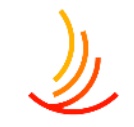

- ここでは外部へのURLをバナー(画像)で表示させることが可能です。
- 1. 「外部リンク」→「外部リンクの追加」から作業を行います。
- 2. タイトルを設定します。(このタイトルは表示されません)
- 3. 画像ファイルを設定します。(エラー時の代替テキストは、タイトルと同じ文字列が推奨です。)
- 4. リンク先のURLを入力します。(外部サイトの場合は「リンク先を別ウインドウで開く」にチェックを入れます。)

|   | 🖈 外部リンク | 外部リンク                    | ~ ~ *                                                              |
|---|---------|--------------------------|--------------------------------------------------------------------|
| 1 | 外部リンク一覧 | タイトルを追加 *<br>2<br>画像ファイル |                                                                    |
|   | 並べ替え    | 画像ファイル読み込みエラー時の代替テキスト *  | <b>添付ファイル選択</b><br>添付する画像は200×50ピクセルが適切です。<br>画像が選択されていません 画像を追加する |
|   |         | リンク<br>URL *             |                                                                    |
|   |         |                          | □ リンク先を別ウインドウで開く                                                   |

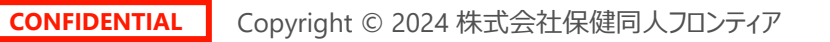

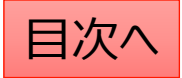

# ١

# 外部リンク:画像設定の手順

1. 添付ファイルの選択「画像を追加する」をクリックします

トップページ表示アイコン

添付する画像は50×50ピクセルが適切です。

画像が選択されていません 画像を追加する

 新たな画像の場合は「ファイルをアップロード」から PC内の画像を選択するか、ファイルをドロップします。 (ドロップ・・・ファイルを左クリックのまま持ってくる)

| 黄桷专派妇才子     |                   | ×        |
|-------------|-------------------|----------|
| ファイルをアップロード |                   | く 詳細を広げる |
|             |                   |          |
|             |                   |          |
|             |                   |          |
|             |                   |          |
|             | ファイルをドロップしてアップロード |          |
|             | ファイルを避択           |          |
|             |                   |          |
|             |                   |          |
|             |                   |          |
|             |                   |          |
|             |                   |          |
|             |                   |          |
|             |                   | Select   |
|             |                   |          |

#### 3. サイト内の画像の再利用は「メディアライブラリ」を選択

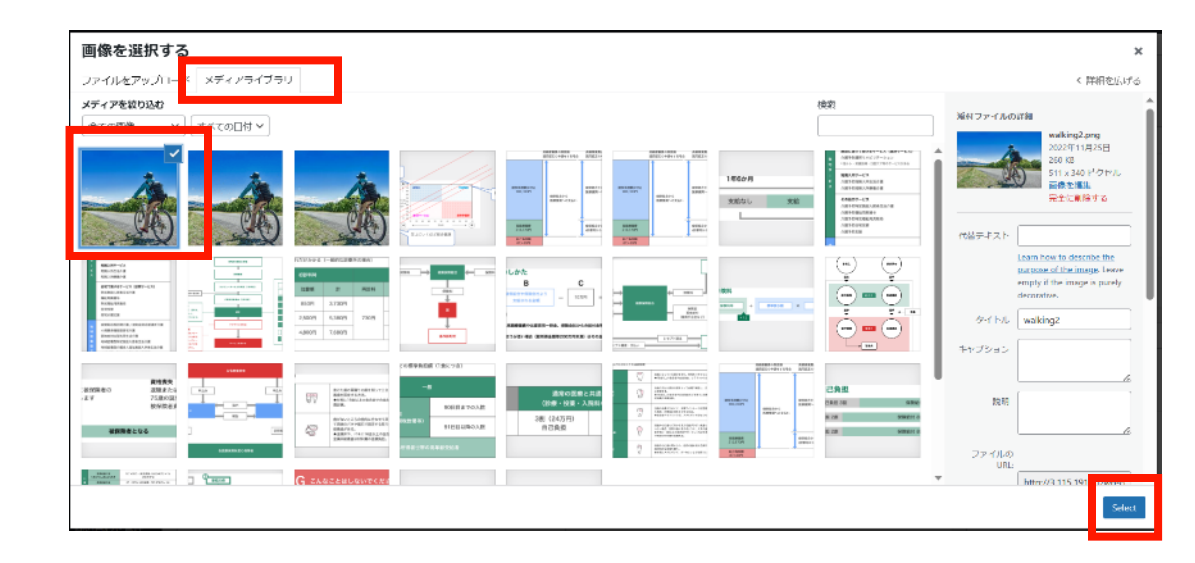

 ●像を変更する場合は一度削除してから 新たな画像を設定します 素付ファイル選択

※削除は登録解除の意味 です。ファイル自体は削除さ れず、メディアに残ります。 添付する画像は800×400ピクセルが適切です。

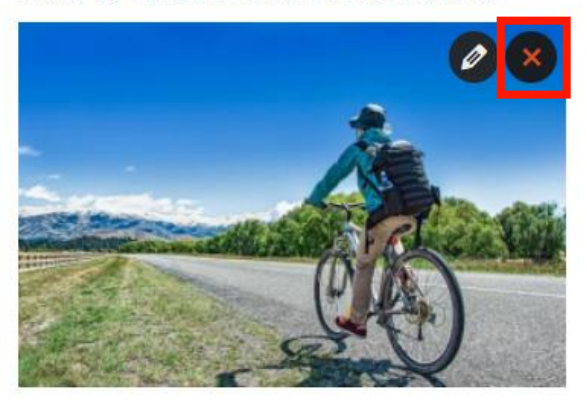

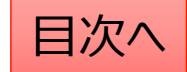

外部リンク:公開設定を行う

#### 公開設定では予約投稿や非表示設定等ができます。

- 1. 作成途中の場合は下書き保存を選択します。
- 2. 公開開始日を指定して予約投稿を行うことができます。

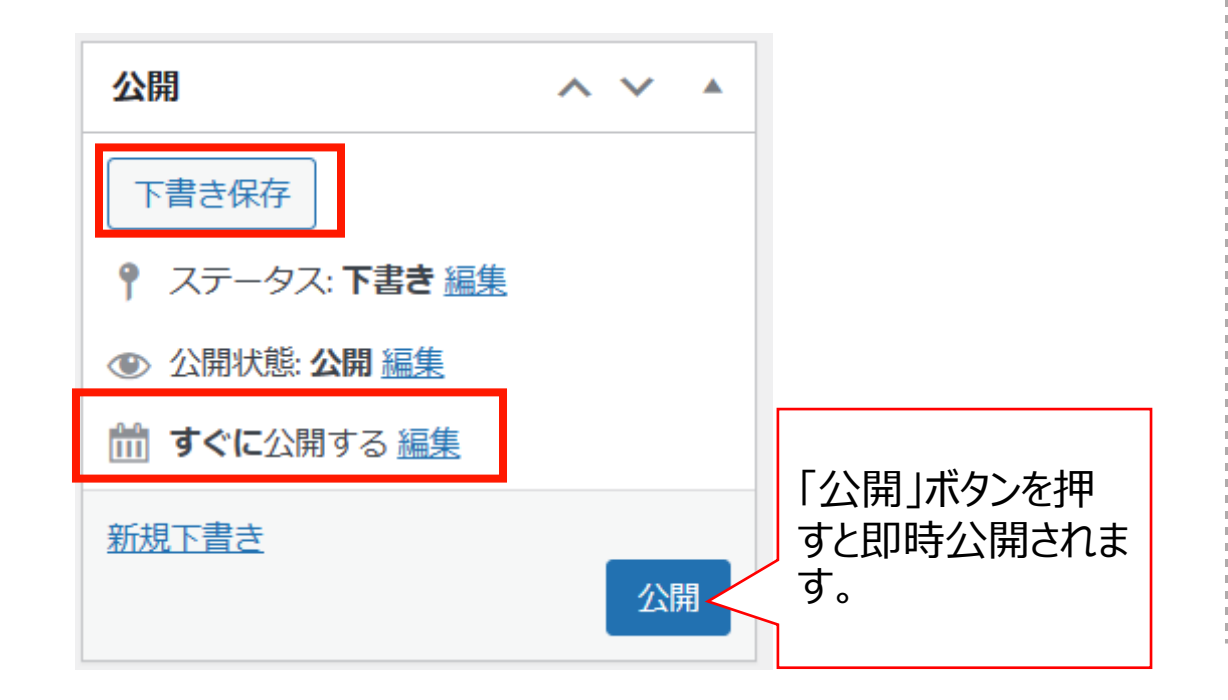

- 3. 公開終了日を指定して自動で公開を終了できます。
- 4. 非表示にチェックを入れるとトップページで非表示になりま す。

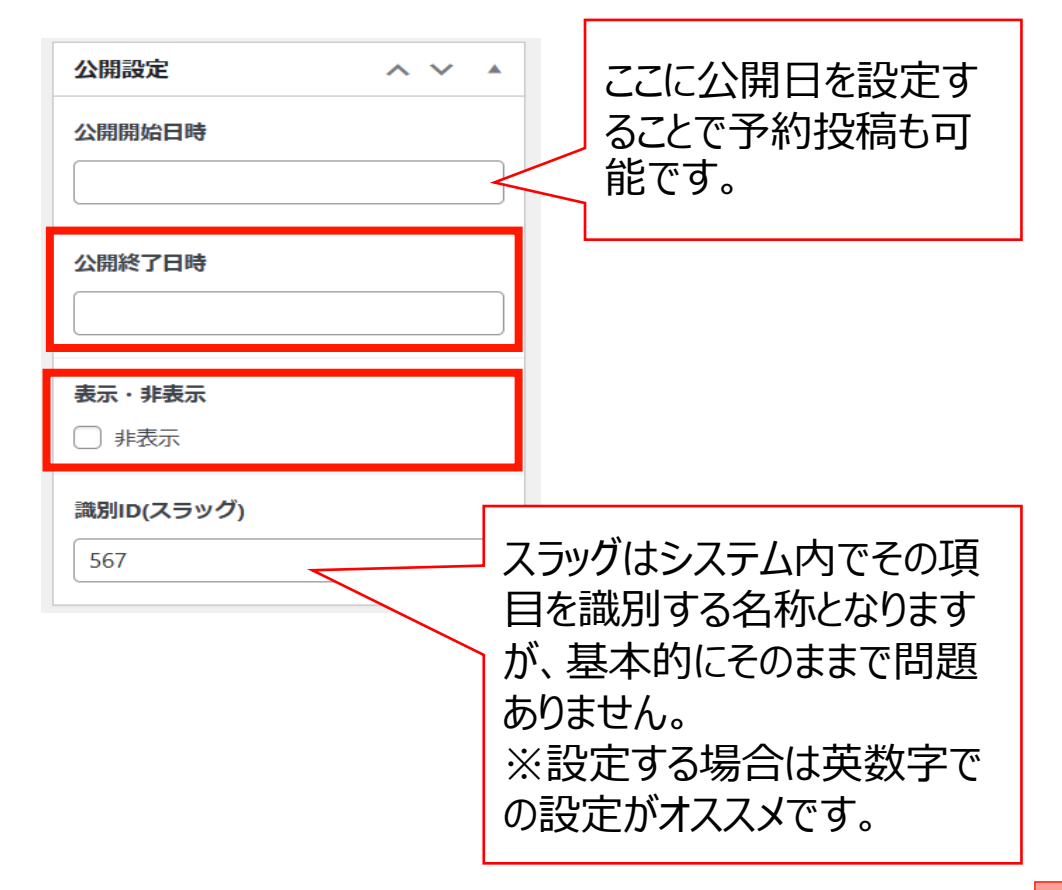

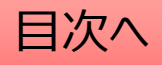

# 外部リンク:編集・削除・非表示の設定を行う

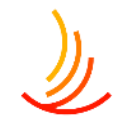

#### 「外部リンクー覧」から編集・削除等の操作ができます。

- 1. 編集…編集画面を開き、内容や公開設定を変更します。
- 2. ゴミ箱へ移動…ゴミ箱に移動した記事は自動で非公開となります。
- 3. 新規下書き…選択した記事を複製して下書きから編集します。
- 4. 書き直して再発行…

選択した記事を複製し、指定した日時に複製元の記事に上書きします。

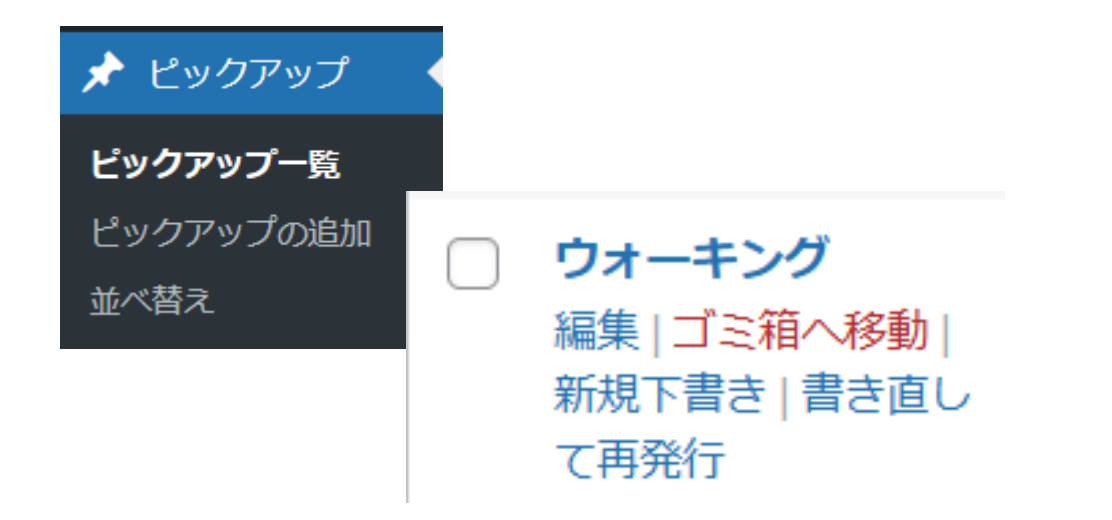

5. 一括操作ではチェックボックスをクリックして、複数の記 事の削除や複製の操作を行うことができます。

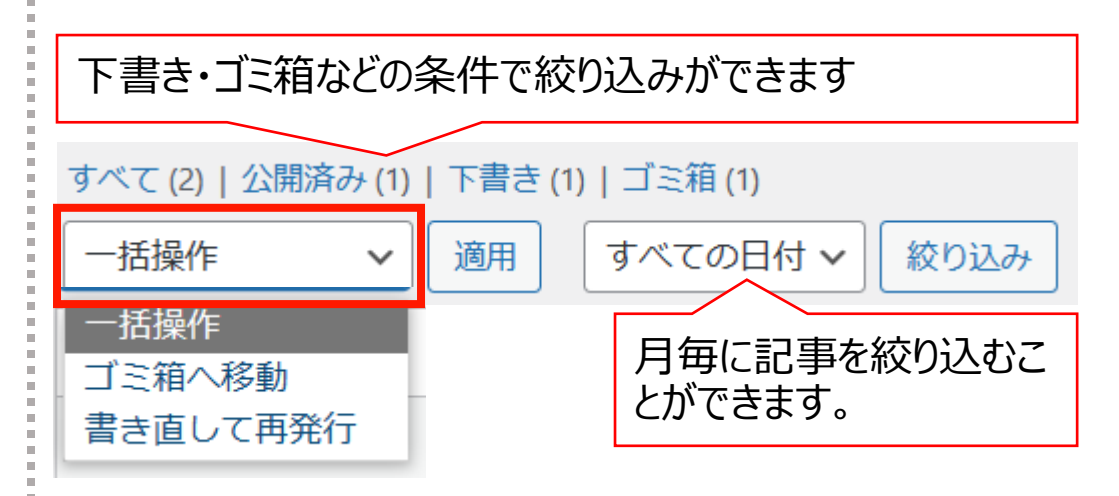

6. 右上の検索窓から検索ができます。

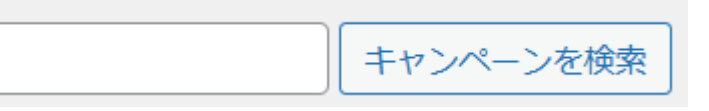

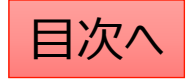

## 外部リンク:並べ替え

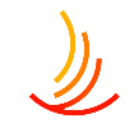

#### 外部リンクの表示順序は任意に変更が可能です。

- 1. 「外部リンク」→「並べ替え」から操作を行います。
- 2. タイトルをドラッグ(左クリック長押し)して順序を並び替えます。
- 3. 「並べ替え」確定を押して編集を完了させます。

※非表示の記事については並べ替え画面には表示されません。

| 並べ替え                |           |
|---------------------|-----------|
| ウォーキング              |           |
| 自転車                 |           |
|                     | 並べ替え確定    |
| ダイトルをトラック(左クリック長押し) |           |
|                     | 最後に確定します。 |

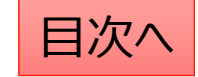

# フッター(サイト全体で下部に表示するメニュー)

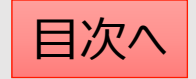

フッターメニュー:フッターメニューの設定

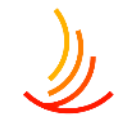

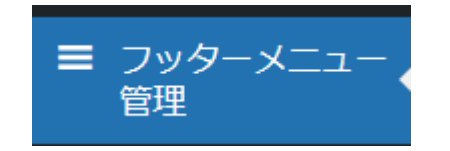

#### フッターメニューはサイト全体でページの下部に表示されます。 1. グループ見出しを設定します。(グループは最大3つまで作成可能です。)

2. リンクの見出しとURLを設定します。

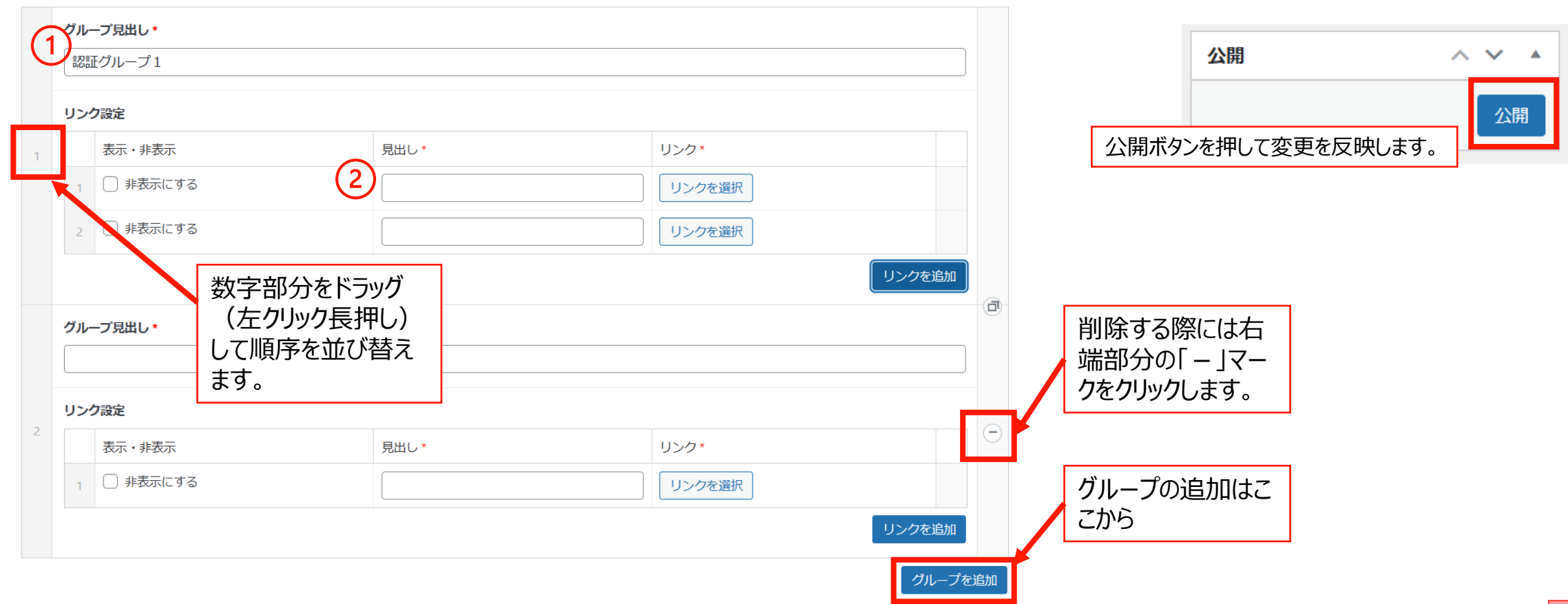

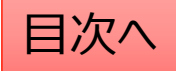

### フッターメニュー:リンクの設定方法

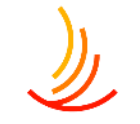

フッターメニューではURLを入力して指定するか、HP内にあるページを検索→指定を行うことができます。

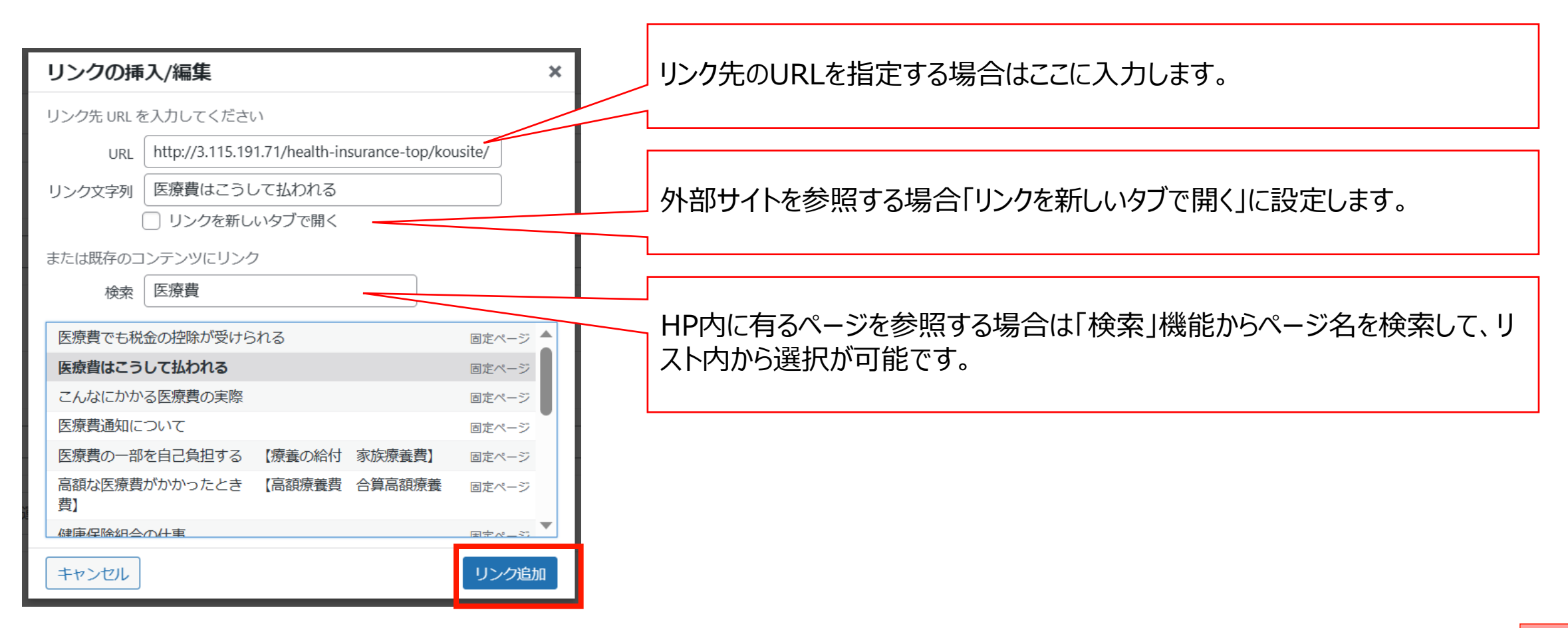

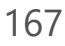

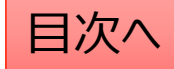

フッターメニューの並べ替え

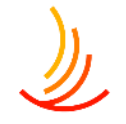

#### ■ フッターメニュー 管理

#### フッターメニューの並べ替えは「フッターメニュー管理」から以下の手順で行います。

| 表示・非表示                  | 見出し*    | リンク*          |  |
|-------------------------|---------|---------------|--|
| 1 #表示にする                |         | リンクを選択        |  |
| 2 〕 非表示にする              |         | リンクを選択        |  |
|                         | 数字部分をドラ | ッグ(左クリック長押し)  |  |
|                         | して順序を並び | 谷スよ9。<br>     |  |
| リンク設定                   | して順序を並ひ | <b>台</b> えま9。 |  |
| <b>リンク</b> 設定<br>表示・非表示 |         | 当えま9。         |  |

|       | 公開             | ^ | ~ |   |
|-------|----------------|---|---|---|
|       |                |   | 公 | 荆 |
| 公開ボタン | シを押して変更を反映します。 |   | _ |   |

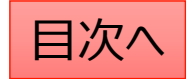

# Tips

# 写真、イラスト、アイコンの探し方

写真を探す場合は以下のフリー素材のサイトがオススメです。 <u>写真素材なら「写真AC」無料(フリー)ダウンロードOK</u> <u>ストックフォト、フォトグラフィー、ロイヤリティフリーの画像 | Adobe Stock</u>

イラストを探す場合はこちら 無料イラスト・フリー素材なら「イラストAC」 かわいいフリー素材集いらすとや

アイコンを探す場合はこちら <u>アイコン素材ダウンロードサイト「icooon-mono」| 商用利用可能なアイコン素材が無料(フリー)ダウンロードで</u> <u>きるサイト | 6000個以上のアイコン素材を無料でダウンロードできるサイト ICOOON MONO</u>

イラストやアイコンはデジタル庁が配布している素材も種類が多くて良いです。 <u>イラストレーション・アイコン素材 | デジタル庁</u> ※以下のURLに健保WEBサイトで利用可能なイラストとロゴを格納しています。 <u>http://18.177.131.163/wp-content/uploads/designsystem-assets.zip</u>

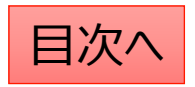

## パワポで画像を作成する方法

右図のような縦長の画像をキャンペーンに載せると綺麗に掲載が出来ませんが、 パワーポイントで横長に編集することで掲載をすることが可能です。 キャンペーンだけでなく、ピックアップ等のバナー作成もこの形で作成が可能です。

以下の動画で作り方を解説していますのでご活用ください。 5月度相談事例 - Zoom

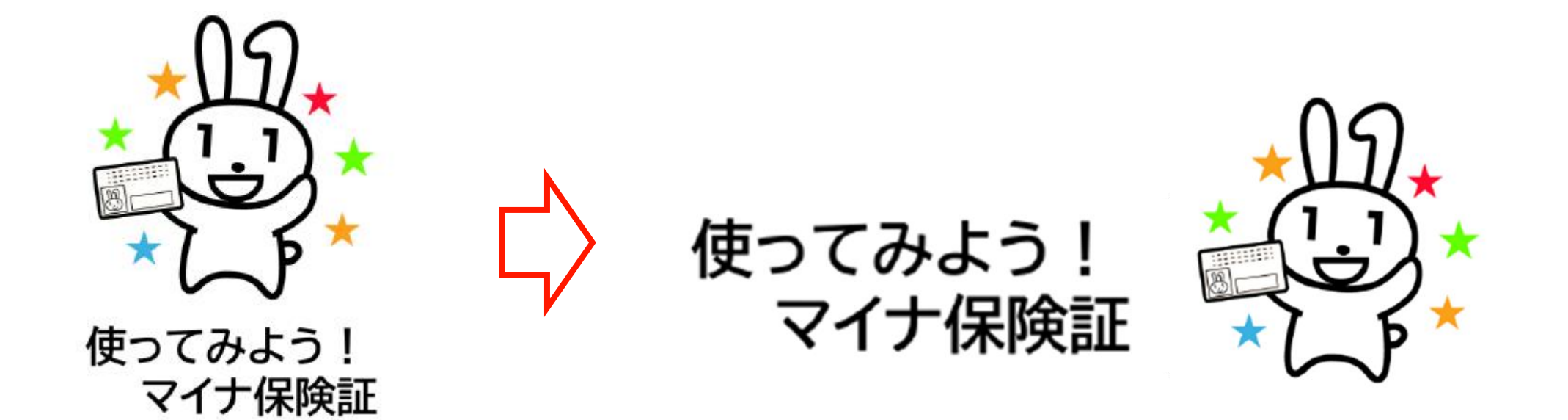

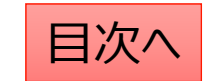

**CONFIDENTIAL** Copyright © 2024 株式会社保健同人フロンティア

CONFIDENTIAL

# アクセス数の解析について

### (google アナリティクス利用方法)

こちらのマニュアルは説明会での説明を前提に作成された補助資料 となりますので、詳細な操作方法は説明会動画をご覧くださいますと 幸いです。

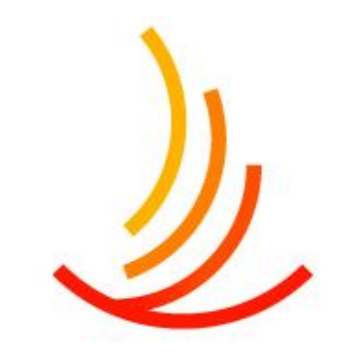

保健同人フロンティア HOKENDOHJIN-FRONTIER

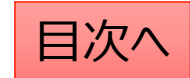

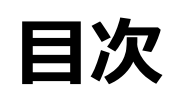

١

- 3. <u>はじめに&アナリティクスへのログイン</u>
- 4. 各種用語の解説
- 5. サイトに訪れた人数を確認する
- 6. サイト全体のページビュー数を確認する
- 7. サイト内のページビュー数ランキングを確認する
- 8. 特定のページの表示数を確認する
- 9. いつ利用者のアクセスが集中しているのかを確認する
- 10. サイトに訪れた人がどのページを最初に表示したのかを確認する
- 14. <u>おまけ</u>
  - 期間を設定する
  - <u>ユーザー、セッション、ページビュー数の定義</u>

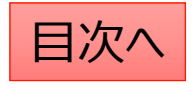

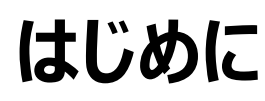

Googleアナリティクスは、Googleが提供している機能となります。本日のご説明は、Googleから公開されている情報に基づく内容となります。今後Google側で仕様変更が行われる可能性もございますので、ご了承ください。また、googleアナリティクスには収益化を目的とした指標も多いため、このような指標についての説明は割愛をさせていただきます。保険者用のHPのアクセス解析に必要な部分を抜粋して資料を作成しておりますため、ご質問いただいてもお答えできない部分もあることをご了承くださいますと幸いです。

# googleアナリティクスにログインする

- Googleにアクセスし、アカウントにログインする。<u>https://www.google.co.jp/</u> ※権限を付与していないお客さまにつきましては、 お客さま所有のGoogleアカウント情報をHPサポートまでご連絡ください (パスワードは不要です)。
- 2. 画面右上のアカウントのメニューからアナリティクスをクリックする

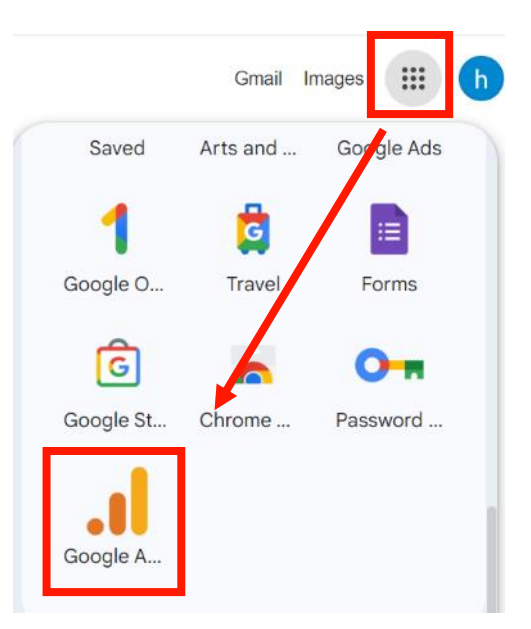

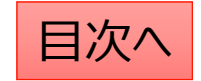

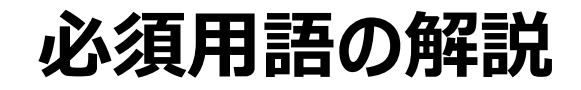

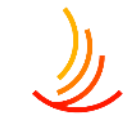

| 用語     | 意味              | 事例                                                                                                    |
|--------|-----------------|----------------------------------------------------------------------------------------------------|
| ユーザー   | ウェブサイトにアクセスした人数 | AさんとBさんがサイトを閲覧した場合ユーザー2が記録されます。※1                                                                                         |
| セッション  | サイトへの訪問数        | 健保WEBサイトにアクセスし、手続きページを見てからサイトを閉じた場<br>合、セッション1が記録されます。その後、再度アクセスし、手続きペー<br>ジや別のページを閲覧した場合、 <mark>セッション2</mark> が記録されます。※2 |
| ページビュー | ページの閲覧数         | 「トップページ」から入って、「お知らせ」と「手続きページ」を続けて閲覧し<br>た場合、ユーザー1、セッション1、ページビュー3回が記録されます。                                                 |

- ※1 Aさんが自宅のパソコンと職場のスマートフォンから健保WEBサイトにアクセスした場合、 Aさんは2人のユーザーとしてカウントされます。
- ※2 セッションが途切れる条件は主に次の2つです。①一定時間(30分)操作がされなかった場合 ②別のドメインのサイト(他健保のサイトや厚労省のサイトなど)にアクセスした場合。

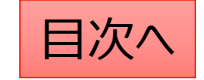

## サイトに訪れた人数を確認する

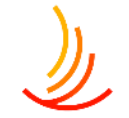

サイトに訪れた人数のことをグーグルアナリティクスではユーザー数と定義します。確認方法は以下の通りです。

- 1. レポートに移動: 左側のメニューから「レポート」を選択します。
- 2. ユーザーを選択: 「ユーザー」→「ユーザー属性」をクリックします。
- 3. 概要を確認:「概要」を選択すると、サイト全体の訪問数が国別に表示されます。

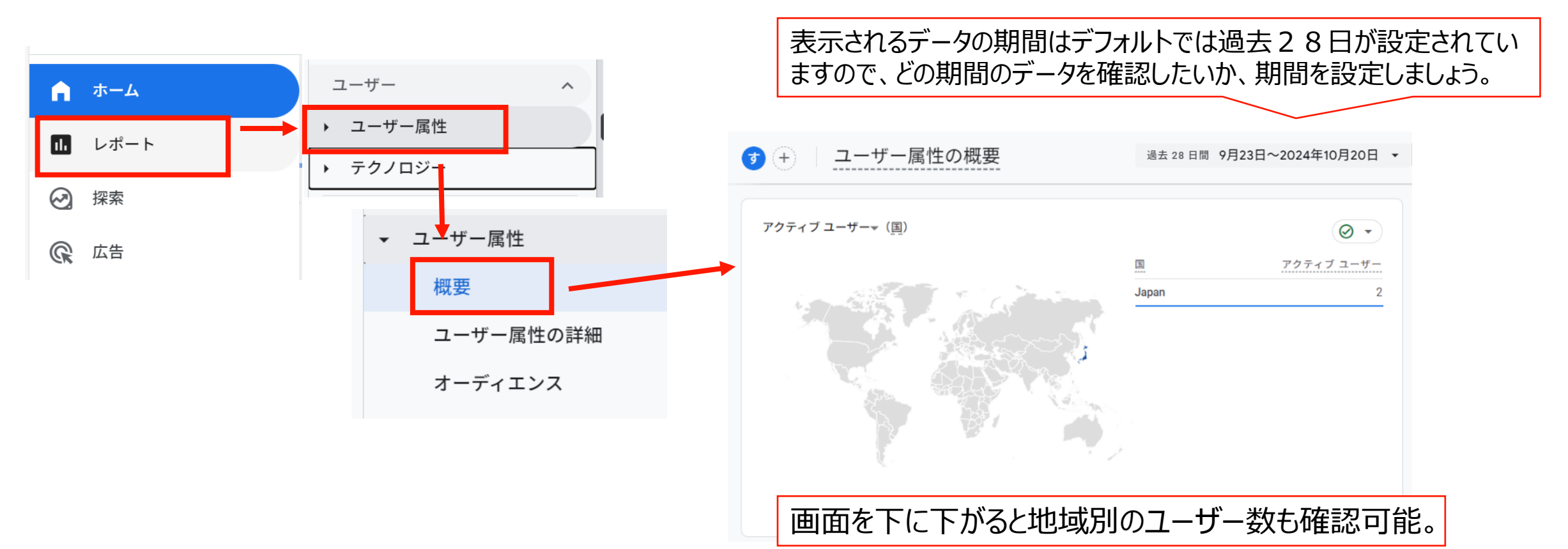

### サイト全体のページビュー数を確認する方法

- 1. レポートに移動: 左側のメニューから「レポート」を選択します。
- 2. エンゲージメントを選択:「エンゲージメント」をクリックします。
- 3. 概要を確認:「概要」を選択すると、サイト全体のページビュー数が「表示回数」として表示されます。

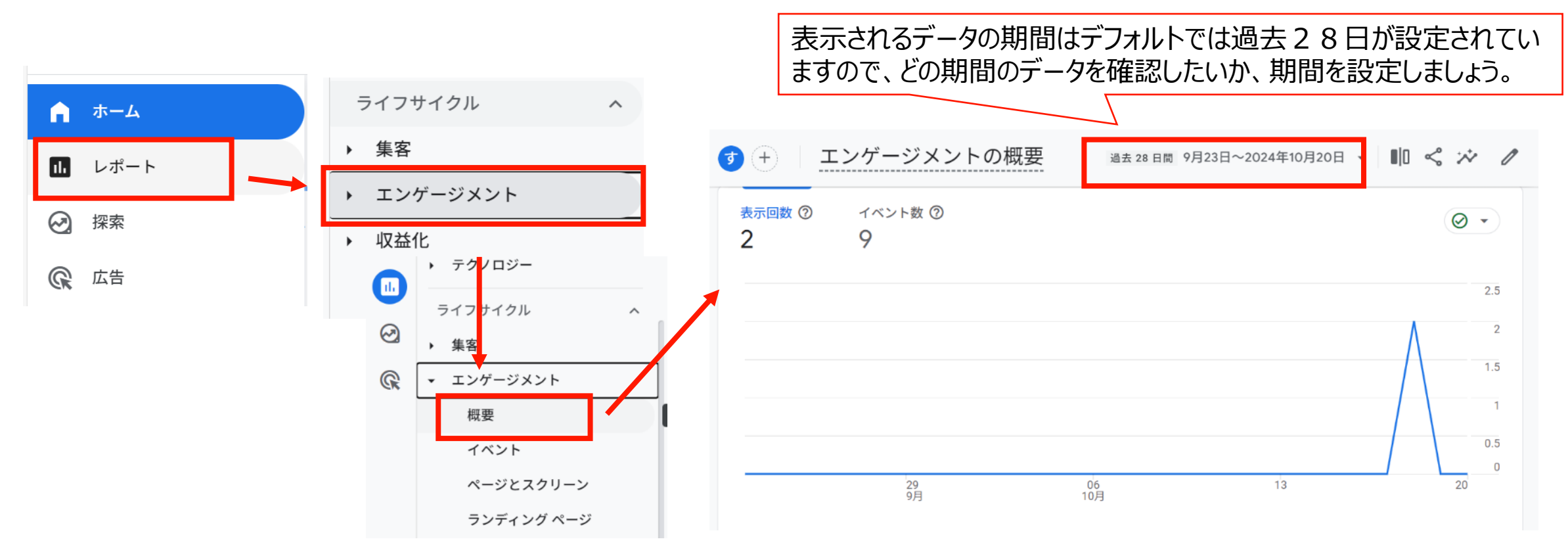

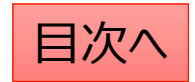

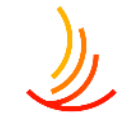

## サイト内のページビュー数のランキング

- 1. レポートに移動: 左側のメニューから「レポート」を選択します。
- 2. エンゲージメントを選択:「エンゲージメント」をクリックします。
- 3. 概要を確認: 「概要」を選択すると、サイト内のページビュー数のランキングが「表示回数(ページタイト ルとスクリーン)」として表示されます。

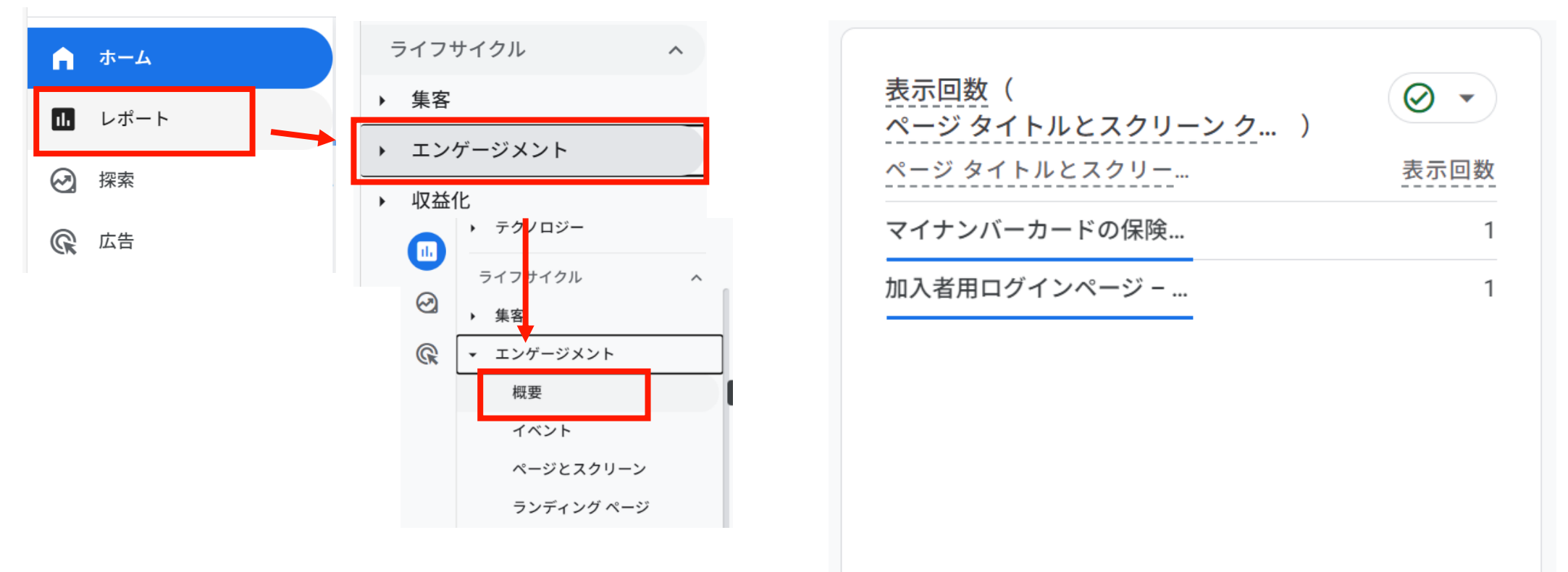

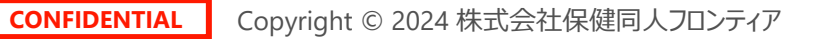

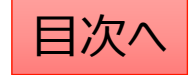

### 特定のページの表示数を確認する①

١

ページごとの訪問者数を確認することで利用者がどのような情報に興味を持ってサイトを閲覧しているかが分かります。 また、期間を設定することで季節や時期ごとの閲覧のトレンドを把握して施策に活用することも可能です。 特定のページに訪れた人数を確認したい場合は、以下の手順で確認できます。 画面左側の「レポート」→「エンゲージメント」→「ページとスクリーン」をクリック

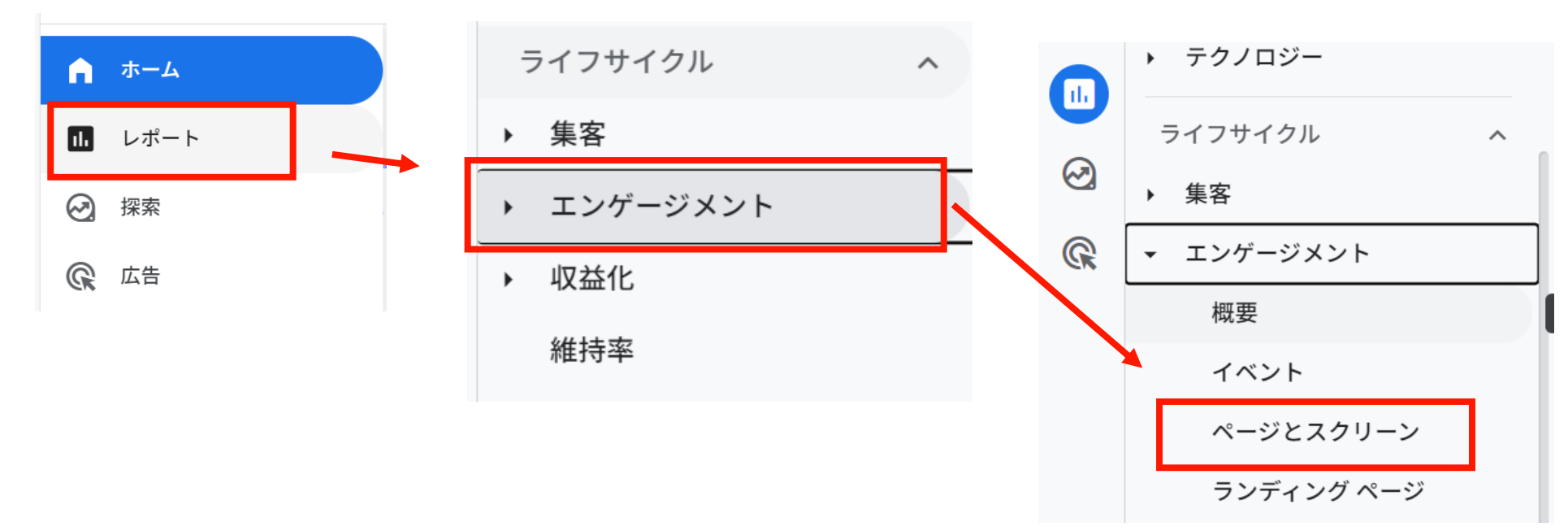

ページとスクリーン分析の画面上ではページごとに指定した期間の閲覧数のグラフを確認できます。 次ページへ続く

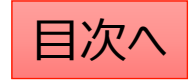

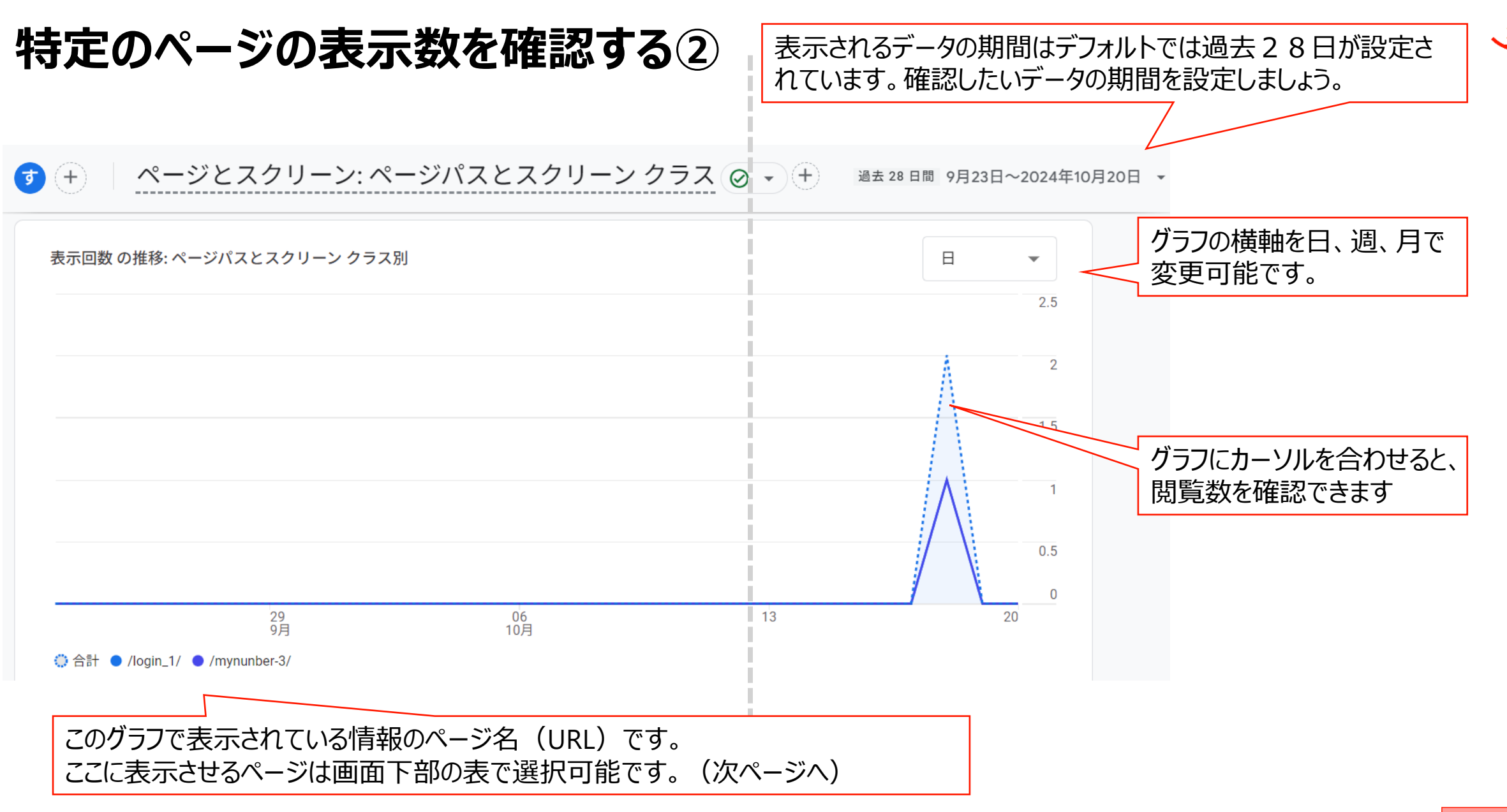

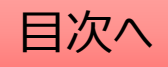
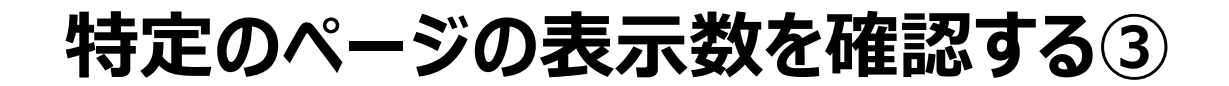

画面下部の表にはページの一覧が表示されています。 ここでは各ページの情報の確認と、画面上部のグラフに表示させるページの選択が可能です。

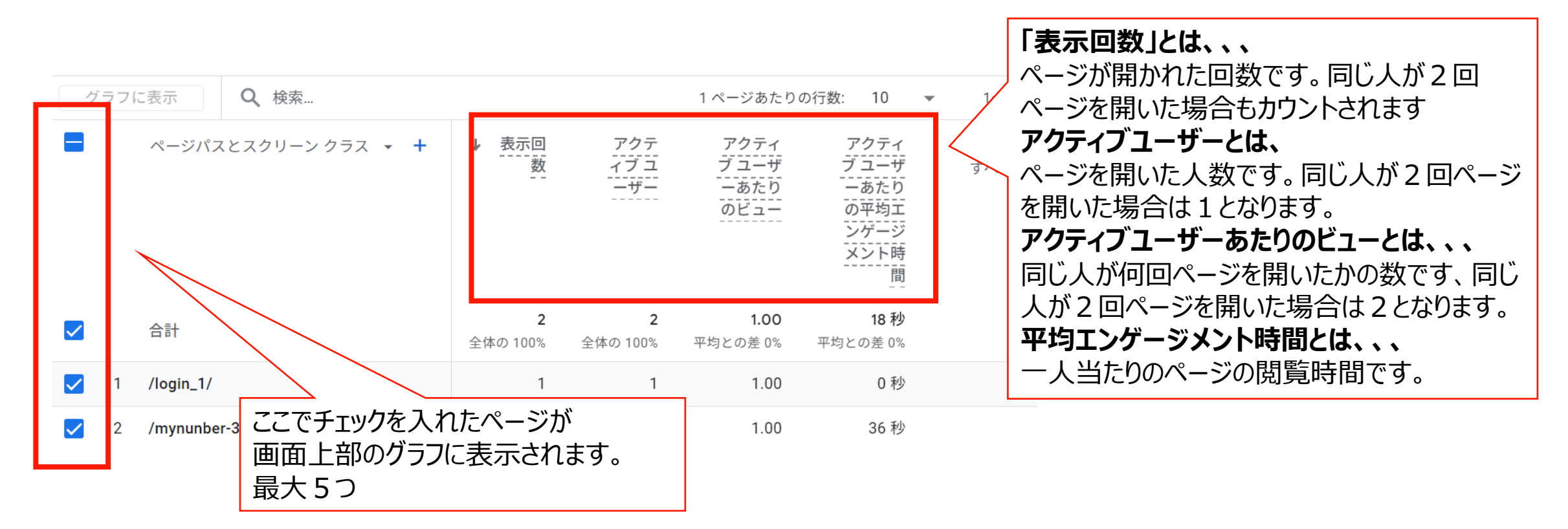

目次へ

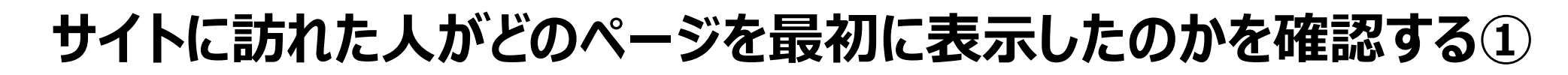

Googleアナリティクスではサイトの訪問者が最初に訪れたページを「ランディングページ」といいます。 外部媒体からの案内(企業のイントラや保険者からの案内等)を行った際に ランディングページを確認することによりその施策の効果測定を行うことが可能です。 ランディングページレポートを見る方法は次の通りです。

左側のメニューから「レポート」→「エンゲージメント」→「ランディングページ」を選択します。

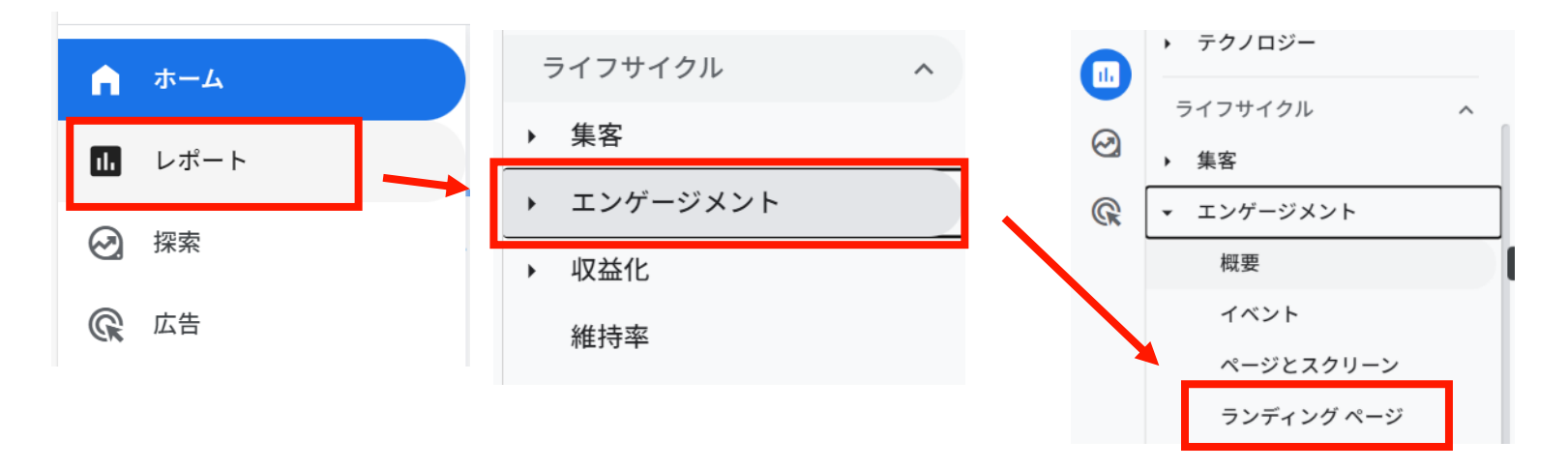

ランディングページ分析の画面上では上部のグラフで「日付ごとの情報」、 下部の表で「ページごとの情報」を確認することが可能です。 次ページへ続く

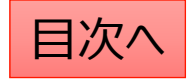

## サイトに訪れた人がどのページを最初に表示したのかを確認する②

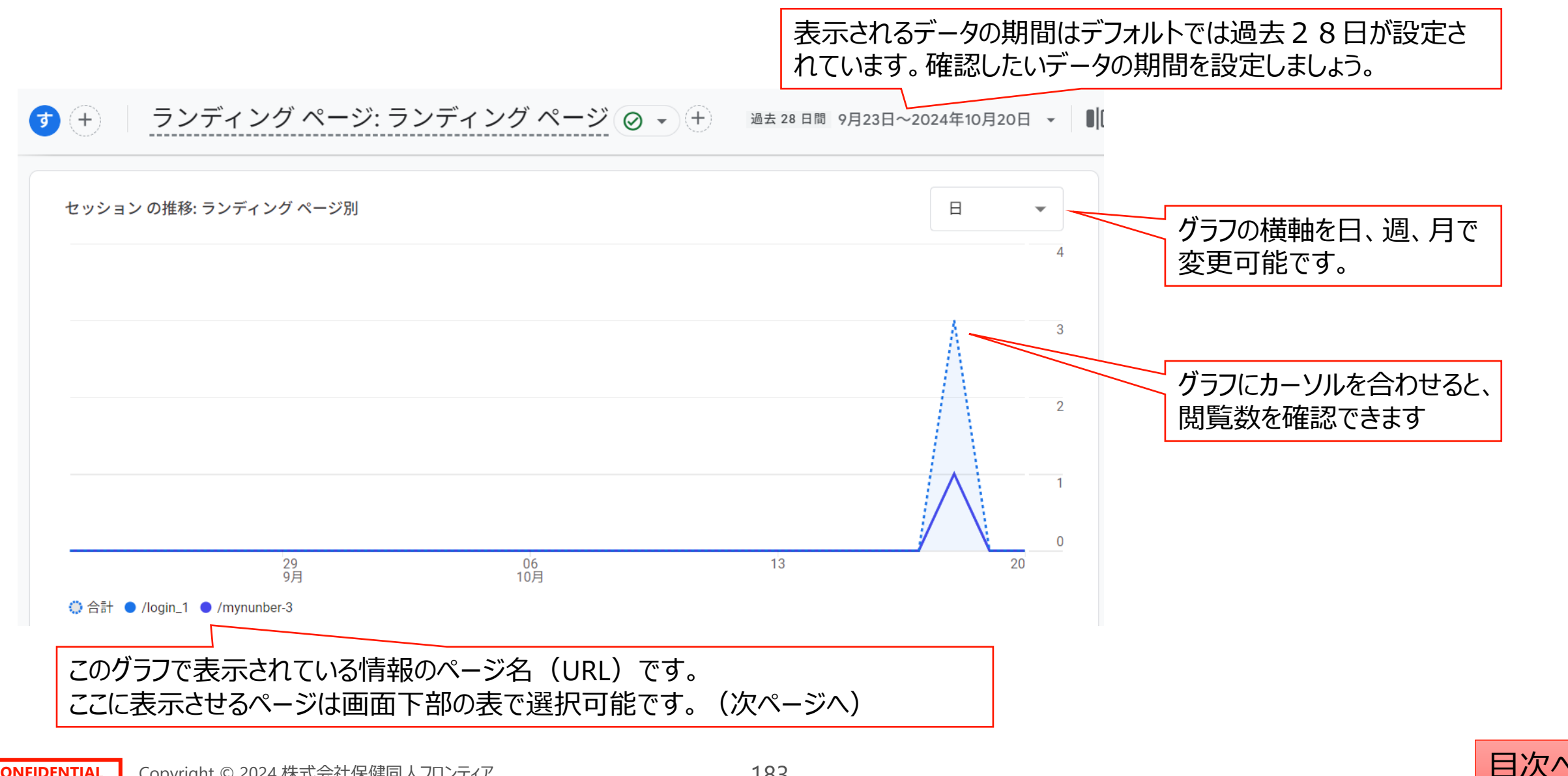

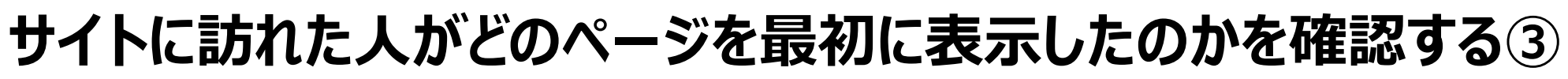

画面下部の表にはページの一覧が表示されています。 ここでは各ページの情報の確認と、画面上部のグラフに表示させるページの選択が可能です。

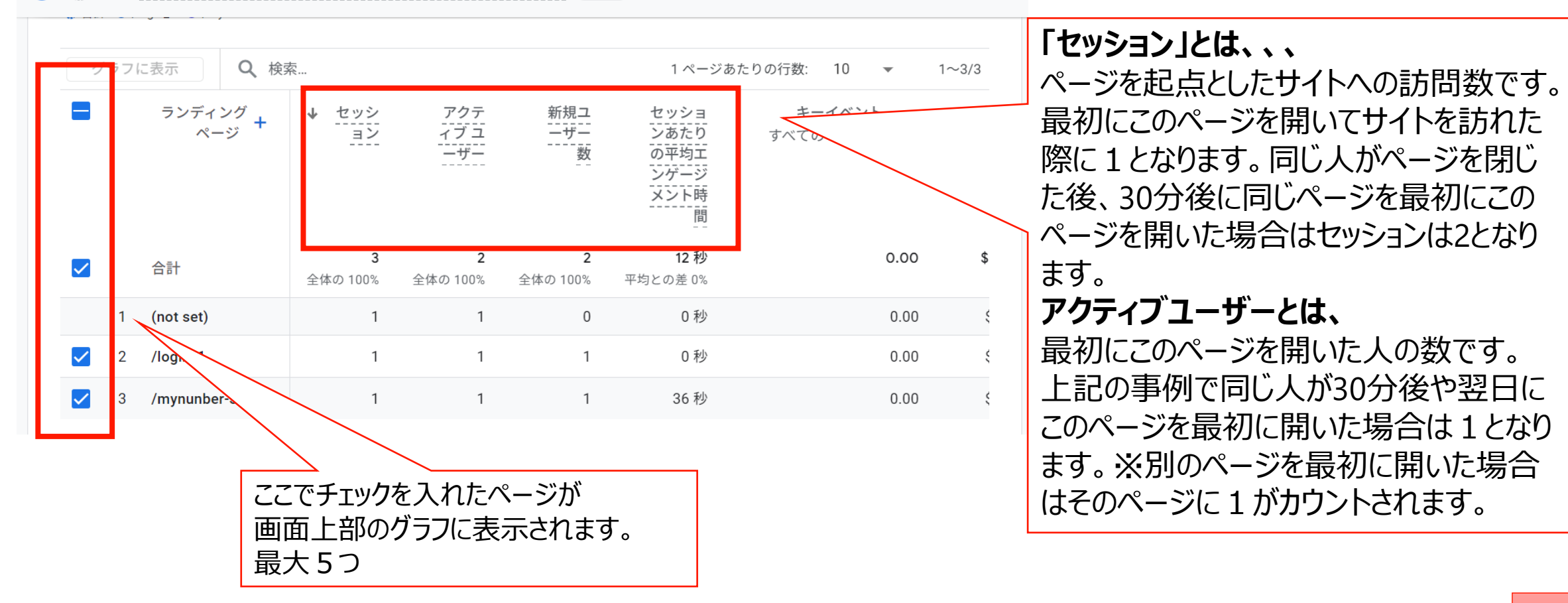

目次へ

### おまけ:期間を設定する

١

Googleアナリティクスでは、分析したい期間を設定することで、より詳細なデータ分析を行うことができます。例えば、特定の キャンペーンの効果を測るために、キャンペーン期間に合わせて期間を設定したり、季節ごとのトレンドを分析するために、特 定の月や四半期に絞ってデータを見たりすることができます。

#### 期間設定の手順

1.レポート選択:分析したいレポートに移動します。

2.期間選択:レポートの上部にある「期間」という項目をクリックします。

3.期間設定:

- 1. プリセット期間:「昨日」「先週」「今月」など、あらかじめ設定された期間から選択できます。
- 2. カスタム期間:開始日と終了日を指定して、任意の期間を設定できます。
- 3. 比較: 複数の期間を比較したい場合は、「比較」機能を利用して、現在の期間と別の期間のデータを並べて表示できます。

#### 期間設定の活用例

- ・キャンペーン効果測定:キャンペーン期間に合わせて期間を設定し、キャンペーンの効果を測ります。
- •季節変動の分析:年間を通して、どの時期にアクセスが多いのかを分析します。
- •新規ページ公開後の効果測定:新規ページを公開した前後で、ユーザーの行動に変化があったかどうかを分析します。

#### おまけ:ユーザーの定義

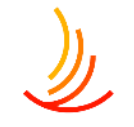

#### ユーザーとは

定義: ウェブサイトにアクセスした個人のことです。 例: あなたが、自宅のパソコンと職場のスマートフォンから、 健保WEBサイトにアクセスした場合、

Googleアナリティクスでは、あなたは2人のユーザーとしてカ ウントされます。

意味:ウェブサイトに興味を持っている人の数を表します。

#### ユーザーを分析するメリット

ユーザーを分析することで、以下のことが分かります。 ・リピーター率:同じユーザーが何度もサイトを訪れている か

•顧客の行動パターン: どのページを閲覧しているか、どの 情報に興味を持っているかなど

#### 新規ユーザー数とは、、、

指定した期間に初めてサイトを訪れてこのページを最初に開いた人の数です。

前日に他のページを最初に閲覧して翌日にこのページを 最初に閲覧した場合、アクティブユーザーはそれぞれの ページで1となりますが、新規ユーザーは前日に閲覧し たページにのみ記録されます。

#### 【ポイント】

ユーザーは同じ人が同じデバイス(PCやスマホ、ブラウ ザ)で閲覧したときに1として計算されます。 例えば同じパソコンでChromeとEdgeからアクセスした場 合も、別のユーザーとしてカウントされます。

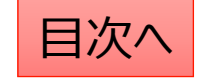

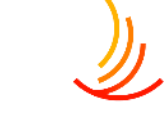

#### おまけ:セッションの定義

#### セッションとは

•定義: ユーザーがウェブサイトを1回訪問したことを指します。

•例:あなたが健保WEBサイトにアクセスし、手続きページを見てからサイトを閉じた場合、これが1つのセッションです。その後、再度アクセスし、別のページを閲覧した場合、これが2つ目のセッションとなります。 •意味:ユーザーがウェブサイト上でどのような行動を取ったかを分析する単位となります。

#### 【ポイント】

セッションが途切れる条件は主に以下の3つです。 ①一定時間(30分)操作がされなかった場合 ②日付をまたいだ場合 ③別のドメインのサイトにアクセスした場合。

・ウェブサイトの訪問者数: サイトへの関心の高さを測ることができます。
 ・ユーザーの行動パターン: どのページが人気があるか、どのページで離脱が多いかなどを分析することができます。

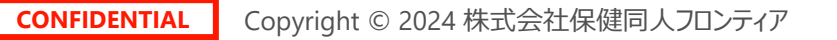

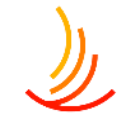

#### おまけ:ページビュー数の定義

#### ページビュー

・定義: ユーザーがウェブサイトのページを1回閲覧したことを指します。

•例:上記の例で、あなたがECサイトのトップページ、商品詳細ページ、カートページの3ページを閲覧した場合、ページビュー 数は3となります。

•意味: ユーザーがウェブサイトのどのページに関心を示しているか、どのページで離脱しているかなどを分析する際に使用されます。

#### 平均エンゲージメント時間とは、、、

セッション当たりのページの閲覧時間です。セッションの事例で1回 目に1分、2回目に2分ページを見た場合の平均エンゲージメント時 間は(1分+2分)/2回=1.5分です。

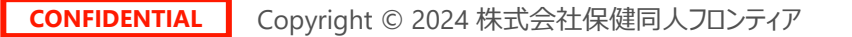

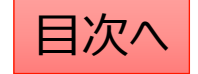

### 2025年1月操作説明会(パスワード設定編)

- 2. 認証画面の保険証サンプル画像を削除する方法
- 3. パスワードを変更する方法
- 4. パスワード入力画面に表示する文字列の変更方法
- 5. パスワード設定するページを追加する方法
- 6. パスワード設定したページを解除する方法
- 7. パスワード付きファイルの設定
- 8. パスワードを設定したファイルの差し替え方法

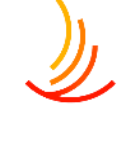

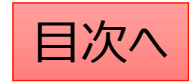

### 認証画面の保険証サンプル画像を削除する方法

١

パスワード入力画面から保険証のサンプル画像を削除する方法は以下の手順です。

- 1. 「認証管理」⇒「認証グループ1」を選択(基本的に利用者向けの認証は1となりますが異なる場合はお問い合わせください)
- 2. 切り替わった画面を下にスクロールして「画像ファイル」という項目を表示する
- 3. 表示されている保険証画像にマウスを合わせると出てくる「×」のマークをクリック
- 4. 「公開」ボタンをクリックする

| ど 認証管理                        | 画像ファイル                |                                                                                                    |
|-------------------------------|-----------------------|----------------------------------------------------------------------------------------------------|
| anat Ain — ea                 | 画像ファイル読み込みエラー時の代替テキスト | 添付ファイル選択                                                                                                    |
| 認証グルーフ1<br>認証グループ2<br>認証グループ3 |                       | 健康保険 本人 (被保候者)<br>合和 2年 4月<br>一般 21700023 #♥1<br>新時 21700023 #♥1<br>有的 199<br>氏名 協会 太郎<br>生年月日 平成 元年 5月 10日<br>性別 男<br>資格取得年月日 令和 2年 4月 1日<br>平葉所名称 株式会社00000000<br>保険者番号 99999999999<br>保険者所在地 00市00町9-99-99 |

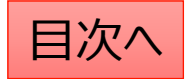

### パスワードを変更する方法

パスワード入力画面にで利用者に入力してもらうパスワードの変更をする方法は以下の通りです。 1. 「認証管理」⇒「認証グループ1」をクリック(1は加入者用、2は事業担当者用です。) 2. 画面内の認証管理の入力欄を変更し、「公開」ボタンをクリックする。

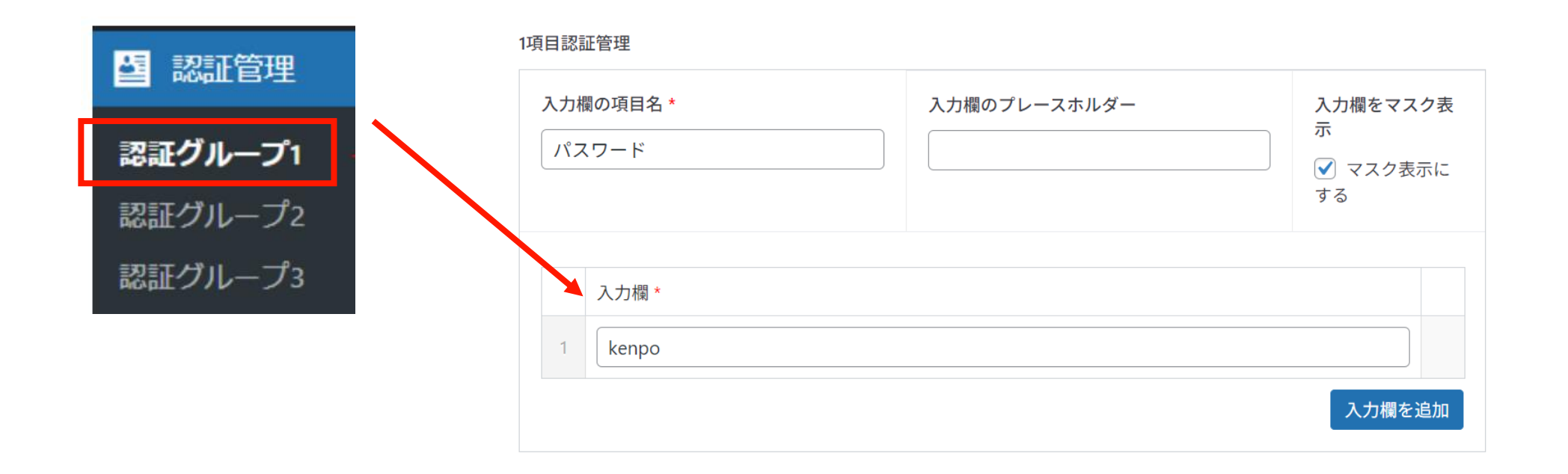

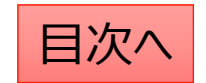

## パスワード入力画面に表示する文字列の変更方法

パスワード入力画面に表示する文字列の変更をする方法は以下の通りです。 1. 「認証管理」⇒「認証グループ1」をクリック(1は加入者用、2は事業担当者用です。)

2. 画面内の説明文を変更し、「公開」ボタンをクリックする。

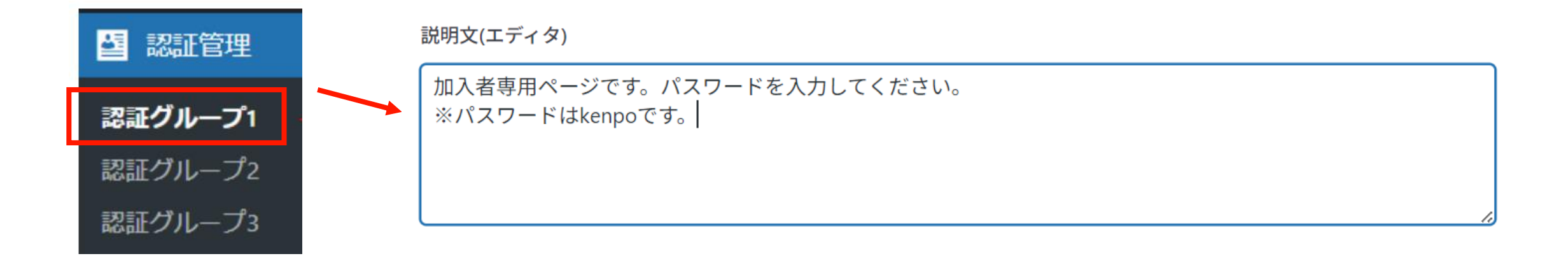

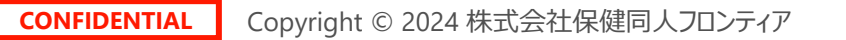

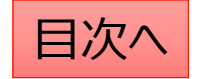

### パスワード設定するページを追加する方法

パスワードを設定するページを追加する方法は以下の通りです。 1. 「アクセスレベル」⇒「認証グループ1」をクリック(1か加入者用、2は事業担当者用です。) 2. 入力欄でパスワードを設定したいページを検索してページを追加する 3. 「保存」ボタンをクリックする

| ∞ アクセスレベル                         |                                | ページ名の一部を入力して検索できます                                                  |
|-----------------------------------|--------------------------------|---------------------------------------------------------------------|
| アクセスレベル                           | + Meet ALL of these conditions | 🌣 設定項目                                                              |
| 新規追加 設定                           | ● 固定ページ                        | <ul> <li>× 健康保険制度解説</li> <li>× 保険証の交付</li> <li>歯の治療と健康保険</li> </ul> |
|                                   |                                | 他人にけがをさせられたとき                                                       |
| 認証クループ1:加入者専用         編集   コミ箱へ移動 | + Meet ALL of these conditions | 入院したときの食事代 【入院時食事療養費】                                               |
|                                   | 👕 お知らせ一覧                       | 病気やけがで働けないとき 【傷病手当金】                                                |
|                                   |                                | 在宅医療を受けるとき 【訪問看護療養費 家族訪問看護療養費】                                      |
| 認証グループ2:事業所担当者用                   | + 条件追加 ▼ pr Quick Add:         | <u>31</u><br>柔道整復師の正しいかかり方                                          |
|                                   | 一覧に無い機能を設定<br>設定する。            | ミする場合はこちらから                                                         |

#### パスワード設定したページを解除する方法

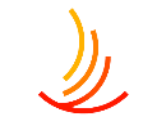

- 既にパスワード設定しているページのパスワード解除をする方法は以下の通りです。
- 1. 「アクセスレベル」⇒「認証グループ1」をクリック(1か加入者用、2は事業担当者用です。)
- 2. パスワード設定されている機能が羅列されていますので削除したい部分をクリックする。
- 3. 「保存」ボタンをクリックする

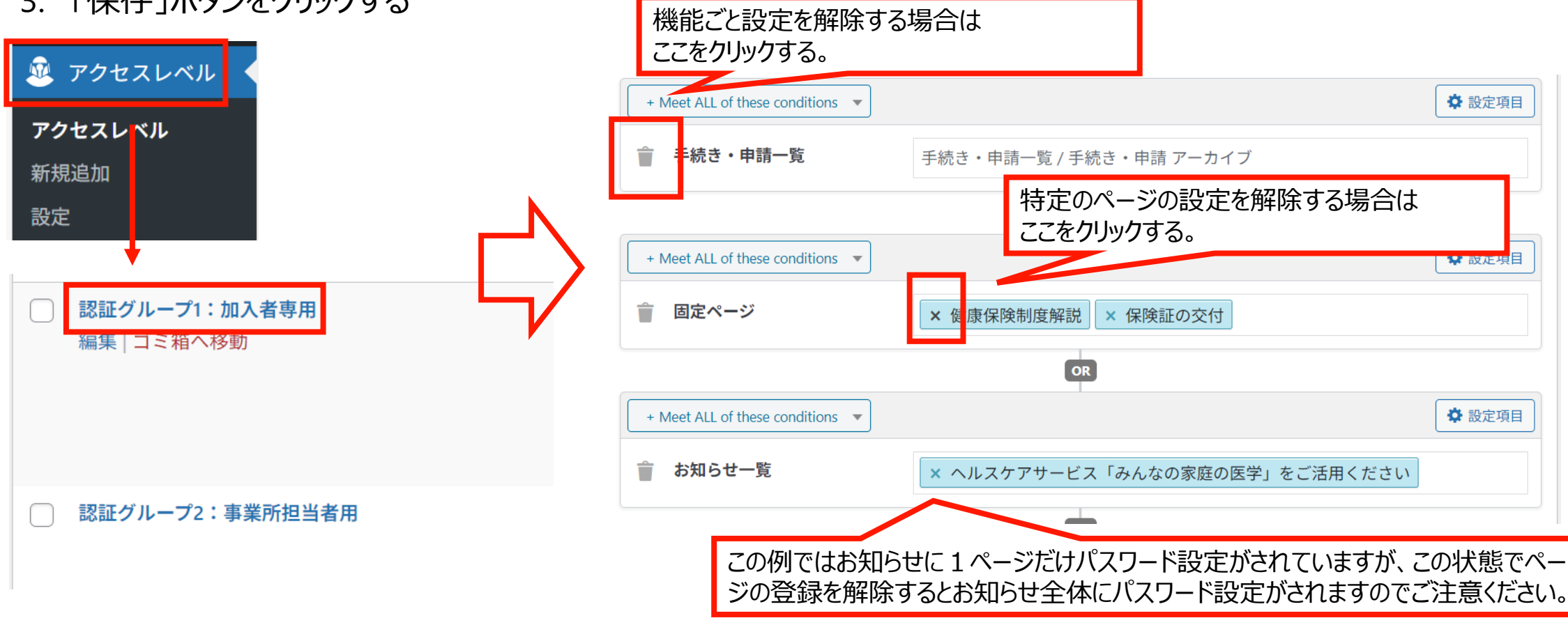

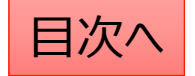

# パスワード付きファイルの設定

既にメディアに保存されているファイルにパスワードを設定する場合の手順は以下の通りです。

- 1. 「Media Library Folders Pro」にて「uploads」を選択する。(ここにはパスワード設定されていないファイルが表示されます。)
- パスワード設定したいファイルを探し、アイコン部分をクリックしたまま、「group1」へドラッグ&ドロップする。
   ※groupが複数ある場合は該当のフォルダへ移動する。(groupが不明な場合はお問い合わせください。)
   作業後は移動先のフォルダにファイルが移動していることと、

URLが変わっていることを確認する。(パスワード設定するとURLに「group~」が追加されます。)

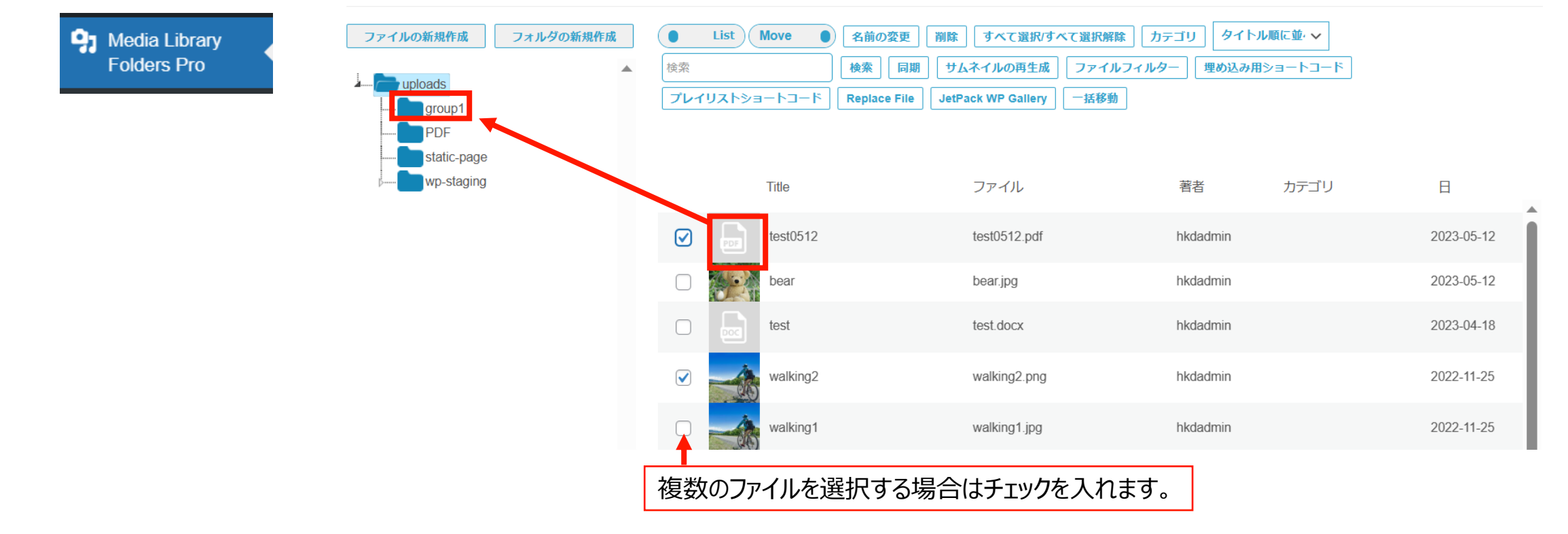

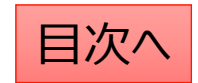

## パスワードを設定したファイルの差し替え方法

ファイルを開いた際のURLに「group1」と記入されている場合(パスワード付きファイル)の差し替え方法は以下の通りです。

- 1. 「メディア」機能でファイルを削除する
- 2. 新しいファイルを旧ファイルと同じ名称でアップロードを行う
- 3. アップロードしたファイルにパスワード設定をう。

| 保存 へ ∨ ▲                                        | メディアライブラリ 🗰 📾                                                        | P Media Library<br>Folders Pro |                                |
|-------------------------------------------------|----------------------------------------------------------------------|--------------------------------|--------------------------------|
|                                                 | ■ 田 すべてのメディア マ すべての日付 マ 絞り込み                                         | ファイルの新規作成 フォルダの新規作成            | List Move      名     秋策     秋策 |
| ▲ アップロード: admin                                 | ─括操作 ✓ 適用                                                            | group1                         | プレイリストショートコード Reg              |
| ファイルのURL.<br>Joads/group1/PDF sample tatePW.pdf | ファイル         投稿           ・         ・         test0512         hkdad | wp-staging                     | Title                          |
| URLをクリップボードにコピー                                 | test0512.pdf<br>編集 完全に削除する 表示  <br>1081 をクリッフボードに コピー   メディアを置       |                                | test0512                       |
| ファイルをダウンロード                                     | à                                                                    |                                | tost                           |

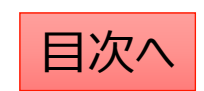

#### 2025年1月説明会(年度末更新準備)

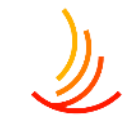

- 2. 月額表の差し替え(ファイルの差し替え) 3. 月額表の差し替え 14. 各種ページについての解説 4. ファイル差し替え時の注意点 15. 既存のページの編集方法 5. パスワード付きファイルの設定 パスワードを設定したファイルの差し替え方法 行) 6. 7. ファイルの更新をしたが、公開画面で古いファイルが出て 17.新しいページの作成方法 しまう。 18. 固定ページの予約投稿の方法 8. お知らせ(カテゴリ追加、予約投稿、複製) 9. お知らせの新年度のカテゴリの追加を行う 20.手続き・申請の編集
- 10.お知らせの削除・複製を行う
- 11.お知らせの予約投稿を行う
- 12. 公開したはずのお知らせが画面に表示されない

- 13.固定ページの編集と予約投稿
- 16. 既存のページの編集を予約したい(書き直して再発
- 19. 固定ページに設定したファイルの差し替えを行う
- 21. 手続き: 手続き機能の説明
- 22. トップページに表示されるカテゴリ名やアイコンを変更する 方法

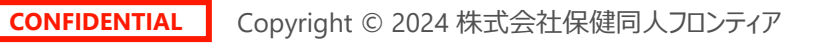

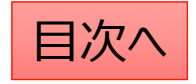

# 月額表の差し替え(ファイルの差し替え)

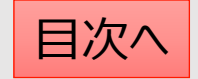

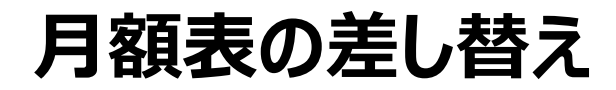

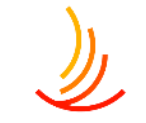

既存ファイルの差し替えを行いたい場合(ファイルを上書きしたい場合)は以下の手順で差し替えを行います。

- 1. 「メディア」⇒「ライブラリ」で該当のファイルを検索します。(この時にファイルの名称をコピーしておきます。)
- 2. 「完全に削除する」⇒「はい」で管理画面上のファイルを削除します。
- 3. パソコン上で新しいファイルの名称を1でコピーしたファイル名称に変更します。
- 4. 新しいファイルを「メディア」⇒「新規追加」からアップロードします。
   ※なお、文書管理に登録されている場合は、この対応を行うと文書管理からは登録解除されてしまいますので、
   文書管理のファイル差し替えを行う場合は、文書管理機能を使って差し替えるようにしてください。

| タディア                 | ここをクリックするとファ          | ッイルが一覧表示                               | されます。            | 227     | シアイルな   | を検索できます |  |
|----------------------|-----------------------|----------------------------------------|------------------|---------|---------|---------|--|
| <b>ライブラリ</b><br>新規追加 | メディアライブラリ <b>新規追加</b> | ]                                      |                  |         |         | Ļ       |  |
| メディアカテゴリー            | ■ すべてのメディア マ すべて      | 目     すべてのメディア >     すべての日付 >     絞り込み |                  |         |         |         |  |
|                      | —— 括攝作 —— 演田          |                                        |                  |         |         |         |  |
|                      |                       |                                        |                  |         | 45個00項日 |         |  |
|                      |                       | 投稿者                                    | Media Categories | アップロード先 | 43個の項目  |         |  |

### ファイル差し替え時の注意点

١

管理画面上でのファイルの管理は基本的にメディア機能で行いますが、

以下の場合は別の機能から差し替えを行う必要がありますので、差し替えの前にご確認ください。

- ファイルを一覧表示した際のアップロード先に「文書管理(申請書類)」が指定されている場合
   ⇒アップロード先の文字列をクリックし、「文書管理」機能から差し替えを行います。
- 2. ファイルを開いた際のURLに「group1」と記入されている場合(パスワード付きファイル) ⇒「メディア」機能でファイルの削除&新ファイルのアップロードを行ったのち、パスワード設定を行います。

| ファイル     | *                                                                        | 投稿者 🕈 | Media Categories | アップロード先 🗣                              |
|----------|--------------------------------------------------------------------------|-------|------------------|----------------------------------------|
|          | 2023 <b>年度インフルエンザ予<br/>防接種受付開始のお知らせ</b><br>2023年度インフルエンザ予防<br>接種受付開始のお知ら | admin | _                | <b>インフルエンザ予防接</b><br><b>種申請書</b><br>解除 |
| 난-1.docx |                                                                          |       |                  |                                        |
|          | 編集   完全に削除する   表示  <br>URL をコピー   ファイルをダ<br>ウンロード                        |       |                  |                                        |

| 保存                     | ~ ~ *          |  |  |  |  |
|------------------------|----------------|--|--|--|--|
| 🛗 アップロード日時: 202        | 24年1月23日 14:24 |  |  |  |  |
| よ アップロード: admin        |                |  |  |  |  |
| ファイ <mark>ルのURL</mark> |                |  |  |  |  |
| loads/group1/PDF_sam   | ple_tatePW.pdf |  |  |  |  |
| URLをクリップボードにコピー        |                |  |  |  |  |
| ファイルをダウンロード            |                |  |  |  |  |

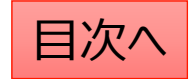

# パスワード付きファイルの設定

既にメディアに保存されているファイルにパスワードを設定する場合の手順は以下の通りです。

- 1. 「Media Library Folders Pro」にて「uploads」を選択します。(ここにはパスワード設定されていないファイルが表示されます。)
- パスワード設定したいファイルを探し、アイコン部分をクリックしたまま、「group1」へドラッグ&ドロップします。
   ※groupが複数ある場合は該当のフォルダへ移動します。(groupが不明な場合はお問い合わせください。)
   作業後は移動先のフォルダにファイルが移動していることと、

URLが変わっていることを確認します。(パスワード設定するとURLに「group~」が追加されます。)

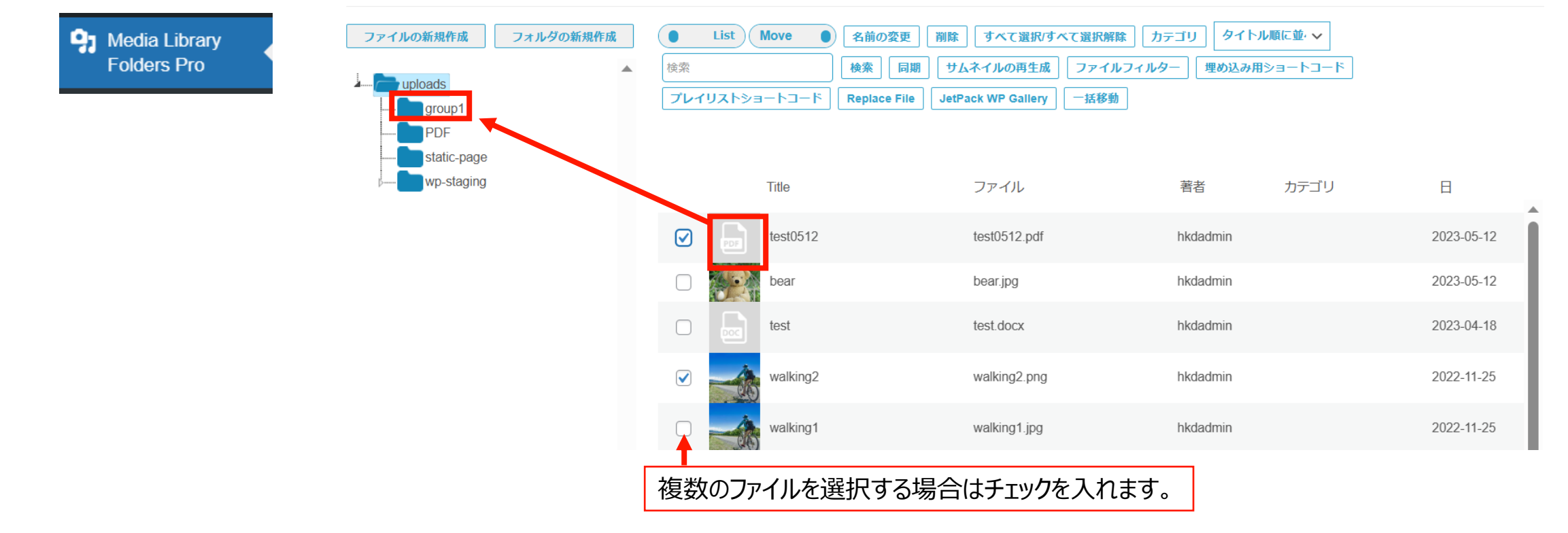

目次/

### パスワードを設定したファイルの差し替え方法

ファイルを開いた際のURLに「group1」と記入されている場合(パスワード付きファイル)の差し替え方法は以下の通りです。

- 1. 「メディア」機能でファイルを削除する
- 2. 新しいファイルを旧ファイルと同じ名称でアップロードを行う
- 3. アップロードしたファイルにパスワード設定をう。

| 保存 へ 🗸 🔺                     | メディアライブラリ 🐜 📖                                                   | P Media Library<br>Folders Pro                                  |
|------------------------------|-----------------------------------------------------------------|-----------------------------------------------------------------|
| m アップロード日時: 2024年1月23日 14:24 | またのメディア ママン すべての日付 マ 認り込み                                       | ファイルの新規作成     フォルダの新規作成     List     Move     名       検索     検索 |
| よ アップロード: admin              | 一括操作 マ 通用                                                       | Tレイリストショートコード Reg                                               |
| ファイルのURL.                    | <ul> <li>□ ファイル 投稿</li> <li>□ □ □ test0512 hkdad</li> </ul>     | static-page<br>wp-staging Title                                 |
| URLをクリップボードにコピー              | test0512.pdf<br>編集<br>R全に削除する <br>表示 <br>URLをクリッフボードにコピー メディアを置 | tost0512                                                        |
| ファイルをダウンロード                  | <b>b</b>                                                        |                                                                 |

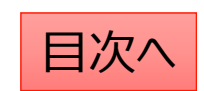

## ファイルの更新をしたが、公開画面で古いファイルが出てしまう。

ファイルの更新が公開ページに反映されない場合、ブラウザにキャッシュが残っている可能性があります。 (キャッシュとはサイトを閲覧する際に毎回ダウンロードしなくていいようにブラウザが保存したデータのことです。) この場合、ブラウザの更新か、キャッシュのクリアをすることで新しいファイルを表示させることが可能です。

- 1, ブラウザの更新 ⇒ ctrl+R で更新が可能です。
- 2, キャッシュのクリア

Edgeの場合...

1, ブラウザの右上の三点リーダー⇒履歴をクリック
 2, ゴミ箱マークをクリック⇒「今すぐクリア」をクリック

#### Chromeの場合...

- 1, ブラウザの右上の三点リーダー⇒履歴をクリック
- 2,「閲覧履歴データの削除」⇒「データ削除」

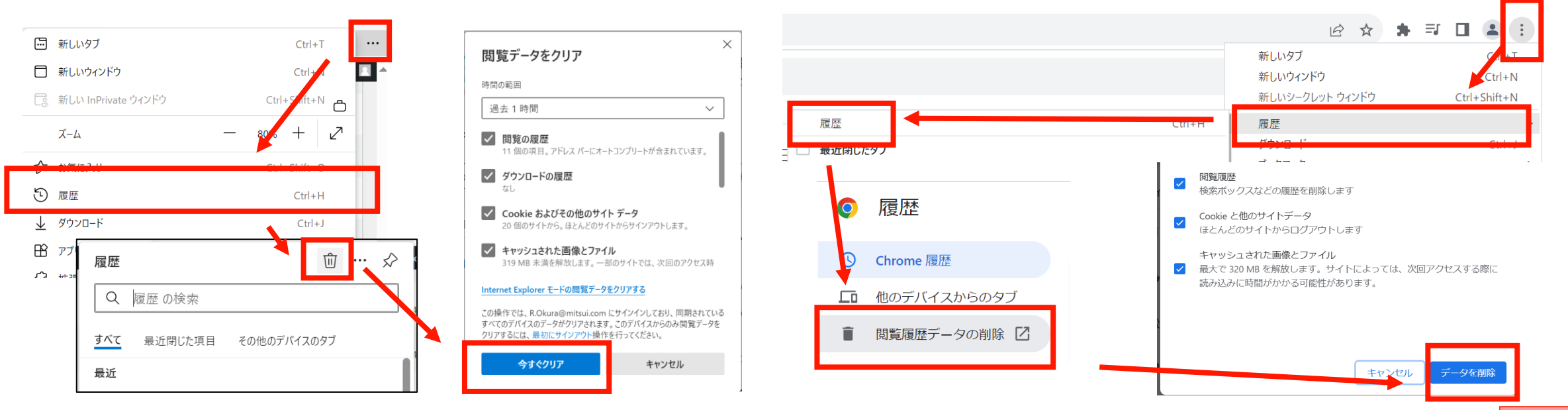

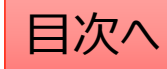

# お知らせ(カテゴリ追加、予約投稿、複製)

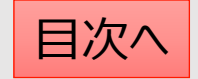

# お知らせの新年度のカテゴリの追加を行う

#### 新しいカテゴリの追加

- 1. 「お知らせ」→「カテゴリの追加・削除・編集」 から操作を行います。
- 2. 「名前」は他のカテゴリを参考に入力します。 (お知らせの場合は年度での入力がお勧め。)
- 3. 「スラッグ」は英数字での入力がお勧めです。
- 4. 表示順序を変更する場合は「並べ替え」機能から変更します。

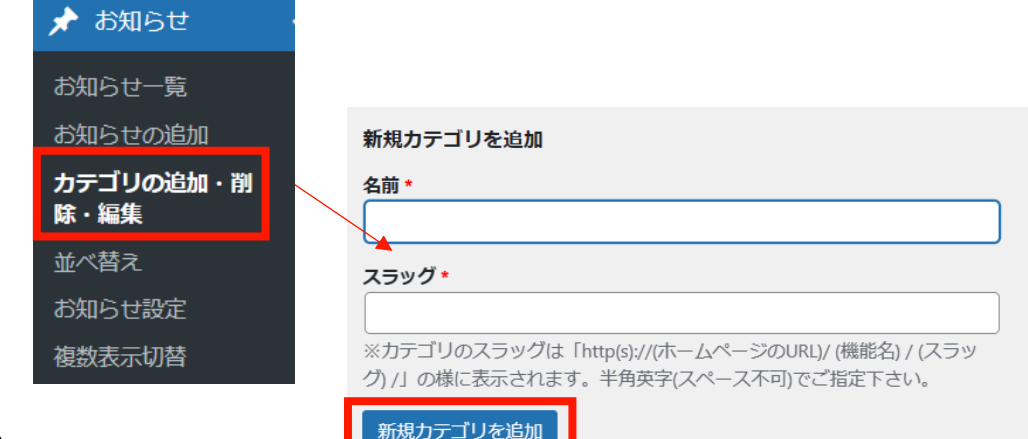

| 🖈 お知らせ            | 並べ替え                | カテゴリ内に1件も投稿が追加され |
|-------------------|---------------------|------------------|
| お知らせ一覧            | 2021年度              | ていない場合も表示されません。  |
| お知らせの追加           | <del>7</del> 21     | 投稿を追加してから並び替えをお  |
| カテゴリの追加・削<br>除・編集 | NEWS<br>お知ら         | 願いします。           |
| 並べ替え              |                     |                  |
| お知らせ設定            | タイトルをドラッグ(左クリック長押し) | 业べ皆ス健走           |
| 複数表示切替            |                     | 最後に確定します。        |

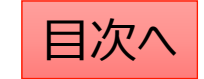

#### お知らせの削除・複製を行う

١

「お知らせ一覧」から編集・削除・複製等の操作ができます。

- 1. 編集…編集画面を開き、内容や公開設定を変更します。
- 2. ゴミ箱へ移動…ゴミ箱に移動した投稿は自動で非公開となります。
- 3. 新規下書き…選択した投稿を複製して下書きから編集します。

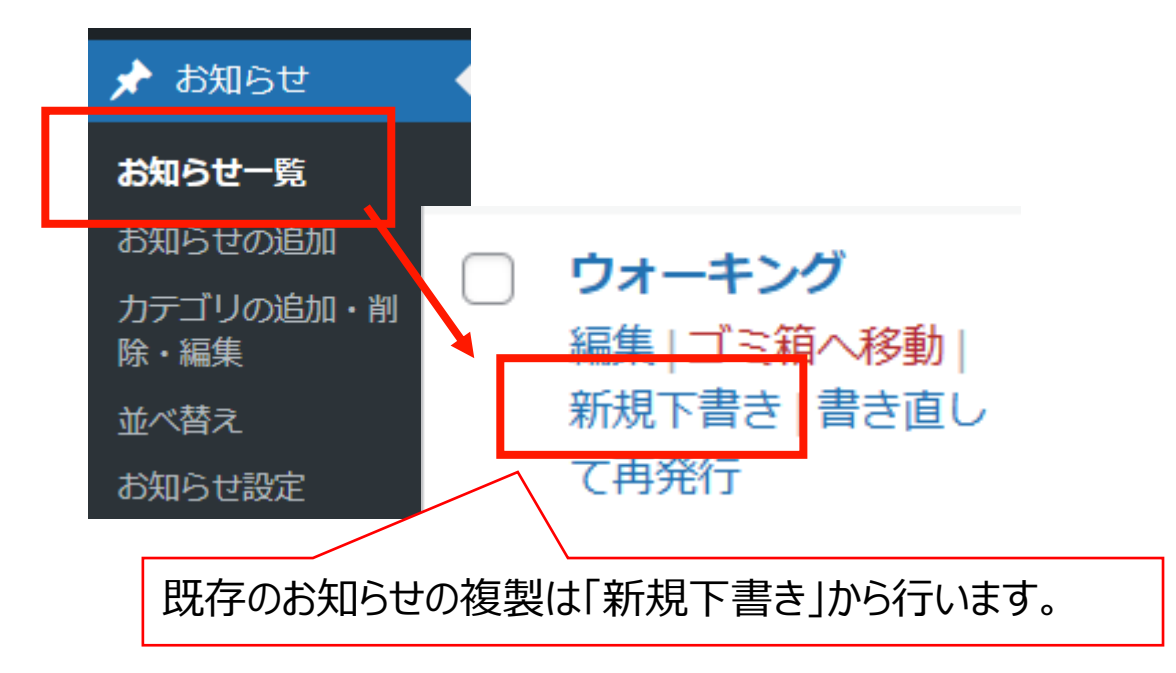

5. 一括操作ではチェックボックスをクリックして、複数の投稿の削除や複製の操作を行うことができます。

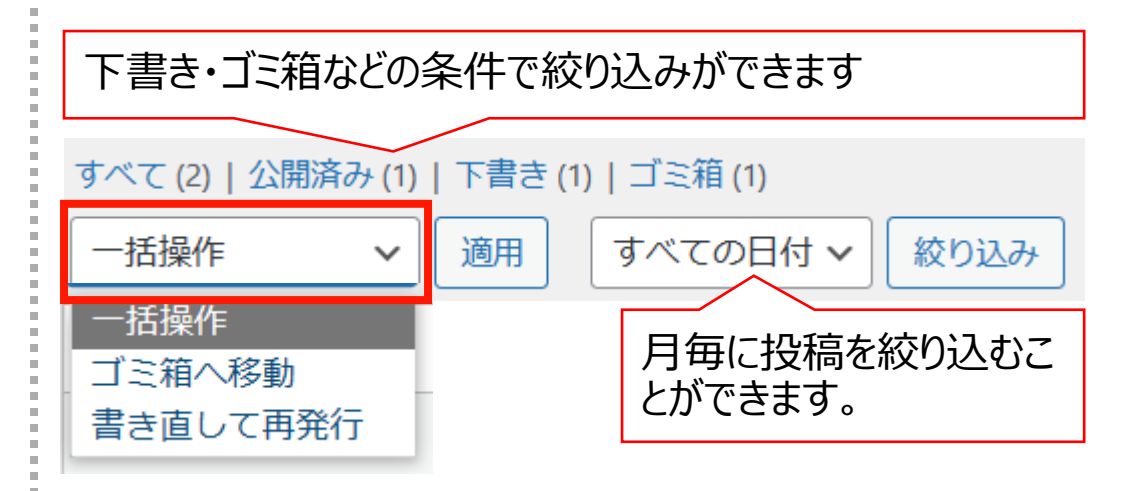

6. 右上の検索窓から検索ができます。

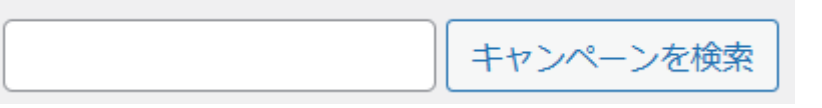

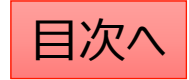

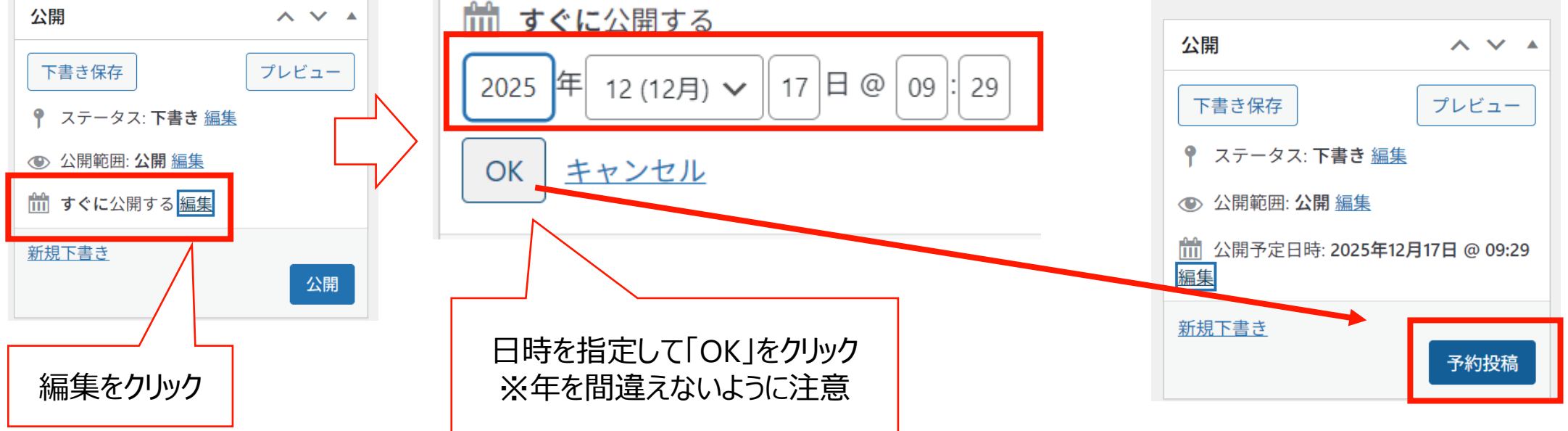

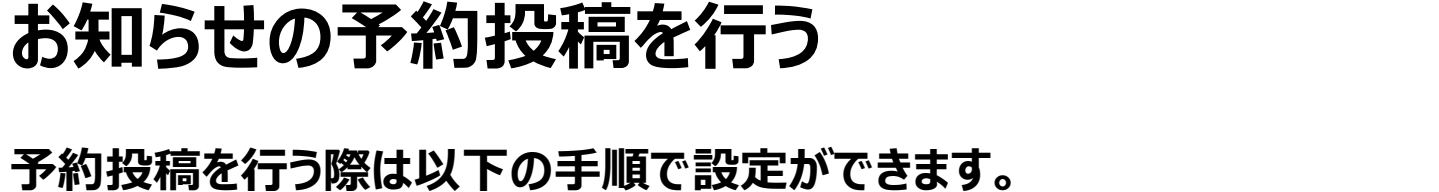

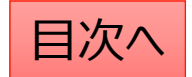

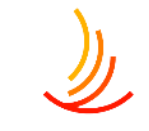

## 公開したはずのお知らせが画面に表示されない

Ľ

公開したはずのお知らせが画面上で確認できない場合、まずはそのお知らせが投稿済みになっているか、 公開日が未来日になっていないかを確認ください。 それでも確認できない場合は以下の手順から表示順序をご確認ください。(新規下書きを用いてお知らせを複製して 作成した際には表示順序が過去の投稿の中に混ざることがあります。)

| 📌 お知らせ    | 並べ替え                |           |
|-----------|---------------------|-----------|
|           | 2021年度              |           |
| お知らせ一覧    | <del>7</del> 7      |           |
| お知らせの追加   | NEWS                |           |
| カテゴリの追加・削 | お知らせ1 _             | 最後に確定します。 |
| 除・編集      |                     |           |
| 並べ替え      | タイトルをドラッグ(左クリック長押し) | 並べ替え確定    |
| お知らせ設定    |                     |           |
| 複数表示切替    |                     |           |

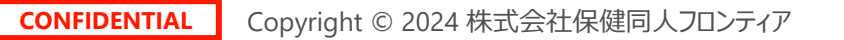

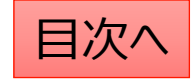

# 固定ページの編集と予約投稿

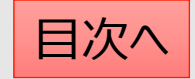

各種ページについての解説

HPにおけるお知らせ以外の個別のページの作成や編集は「固定ページ機能」を利用します。

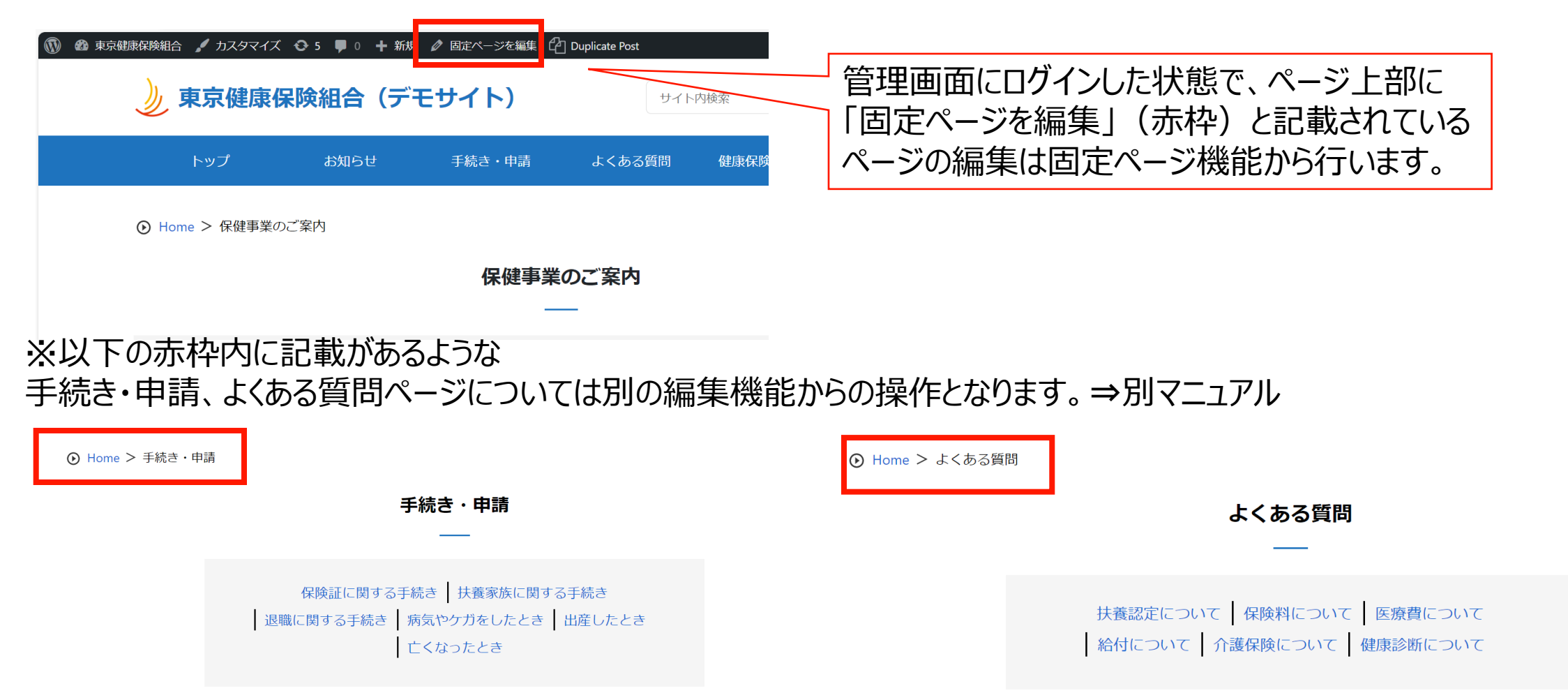

**CONFIDENTIAL** Copyright © 2024 株式会社保健同人フロンティア

#### 既存のページの編集方法

既存のページを編集する際は、管理画面にログインした状態で該当のページを開き、ページ上部の「固定ページを編集」をクリックすると編集画面を開くことが可能です。

または、管理画面の「固定ページー覧」から該当のページを検索して編集をすることも可能です。 削除や複製もこの画面から可能です。 ※削除する場合は「ゴミ箱へ移動」をクリック ※ページを複製する場合は「新規下書き」をクリック

| 🔞 🏚 東京健康保険組合 🖌 カスタマイズ 🔸 | 😋 4 🕊 0 🕂 新規 |        | ] Duplicate Post |
|-------------------------|--------------|--------|------------------|
| 》東京健康保                  | 険組合(デ        | モサイト)  | ţ                |
| トップ                     | お知らせ         | 手続き・申請 | よくある質問           |
| ⑦ Home > 人間ドック          |              |        |                  |
|                         |              | 人間卜    | ドック              |
|                         |              |        | _                |
| 人間ドックに関する               | 案内           |        |                  |

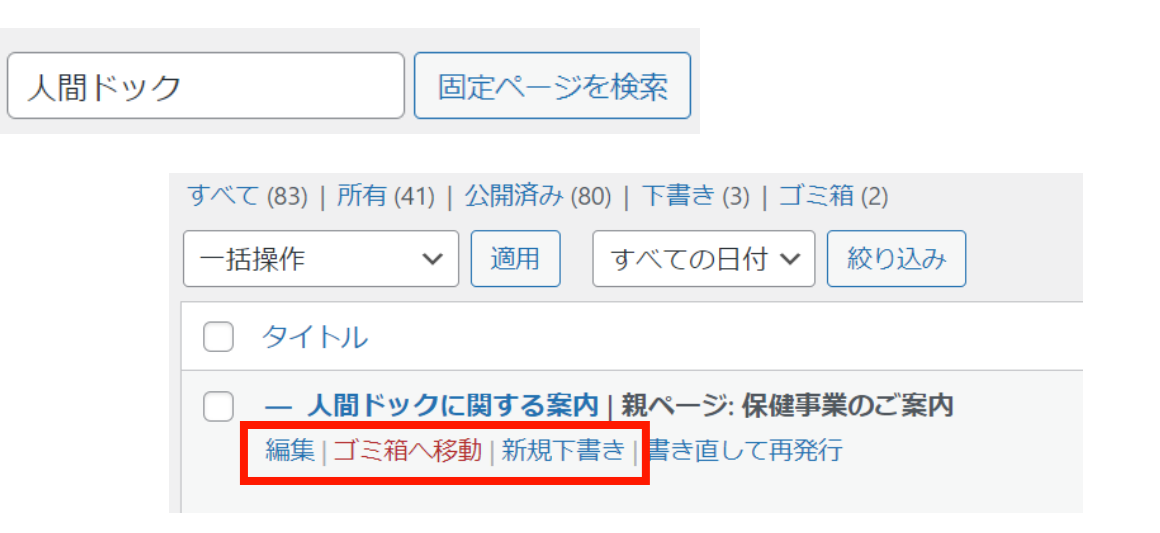

目次^

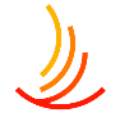

## 既存のページの編集を予約したい(書き直して再発行)

既存のページの編集をして、指定日に予約投稿を行う際は書き直して再発行を利用して以下の手順で作業が可能です。

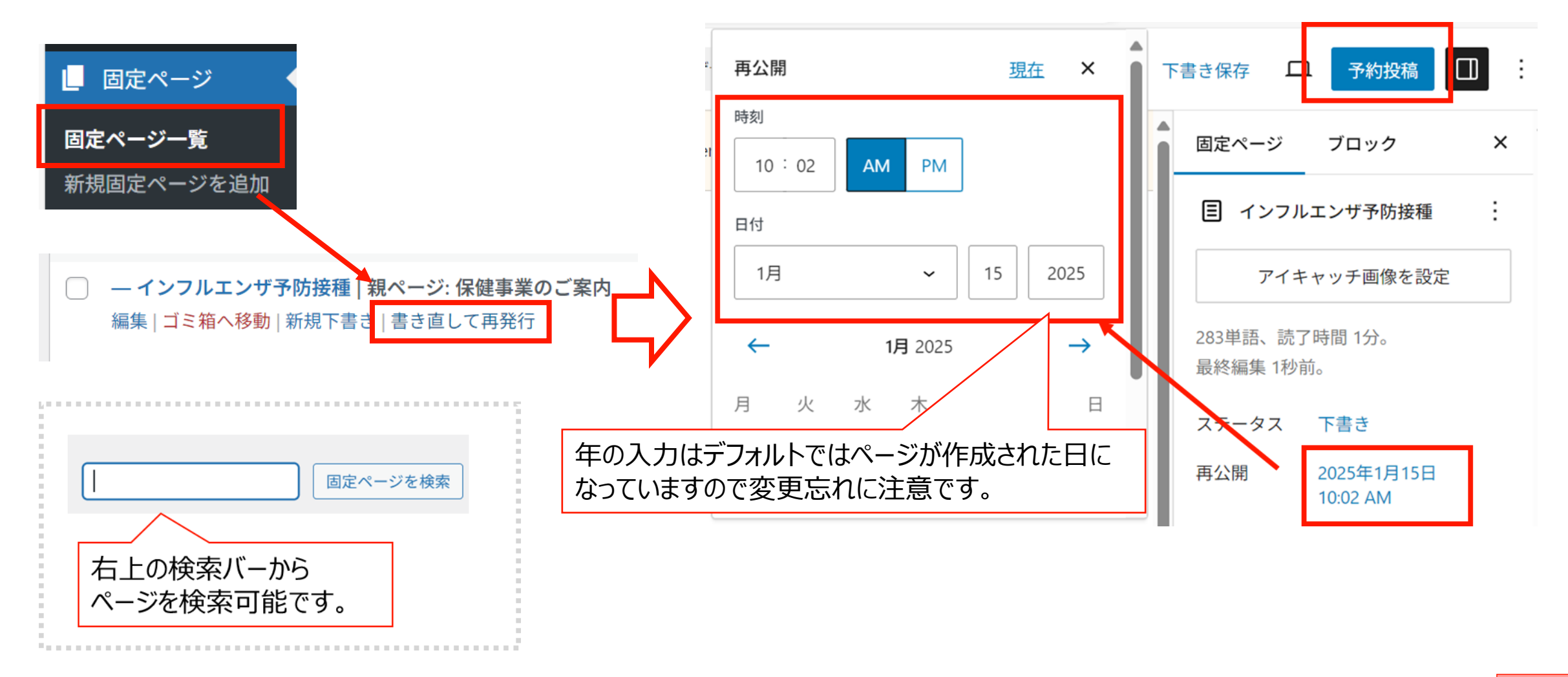

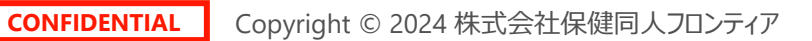

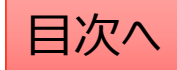

### 新しいページの作成方法

新しいページを作成する際は管理画面の「固定ページ」機能より「新規追加」をクリックします。

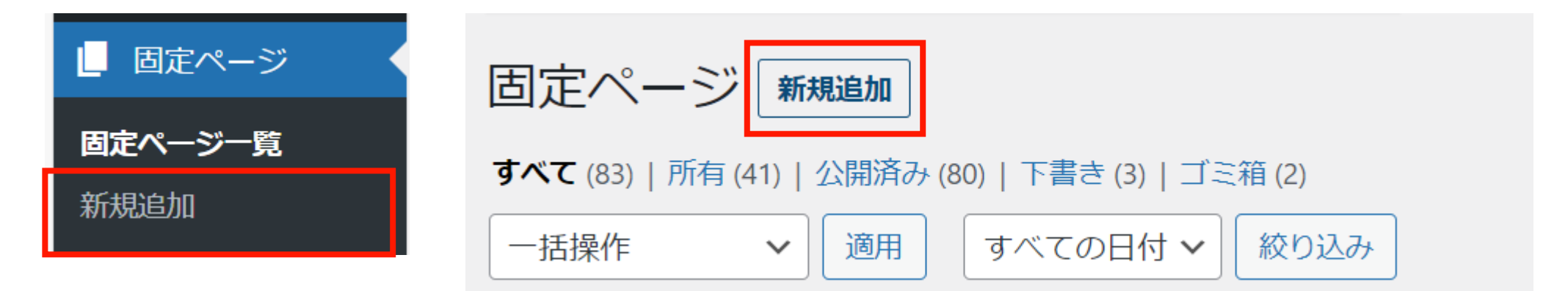

#### 編集画面の各メニューの説明は以下の通りです。

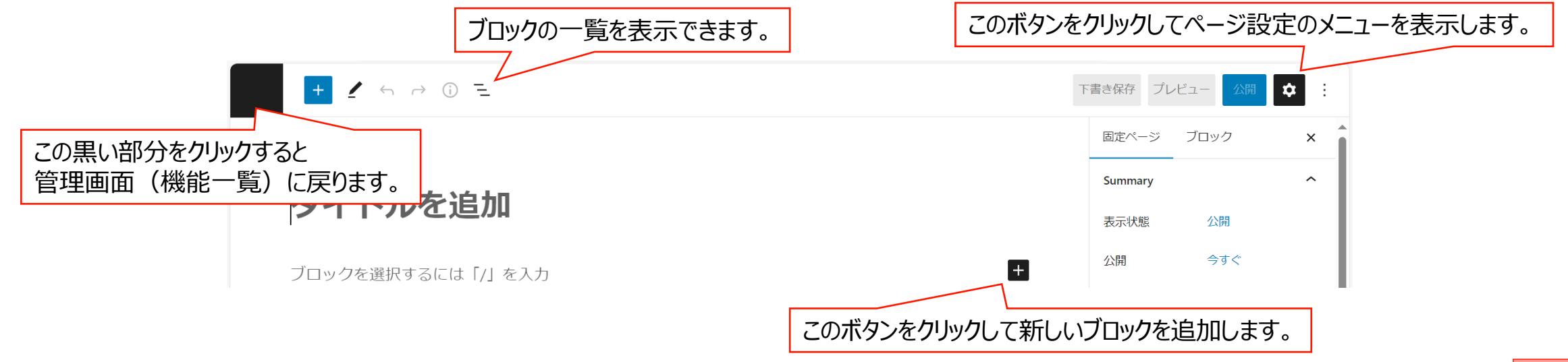

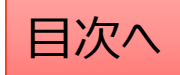

### 新しい固定ページの予約投稿の方法

固定ページの予約投稿の流れは以下の通りです。

1,編集画面の右側のメニューバーの固定ページ⇒ステータスと公開状態 (メニューバーが表示されていない場合は右上の歯車マークをクリック)

2,「公開」の「今すぐ」となっているところをクリック

3,日時を選択

4,右上の「公開」ボタン(青いボタン)が「予約」に代わるのでクリック

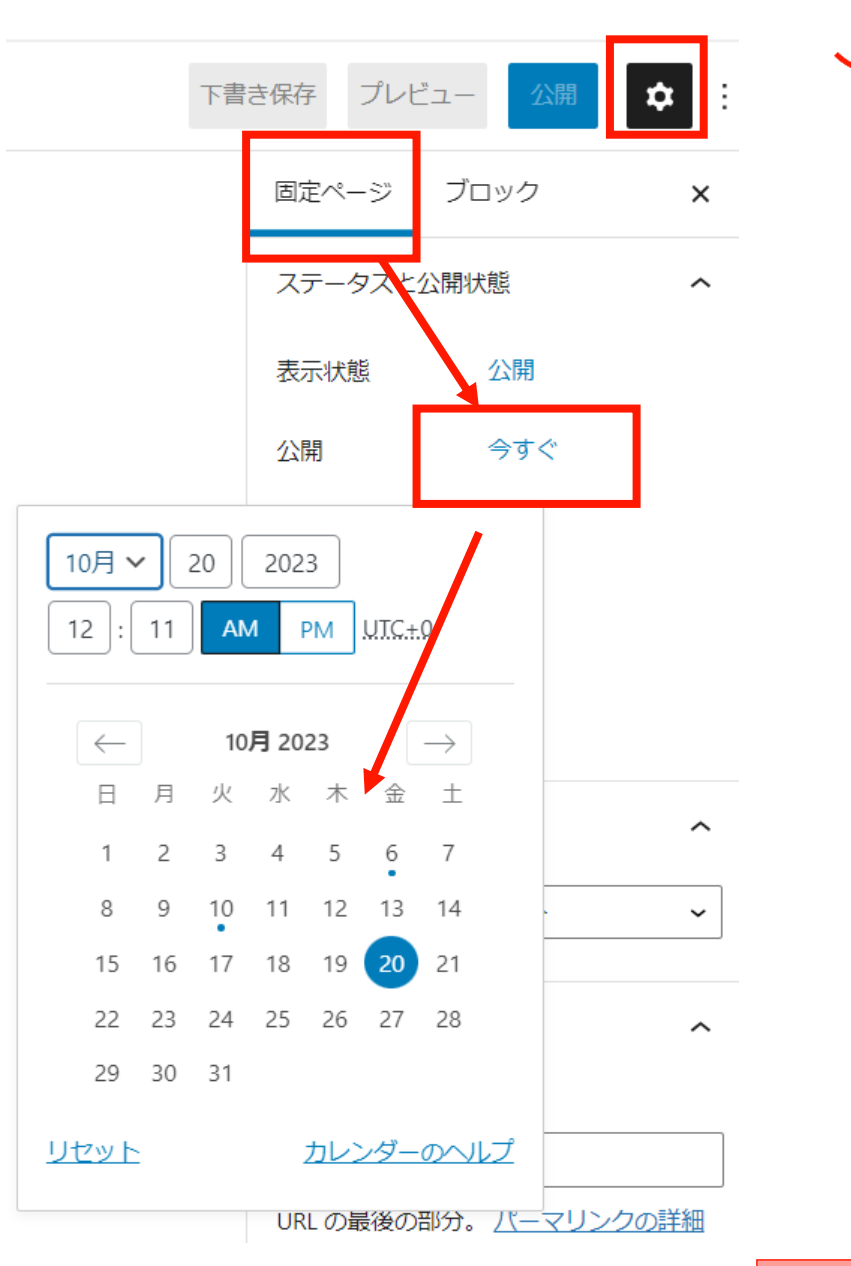

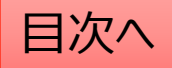

#### 固定ページに設定したファイルの差し替えを行う

١

既存ファイルの差し替えを行いたい場合(ファイルを上書きしたい場合)は以下の手順で差し替えを行います。

- 1. 「メディア」⇒「ライブラリ」で該当のファイルを検索します。(この時にファイルの名称をコピーしておきます。)
- 2. 「完全に削除する」⇒「はい」で管理画面上のファイルを削除します。
- 3. パソコン上で新しいファイルの名称を1でコピーしたファイル名称に変更します。
- 4. 新しいファイルを「メディア」⇒「新規追加」からアップロードします。
   ※なお、文書管理に登録されている場合は、この対応を行うと文書管理からは登録解除されてしまいますので、
   文書管理のファイル差し替えを行う場合は、文書管理機能を使って差し替えるようにしてください。

| <ul><li>・</li><li>・</li><li>・<li>・</li><li>・</li><l< th=""><th>ここをクリックするとファ</th><th>ァイルが一覧表示</th><th>されます。</th><th>ここで</th><th>ファイルを</th><th>を検索できます</th></l<></li></ul> | ここをクリックするとファ               | ァイルが一覧表示                               | されます。            | ここで     | ファイルを  | を検索できます       |
|----------------------------------------------------------------------------------------------------|----------------------------|----------------------------------------|------------------|---------|--------|---------------|
| <b>ライブラリ</b><br>新規追加                                                                                                    | メディアライブラリ 新 <sub>規追加</sub> | ]                                      |                  |         |        | Ļ             |
| メディアカテゴリー                                                                                                    | ■ すべてのメディア マ すべて           | 日     すべてのメディア ~     すべての日付 ~     絞り込み |                  |         |        |               |
|                                                                                                    | 一括操作・・・」                   |                                        |                  |         | 45個の項目 | « < 1 / 3 > » |
|                                                                                                    |                            |                                        |                  |         |        |               |
|                                                                                                    | □ ファイル                     | 投稿者                                    | Media Categories | アップロード先 | •      | 日付            |

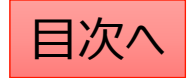

# 手続き・申請の編集

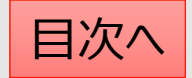
#### 手続き:手続き機能の説明

ここでは手続き毎の申請方法の説明や、関連する法制度、申請書類などの添付が可能です。

- 1. 手続きを作成する際には<u>カテゴリ</u>の設定を行うことで、 目的に応じた分類分けが可能です。
- 2. トップページには登録・公開されているカテゴリが自動 的にボタンとして表示されます。

#### **手続き機能ではカテゴリとは別に<u>項目</u>を設定します**。 それぞれの設定は以下の場所から操作します。

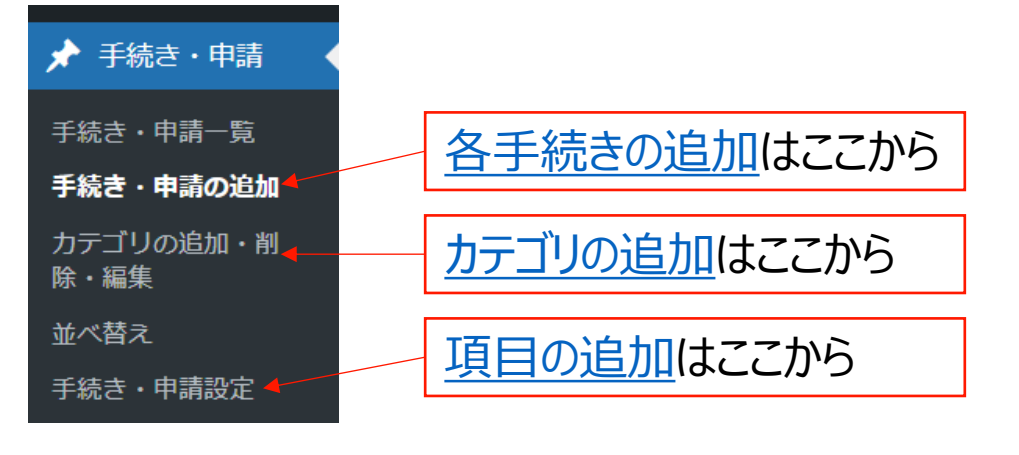

#### トップページでの表示

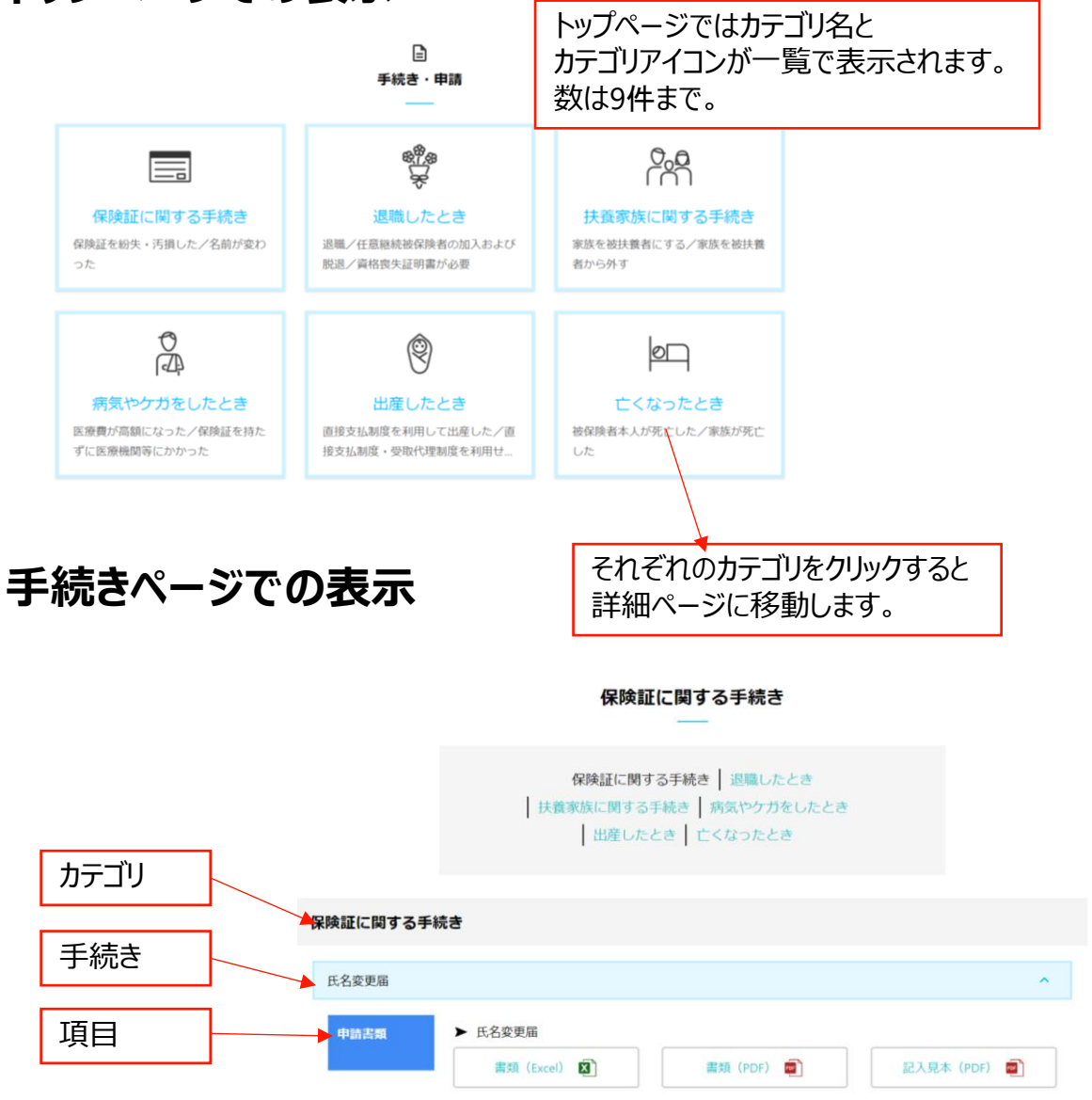

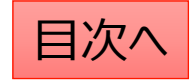

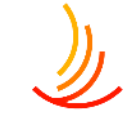

# トップページに表示されるカテゴリ名やアイコンを変更する方法

カテゴリ名やアイコンを変更する際は「カテゴリの追加・削除・編集」から以下の手順で変更します。

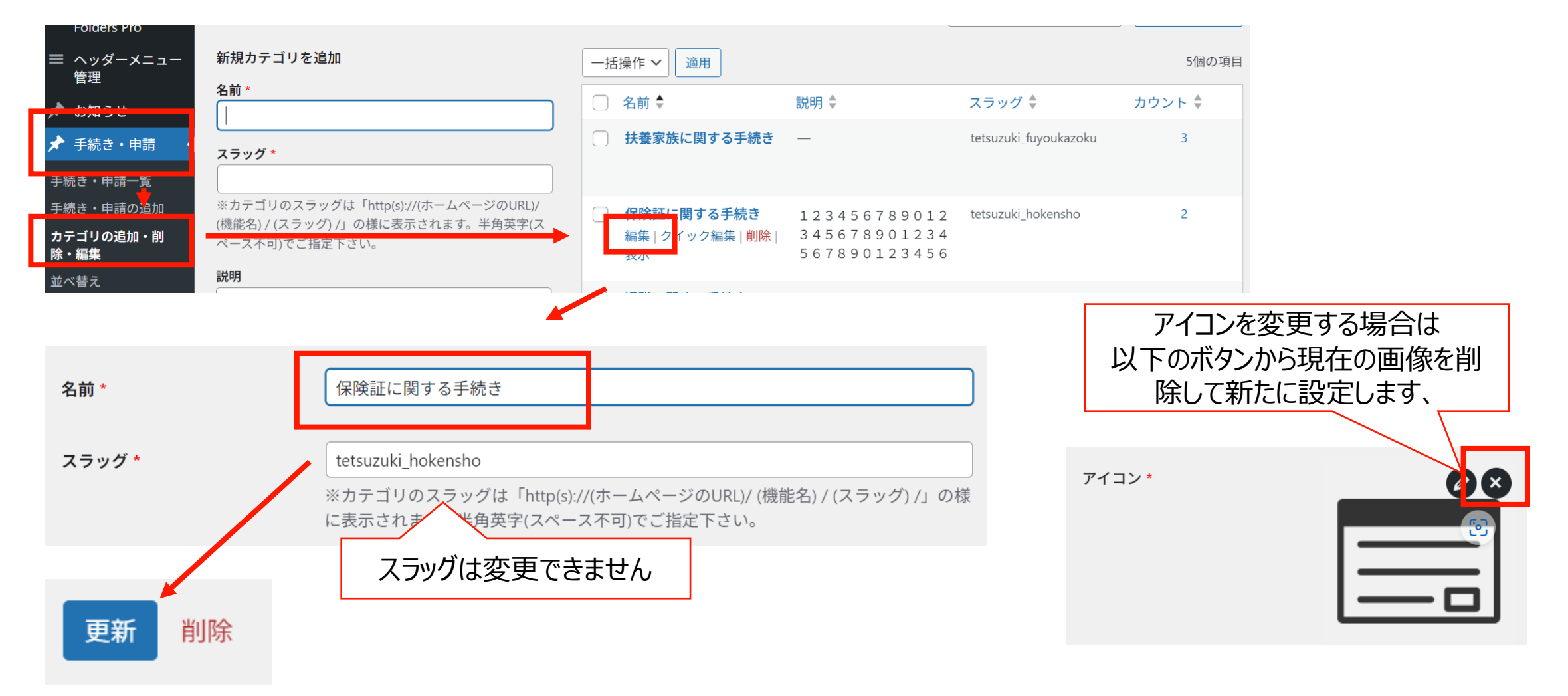

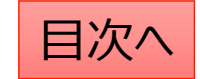

## 表の中での文字列の配置を中央揃えにする方法

テーブル→セル→セルのプロパティ→縦配置→中央を選択する

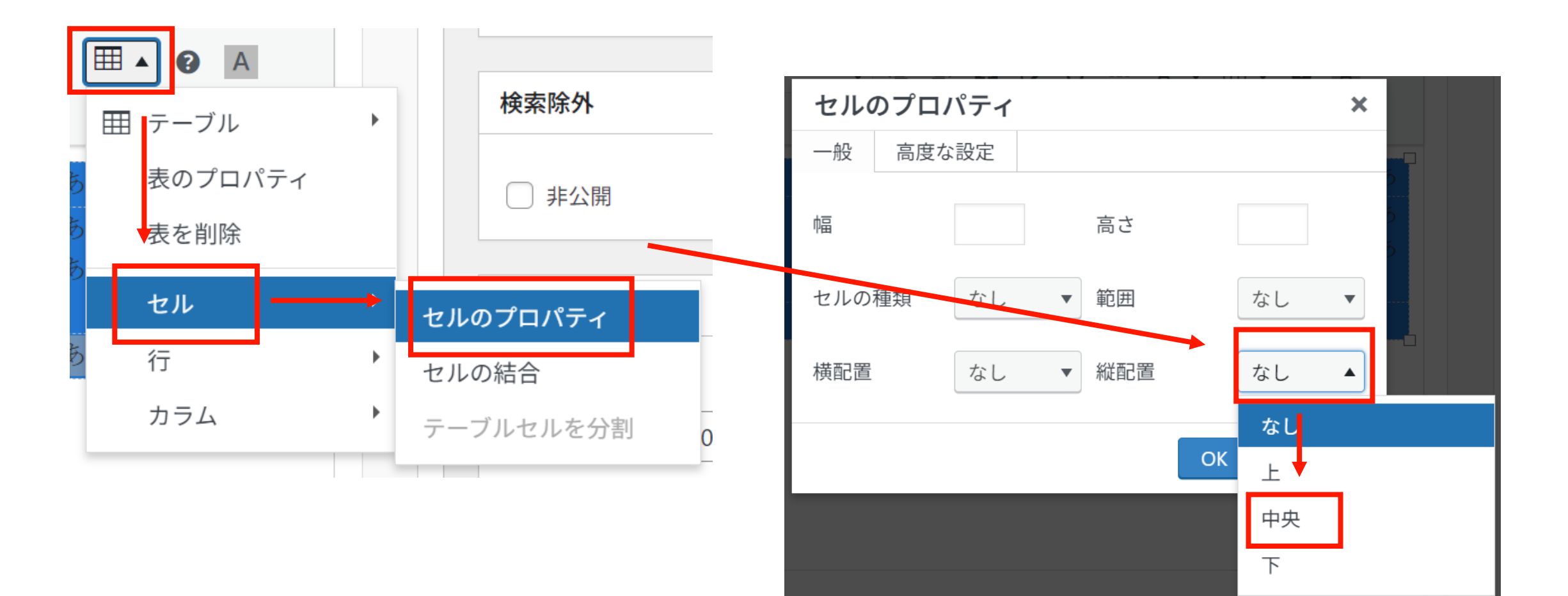

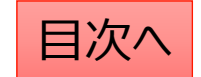

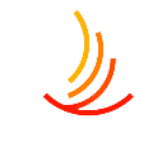

### ページのURLを変更する方法

固定ページのURLを変更する方法は以下のi 1. ページ右上の設定から「固定ページ」→「! 2. 変更したいURLを入力

3.「更新(公開)」ボタンをクリックして変更

| <b>する万法</b> は以下の通りです。<br>ージ」→「リンク」をクリック —       | 下書き保存 ロ 公開 日 :  |
|-------------------------------------------------|-----------------|
|                                                 | 国定ページ ブロック X    |
|                                                 | 目 タイトルなし :      |
|                                                 | アイキャッチ画像を設定     |
|                                                 | 最終編集 1秒前。       |
| リンク ×                                           | ステータス 下書き       |
| URL の最後の部分をカスタマイズする。                            | 公開 今すぐ          |
| /2206                                           | リンク /2206       |
| https://www.tksgroup-kenpo.com/ <b>2206</b> / > | 投稿者    hkdadmin |

#### 書類名称の変更方法

書類名称の変更は以下の手順で作業が可能です。

- 1. 「文書管理」機能より名称を変更したい書類を検索する。
- 2. 該当の書類のタイトルをクリック(編集をクリックでも可)して編集画面を開く
- 3. 編集画面で正式名称と表示名称を変更。

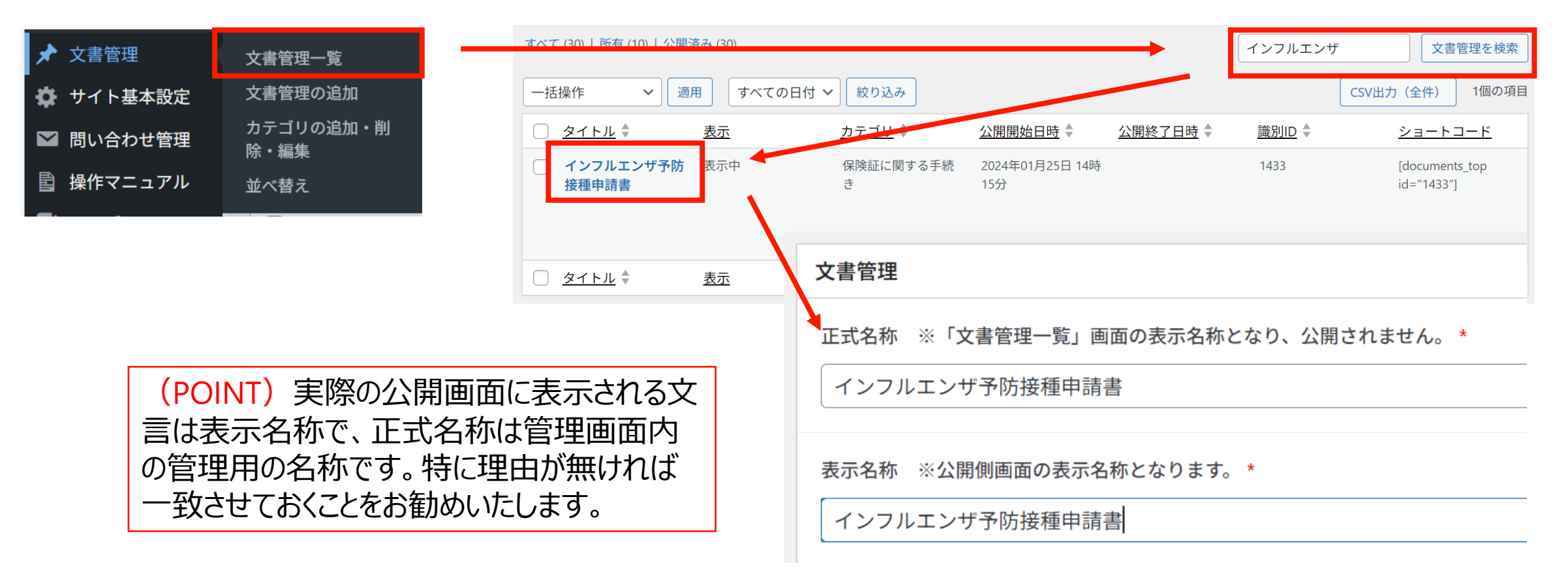

目次へ

#### 固定ページ一覧でキーワード検索をする方法

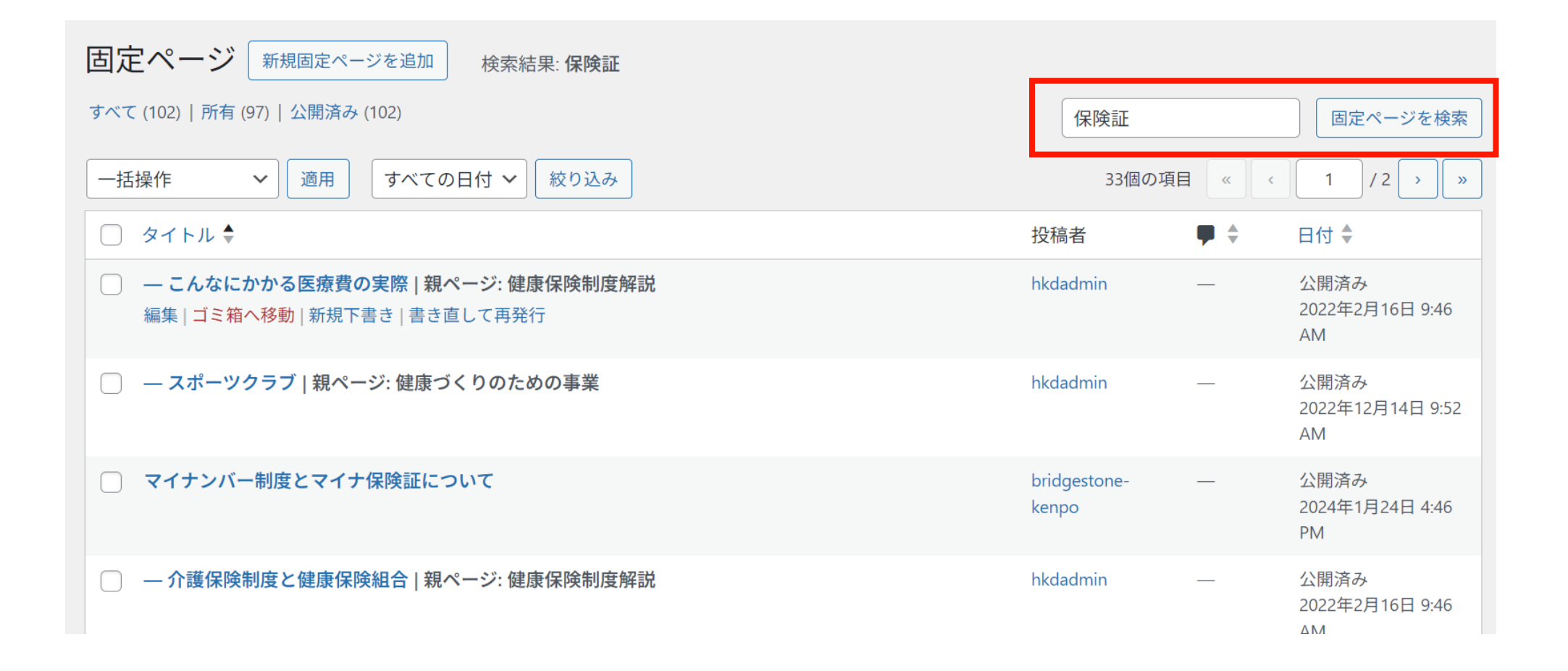

**CONFIDENTIAL** Copyright © 2024 株式会社保健同人フロンティア

#### 画像にリンクを設定する方法

画像にリンクを設定するには「リンク」からURLを設定します。

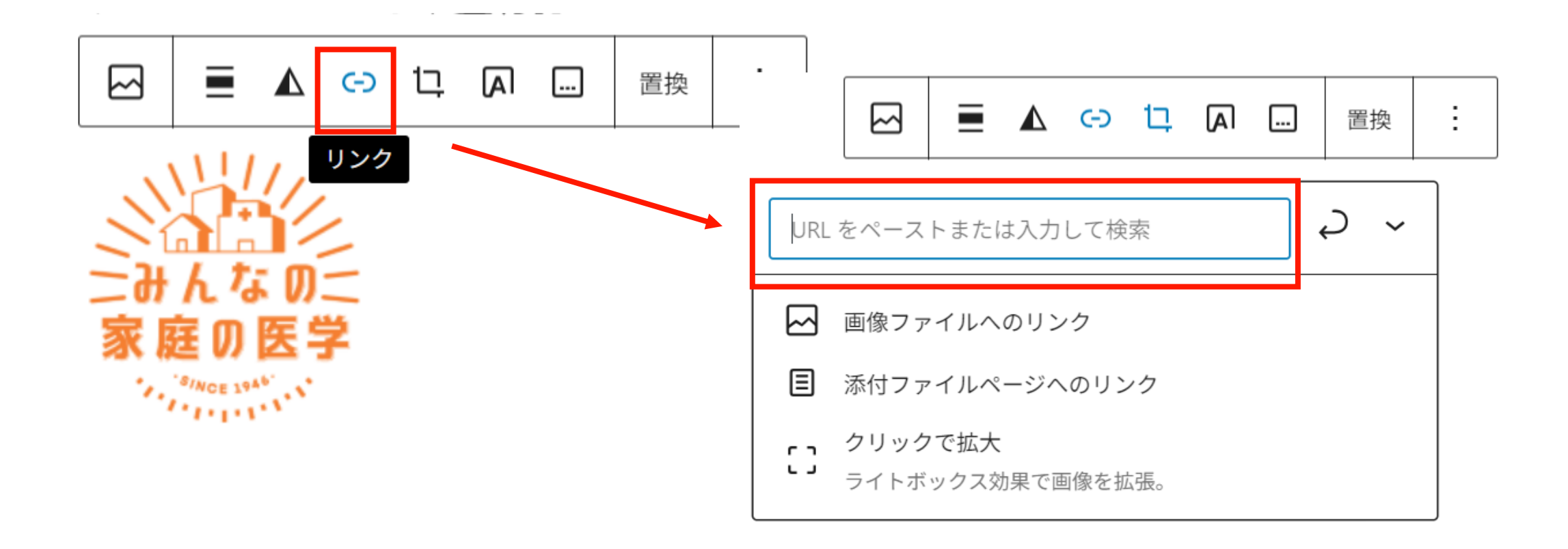

## ファイル名とタブに表示されるタイトル名が異なる場合の対処

- 1. PDF化されているファイルの元となるワードやエクセルのファイルを開く
- 2. 「ファイル」⇒「情報」⇒「タイトル」から設定されている文字列を変更する
- 3. ファイルを上書き保存してからPDF化する
- 4. HP上でファイルの上書きを行う(一度サイト上のファイルを削除してから同じ名称でアップロード)

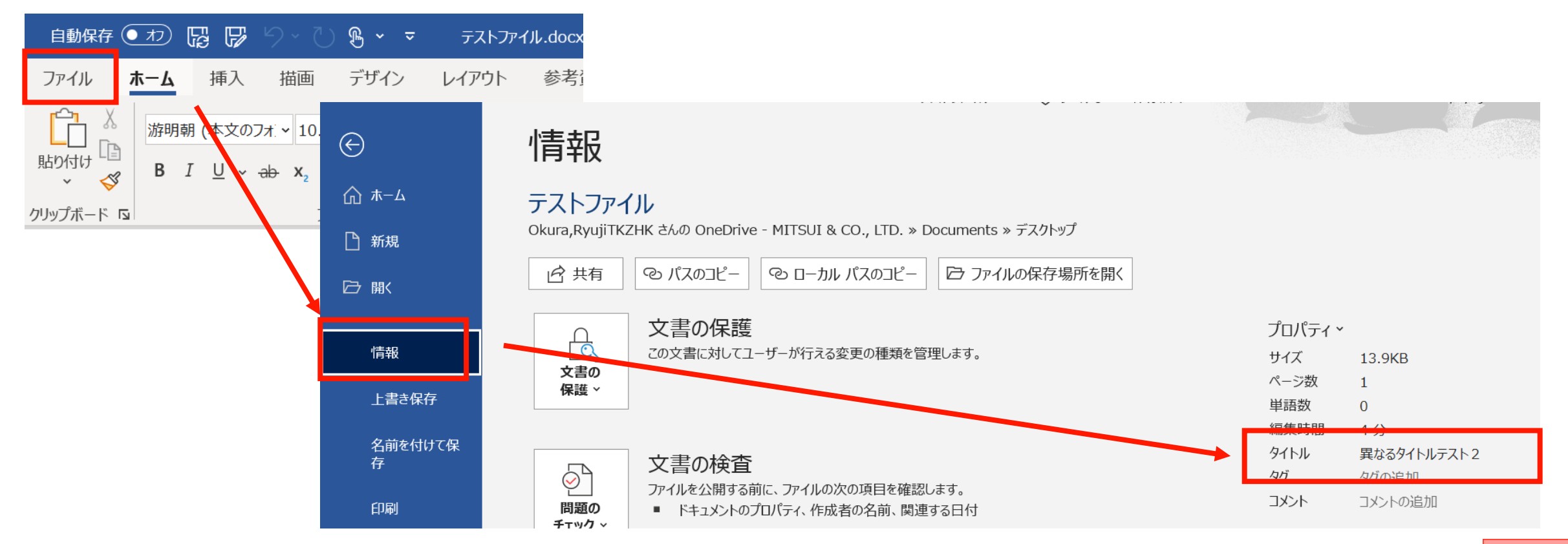

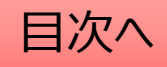